# 

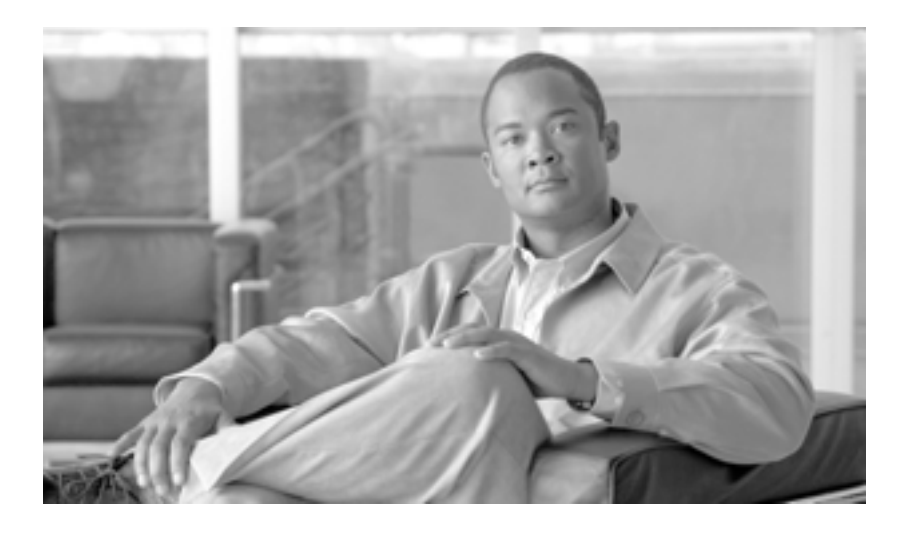

## Cisco Unified Communications Manager セキュリティ ガイド

Release 6.0(1)

Text Part Number: OL-12366-01-J

このマニュアルに記載されている仕様および製品に関する情報は、予告なしに変更されることがあります。このマニュアルに記載されている表現、情報、 および推奨事項は、すべて正確であると考えていますが、明示的であれ黙示的であれ、一切の保証の責任を負わないものとします。このマニュアルに記 載されている製品の使用は、すべてユーザ側の責任になります。

対象製品のソフトウェア ライセンスおよび限定保証は、製品に添付された『Information Packet』に記載されています。見当たらない場合には、代理店に ご連絡ください。

シスコが採用している TCP ヘッダー圧縮機能は、UNIX オペレーティング システムの UCB (University of California, Berkeley) パブリック ドメイン バー ジョンとして、UCB が開発したプログラムを最適化したものです。All rights reserved.Copyright © 1981, Regents of the University of California.

ここに記載されている他のいかなる保証にもよらず、すべてのマニュアルおよび上記各社のソフトウェアは、障害も含めて「現状のまま」として提供さ れます。シスコおよび上記各社は、商品性や特定の目的への適合性、権利を侵害しないことに関する、または取り扱い、使用、または取り引きによって 発生する、明示されたまたは黙示された一切の保証の責任を負わないものとします。

いかなる場合においても、シスコおよびその代理店は、このマニュアルの使用またはこのマニュアルを使用できないことによって起こる制約、利益の損 失、データの損傷など間接的で偶発的に起こる特殊な損害のあらゆる可能性がシスコまたは代理店に知らされていても、それらに対する責任を一切負い かねます。

CCVP, the Cisco Logo, and the Cisco Square Bridge logo are trademarks of Cisco Systems, Inc.; Changing the Way We Work, Live, Play, and Learn is a service mark of Cisco Systems, Inc.; and Access Registrar, Aironet, BPX, Catalyst, CCDA, CCDP, CCIE, CCIP, CCNA, CCNP, CCSP, Cisco, the Cisco Certified Internetwork Expert logo, Cisco IOS, Cisco Press, Cisco Systems, Cisco Systems Capital, the Cisco Systems logo, Cisco Unity, Enterprise/Solver, EtherChannel, EtherFast, EtherSwitch, Fast Step, Follow Me Browsing, FormShare, GigaDrive, GigaStack, HomeLink, Internet Quotient, IOS, iPhone, IP/TV, iQ Expertise, the iQ logo, iQ Net Readiness Scorecard, iQuick Study, LightStream, Linksys, MeetingPlace, MGX, Networking Academy, Network Registrar, *Packet*, PIX, ProConnect, RateMUX, ScriptShare, SlideCast, SMARTnet, StackWise, The Fastest Way to Increase Your Internet Quotient, and TransPath are registered trademarks of Cisco Systems, Inc.

All other trademarks mentioned in this document or Website are the property of their respective owners. The use of the word partner does not imply a partnership relationship between Cisco and any other company. (0612R)

Cisco Unified Communications Manager セキュリティ ガイド Copyright © 2007 Cisco Systems, Inc. All rights reserved.

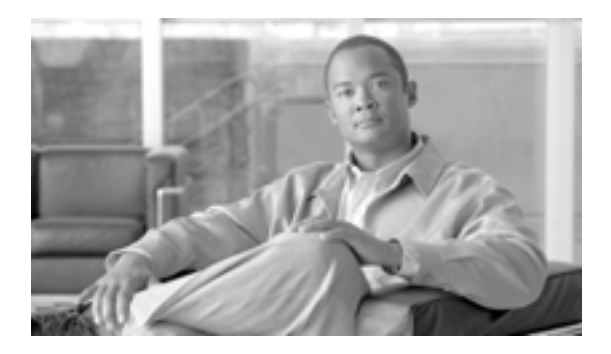

CONTENTS

このマニュアルについて xi

 目的 xii

 対象読者 xii

 マニュアルの構成 xiii

 関連マニュアル xiv

 表記法 xiv

 技術情報の入手方法、サポートの利用方法、およびセキュリティガイドラインxv

 シスコ製品のセキュリティの概要 xv

#### **レキュリティの基礎**

CHAPTER 1

セキュリティの概要 1-1 用語 1-2 システム要件 1-5 機能一覧 1-6 セキュリティ アイコン 1-7 相互作用および制限 1-8 相互作用 1-8 制限 1-9 認証と暗号化 1-9 割り込みと暗号化 1-10 ワイドバンド コーデックと暗号化 1-10 メディア リソースと暗号化 1-10 電話機のサポートと暗号化 1-10 電話機のサポートおよび暗号化された設定ファイル 1-11 SIP トランクのサポートと暗号化 1-11 セキュリティ アイコンと暗号化 1-11 クラスタおよびデバイス セキュリティ モード 1-12 ダイジェスト認証と暗号化 1-12 パケット キャプチャと暗号化 1-12 ベスト プラクティス 1-13 デバイスのリセット、サービスの再起動またはリブート 1-13

メディア暗号化の設定と割り込み 1-14 インストール 1-15 証明書 1-15 電話機の証明書の種類 1-15 サーバの証明書の種類 1-16 外部 CA からの証明書のサポート 1-17 認証、整合性、および許可の概要 1-18 イメージ認証 1-18 デバイス認証 1-18 ファイル認証 1-19 シグナリング認証 1-19 ダイジェスト認証 1-20 許可 1-22 暗号化の概要 1-23 シグナリング暗号化 1-23 メディア暗号化 1-23 設定ファイルの暗号化 1-25 設定用チェックリストの概要 1-26 サブスクライバ ノードのセキュア クラスタへの追加 1-30 その他の情報 1-31 HTTP over SSL (HTTPS)の使用方法 2-1 HTTPS の概要 2-2 Internet Explorer による HTTPS の使用方法 2-3 Internet Explorer を使用して証明書を信頼できるフォルダに保存する方法 2-3 証明書の詳細表示 2-4 証明書のファイルへのコピー 2-5 Netscape による HTTPS の使用方法 2-6 Netscape を使用して証明書を信頼できるフォルダに保存する方法 2-7 その他の情報 2-8

#### Cisco CTL クライアントの設定 CHAPTER 33-1 Cisco CTL クライアントの概要 3-2 Cisco CTL クライアントの設定のヒント 3-3 Cisco CTL クライアントの設定用チェックリスト 3-4 Cisco CTL Provider サービスのアクティブ化 3-5 Cisco CAPF サービスのアクティブ化 3-6 TLS 接続用ポートの設定

3-6

Cisco Unified Communications Manager セキュリティ ガイド

CHAPTER 2

| (      | Cisco CTL クライアントのインストール 3-8                                   |
|--------|---------------------------------------------------------------|
| (<br>3 | Cisco CTL クライアントのアップグレードおよび Cisco CTL ファイルの移行<br>- <b>-10</b> |
| (      | Cisco CTL クライアントの設定 3-11                                      |
| (      | CTL ファイルの更新 3-15                                              |
| (      | CTL ファイル エントリの削除  3-17                                        |
| (      | Cisco Unified Communications Manager セキュリティ モードの更新 3-17       |
| (      | Cisco CTL クライアントの設定内容 3-18                                    |
| (      | Cisco Unified Communications Manager のセキュリティ モードの確認 3-21      |
| ę      | Smart Card サービスの開始および自動の設定 3-22                               |
| ł      | セキュリティ トークン パスワード(etoken)の変更 <b>3-23</b>                      |
| (      | Cisco Unified IP Phone 上の CTL ファイルの削除 3-24                    |
| (      | Cisco CTL クライアントのバージョンの特定 3-25                                |
| (      | Cisco CTL クライアントの確認とアンインストール 3-25                             |
| 2      | その他の情報 3-26                                                   |
|        |                                                               |
| isc    | o Unified IP Phone および Cisco ボイスメール ポートのセキュリティ                |
|        |                                                               |
| 話      | 機のセキュリティの概要 4-1                                               |
| ē      | 電話機のセキュリティ機能について 4-2                                          |
| H      | サポートされる電話機のモデル 4-3                                            |

サポートされる電話機のモデル 4-3 電話機のセキュリティ設定の確認 4-3 電話機のセキュリティ設定用チェックリスト 4-4 その他の情報 4-5

| CHAPTER 5 | ──── <b>電話機セキュリティ プロファイルの設定</b> 5-1                |      |
|-----------|----------------------------------------------------|------|
|           | 電話機セキュリティ プロファイルの概要 5-1                            |      |
|           | 電話機セキュリティ プロファイルの設定のヒント 5-2                        |      |
|           | 電話機セキュリティ プロファイルの検索 5-3                            |      |
|           | 電話機セキュリティ プロファイルの設定 5-4                            |      |
|           | 電話機セキュリティ プロファイルの設定内容 5-5                          |      |
|           | 電話機セキュリティ プロファイルの適用 5-12                           |      |
|           | 電話機セキュリティ プロファイルの削除 5-13                           |      |
|           | 電話機セキュリティ プロファイルを使用している電話機の検索                      | 5-14 |
|           | その他の情報 5-15                                        |      |
| CHAPTER 6 | <br>Certificate Authority Proxy Function の使用方法 6-1 |      |
|           | Certificate Authority Proxy Function の概要 6-2       |      |
|           | Cisco Unified IP Phone と CAPF の相互作用 6-2            |      |

CAPF システムの相互作用および要件 6-4

L

PART 2

CHAPTER 4

Cisco Unified Communications Manager セキュリティ ガイド

Cisco Unified Serviceability での CAPF の設定 6-4 CAPF の設定用チェックリスト 6-5 Certificate Authority Proxy Function サービスのアクティブ化 6-6 CAPF サービス パラメータの更新 6-7 CAPF による電話機の証明書のインストール、アップグレード、トラブルシュー ティング、または削除 6-8 電話の設定 ( Phone Configuration ) ウィンドウの CAPF 設定 6-9 LSC ステータスまたは認証文字列に基づく電話機の検索 6-10 CAPF レポートの生成 6-11 電話機での認証文字列の入力 6-12 電話機での認証文字列の確認 6-13 その他の情報 6-13

 CHAPTER 7
 暗号化された電話機設定ファイルの設定
 7-1

電話機設定ファイルの暗号化について 7-2 鍵の手動配布 7-2 電話機の公開鍵による対称キーの暗号化 7-3 サポートされる電話機のモデル 7-5 暗号化された設定ファイルの設定のヒント 7-6 暗号化設定ファイルの設定用チェックリスト 7-7 電話機設定ファイルの暗号化の有効化 7-8 鍵の手動配布の設定 7-8 鍵の手動配布の設定内容 7-9 電話機での対称キーの入力 7-10 LSC 証明書または MIC 証明書がインストールされていることの確認 7-11 電話機設定ファイルが暗号化されていることの確認 7-12 電話機設定ファイルの暗号化の無効化 7-12 電話機設定ファイルのダウンロードからのダイジェスト クレデンシャルの除外 7-13 その他の情報 7-13

 CHAPTER 8
 SIP 電話機のダイジェスト認証の設定
 8-1

SIP 電話機ダイジェスト認証の設定用チェックリスト 8-2
 ダイジェスト認証サービス パラメータの設定 8-3
 エンドユーザの設定(End User Configuration)ウィンドウでのダイジェスト クレデンシャルの設定 8-4
 エンド ユーザ ダイジェスト クレデンシャルの設定内容 8-5
 電話の設定(Phone Configuration)ウィンドウでのダイジェスト ユーザの設定 8-5
 その他の情報 8-6

Cisco Unified Communications Manager セキュリティ ガイド

| CHAPTER 9  | <b>電話機のセキュリティ強化</b> 9-1                                               |
|------------|-----------------------------------------------------------------------|
|            | Gratuitous ARP 設定の無効化 9-2                                             |
|            | Web Access 設定の無効化 9-2                                                 |
|            | PC Voice VLAN Access 設定の無効化 9-2                                       |
|            | Setting Access 設定の無効化 9-3                                             |
|            | PC Port 設定の無効化 9-3                                                    |
|            | 電話機設定のセキュリティ強化 9-4                                                    |
|            | その他の情報 9-5                                                            |
| CHAPTER 10 | <br>セキュアな会議リソースの設定 10-1                                               |
|            | セキュアな会議の概要 10-2                                                       |
|            | 会議ブリッジの要件 10-3                                                        |
|            | セキュアな会議のアイコン 10-4                                                     |
|            | セキュアな会議の保守 10-5                                                       |
|            | アドホック会議の会議リスト 10-5                                                    |
|            | 最小セキュリティ レベルでのミートミー会議 10-6                                            |
|            | Cisco Unified IP Phone サポート 10-8                                      |
|            | CTI サポート 10-8                                                         |
|            | トランクおよびゲートウェイでのセキュアな会議 10-8                                           |
|            | CDR データ 10-9                                                          |
|            | 相互作用および制限 10-9                                                        |
|            | 相互作用 10-9                                                             |
|            | 制限 10-10                                                              |
|            | 会議リソースのセキュリティを確保するための設定のヒント 10-11                                     |
|            | セキュアな会議ブリッジの設定用チェックリスト 10-12                                          |
|            | Cisco Unified Communications Manager の管理ページでのセキュアな会議ブリッ<br>ジの設定 10-14 |
|            | ミートミー会議の最小セキュリティ レベルの設定 10-15                                         |
|            | セキュアな会議ブリッジのパケット キャプチャの設定 10-15                                       |
|            | その他の情報 10-16                                                          |
| CHAPTER 11 | <br>ボイスメール ポートのセキュリティ設定 11-1                                          |
|            | ボイスメールのセキュリティの概要 11-2                                                 |
|            | ボイスメール セキュリティの設定のヒント 11-3                                             |
|            | ボイスメール ポートのセキュリティ設定用チェックリスト 11-4                                      |
|            | 単一ボイスメール ポートへのセキュリティ プロファイルの適用 11-5                                   |
|            | ボイスメール ポート ウィザードでのセキュリティ プロファイルの適用 11-6                               |
|            | その他の情報 11-7                                                           |

vii

| PART 3     | <br>Cisco CTI、JTAPI、および TAPI アプリケーションのセキュリティ                                 |  |  |
|------------|------------------------------------------------------------------------------|--|--|
| CHAPTER 12 | <br>CTI、JTAPI、および TAPI の認証および暗号化の設定 12-1                                     |  |  |
|            | CTI、JTAPI、および TAPI アプリケーションの認証について 12-2                                      |  |  |
|            | CTI、JTAPI、および TAPI アプリケーションの暗号化について 12-4                                     |  |  |
|            | CTI、JTAPI、および TAPI アプリケーションに対する CAPF の概要 12-5                                |  |  |
|            | CTI、JTAPI、および TAPI アプリケーションに対する CAPF システムの相互作用<br>および要件 12-6                 |  |  |
|            | CTI、JTAPI、および TAPI のセキュリティ設定用チェックリスト 12-7                                    |  |  |
|            | セキュリティ関連ユーザ グループへのアプリケーション ユーザおよびエンド<br>ユーザの追加 12-9                          |  |  |
|            | Certificate Authority Proxy Function サービスのアクティブ化 12-11                       |  |  |
|            | CAPF サービス パラメータの更新 12-12                                                     |  |  |
|            | アプリケーション ユーザまたはエンド ユーザの CAPF プロファイルの検索<br>12-13                              |  |  |
|            | アプリケーション ユーザまたはエンド ユーザの CAPF プロファイルの設定<br>12-14                              |  |  |
|            | アプリケーションユーザ CAPF プロファイルおよびエンドユーザ CAPF プロ<br>ファイルの CAPF 設定ウィンドウ 12-15         |  |  |
|            | アプリケーション ユーザ CAPF プロファイルまたはエンド ユーザ CAPF プロ<br>ファイルの削除 12-17                  |  |  |
|            | JTAPI/TAPI セキュリティ関連サービス パラメータ 12-18                                          |  |  |
|            | アプリケーション ユーザまたはエンド ユーザに対する証明書操作のステータス<br>の表示 12-18                           |  |  |
|            | その他の情報 12-19                                                                 |  |  |
| PART 4     |                                                                              |  |  |
| CHAPTER 13 | <br>Survivable Remote Site Telephony(SRST)リファレンスのセキュリティ設定<br><sup>13-1</sup> |  |  |
|            | SRST のセキュリティの概要 13-2                                                         |  |  |
|            | SRST セキュリティの設定のヒント 13-3                                                      |  |  |
|            | SRST のセキュリティ設定用チェックリスト 13-4                                                  |  |  |
|            | SRST リファレンスのセキュリティ設定 13-5                                                    |  |  |
|            | SRST リファレンスのセキュリティの設定内容 13-7                                                 |  |  |

- SRST リファレンスからのセキュリティの削除 13-8
- SRST 証明書がゲートウェイから削除された場合 13-8 その他の情報 13-8

## CHAPTER 14 ゲートウェイおよびトランクの暗号化の設定 14-1 Cisco IOS MGCP ゲートウェイの暗号化の概要 14-2

H.323 ゲートウェイおよび H.323/H.225/H.245 トランクの暗号化の概要 14-3 SIP トランクの暗号化の概要 14-5 ゲートウェイおよびトランクのセキュリティ設定用チェックリスト 14-6 ネットワーク インフラストラクチャで IPSec を設定する場合の注意事項 14-7 Cisco Unified Communications Manager とゲートウェイまたはトランクとの間で IPSec を設定する場合の注意事項 14-7 SRTP を許可 (SRTP Allowed)チェックボックスの設定 14-8 その他の情報 14-9 SIP トランク セキュリティ プロファイルの設定 15-1

CHAPTER 15 SIP トランク セキュリティ プロファイルの概要 15-2 SIP トランク セキュリティ プロファイルの設定のヒント 15-2 SIP トランク セキュリティ プロファイルの検索 15-3 SIP トランク セキュリティ プロファイルの設定 15-4 SIP トランク セキュリティ プロファイルの設定内容 15-5 SIP トランク セキュリティ プロファイルの適用 15-10 SIP トランク セキュリティ プロファイルの削除 15-11 その他の情報 15-12

SIP トランクのダイジェスト認証の設定 CHAPTER 16 16-1 SIP トランク ダイジェスト認証の設定用チェックリスト 16-2 ダイジェスト認証のエンタープライズ パラメータの設定 16-2 アプリケーションユーザの設定 (Application User Configuration) ウィンドウでの ダイジェスト クレデンシャルの設定 16-3 アプリケーション ユーザ ダイジェスト クレデンシャルの設定内容 16-3 SIP レルムの検索 16-4 SIP レルムの設定 16-5 SIP レルムの設定内容 16-6 SIP レルムの削除 16-7 その他の情報 16-8

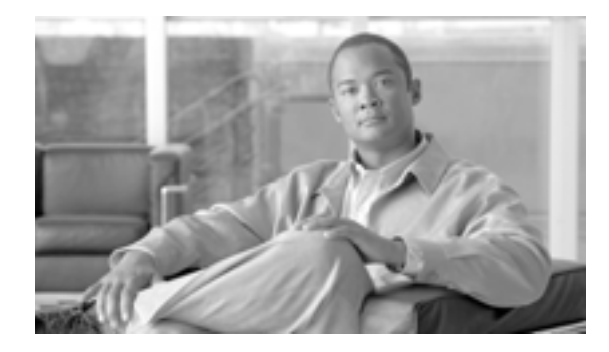

## このマニュアルについて

ここでは、このマニュアルの目的、対象読者、構成、および表記法、そして関連資料の入手方法に ついて説明します。

次のトピックについて取り上げます。

- 目的 ( P.xii )
- 対象読者 (P.xii)
- マニュアルの構成 (P.xiii)
- 関連マニュアル ( P.xiv )
- 表記法 ( P.xiv )
- 技術情報の入手方法、サポートの利用方法、およびセキュリティガイドライン(P.xv)

## 目的

『Cisco Unified Communications Manager セキュリティ ガイド』は、システム管理者および電話機管 理者が次の作業を実行する際に役立ちます。

- 認証を設定する。
- 暗号化を設定する。
- ダイジェスト認証を設定する。
- HTTPS に関連付けられているサーバ認証証明書をインストールする。
- Cisco CTL クライアントを設定します。
- セキュリティ プロファイルを設定する。
- サポートされている Cisco Unified IP Phone モデルのローカルで有効な証明書をインストール、 アップグレード、または削除できるように Certificate Authority Proxy Function (CAPF)を設定 する。
- 電話機のセキュリティを強化する。
- Survivable Remote Site Telephony (SRST)リファレンスについてセキュリティを設定する。
- ゲートウェイおよびトランクについてセキュリティを設定する。

## 対象読者

このマニュアルで説明しているリファレンスおよび手順のガイドは、Cisco Unified Communications Manager (旧称 Cisco Unified CallManager)のコール セキュリティ機能の設定を担当するシステム管 理者および電話機管理者を対象としています。

## マニュアルの構成

表1は、このマニュアルの構成を示しています。

#### 表1 このマニュアルの構成

| 章番号                                                                    | 説明                                                                                                    |  |
|------------------------------------------------------------------------|----------------------------------------------------------------------------------------------------|--|
| セキュリティの基礎                                                              |                                                                                                    |  |
| 第1章「セキュリティの概要」                                                         | セキュリティの用語、システム要件、相互作用と制限、イ<br>ンストール要件、および設定用チェックリストの概要を説<br>明します。また、さまざまなタイプの認証と暗号化につい<br>ても説明します。                          |  |
| 第2章「HTTP over SSL (HTTPS)の<br>使用方法」                                    | HTTPS の概要を説明します。また、信頼できるフォルダに<br>サーバ認証証明書をインストールする方法も説明します。                                                                 |  |
| 第 3 章「Cisco CTL クライアントの設<br>定 」                                        | Cisco CTL クライアントをインストールおよび設定することにより認証を設定する方法を説明します。                                                                         |  |
| 電話機およびボイスメール ポートの                                                      | セキュリティ                                                                                                    |  |
| 第 4 章「電話機のセキュリティの概<br>要」                                               | Cisco Unified Communications Manager および電話機でのセ<br>キュリティの使用方法について説明し、電話機でセキュリ<br>ティを設定するために実行するタスクのリストを示しま<br>す。             |  |
| 第5章「電話機セキュリティ プロファ<br>イルの設定 」                                          | Cisco Unified Communications Manager の管理ページでセキュリティ プロファイルを設定し、電話機に適用する方法を説明します。                                             |  |
| 第6章「Certificate Authority Proxy<br>Functionの使用方法」                      | Certificate Authority Proxy Function の概要を説明します。また、サポートされている電話機のローカルで有効な証明書<br>をインストール、アップグレード、削除、またはトラブル<br>シュートする方法も説明します。 |  |
| 第7章「暗号化された電話機設定ファ<br>イルの設定」                                            | 暗号化された電話機設定ファイルを Cisco Unified<br>Communications Manager の管理ページで設定する方法を説<br>明します。                                           |  |
| 第 8 章「SIP 電話機のダイジェスト認<br>証の設定 」                                        | Cisco Unified Communications Manager の管理ページで SIP<br>電話機にダイジェスト認証を設定する方法を説明します。                                              |  |
| 第9章「電話機のセキュリティ強化」                                                      | Cisco Unified Communications Manager の管理ページを使用<br>して電話機のセキュリティを強化する方法を説明します。                                                |  |
| 第 10 章「セキュアな会議リソースの<br>設定」                                             | セキュアな会議にメディア暗号化を設定する方法を説明し<br>ます。                                                                                           |  |
| 第 11 章「ボイスメール ポートのセ<br>キュリティ設定」                                        | Cisco Unified Communications Manager の管理ページでボイ<br>スメール ポートのセキュリティを設定する方法を説明し<br>ます。                                         |  |
| CTI、JTAPI、および TAPI のセキュリティ                                             |                                                                                                    |  |
| 第 12 章「CTI、JTAPI、および TAPI<br>の認証および暗号化の設定」                             | Cisco Unified Communications Manager の管理ページでアプ<br>リケーション ユーザ CAPF プロファイルおよびエンド<br>ユーザ CAPF プロファイルを設定する方法を説明します。             |  |
| SRST リファレンス、ゲートウェイ、                                                    | およびトランクのセキュリティ                                                                                                    |  |
| 第 13 章「Survivable Remote Site<br>Telephony (SRST) リファレンスの<br>セキュリティ設定」 | Cisco Unified Communications Manager の管理ページで SRST<br>リファレンスについてセキュリティを設定する方法を説明<br>します。                                     |  |

| 章番号                                  | 説明                                                                                                    |
|--------------------------------------|----------------------------------------------------------------------------------------------------|
| 第 14 章「ゲートウェイおよびトラン<br>クの暗号化の設定」     | Cisco Unified Communications Manager がセキュアなゲート<br>ウェイまたはトランクと通信する方法、および IPSec に関<br>する推奨事項と考慮事項について説明します。 |
| 第 15 章「SIP トランク セキュリティ<br>プロファイルの設定」 | Cisco Unified Communications Manager の管理ページで SIP<br>トランクのセキュリティ プロファイルを設定し、適用する<br>方法を説明します。              |
| 第 16 章「SIP トランクのダイジェス<br>ト認証の設定」     | Cisco Unified Communications Manager の管理ページでダイ<br>ジェスト認証を SIP トランクに設定する方法を説明しま<br>す。                      |

#### 表1 このマニュアルの構成(続き)

### 関連マニュアル

各章に、その章のトピックについての関連マニュアルのリストを記載しています。

Cisco IP テレフォニー関連のアプリケーションと製品の詳細は、次の資料を参照してください。

- Cisco Unified IP Phone アドミニストレーション ガイド for Cisco Unified Communications Manager
- Media and Signaling Authentication and Encryption Feature for Cisco IOS MGCP Gateways
- Cisco Unified Communications Manager Integration Guide for Cisco Unity
- Cisco Unified Communications Manager Integration Guide for Cisco Unity Connection
- SRST 対応ゲートウェイをサポートする Cisco Unified Survivable Remote Site Telephony (SRST)
   の管理マニュアル
- ご使用の電話機モデルをサポートしているファームウェア リリース ノート

### 表記法

(注)は、次のように表しています。

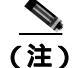

「注釈」です。役立つ情報や、このマニュアル以外の参照資料などを紹介しています。

ヒントは、次のように表しています。

<u>\_\_\_\_</u> ヒント

便利なヒントです。

注意は、次のように表しています。

注意

「要注意」の意味です。機器の損傷またはデータ損失を予防するための注意事項が記述されていま す。

## 技術情報の入手方法、サポートの利用方法、およびセキュリティ ガイド ライン

技術情報の入手、サポートの利用、技術情報に関するフィードバックの提供、セキュリティガイド ライン、推奨するエイリアスおよび一般的なシスコのマニュアルに関する情報は、月刊の <sup>®</sup> What's New in Cisco Product Documentation』を参照してください。ここには、新規および改訂版の シスコの技術マニュアルもすべて記載されています。次の URL からアクセスできます。

http://www.cisco.com/en/US/docs/general/whatsnew/whatsnew.html

#### シスコ製品のセキュリティの概要

本製品には暗号化機能が備わっており、輸入、輸出、配布および使用に適用される米国および他の 国での法律を順守するものとします。シスコの暗号化製品を譲渡された第三者は、その暗号化技術 の輸入、輸出、配布、および使用を許可されたわけではありません。輸入業者、輸出業者、販売業 者、およびユーザは、米国および他の国での法律を順守する責任があります。本製品を使用するに あたっては、関係法令の順守に同意する必要があります。米国および他の国の法律を順守できない 場合は、本製品を至急送り返してください。

シスコの暗号化製品に適用される米国の法律の概要については、次の URL で参照できます。

http://www.cisco.com/wwl/export/crypto/tool/stqrg.html

何かご不明な点があれば、export@cisco.com まで電子メールを送信してください。

## · | | · . | | · . CISCO ..

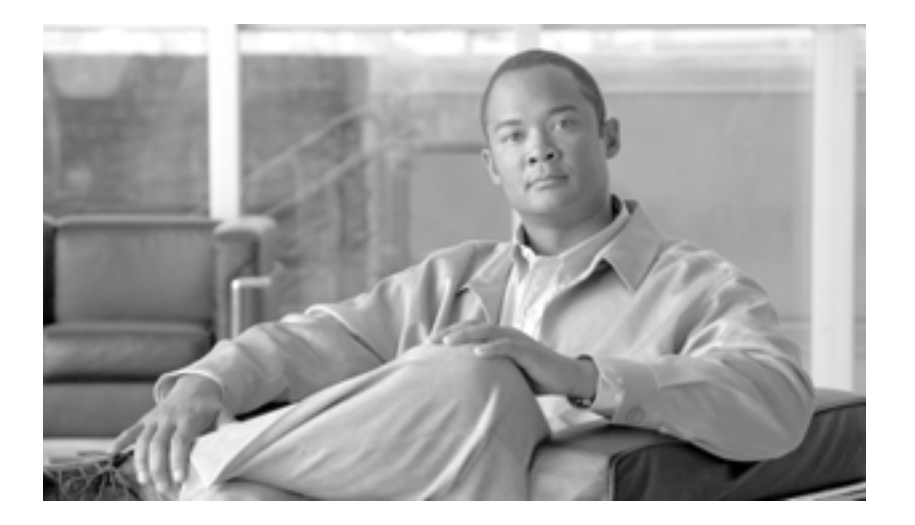

PART 1

## セキュリティの基礎

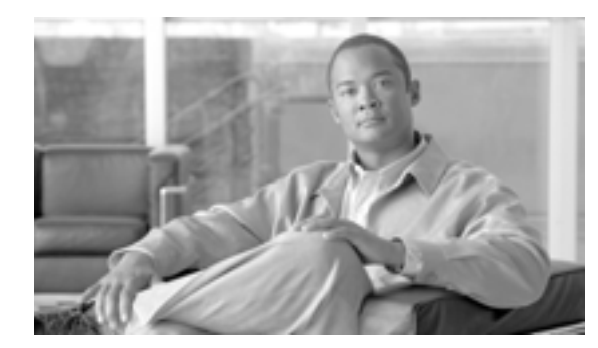

CHAPTER

## セキュリティの概要

Cisco Unified Communications Manager (旧称 Cisco Unified CallManager)にセキュリティ機構を実装 すると、電話機や Cisco Unified Communications Manager サーバの ID 盗難、データ改ざん、コール シグナリングやメディア ストリームの改ざんを防止することができます。

Cisco IP テレフォニー ネットワークは、認証された通信ストリームの確立および維持、電話機に ファイルを転送する前のファイルへのデジタル署名、Cisco Unified IP Phone 間でのメディア スト リームおよびコール シグナリングの暗号化を行います。

この章は、次の内容で構成されています。

- 用語 (P.1-2)
- システム要件 (P.1-5)
- 機能一覧(P.1-6)
- セキュリティ アイコン (P.1-7)
- 相互作用および制限 (P.1-8)
- ベスト プラクティス (P.1-13)
- インストール (P.1-15)
- 証明書(P.1-15)
- 認証、整合性、および許可の概要(P.1-18)
- 暗号化の概要 (P.1-23)
- 設定用チェックリストの概要(P.1-26)
- サブスクライバ ノードのセキュア クラスタへの追加 (P.1-30)
- その他の情報 (P.1-31)

## 用語

表 1-1 に示す定義は、Cisco IP テレフォニー ネットワークで認証、暗号化、および他のセキュリティ 機能を設定する場合に適用されます。

| 表  | 1-1 | 用語      |
|----|-----|---------|
| ~~ |     | / 13 88 |

| 用語                                                                   | 定義                                                                                                    |
|----------------------------------------------------------------------|----------------------------------------------------------------------------------------------------|
| アクセス コントロール リスト<br>( ACL )                                           | システムの機能およびリソースにアクセスするためのアクセス<br>権を定義するリスト。メソッド リストを参照。                                                                                                    |
| 認証                                                                   | 通信中のエンティティの ID を検証するプロセス。                                                                                                    |
| 許可                                                                   | 認証されたユーザ、サービス、またはアプリケーションに、要<br>求されたアクションの実行に必要なアクセス権があるかどうか<br>を指定するプロセス。Cisco Unified Communications Manager で<br>は、許可されたユーザに一部のトランク側 SIP 要求を制限する<br>セキュリティ プロセス。           |
| 許可ヘッダー                                                               | チャレンジに対する SIP ユーザ エージェントの応答。                                                                                                    |
| 証明書                                                                  | 証明書の保持者名、公開鍵、およびこの証明書を発行する認証<br>局のデジタル署名が含まれているメッセージ。                                                                                                    |
| Certificate Authority(CA; 認証局)                                       | 証明書を発行する信頼されたエンティティ。シスコまたはサー<br>ドパーティのエンティティなど。                                                                                                    |
| Certificate Authority Proxy                                          | サポートされているデバイスが Cisco Unified Communications                                                                                                    |
| Function ( CAPF )                                                    | Manager の管理機能を使用してローカルで有効な証明書を要求<br>できるプロセス。                                                                                                    |
| Certificate Trust List(CTL;証明書<br>信頼リスト)                             | CTL クライアントで作成され、Cisco Site Administrator Security<br>Token(セキュリティ トークン)で署名したファイル。電話機<br>が信頼するサーバの証明書リストを含みます。                                                                 |
| チャレンジ                                                                | ダイジェスト認証において、SIP ユーザ エージェントの ID を認<br>証するための SIP ユーザ エージェントに対する要求。                                                                                                    |
| Cisco Site Administrator Security<br>Token (セキュリティ トークン、<br>etoken ) | 秘密鍵と、Cisco Certificate Authorityの署名する X.509v3 証明書<br>が含まれるポータブル ハードウェア セキュリティ モジュール。<br>ファイルの認証に使用され、CTL ファイルに署名します。                                                          |
| デバイス認証                                                               | 接続前に、デバイスの ID を検証し、このエンティティが主張内<br>容と一致することを確認するプロセス。                                                                                                    |
| ダイジェスト認証                                                             | デバイス認証の形式。(特に)共有パスワードの MD5 ハッシュ<br>を使用して、SIP ユーザ エージェントの ID を確認します。                                                                                                    |
| ダイジェスト ユーザ                                                           | SIP 電話機または SIP トランクが送信する許可要求に含まれて<br>いるユーザ名。                                                                                                    |
| デジタル署名                                                               | メッセージをハッシュ変換し、その後、署名者が自身の秘密鍵<br>で暗号化して生成される値。メッセージの受信者は署名者の公<br>開鍵でハッシュ変換を行ってこれを復号化します。これによっ<br>て同じハッシュ関数で別のハッシュ値が生成されます。この2<br>つのハッシュを比較してメッセージが一致し、内容が損なわれ<br>ていないことを確認します。 |
| DSP                                                                  | Digital signaling processor ( デジタル シグナル プロセッサ )。                                                                                                    |
| DSPファーム                                                              | H.323 または MGCP 対応ゲートウェイの DSP で提供される IP<br>テレフォニー会議のネットワーク リソース。                                                                                                    |

| 田筠                                | · 完善                                                                                                    |
|-----------------------------------|----------------------------------------------------------------------------------------------------|
| <u>/ 1988</u><br>空 ー <i>ル</i>     |                                                                                                    |
| 咱与化                               | ナータを喧ち又に変換するノロビスで、情報の機器性を体持し、<br>対象とする受信者だけがデータを詰み取ることができるとうに                                                                                          |
|                                   | N家とする支店者にリが「「フを読み取ることができるように」<br>します。暗号化アルゴリズムと暗号鍵が必要です                                                                                                |
| フラノリ初年                            |                                                                                                    |
| ノアイル認証                            | 电 品 懐  ( ダ リノ  ロー  ト  り  る  ナ  ン  ダ  ル  者  石  ご  れ  に  ノ  ア  イ  ル  を  快祉<br>オ  こ  プロ  わ  フ  雨  託  掛  け  思  夕  た  検  証  し  て  -  フ  っ  イ  川  が  に  は  に |
|                                   | 9るノロビス。电話機は者石を快証して、ノアイルがIF成後に<br>改ざんさわていたいことを確認します                                                                                                    |
| 11 202                            |                                                                                                    |
| H.323                             | 1 ノダーイット規格の一種で、一連の共通コーテック、コール                                                                                                    |
|                                   | 設たこネコシエーショノナ順、のよび基本的なテーク転送力式<br>を完美します                                                                                                    |
|                                   |                                                                                                    |
| ハッシュ                              | ハッシュ関数を使用したテキスト文字列から生成される、王に                                                                                                    |
|                                   | 16 進数で表される数子。これによって、テータに対して1つの                                                                                                    |
|                                   | 小さなテジダル・フィンカーフリント」を作成します。                                                                                                    |
| Hypertext Transfer Protocol over  | HTTPS サーバの ID を (少なくとも)保証する IETF が定義した                                                                                                    |
| Secure Sockets Layer (HTTPS;      | ブロトコル。暗号化を使用して、Tomcat サーバとブラウザ クラ                                                                                                    |
| HTTP over SSL )                   | イアントとの間で交換される情報の機密を確保します。                                                                                                    |
| イメージ認証                            | 電話機にバイナリ イメージをロードする前に、電話機がバイナ                                                                                                    |
|                                   | リ イメージの整合性と発信元を検証するプロセス。                                                                                                    |
| 整合性                               | エンティティ間でデータの改ざんが行われなかったことを確認                                                                                                    |
|                                   | するプロセス。                                                                                                    |
| IPSec                             | エンドツーエンド セキュリティ用に、 セキュアな H.225、H.245、                                                                                                    |
|                                   | RAS シグナリング チャネルを提供する転送方式。                                                                                                    |
| Locally Significant Certificate   | サードパーティの認証局または CAPF が発行し、電話機または                                                                                                    |
| ( LSC; ローカルで有効な証明                 | JTAPI/TAPI/CTI アプリケーションにインストールされているデ                                                                                                    |
| 書)                                | ジタル X.509v3 証明書。                                                                                                    |
| Manufacture Installed Certificate | Cisco Certificate Authority によって署名され、サポートされてい                                                                                                    |
| ( MIC; 製造元でインストールさ                | る電話機にシスコの製造過程でインストールされた X.509v3 デ                                                                                                    |
| れる証明書 )                           | ジタル証明書。LSC を電話機にインストールする際の CAPF の                                                                                                    |
|                                   | 認証メカニズムとして使用します。                                                                                                    |
| Man-in-the-Middle( 中間者) 攻擊        | Cisco Unified Communications Manager と電話機との間で流れる                                                                                                    |
|                                   | 情報を、攻撃者が監視して改変できるプロセス。                                                                                                    |
| Multipoint Control Unit (MCU;     | 複数の H.323 エンドポイントと接続して、複数のユーザが IP                                                                                                    |
| マルチポイント コントロール                    | ベースのビデオ会議に参加できるようになる柔軟なシステム。                                                                                                    |
| ユニット)                             |                                                                                                    |
| MD5                               | 暗号化で使用されるハッシュ関数。                                                                                                    |
| メディア暗号化                           | 暗号化手順によってメディアの機密を保護するプロセス。メ                                                                                                    |
|                                   | ディア暗号化では、IETF RFC 3711 で定義された Secure Real                                                                                                    |
|                                   | Time Protocol (SRTP)を使用します。                                                                                                    |
| メッセージ / データ改ざん                    | 攻撃者が、転送中のメッセージを変更しようとするイベント。                                                                                                    |
|                                   | コールの途中終了も含まれます。                                                                                                    |
| メソッド リスト                          | 許可プロセス中に、SIP トランクに差信する可能性のある一定の                                                                                                    |
|                                   | カテゴリのメッセージを制限するツール、トランク側アプリ                                                                                                    |
|                                   | ケーションまたはデバイスに対して SIP 非インバイト メソッド                                                                                                    |
|                                   | を許可するかどうかを定義します。メソッド ACL とも呼ばれま                                                                                                    |
|                                   | す。                                                                                                    |

|  | 表 1-1 | 用語(続き | ) |
|--|-------|-------|---|
|--|-------|-------|---|

| 用語                                                 | 定義                                                                                                    |
|----------------------------------------------------|----------------------------------------------------------------------------------------------------|
| 混合モード                                              | Cisco Unified Communications Manager のセキュリティ モードで、<br>セキュア / 非セキュアのプロファイルを持つデバイスおよび<br>RTP/ SRTP メディアが Cisco Unified Communications Manager に<br>接続できるようにする設定を行います。 |
| ナンス                                                | 一意のランダムな数値で、サーバが各ダイジェスト認証要求に<br>対して生成します。MD5 ハッシュを生成するために使用されま<br>す。                                                                                                |
| 非セキュア モード                                          | Cisco Unified Communications Manager のセキュリティ モードで、<br>非セキュア プロファイルを持つデバイスおよび RTP メディア<br>が Cisco Unified Communications Manager に接続できるようにす<br>る設定を行います。             |
| 非セキュア コール                                          | 少なくとも1台のデバイスが認証も暗号化もされていないコー<br>ル。                                                                                                    |
| 非セキュア デバイス                                         | UDP または TCP 方式のシグナリングと非セキュア メディアを<br>使用するデバイス。                                                                                                    |
| РКІ                                                | Public Key Infrastructure(公開鍵インフラストラクチャ)。セキュ<br>リティ保護された公開鍵の配布、証明書や認証局など、公開鍵<br>の暗号化に必要な要素のセットで構成されます。                                                              |
| 公開鍵 / 秘密鍵                                          | 暗号化に使用される鍵。公開鍵は広く一般に流通するが秘密鍵<br>は該当する所有者が保持します。非対称暗号化では、両方の鍵<br>を使用します。                                                                                             |
| リプレイ アタック                                          | 攻撃者が、電話機またはプロキシ サーバを識別する情報をキャ<br>プチャし、実際のデバイスを偽装しながら情報を再送するイベ<br>ント。たとえば、プロキシ サーバの秘密鍵を偽装します。                                                                        |
| RTP                                                | Real-Time Transport Protocol (リアルタイム転送プロトコル)。                                                                                                    |
| System Administrator Security<br>Token ( SAST )    | CTI/JTAPI/TAPI アプリケーションでは、CTL ダウンロード用の<br>CTL ファイルへの署名に使用するトークン。                                                                                                    |
| Simple Certificate Enrollment<br>Protocol ( SCEP ) | X.509 証明書を発行する認証局との通信に使用されるプロトコル。                                                                                                    |
| セキュアコール                                            | すべてのデバイスが認証され、シグナリングとメディア(ボイ<br>ス ストリーム)が暗号化されているコール。                                                                                                    |
| シグナリング認証                                           | 転送中にシグナリング パケットが改ざんされていないことを検<br>証する TLS プロセス。                                                                                                    |
| シグナリング暗号化                                          | デバイスと Cisco Unified Communications Manager サーバの間で<br>送信されるすべてのシグナリング メッセージの機密保持を行う<br>ために、暗号化手法を使用するプロセス。                                                           |
| SIP レルム                                            | Cisco Unified Communications Manager がチャレンジに応答する<br>ために使用する文字列(名前)。                                                                                                 |
| SRTP                                               | ネットワークでの音声会話のセキュリティを確保し、リプレイ<br>アタックからの保護を提供するセキュアなリアルタイム転送プ<br>ロトコル。                                                                                               |
| SSL                                                | データ通信(インターネットでの電子メールなど)のセキュリ<br>ティを確保する暗号化プロトコル。後継の TLS と同等の機能を<br>持ちます。                                                                                            |

表 1-1 用語 (続き)

| 用語                             | 定義                                               |
|--------------------------------|--------------------------------------------------|
| Transport Layer Security (TLS) | データ通信 (インターネットでの電子メールなど)のセキュリ                    |
|                                | ティを確保する暗号化プロトコル。機能的にはSSLと同等です。                   |
| 信頼リスト                          | デジタル署名なしの証明書リスト。                                 |
| 信頼ストア                          | Cisco Unified Communications Manager などのアプリケーション |
|                                | によって明示的に信頼された X.509 証明書のリポジトリ。                   |
| X.509                          | PKI 認証のインポートに使用する ITU-T 暗号化規格で、証明書               |
|                                | の形式を含んでいます。                                      |

#### 表 1-1 用語 (続き)

## システム要件

認証および暗号化には、次のシステム要件があります。

- Cisco Unified Communications Manager Release 6.0 は、このマニュアルで示すセキュリティ機能の最小要件として機能します。
- クラスタのサーバごとに、異なる管理者パスワードを使用できます。
- Cisco CTL クライアントで使用するユーザ名およびパスワード (Cisco Unified Communications Manager サーバへのログインに使用)は、Cisco Unified Communications Manager の管理ページ のユーザ名およびパスワード (Cisco Unified Communications Manager の管理ページへのログイ ンに使用するユーザ名およびパスワード)と一致する必要があります。
- LSC は、Cisco Unified Communications Manager との TLS 接続の認証用のすべての電話機にイン ストールされています。Certificate Authority Proxy Function (CAPF)については、P.6-4の「CAPF システムの相互作用および要件」を参照してください。
- ボイスメールポートのセキュリティを設定する前に、今回のリリースの Cisco Unified Communications Manager をサポートする Cisco Unity または Cisco Unity Connection のバージョン がインストールされていることを確認します。

## 機能一覧

Cisco Unified Communications Manager システムは、トランスポート層からアプリケーション層まで、 複数層によるコール セキュリティへのアプローチを使用します。

トランスポート層セキュリティには、音声ドメインへのアクセスを制御および防止するためにシグ ナリングの認証と暗号化を行う TLS および IPSec が含まれます。SRTP は、メディア認証および暗 号化をセキュア プライバシーに追加し、音声会話およびその他のメディアに機密性を追加します。

表 1-2 に、サポートされる機能および設定された機能に応じて SCCP コール中に Cisco Unified Communications Manager が実装できる認証および暗号化の機能の概要を示します。

表 1-2 SCCP コールのセキュリティ機能

| セキュリティ機能                                   | 回線側                          | トランク側              |  |
|--------------------------------------------|------------------------------|--------------------|--|
| 転送/接続/整合性                                  | セキュア TLS ポート                 | IPSec アソシエーション     |  |
| デバイス認証                                     | Cisco Unified Communications | IPSec 証明書交換、または事前共 |  |
|                                            | Manager および CAPF のいずれか       | 有鍵                 |  |
|                                            | または両方との TLS 証明書交換            |                    |  |
| シグナリング認証 / 暗号化                             | TLS モード:認証または暗号化             | IPSec [ 認証ヘッダー、暗号化 |  |
|                                            |                              | ( ESP ) または両方 ]    |  |
| メディア暗号化                                    | SRTP                         | SRTP               |  |
| 許可                                         | プレゼンス要求                      | プレゼンス要求            |  |
| <b>注</b> :デバイスがサポートする機能はデバイス タイプによって異なります。 |                              |                    |  |

表 1-3 に、サポートされる機能および設定された機能に応じて SIP コール中に Cisco Unified Communications Manager が実装できる認証および暗号化の機能の概要を示します。

表 1-3 SIP コールのセキュリティ機能

| セキュリティ機能                                   | 回線側                                 | トランク側              |
|--------------------------------------------|-------------------------------------|--------------------|
| 転送/接続/整合性                                  | セキュア TLS ポート                        | セキュア TLS ポート       |
| デバイス認証                                     | Cisco Unified Communications        | IPSec 証明書交換、または事前共 |
|                                            | Manager および CAPF のいずれか              | 有鍵                 |
|                                            | または両方との TLS 証明書交換                   |                    |
| ダイジェスト認証                                   | 各 SIP デバイスは一意のダイジェ                  | SIP トランク ユーザ エージェン |
|                                            | スト ユーザ クレデンシャルを使                    | トは一意のダイジェスト クレデ    |
|                                            | 用                                   | ンシャルを使用            |
| シグナリング認証 / 暗号化                             | TLS モード:認証または暗号化                    | TLS モード:認証または暗号化   |
|                                            | ( Cisco Unified SIP Phone 7940/7960 | モード                |
|                                            | を除く)                                |                    |
| メディア暗号化                                    | SRTP                                | RTP                |
| 許可                                         | プレゼンス要求                             | プレゼンス要求            |
|                                            |                                     | メソッド リスト           |
| <b>注:</b> デバイスがサポートする機能はデバイス タイプによって異なります。 |                                     |                    |

## セキュリティ アイコン

Cisco Unified Communications Manager は、コールに参加する Cisco Unified Communications Manager サーバとデバイスに設定されているセキュリティ レベルに応じたセキュリティのステータスを コールに提供します。セキュリティ アイコンをサポートする電話機には、コールのセキュリティ レベルが表示されます。

- シグナリング セキュリティ レベルが「認証」のコールに対しては、シールド アイコンが表示 されます。シールドは、Cisco IP デバイス間のセキュアな接続を識別します。これは、デバイ スのシグナリングが認証または暗号化されていることを意味します。
- 暗号化メディアのコールに対しては、電話機にロックアイコンが表示されます。これは、デバイスが暗号化シグナリングと暗号化メディアを使用していることを意味します。

コールのセキュリティ ステータスは、ポイント間、クラスタ内、クラスタ間、マルチホップ コー ルで変更する場合があります。SCCP 回線、SIP 回線、および H323 シグナリングでは、コールのセ キュリティ ステータスが変更した場合、参加しているエンドポイントへの通知をサポートしていま す。コールのパスに SIP トランクが含まれる場合、コールのステータスは非セキュアになります。 セキュリティ アイコンに関連付けられている制限については、P.1-11 の「セキュリティ アイコン と暗号化」を参照してください。

会議コールおよび割り込みコールでは、セキュリティアイコンは会議のセキュリティステータスを表示します。詳細については、P.10-4の「セキュアな会議のアイコン」を参照してください。

## 相互作用および制限

この項では、次のトピックについて取り上げます。

- 相互作用(P.1-8)
- 制限(P.1-9)

セキュアな会議の機能に関する相互作用と制限の詳細については、P.10-1の「セキュアな会議リ ソースの設定」を参照してください。

#### 相互作用

ここでは、シスコのセキュリティ機能が Cisco Unified Communications Manager アプリケーションと 相互に作用する方法について説明します。

#### プレゼンス

SIP 電話機およびトランクにプレゼンス グループ許可を追加するには、プレゼンス要求を許可ユー ザに制限するプレゼンス グループを設定します。

プレゼンス グループの設定の詳細については、『Cisco Unified Communications Manager 機能および サービス ガイド』を参照してください。

SIP トランクでプレゼンス要求を許可するには、Cisco Unified Communications Manager で SIP トラン クでのプレゼンス要求を受け入れるように設定します。また、必要に応じて、Cisco Unified Communications Manager でリモート デバイスおよびアプリケーションからの着信プレゼンス要求 を受け入れて認証できるように設定します。

#### SIP トランク

SIP 発信転送機能、および Web Transfer や Click to Dial などの高度な転送関連機能を SIP トランクで 使用するには、Cisco Unified Communications Manager で着信アウトオブダイアログ REFER 要求を受 け付けるように設定する必要があります。

イベント レポートをサポートし(MWI サポートなど)、1 コールあたりの MTP 割り当て(ボイス メール サーバからなど)を削減するには、Cisco Unified Communications Manager で未承諾 NOTIFY SIP 要求を受け付けるように設定する必要があります。

Cisco Unified Communications Manager が、SIP トランクの外部コールを外部デバイスまたはパーティ に転送できるようにするには(有人転送など) Cisco Unified Communications Manager で REFER お よびインバイトの REPLACE ヘッダー付き SIP 要求を受け付けるように設定します。

#### エクステンション モビリティ

エクステンション モビリティでは、エンド ユーザごとに異なるクレデンシャルが設定されるため、 ユーザがログインまたはログアウトしたときに、SIP ダイジェスト クレデンシャルが変更されます。

#### СТІ

Cisco Unified Communications Manager Assistant は、CAPF プロファイルを設定(Cisco Unified Communications Manager Assistant ノードごとに1つ)している場合にCTI(トランスポート層セキュリティ接続)へのセキュア接続をサポートします。

CTI/JTAPI/TAPI アプリケーションの複数のインスタンスが実行中の場合、CTI TLS をサポートする には、管理者が、アプリケーション インスタンスごとに一意のインスタンス ID (IID)を設定し、 CTI Manager と JTAPI/TSP/CTI アプリケーションとの間のシグナリングおよびメディア通信スト リームを保護する必要があります。

デバイス セキュリティ モードが認証済みまたは暗号化済みになっている場合、Cisco Unity-CM TSP は Cisco Unified Communications Manager TLS ポートを介して Cisco Unified Communications Manager に接続します。セキュリティ モードが非セキュアになっている場合は、Cisco Unity TSP は、Cisco Unified Communications Manager ポートを介して Cisco Unified Communications Manager に接続します。

#### 制限

次の項で、シスコのセキュリティ機能に適用される制限について説明します。

- 認証と暗号化(P.1-9)
- 割り込みと暗号化 (P.1-10)
- ワイドバンド コーデックと暗号化 (P.1-10)
- メディアリソースと暗号化 (P.1-10)
- 電話機のサポートと暗号化 (P.1-10)
- 電話機のサポートおよび暗号化された設定ファイル(P.1-11)
- SIP トランクのサポートと暗号化 (P.1-11)
- セキュリティ アイコンと暗号化 (P.1-11)
- クラスタおよびデバイス セキュリティ モード (P.1-12)
- ダイジェスト認証と暗号化 (P.1-12)
- パケット キャプチャと暗号化 (P.1-12)

#### 認証と暗号化

認証および暗号化機能をインストールして設定する前に、次の制限を考慮してください。

- 混合モードに設定すると、自動登録機能は動作しません。
- デバイス認証がないとシグナリング暗号化またはメディア暗号化を実装できません。デバイス 認証をインストールするには、Cisco CTL Provider サービスを有効にするか、Cisco CTL クライ アントをインストールして設定してください。
- ・ 混合モードに設定している場合、Cisco Unified Communications Manager は Network Address Translation (NAT; ネットワーク アドレス変換)をサポートしません。

ファイアウォールで UDP を有効にすると、メディア ストリームによるファイアウォールの通 過が許可されます。UDP を有効にすると、ファイアウォールの信頼できる側にあるメディア ソースが、ファイアウォールを介してメディア パケットを送信することにより、ファイア ウォールを通過する双方向のメディア フローを開くことができます。

ヒント ハードウェア DSP リソースはこのタイプの接続を開始できないため、ファイアウォール の外側に置く必要があります。

シグナリング暗号化では NAT トラバーサルをサポートしません。NAT を使用する代わりに、 LAN 拡張 VPN の使用を検討してください。

• SRTP は、音声パケットのみを暗号化します。

#### 割り込みと暗号化

割り込みと暗号化には、次の制限が適用されます。

- 帯域要件のため、Cisco Unified IP Phone 7940 および 7960 では、暗号化されたデバイスからアク ティブな暗号化されたコールに割り込むことができません。割り込みを試みると失敗します。 割り込みが失敗したことを示すトーンが発信者の電話機で再生されます。
- リリース 8.2 またはそれ以前を実行している暗号化が設定されている Cisco Unified IP Phone は、 認証済みまたは非セキュアの参加者としてのみ、アクティブなコールに割り込むことができます。
- 発信者がセキュアな SCCP コールに割り込むと、システムは割り込み先のデバイスで内部の トーン再生メカニズムを使用し、ステータスはセキュアなままとなります。
- 発信側がセキュアな SIP コールに割り込むと、システムは保留音を再生し、Cisco Unified Communications Manager は再生中にこのコールを非セキュアと分類します。

(注)

) リリース 8.3 以降を実行中の非セキュアまたは認証済み Cisco Unified IP Phone は、これで暗号化されたコールに割り込むことができます。セキュリティ アイコンによって会議のセキュリティ ステータスが示されます。詳細については、P.10-4の「セキュアな会議のアイコン」を参照してください。

#### ワイドバンド コーデックと暗号化

次の情報は、暗号化が設定されていて、ワイドバンドのコーデック リージョンに関連付けられた Cisco Unified IP Phone 7960 または 7940 に適用されます。これは、TLS/SRTP 用に設定された Cisco Unified IP Phone 7960 または 7940 にのみ適用されます。

暗号化されたコールを確立するため、Cisco Unified Communications Manager はワイドバンド コー デックを無視して、サポートされる別のコーデックを電話機が提示するコーデック リストから選択 します。コールのもう一方のデバイスで暗号化が設定されていない場合、Cisco Unified Communications Manager はワイドバンド コーデックを使用して認証済みおよび非セキュア コール を確立できます。

#### メディア リソースと暗号化

Cisco Unified Communications Manager はメディア リソースを使用しないセキュア Cisco Unified IP Phone (SCCP または SIP)、セキュア CTI デバイス / ルート ポイント、セキュア Cisco MGCP IOS ゲートウェイ、セキュア SIP トランク、セキュア H.323 ゲートウェイ、セキュア会議ブリッジ、およびセキュア H.323/H.245/H.225 トランク間で、認証および暗号化されたコールをサポートします。Cisco Unified Communications Manager では、次の場合にメディア暗号化を使用できません。

- トランスコーダに関連するコール
- メディア ターミネーション ポイントに関連するコール
- 保留音に関連するコール(セキュア会議ブリッジのコールを除く)

#### 電話機のサポートと暗号化

一部の Cisco Unified IP Phone (Cisco Unified IP Phone 7912 など)は、暗号化コールをサポートしません。暗号化はサポートしても、証明書の署名の検証はサポートしない電話機もあります。暗号化とこのバージョンの Cisco Unified Communications Manager をサポートする Cisco Unified IP Phone の 詳細については、Cisco Unified IP Phone のアドミニストレーション ガイドを参照してください。 暗号化をサポートする Cisco Unified SCCP IP Phone は、7906、7911、7931(SCCP のみ)、7940、7941、7941G-GE、7960、7961、7961G-GE、7970、7971 です。また、暗号化をサポートする Cisco Unified SIP IP Phone は、7906、7911、7941、7941G-GE、7961、7961G-GE、7970、7971 です。

警告

セキュリティ機能を最大限に活用するには、Cisco Unified IP Phone をリリース 8.3 にアップグレー ドすることをお勧めします。リリース 8.3 は、今回のリリースの Cisco Unified Communications Manager で暗号化機能をサポートします。これ以前のリリースの暗号化対応電話機は、これらの 新しい機能を完全にはサポートしません。これらの電話機は、セキュアな会議コールおよび割り込 みコールに対し、認証済みか非セキュアな参加者として参加できます。

以前のリリースの Cisco Unified Communications Manager を実行するリリース 8.3 の Cisco Unified IP Phone は、会議コールまたは割り込みコール中のセキュリティ ステータスを表示し、会議リス トなどのセキュアな会議の機能はサポートしません。

#### 電話機のサポートおよび暗号化された設定ファイル

暗号化された設定ファイルをサポートしない電話機もあります。また、暗号化された設定ファイル はサポートするが、署名の検証をサポートしない電話機もあります。Cisco Unified IP Phone 7905 お よび 7912 を除き、暗号化された設定ファイルをサポートする電話機にはすべて、完全に暗号化さ れた設定ファイルを受信するために、Cisco Unified Communications Manager リリース 5.0 以降と互 換性のあるファームウェアが必要です。Cisco Unified IP Phone 7905 および 7912 は、既存のセキュ リティ メカニズムを使用します。このメカニズムはこの機能のために新しいファームウェアを必要 としません。暗号化された設定ファイルの電話機でのサポートについては、P.7-5 の「サポートさ れる電話機のモデル」を参照してください。

#### SIP トランクのサポートと暗号化

Cisco Unified Communications Manager は主に、IOS ゲートウェイ用および、ゲートキーパー制御と 非ゲートキーパー制御トランクの Cisco Unified Communications Manager H.323 トランク用に SRTP をサポートします。SRTP がコールを保証できない場合は、Cisco Unified Communications Manager が RTP を保証します。

SIP トランクは SRTP 暗号化をサポートしません。Cisco Unified Communications Manager は、TLS で SIP トランク上のコールを保護します。

#### セキュリティ アイコンと暗号化

セキュリティ アイコンと暗号化には、次の制限が適用されます。

- コールの転送またはコールの保留などのタスクを実行するときに、暗号化ロックアイコンが電 話機に表示されないことがあります。MOH など、こうしたタスクに関連付けられたメディア ストリームが暗号化されていない場合、ステータスは暗号化済みから非セキュアに変化しま す。
- Cisco Unified Communications Manager は、SIP トランク側接続で開始または終了するコールに対してはロック アイコンを表示しません。
- Cisco Unified Communications Manager は、H.323 トランクで転送されるコールに対してはシール ドアイコンを表示しません。
- PSTN に関連するコールの場合、セキュリティ アイコンで表示されるセキュリティ ステータス はコールの IP ドメイン部分についてのみです。

セキュアな会議でのセキュリティ アイコンの表示の詳細については、P.10-4 の「セキュアな会議の アイコン」を参照してください。

#### クラスタおよびデバイス セキュリティ モード

(注) デバイス セキュリティ モードは、Cisco Unified IP Phone または SIP トランクのセキュリティ機能を 設定します。 クラスタ セキュリティ モードは、スタンドアロン サーバまたはクラスタのセキュリ ティ機能を設定します。

クラスタ セキュリティ モードが非セキュアと示される場合、デバイス セキュリティ モードは電話 機の設定ファイルで非セキュアになっています。この場合、電話機は、デバイス セキュリティ モー ドが認証済みまたは暗号化されていても、SRST 対応のゲートウェイおよび Cisco Unified Communications Manager と非セキュア接続を確立します。デバイス セキュリティ モード以外のセ キュリティ関連設定([SRST Allowed]チェックボックスなど)も無視されます。セキュリティ設 定は Cisco Unified Communications Manager の管理ページで削除されませんが、セキュリティは提供 されません。

電話機が SRST 対応ゲートウェイへのセキュア接続を試行するのは、クラスタ セキュリティ モードがセキュアで、電話機設定ファイル内のデバイス セキュリティ モードが認証済みまたは暗号化 済みに設定されており、[トランクの設定(Trunk Configuration)]ウィンドウで[SRTP を許可(SRTP Allowed)] チェックボックスがオンになっていて、電話機の設定ファイル内に有効な SRST 証明書 が存在する場合だけです。

#### ダイジェスト認証と暗号化

Cisco Unified Communications Manager は、複数の異なるコール レッグを持つコールとして、SIP コー ルを定義します。通常、2 つの SIP デバイスで 2 者が通話するとき、2 つの異なるコール レッグが 存在します。1 つは、発信 SIP ユーザ エージェントと Cisco Unified Communications Manager の間 (発信コール レッグ)で、もう1 つは Cisco Unified Communications Manager と宛先 SIP ユーザ エー ジェントの間(着信コール レッグ)です。各コール レッグは、別のダイアログを表します。ダイ ジェスト認証は、ポイントツーポイント プロセスなので、各コール レッグの認証は別のコール レッ グから独立しています。SRTP 機能は、ユーザエージェント間でネゴシエーションされる機能に応 じて、コール レッグごとに変更できます。

#### パケット キャプチャと暗号化

SRTP 暗号化が実装されている場合、サードパーティのスニファは動作しません。適切な認証で許可された管理者は、Cisco Unified Communications Manager の管理ページで設定を変更してパケットキャプチャを開始できます(パケットキャプチャをサポートするデバイスの場合)。Cisco Unified Communications Manager でのパケットキャプチャの設定については、今回のリリースをサポートする『Cisco Unified Communications Manager トラブルシューティング ガイド』を参照してください。

## ベスト プラクティス

シスコでは、次のベストプラクティスを強く推奨します。

- 必ず安全なテスト環境でインストールおよび設定タスクを実行してから、広範囲のネットワークに展開する。
- リモートのロケーションのゲートウェイその他のアプリケーションサーバにはIPSecを使用する。

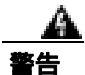

これらのインスタンスで IPSec を使用しない場合、セッション暗号鍵が暗号化されずに転送されます。

通話料金の不正を防止するため、『Cisco Unified Communications Manager システム ガイド』に説明されている電話会議の機能拡張を設定する。同様に、コールの外部転送を制限する設定作業を実行することができます。この作業の実行方法については、『Cisco Unified Communications Manager 機能およびサービス ガイド』を参照してください。

この項では、次のトピックについて取り上げます。

- デバイスのリセット、サービスの再起動またはリブート(P.1-13)
- メディア暗号化の設定と割り込み(P.1-14)

#### デバイスのリセット、サービスの再起動またはリブート

ここでは、デバイスのリセット、Cisco Unified Serviceability でのサービスの再起動またはリブート が必要になる場合について説明します。

次のガイドラインを考慮します。

- Cisco Unified Communications Manager の管理ページで別のセキュリティ プロファイルを適用した後、1台のデバイスをリセットする。
- 電話機のセキュリティ強化作業を実行した場合は、デバイスをリセットする。
- クラスタ セキュリティ モードを混合モードから非セキュア モード(またはその逆)に変更した後は、デバイスをリセットする。
- Cisco CTL クライアントの設定後、または CTL ファイルの更新後は、すべてのデバイスを再起動する。
- CAPF エンタープライズ パラメータを更新した後は、デバイスをリセットする。
- TLS 接続用のポートを更新した後は、Cisco CTL Provider サービスを再起動する。
- クラスタ セキュリティ モードを混合モードから非セキュア モード(またはその逆)に変更した後は、Cisco CallManager サービスを再起動する。
- Cisco Certificate Authority Proxy Function サービスに関連する CAPF サービス パラメータを更新 した後は、このサービスを再起動する。
- Cisco CTL クライアントの設定後、または CTL ファイルの更新後は、Cisco Unified Serviceability で Cisco CallManager および Cisco TFTP サービスをすべて再起動する。この作業は、これらの サービスが稼働するすべてのサーバで実行します。
- CTL Provider サービスを開始または停止した後は、すべての Cisco CallManager および Cisco TFTP サービスを再起動する。
- SRST リファレンスのセキュリティ設定後は、従属デバイスをリセットする。
- Smart Card サービスを「開始」および「自動」に設定した場合は、Cisco CTL クライアントを インストールした PC をリブートする。
- アプリケーション ユーザ CAPF プロファイルに関連付けられているセキュリティ関連のサービス パラメータを設定した後は、Cisco IP Manager Assistant サービス、Cisco WebDialer Web サービス、および Cisco Extended Functions サービスを再起動する。

Cisco CallManager サービスの再起動については、『Cisco Unified Communications Manager Serviceability アドミニストレーション ガイド』を参照してください。

電話機設定の更新後に単一のデバイスをリセットするには、P.5-12の「電話機セキュリティプロファイルの適用」を参照してください。

クラスタ内のデバイスをすべてリセットするには、次の手順を実行します。

#### 手順

ステップ1 Cisco Unified Communications Manager の管理ページで[システム]>[Cisco Unified CM]の順に選 択します。

[Cisco Unified CM の検索と一覧表示(Find and List Cisco Unified CMs)]ウィンドウが表示されます。

ステップ2 [検索]をクリックします。

設定済みの Cisco Unified Communications Manager サーバのリストが表示されます。

- **ステップ3** デバイスをリセットする Cisco Unified Communications Manager を選択します。
- **ステップ4 [リセット]**をクリックします。
- **ステップ5** クラスタ内のサーバごとに、ステップ2とステップ4を実行します。

#### メディア暗号化の設定と割り込み

P.1-10の「割り込みと暗号化」に加えて、次の情報も参照してください。

暗号化が設定されている Cisco Unified IP Phone 7960 および 7940 に対して割り込みを設定しようと すると、次のメッセージが表示されます。

If you configure encryption for Cisco Unified IP Phone models 7960 and 7940, those encrypted devices cannot accept a barge request when they are participating in an encrypted call. When the call is encrypted, the barge attempt fails.

メッセージが表示されるのは、Cisco Unified Communications Manager の管理ページで次の作業を実行したときです。

- [エンタープライズパラメータ設定(Enterprise Parameters Configuration)]ウィンドウで、Cluster Security Mode パラメータを更新する。
- [サービスパラメータ設定(Service Parameter Configuration)]ウィンドウで、Builtin Bridge Enable パラメータを更新する。

Cisco Unified IP Phone 7960 および 7940 に暗号化されたセキュリティ プロファイルを設定し、[ビルトインブリッジ(Built In Bridge)]設定で[オン]を選択した場合(デフォルト設定は[デフォルト])、このメッセージは[電話の設定(Phone Configuration)]ウィンドウに表示されません。ただし同じ制限が適用されます。

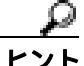

変更内容を有効にするには、従属する Cisco IP デバイスをリセットする必要があります。

## インストール

認証のサポートを可能にするには、プラグインの Cisco CTL クライアントを Cisco Unified Communications Manager の管理ページからインストールします。Cisco CTL クライアントをインス トールするためには、少なくとも 2 つのセキュリティ トークンを入手する必要があります。

Cisco Unified Communications Manager のインストール時に、メディアおよびシグナリング暗号化機能が自動的にインストールされます。

Cisco Unified Communications Manager は、Cisco Unified Communications Manager 仮想ディレクトリ に SSL (Secure Sockets Layer)を自動的にインストールします。

Cisco Certificate Authority Proxy Function (CAPF)は、Cisco Unified Communications Managerの管理 機能の一部として自動的にインストールされます。

## 証明書

証明書は、クライアントとサーバの ID を保護します。ルート証明書がインストールされた後、証 明書はルート信頼ストアに追加され、ユーザとホスト間(デバイスおよびアプリケーション ユーザ を含む)の接続のセキュリティを確保します。

管理者は Cisco Unified Communications オペレーティング システムの GUI で、サーバ証明書のフィ ンガープリントの表示、自己署名証明書の再生成、および信頼証明書の削除ができます。

また、管理者は、コマンドライン インターフェイス (CLI) で自己署名証明書の再生成および表示 ができます。

Cisco Unified Communications Manager 信頼ストアの更新と証明書の管理の詳細については、今回の リリースの Cisco Unified Communications Manager をサポートする『*Cisco Unified Communications Operating System アドミニストレーション ガイド*』を参照してください。

(注)

Cisco Unified Communications Manager は、PEM ( .pem ) 形式および DER ( .der ) 形式の証明書のみ サポートします。

この項では、次のトピックについて取り上げます。

- 電話機の証明書の種類 (P.1-15)
- サーバの証明書の種類(P.1-16)
- 外部 CA からの証明書のサポート (P.1-17)

#### 電話機の証明書の種類

シスコでは次の種類の証明書を電話機で使用します。

- Manufacture-Installed Certificate (MIC; 製造元でインストールされる証明書): この証明書は、サポートされている電話機にシスコの製造過程で自動的にインストールされます。製造元でインストールされる証明書は、LSCのインストールにおける Cisco Certificate Authority Proxy Function (CAPF)に対する認証を行います。MIC は上書きすることも削除することもできません。
- Locally Significant Certificate (LSC; ローカルで有効な証明書): この種類の証明書は、Cisco Certificate Authority Proxy Function (CAPF)に関連する必要な作業を実行した後で、サポートさ れている電話機にインストールされます。設定の作業については、P.1-26の「設定用チェック

リストの概要」を参照してください。LSC は、デバイス セキュリティ モードを認証または暗 号化に設定すると、Cisco Unified Communications Manager と電話機間の接続のセキュリティを 確保します。

 $\rho$ 

 製造元でインストールされる証明書(MIC)は、LSCのインストールの場合にのみ使用することを お勧めします。シスコでは、Cisco Unified Communications Manager とのTLS 接続の認証用にLSCを サポートしています。MIC ルート証明書は侵害される可能性があるため、TLS 認証用またはその他 の目的のために MIC を使用するように電話機を設定するお客様は、ご自身の責任で行ってください。MIC が侵害されてもシスコは責任を負いかねます。

Cisco Unified Communications Manager との TLS 接続で LSC を使用するには Cisco Unified IP Phone 7906、7911、7941、7961、7970、および 7971 をアップグレードし、Cisco Unified Communications Manager 信頼ストアから MIC ルート証明書を削除して今後の互換性の問題を回避することをお勧めします。Cisco Unified Communications Manager への TLS 接続に MIC を使用する一部の電話機モデルは、登録できない場合があります。

管理者は、Cisco Unified Communications Manager 信頼ストアから次の MIC ルート証明書を削除する 必要があります。 CAP-RTP-001 CAP-RTP-002 Cisco\_Manufacturing\_CA Cisco\_Root\_CA\_2048

CAPF 信頼ストアに格納されている MIC ルート証明書は、証明書のアップグレードに使用されま す。Cisco Unified Communications Manager 信頼ストアの更新と証明書の管理の詳細については、今 回のリリースをサポートする『Cisco Unified Communications Operating System アドミニストレーショ ンガイド』を参照してください。

#### サーバの証明書の種類

Cisco Unified Communications Manager サーバでは、次の種類の自己署名証明書を使用します。

- HTTPS 証明書 (tomcat\_cert): この自己署名ルート証明書は、Cisco Unified Communications Manager をインストールするときに、HTTPS サーバに対して生成されます。
- Cisco Unified Communications Manager ノード証明書:この自己署名ルート証明書は、Cisco Unified Communications Manager サーバに Cisco Unified Communications Manager をインストール すると自動的にインストールされます。Cisco Unified Communications Manager 証明書によって サーバの識別情報が提供されます。この情報には、Cisco Unified Communications Manager サー バ名と Global Unique Identifier (GUID)が含まれます。
- CAPF 証明書:このルート証明書は、Cisco CTL クライアントの設定が完了した後で、ユーザの サーバまたはクラスタ内のすべてのサーバにコピーされます。
- IPSec 証明書(ipsec\_cert): この自己署名ルート証明書は、Cisco Unified Communications Manager のインストール中に、MGCP および H.323 ゲートウェイとの IPSec 接続に対して生成されます。
- SRST 対応ゲートウェイ証明書: Cisco Unified Communications Manager の管理ページのセキュア な SRST リファレンスを設定するときに、Cisco Unified Communications Manager は、ゲートウェ イから SRST 対応ゲートウェイ証明書を取得し、Cisco Unified Communications Manager データ ベースに格納します。デバイスをリセットすると、証明書は電話機設定ファイルに追加されま す。証明書はデータベースに格納されるため、この証明書を証明書管理ツールで管理すること はできません。

Cisco Unified Communications Manager は、次の種類の証明書を Cisco Unified Communications Manager 信頼ストアにインポートします。

- Cisco Unity サーバまたは Cisco Unity Connection 証明書: Cisco Unity および Cisco Unity Connection は、この自己署名証明書を使用して、Cisco Unity SCCP および Cisco Unity Connection SCCP デバイス証明書に署名します。Cisco Unity の場合、Cisco Unity Telephony Integration Manager (UTIM) がこの証明書を管理します。Cisco Unity Connection の場合は、Cisco Unity Connection の管理機能がこの証明書を管理します。
- Cisco Unity および Cisco Unity Connection SCCP デバイス証明書: Cisco Unity および Cisco Unity Connection SCCP デバイスはこの署名証明書を使用して、Cisco Unified Communications Manager との TLS 接続を確立します。

証明書名は、ボイスメール サーバ名に基づく証明書の件名のハッシュを表しています。すべてのデバイス(またはポート)が、ルート証明書をルートとする証明書を発行します。

- LDAP Corporate Directory (社内ディレクトリ)証明書 (directory-trust): Cisco Unified Communications Manager は、この署名証明書を使用して、ディレクトリの同期化 および LDAP 認証用に LDAP over SSL をサポートします。ディレクトリ信頼証明書は、社内 ディレクトリ (Active Directory または Netscape Directory)から Cisco Unified Communications Manager 信頼ストアに追加されます。信頼する証明書のアップロード後は、Cisco Tomcat サー ビスおよび Cisco DirSync サービスを再起動する必要があります。
- SIP Proxy サーバ証明書: Cisco Unified Communications Manager 信頼ストアに SIP ユーザ エージェント証明書が含まれ、SIP ユーザ エージェントの信頼ストアに Cisco Unified Communications Manager 証明書が含まれている場合、SIP トランク経由で接続する SIP ユーザ エージェントは、Cisco Unified Communications Manager に対して認証されます。

#### 外部 CA からの証明書のサポート

Cisco Unified Communications Manager は、PKCS#10 Certificate Signing Request (CSR; 証明書署名要求)メカニズムを使用して、サードパーティの認証局(CA)との統合をサポートします。このメカニズムには、Cisco Unified Communications オペレーティングシステムの[証明書の管理]のGUIでアクセスできます。現在サードパーティのCAを使用しているお客様は、このCSRメカニズムを使用して、Cisco Unified Communications Manager と CAPFの両方の証明書を発行する必要があります。

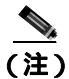

今回のリリースの Cisco Unified Communications Manager は、SCEP インターフェイス サポートを提供しません。

シスコは、Keon および Microsoft の CA による PKCS#10 CSR サポート メカニズムを検証済みです。 ただし、PKCS#10 CSR をサポートする他の外部 CA による証明書の発行は検証していません。

サードパーティの CA 署名付き証明書をプラットフォームにアップロードした後、CTL クライアントを実行して、CTL ファイルを更新してください。CTL クライアントを実行した後、該当するサービスを再起動して更新します。たとえば、Cisco Unified Communications Manager 証明書を更新する場合は Cisco CallManager と Cisco Tftp を再起動し、CAPF 証明書を更新する場合は CAPF を再起動します。更新の手順については、P.3-1の「Cisco CTL クライアントの設定」を参照してください。

プラットフォームでの証明書署名要求(CSR)の生成の詳細については、今回のリリースの Cisco Unified Communications Manager をサポートする<sup>®</sup> Cisco Unified Communications Operating System アド ミニストレーション ガイド』を参照してください。

## 認証、整合性、および許可の概要

整合性および認証によって、次の脅威から保護します。

- TFTP ファイルの操作(整合性)
- 電話機と Cisco Unified Communications Manager との間で行われるコール処理シグナリングの変更(認証)
- 表 1-1 で定義した Man-in-the-Middle (中間者) 攻撃(認証)
- 電話機およびサーバの ID 盗難(認証)
- リプレイアタック(ダイジェスト認証)

許可は、認証されたユーザ、サービス、またはアプリケーションが実行できるアクションを指定し ます。単一セッションで複数の認証および許可の方式を実装できます。

認証、整合性、および許可の詳細については、次の項を参照してください。

- イメージ認証 (P.1-18)
- デバイス認証 (P.1-18)
- ファイル認証(P.1-19)
- シグナリング認証(P.1-19)
- ダイジェスト認証 (P.1-20)
- 許可(P.1-22)

#### イメージ認証

このプロセスは、バイナリイメージ(ファームウェアロード)が電話機でロードされる前に改ざ んされるのを防ぎます。イメージが改ざんされると、電話機は認証プロセスで失敗し、イメージを 拒否します。イメージ認証は、Cisco Unified Communications Manager のインストール時に自動的に インストールされる署名付きバイナリファイルを使用して行われます。同様に、Web からダウン ロードするファームウェアアップデートでも署名付きバイナリイメージが提供されます。

#### デバイス認証

このプロセスでは、通信デバイスの ID を検証し、このエンティティが主張内容と一致することを 確認します。サポートされるデバイスのリストについては、P.4-3の「サポートされる電話機のモ デル」を参照してください。

デバイス認証は、Cisco Unified Communications Manager サーバとサポートされる Cisco Unified IP Phone、SIP トランク、または JTAPI/TAPI/CTI アプリケーション(サポートされる場合)の間で発生します。認証された接続は、各エンティティが他のエンティティの証明書を受け付けたときにのみ、これらのエンティティの間で発生します。この相互証明書交換プロセスが、相互認証と呼ばれるプロセスです。

デバイス認証は、P.3-1 の「Cisco CTL クライアントの設定」で説明する Cisco CTL ファイルの作成 (Cisco Unified Communications Manager サーバノードおよびアプリケーションの認証の場合)、およ び P.6-1 の「Certificate Authority Proxy Function の使用方法」で説明する Certificate Authority Proxy Function (電話機および JTAPI/TAPI/CTI アプリケーションの認証の場合)に依存します。
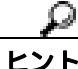

 Cisco Unified Communications Manager 信頼ストアに SIP ユーザ エージェント証明書が含まれ、SIP ユーザエージェントの信頼ストアに Cisco Unified Communications Manager 証明書が含まれている場 合、SIP トランク経由で接続する SIP ユーザエージェントは、Cisco Unified Communications Manager に対して認証されます。Cisco Unified Communications Manager 信頼ストアの更新の詳細については、 今回のリリースの Cisco Unified Communications Manager をサポートする『Cisco Unified Communications Operating System アドミニストレーション ガイド』を参照してください。

### ファイル認証

このプロセスでは、電話機でダウンロードするデジタル署名されたファイルを検証します。たとえば、設定、呼出音一覧、ロケール、CTLファイルなどがあります。電話機は署名を検証して、ファイルが作成後に改ざんされていないことを確認します。サポートされるデバイスのリストについては、P.4-3の「サポートされる電話機のモデル」を参照してください。

クラスタを非セキュアモードに設定した場合、TFTPサーバはどのファイルにも署名しません。ク ラスタを混合モードに設定した場合、TFTPサーバは呼出音一覧、ローカライズ、デフォルトの .cnf.xml、呼出音一覧 wav ファイルなど、.sgn 形式のスタティック ファイルに署名します。TFTP サーバは、ファイルのデータが変更されたことを確認するたびに、<device name>.cnf.xml 形式のファ イルに署名します。

キャッシングが無効になっている場合、TFTP サーバは署名付きファイルをディスクに書き込みま す。TFTP サーバは、保存されたファイルが変更されたことを確認すると、再度そのファイルに署 名します。ディスク上に新しいファイルを置くと、保存されていたファイルは上書きされて削除さ れます。電話機で新しいファイルをダウンロードするには、事前に、Cisco Unified Communications Manager の管理ページで、影響を受けるデバイスを再起動しておく必要があります。

電話機は、TFTP サーバからファイルを受信すると、ファイルのシグニチャを確認して、ファイルの整合性を検証します。電話機で認証された接続を確立するには、次の基準が満たされることを確認します。

- 証明書が電話機に存在する必要がある。
- CTL ファイルが電話機にあり、そのファイルに Cisco Unified Communications Manager エントリ および証明書が存在する必要がある。
- デバイスに認証または暗号化を設定した。

(注)

ファイル認証は Certificate Trust List (CTL; 証明書信頼リスト)ファイルの作成に依存します。これ については、P.3-1の「Cisco CTL クライアントの設定」で説明します。

### シグナリング認証

このプロセスはシグナリング整合性とも呼ばれ、TLS プロトコルを使用して、転送中のシグナリングパケットが改ざんされていないことを検証します。

シグナリング認証は Certificate Trust List (CTL; 証明書信頼リスト)ファイルの作成に依存します。 これについては、P.3-1の「Cisco CTL クライアントの設定」で説明します。

### ダイジェスト認証

この SIP トランクおよび電話機用のプロセスによって、Cisco Unified Communications Manager は、 Cisco Unified Communications Manager に接続しているデバイスの ID でチャレンジができます。チャ レンジが行われるときは、デバイスは自身のダイジェスト クレデンシャル(ユーザ名やパスワード のようなもの)を Cisco Unified Communications Manager に提示して承認を受けます。提示されたク レデンシャルがそのデバイス用としてデータベースに設定済みのクレデンシャルと一致した場合、 ダイジェスト認証は成功し、Cisco Unified Communications Manager は SIP 要求を処理します。

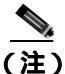

クラスタのセキュリティモードは、ダイジェスト認証に影響しません。

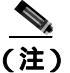

デバイスでダイジェスト認証を有効にする場合、デバイスを登録するには一意のダイジェスト ユー ザ ID およびパスワードが必要になります。

ユーザは Cisco Unified Communications Manager データベースに電話機ユーザまたはアプリケーションユーザの SIP ダイジェスト クレデンシャルを設定します。

- アプリケーションの場合は、[アプリケーションユーザの設定(Application User Configuration)]
   ウィンドウでダイジェスト クレデンシャルを指定します。
- SIP 電話機の場合は、[エンドユーザの設定(End User Configuration)]ウィンドウで、ダイジェ スト認証の証明書を指定し、電話機に適用します。ユーザを設定した後でクレデンシャルを電 話機に関連付けるには、[電話の設定(Phone Configuration)]ウィンドウで[ダイジェストユー ザ(Digest User)](エンドユーザ)を選択します。電話機をリセットした後、クレデンシャル は、TFTP サーバが電話機に提供する電話機設定ファイルに存在するようになります。ダイジェ ストクレデンシャルがTFTP ダウンロードで暗号化されずに送信されることがないようにする 詳細については、「暗号化された電話機設定ファイルの設定」を参照してください。
- ユーザは、チャレンジを SIP トランク上で受信するための SIP レルムを設定します。SIP レルムには、レルム、ユーザ名(デバイスまたはアプリケーション ユーザ)およびダイジェスト クレデンシャルが含まれます。

SIP 電話機またはトランクのダイジェスト クレデンシャルを有効にし、ダイジェスト クレデンシャ ルを設定した場合、Cisco Unified Communications Manager は、ユーザ名、パスワード、およびレル ムのハッシュを含むクレデンシャル チェックサムを計算します。Cisco Unified Communications Manager は値を暗号化し、ユーザ名とチェックサムをデータベースに格納します。

Cisco Unified Communications Manager は、ヘッダーにナンスとレルムを含む SIP 401 (Unauthorized) メッセージを使用してチャレンジを開始します。ナンスは、MD5 ハッシュの計算に使用するラン ダム数を指定します。ユーザは、SIP デバイスのセキュリティ プロファイルで電話機またはトラン クのナンス確認時間を設定します。ナンス確認時間は、外部のデバイスに対してナンス値が有効な 時間数を分数で指定するもので、この時間を超えると Cisco Unified Communications Manager は外部 デバイスを拒否して新しい番号を生成します。

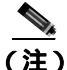

Cisco Unified Communications Manager は、回線側電話機またはデバイスから発信され、SIP トラン ク経由で到達した SIP コールのユーザ エージェント サーバ(UAS)、SIP トランクに向けて発信さ れた SIP コールのユーザ エージェント クライアント(UAC)、または、回線対回線接続またはトラ ンク対トランク接続のバックツーバック ユーザ エージェント(B2BUA)として機能します。ほと んどの環境では、Cisco Unified Communications Manager は主に、SCCP および SIP エンドポイント を接続する B2BUA として機能します。(SIP ユーザ エージェントは、SIP メッセージを発信したデ バイスまたはアプリケーションを表します)。

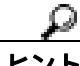

ント ダイジェスト認証は、整合性や信頼性を提供しません。デバイスの整合性および信頼性を保証するには、デバイスにTLS プロトコルを設定します(デバイスがTLSをサポートする場合)。デバイスが暗号化をサポートしている場合は、デバイスセキュリティモードを暗号化に設定します。デバイスが暗号化された電話機設定ファイルをサポートする場合は、ファイルの暗号化を設定します。

#### 電話機のダイジェスト認証

電話機に対してダイジェスト認証が有効になっている場合、Cisco Unified Communications Manager は、キープアライブメッセージ以外のすべての SIP 電話機要求でチャレンジを行います。Cisco Unified Communications Manager は回線側の電話機からのチャレンジには応答しません。

応答を受信した後、Cisco Unified Communications Manager は、データベースに格納されているユー ザ名のチェックサムと、応答ヘッダーのクレデンシャルと比較して検証します。

SIP 電話機は Cisco Unified Communications Manager のレルムにのみ存在でき、これは Cisco Unified Communications Manager の管理機能のインストール時に定義されます。電話機のチャレンジ用の SIP レルムは、サービス パラメータ SIP Station Realm で設定します。各ダイジェスト ユーザは、レ ルムごとにダイジェスト クレデンシャルのセットを 1 つ持つことができます。詳細については、「SIP 電話機のダイジェスト認証の設定」を参照してください。

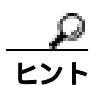

エンド ユーザのダイジェスト認証を有効にしたが、ダイジェスト クレデンシャルは設定しなかっ た場合、電話機は登録できません。クラスタ モードが非セキュアで、ダイジェスト認証を有効に し、ダイジェスト クレデンシャルを設定した場合、ダイジェスト クレデンシャルは電話機に送信 されますが、Cisco Unified Communications Manager でもチャレンジが開始されます。

#### トランクのダイジェスト認証

トランクに対してダイジェスト認証が有効になっている場合、Cisco Unified Communications Manager は、SIP トランク経由で接続する SIP デバイスおよびアプリケーションからの SIP トランク要求で チャレンジを行います。システムはチャレンジ メッセージで Cluster ID エンタープライズ パラメー タを使用します。SIP トランクを通じて接続する SIP ユーザ エージェントは、Cisco Unified Communications Manager の管理ページで設定したデバイスまたはアプリケーション用の一意のダイ ジェスト クレデンシャルで応答します。

Cisco Unified Communications Manager が SIP トランク要求を開始すると、SIP トランクを介して接続 する SIP ユーザエージェントは Cisco Unified Communications Manager の ID をチャレンジできます。 これらの着信するチャレンジに対して、管理者は SIP レルムを設定して要求されたクレデンシャル をユーザに提供します。Cisco Unified Communications Manager が SIP 401 (Unauthorized) メッセー ジまたは SIP 407 (Proxy Authentication Required) メッセージを受信すると、Cisco Unified Communications Manager は、トランク経由で接続するレルムおよびチャレンジ メッセージで指定さ れているユーザ名の暗号化されたパスワードをルックアップします。Cisco Unified Communications Manager は、パスワードを復号化し、ダイジェストを計算し、これを応答メッセージで表します。

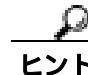

レルムは SIP トランク経由で接続するドメイン (xyz.com など)を表し、要求の発信元の識別に役 立ちます。 SIP レルムの設定方法の詳細については、P.16-1 の「SIP トランクのダイジェスト認証の設定」を参照してください。SIP レルムとユーザ名およびパスワードは、Cisco Unified Communications Manager に対してチャレンジができる SIP トランク ユーザ エージェントごとに Cisco Unified Communications Manager で設定する必要があります。各ユーザは、レルムごとにダイジェスト クレ デンシャルのセットを1つ持つことができます。

### 許可

Cisco Unified Communications Manager は、許可プロセスを使用して、SIP 電話機、SIP トランク、および SIP トランクの SIP アプリケーション要求からのメッセージについて、一定のカテゴリを制限します。

- SIP インバイト メッセージと in-dialog メッセージ、および SIP 電話機の場合、Cisco Unified Communications Manager はコーリング サーチ スペースおよびパーティションを通じて許可を 与えます。
- 電話機からの SIP SUBSCRIBE 要求の場合、Cisco Unified Communications Manager は、プレゼン スグループへのユーザ アクセスに許可を与えます。
- SIP トランクの場合、Cisco Unified Communications Manager はプレゼンス サブスクリプション および非インバイト SIP メッセージ(アウトオブダイアログ REFER、未承諾 NOTIFY、REPLACE ヘッダー付き SIP 要求など)の許可を与えます。[SIP トランクセキュリティプロファイルの設 定(SIP Trunk Security Profile Configuration)] ウィンドウで、許可する SIP 要求のチェックボッ クスをオンにして、許可を指定します。

SIP トランクのアプリケーションの許可を有効にするには、[SIP トランクセキュリティプロファイ ルの設定 (SIP Trunk Security Profile Configuration)] ウィンドウで [アプリケーションレベル認証を 有効化 (Enable Application Level Authorization)] チェックボックスと [ダイジェスト認証を有効化 (Enable Digest Authentication)] チェックボックスをオンにしてから、[アプリケーションユーザの設 定 (Application User Configuration)] ウィンドウで許可する SIP 要求のチェックボックスをオンにし ます。

SIP トランクの許可とアプリケーション レベルの許可の両方を有効にすると、最初に SIP トランク の許可が発生し、次に SIP アプリケーション ユーザの許可が発生します。トランクの場合、Cisco Unified Communications Manager はトランク ACL 情報をダウンロードしてキャッシュします。ACL 情報は、着信 SIP 要求に適用されます。ACL が SIP 要求を許可しない場合、コールは 403 Forbidden メッセージで失敗します。

ACL が SIP 要求を許可する場合、Cisco Unified Communications Manager は、[SIP トランクセキュリ ティプロファイルの設定 (SIP Trunk Security Profile Configuration)] でダイジェスト認証が有効かど うかを確認します。ダイジェスト認証が有効でなく、アプリケーションレベルの許可が有効でない 場合、Cisco Unified Communications Manager は要求を処理します。ダイジェスト認証が有効な場合、 Cisco Unified Communications Manager は着信要求に認証ヘッダーが存在することを確認してから、 ダイジェスト認証を使用して、発信元アプリケーションを識別します。ヘッダーが存在しない場合、 Cisco Unified Communications Manager は401 メッセージでデバイスに対するチャレンジを行います。

アプリケーションレベルの ACL を適用する前に、Cisco Unified Communications Manager は、ダイ ジェスト認証で SIP トランク ユーザ エージェントを認証します。そのため、アプリケーションレ ベルの許可を発生させるには、事前に [SIP トランクセキュリティプロファイルの設定 (SIP Trunk Security Profile Configuration)] でダイジェスト認証を有効にする必要があります。

# 暗号化の概要

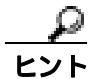

暗号化の機能は、Cisco Unified Communications Manager をサーバにインストールすると自動的にインストールされます。

Cisco Unified Communications Manager は、次の種類の暗号化をサポートします。

- シグナリング暗号化 (P.1-23)
- メディア暗号化 (P.1-23)
- 設定ファイルの暗号化(P.1-25)

### シグナリング暗号化

シグナリング暗号化により、デバイスと Cisco Unified Communications Manager サーバとの間で送信 されるすべての SIP および SCCP シグナリング メッセージが確実に暗号化されます。

シグナリング暗号化は、各側に関連する情報、各側で入力された DTMF 番号、コール ステータス、 メディア暗号鍵などについて、予期しないアクセスや不正アクセスから保護します。

クラスタを混合モードに設定した場合、Cisco Unified Communications Manager による Network Address Translation (NAT; ネットワーク アドレス変換) はサポートされません。NAT はシグナリン グ暗号化では動作しません。

ファイアウォールで UDP ALG を有効にすると、メディア ストリームによるファイアウォールの通 過が許可されます。UDP ALG を有効にすると、ファイアウォールの信頼できる側にあるメディア ソースが、ファイアウォールを介してメディア パケットを送信することにより、ファイアウォール を通過する双方向のメディア フローを開くことができます。

ハードウェア DSP リソースはこのタイプの接続を開始できないため、ファイアウォールの外側に置く必要があります。

シグナリング暗号化では NAT トラバーサルをサポートしません。NAT を使用する代わりに、LAN 拡張 VPN の使用を検討してください。

SIP トランクは、シグナリング暗号化をサポートしますが、メディア暗号化はサポートしません。

### メディア暗号化

メディア暗号化は SRTP を使用し、対象とする受信者だけが、サポートされるデバイス間のメディ ア ストリームを解釈できるようになります。サポートには、オーディオ ストリームだけが含まれ ます。メディア暗号化には、デバイス用のメディア マスター鍵ペアの作成、デバイスへの鍵配送、 鍵転送中の配送の保護が含まれます。 <u>入</u> (注)

Cisco Unified Communications Manager は、デバイスおよびプロトコルに応じてメディア暗号鍵を異 なる方法で処理します。SCCP 電話機はすべて、Cisco Unified Communications Manager からメディ ア暗号鍵を取得します。この場合、メディア暗号鍵は、TLS で暗号化されたシグナリング チャネ ルによって電話機に安全にダウンロードされます。SIP 電話機は、自身のメディア暗号鍵を生成し て保存します。Cisco Unified Communications Manager システムで導出されたメディア暗号鍵は、暗 号化されたシグナリング パス経由で、H323 および MGCP では IPSec で保護されたリンクを通じて、 SCCP および SIP は暗号化された TLS リンクを通じてゲートウェイに安全に送出されます。

デバイスが SRTP をサポートする場合、システムは SRTP 接続を使用します。少なくとも1つのデ バイスが SRTP をサポートしていない場合、システムは RTP 接続を使用します。SRTP から RTP へ のフォールバックは、セキュア デバイスから非セキュア デバイスへの転送、トランスコーディン グ、保留音などで発生する場合があります。

セキュリティがサポートされているほとんどのデバイスで、認証およびシグナリング暗号化は、メ ディア暗号化の最小要件となります。つまり、デバイスがシグナリング暗号化および認証をサポー トしていない場合、メディア暗号化を行うことができません。Cisco IOS ゲートウェイおよびトラ ンクは、認証なしのメディア暗号化をサポートします。SRTP 機能(メディア暗号化)を有効にす る場合は、Cisco IOS ゲートウェイおよびトランクに対して IPSec を設定する必要があります。

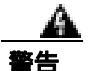

Cisco IOS MGCP ゲートウェイ、H.323 ゲートウェイ、H.323/H.245/H.225 トランク、および SIP ト ランクでセキュリティ関連情報が暗号化されずに送信されないようにするには、IPSec 設定に依存 します。したがって、ゲートウェイおよびトランクに SRTP またはシグナリング暗号化を設定する 前に、IPSec を設定することを強く推奨します。Cisco Unified Communications Manager は IPSec が正しく設定されていることを確認しません。IPSec を正しく設定しないと、セキュリティ関連情 報が公開される可能性があります。

セキュア SIP トランクは、TLS 経由のセキュア コールをサポートできます。ただし、シグナリング 暗号化はサポートされますが、メディア暗号化(SRTP)はサポートされません。トランクがメディ ア暗号化をサポートしないため、コールのすべてのデバイスが認証またはシグナリング暗号化をサ ポートしている場合、通話中に電話機にシールド アイコンが表示されます。

次の例で、SCCP および MGCP コールのメディア暗号化を示します。

- 1. メディア暗号化および認証をサポートするデバイス A とデバイス B があり、Cisco Unified Communications Manager に登録されています。
- 2. デバイス A がデバイス B に対してコールを行うと、Cisco Unified Communications Manager は キー マネージャ機能からメディア セッション マスター値のセットを 2 つ要求します。
- 両方のデバイスで2つのセットを受信します。1つはデバイスAからデバイスBへのメディア ストリーム用、もう1つはデバイスBからデバイスAへのメディアストリーム用です。
- **4.** デバイス A は最初のマスター値セットを使用して、デバイス A からデバイス B へのメディア ストリームを暗号化して認証する鍵を取得します。
- 5. デバイス A は 2 番目のマスター値セットを使用して、デバイス B からデバイス A へのメディ ア ストリームを認証して復号化する鍵を取得します。
- 6. これとは反対の操作手順で、デバイス B がこれらのセットを使用します。
- 7. 両方のデバイスは、鍵を受信した後に必要な鍵導出を実行し、SRTP パケット処理が行われま す。

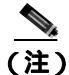

SIP 電話機および H.323 トランク / ゲートウェイは、独自の暗号パラメータを生成し、Cisco Unified Communications Manager に送信します。

会議コールのメディア暗号化の詳細については、P.10-1の「セキュアな会議リソースの設定」を参照してください。

### 設定ファイルの暗号化

Cisco Unified Communications Manager は、TFTP サーバからの設定ファイルのダウンロードで、機密 データ (ダイジェスト クレデンシャルや管理者パスワードなど)を電話機に送出します。

Cisco Unified Communications Manager は、可逆暗号化を使用して、データベース内でこれらのクレ デンシャルを保護します。ダウンロード プロセス中にこのデータを保護するため、このオプション をサポートするすべての Cisco Unified IP Phone(P.7-5の「サポートされる電話機のモデル」を参照) で、暗号化された設定ファイルを設定することをお勧めします。このオプションが有効になってい ると、デバイス設定ファイルだけがダウンロード用に暗号化されます。

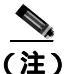

状況によっては(たとえば、電話機のトラブルシューティングを行う場合や、自動登録中など)、 機密データを電話機にクリアでダウンロードすることを選択することもできます。

Cisco Unified Communications Manager は、暗号鍵を符号化し、データベースに格納します。TFTP サーバは、対称暗号鍵を使用して、設定ファイルを暗号化および復号化します。

- 電話機に PKI 機能が備わっている場合、Cisco Unified Communications Manager は、電話機の公 開鍵を使用して、電話機設定ファイルを暗号化できます。
- 電話機に PKI 機能が備わっていない場合は、Cisco Unified Communications Manager および電話 機で一意の対称キーを設定する必要があります。

Cisco Unified Communications Manager の管理ページの[電話セキュリティプロファイルの設定 (Phone Security Profile Configuration)] ウィンドウで、暗号化された設定ファイルの設定を有効にし ます。その後、[電話の設定(Phone Configuration)]ウィンドウで、この設定を電話機に適用します。

詳細については、P.7-2の「電話機設定ファイルの暗号化について」を参照してください。

# 設定用チェックリストの概要

表 1-4 に、認証および暗号化を実装するために必要なすべての作業を示します。また、各章には指 定されたセキュリティ機能のために実行が必要な作業のチェックリストが含まれる場合もありま す。

- 新規インストールに認証と暗号化を実装する手順については、表 1-4 を参照してください。
- 加入者ノードをセキュア クラスタに追加する手順については、P.1-30 の「サブスクライバノードのセキュア クラスタへの追加」を参照してください。

### 表 1-4 認証および暗号化の設定用チェックリスト

| 設定手順          |                                                                                                    | 関連手順および関連項目                                                 |
|---------------|----------------------------------------------------------------------------------------------------|-------------------------------------------------------------|
| ステップ 1        | Cisco Unified Serviceability で Cisco CTL Provider サービスをアク<br>ティブにします。<br>クラスタ内の各 Cisco Unified Communications Manager サーバで<br>Cisco CTL Provider サービスを必ずアクティブにします。                                                                                                    | Cisco CTL Provider サービスのアクティ<br>ブ化 ( P.3-5 )                |
| <b>ステップ</b> 2 | Cisco Unified Serviceability で Cisco Certificate Authority Proxy サー<br>ビスをアクティブにし、ローカルで有効な証明書のインストール、<br>アップグレード、トラブルシューティング、または削除を行いま<br>す。<br>最初のノードでのみ Cisco Certificate Authority Proxy サービスをア<br>クティブにします。<br>で<br>Cisco CTL クライアントをインストールし<br>て設定する前にこの作業を実行すれば、<br>CAPF を使用するために CTL ファイルを更<br>新する必要がなくなります。 | Certificate Authority Proxy Function サー<br>ビスのアクティプ化(P.6-6) |
| ステップ 3        | デフォルトのポート設定を使用しない場合は、TLS 接続用のポートを設定します。          レント       これらの設定を Cisco Unified Communications Manager のアップグレード前に設定した場合、設定はアップグレード時に自動的に移行されます。                                                                                                    | TLS 接続用ポートの設定(P.3-6)                                        |
| ステップ 4        | Cisco CTL クライアント用に設定するサーバについて、少なくと<br>も2つのセキュリティ トークンとパスワード、ホスト名または IP<br>アドレス、およびポート番号を入手します。                                                                                                    | Cisco CTL クライアントの設定<br>( P.3-11 )                           |

### 表 1-4 認証および暗号化の設定用チェックリスト (続き)

| 設定手順   |                                                                                                    | 関連手順および関連項目                                                                         |
|--------|----------------------------------------------------------------------------------------------------|-------------------------------------------------------------------------------------|
| ステップ 5 | Cisco CTL クライアントをインストールします。                                                                                                    | • システム要件 ( P.1-5 )                                                                  |
|        | ۵                                                                                                    | <ul> <li>インストール(P.1-15)</li> </ul>                                                  |
|        | <b>ヒント</b><br>今回のリリースの Cisco Unified Communications Manager<br>にアップグレードした後で Cisco CTL ファイルを更新す                                                                                                    | <ul> <li>Cisco CTL クライアントのインストール (P.3-8)</li> </ul>                                 |
|        | るには、今回のリリースの Cisco Unified Communications<br>Manager の管理機能で利用可能なプラグインをインス<br>トールする必要があります。                                                                                                    | <ul> <li>Cisco CTL クライアントのアップ<br/>グレードおよび Cisco CTL ファイ<br/>ルの移行(P.3-10)</li> </ul> |
| ステップ 6 | Cisco CTL クライアントを設定します。                                                                                                    | <ul> <li>Cisco CTL クライアントの設定<br/>(P.3-11)</li> </ul>                                |
|        | とント Cisco Unified Communications Manager のアップグレード 前に Cisco CTL ファイルを作成した場合、Cisco CTL ファイルはアップグレード時に自動的に移行されます。 今回のリリースの Cisco Unified Communications Manager にアップグレードした後で Cisco CTL ファイルを更新 するには、Cisco CTL クライアントの最新バージョンを インストールして設定する必要があります。 | <ul> <li>Cisco CTL クライアントのアップ<br/>グレードおよび Cisco CTL ファイ<br/>ルの移行(P.3-10)</li> </ul> |
| ステップ 7 | 電話機のセキュリティ プロファイルを設定します。プロファイル<br>を設定するときは、次の作業を実行します。                                                                                                    | 電話機セキュリティ プロファイルの<br>設定(P.5-4)                                                      |
|        | • デバイスのセキュリティ モードを設定します                                                                                                    | <br> 雷話機セキュリティ プロファイルの                                                              |
|        |                                                                                                    | 設定のヒント (P.5-2)                                                                      |
|        | デバイス セキュリティ モードは、Cisco Unified<br>Communications Manager のアップグレード時に自動的<br>に移行されます。以前のリリースの認証だけをサポート<br>していたデバイスに暗号化を設定する場合は、[電話の<br>設定(Phone Configuration)]ウィンドウで暗号化のセ<br>キュリティ プロファイルを選択する必要があります。                                            | 暗号化された電話機設定ファイルの設<br>定 ( P.7-1 )<br>暗号化された設定ファイルの設定のヒ<br>ント ( P.7-6 )               |
|        | <ul> <li>CAPF 設定を定義します(一部の SCCP 電話機および SIP 電話<br/>機の場合)。</li> </ul>                                                                                                    |                                                                                     |
|        | 追加の CAPF 設定が[ 電話の設定 ( Phone Configuration )]ウィ<br>ンドウに表示されます。                                                                                                    |                                                                                     |
|        | <ul> <li>SIP 電話機でダイジェスト認証を使用する場合は、[ダイジェ<br/>スト認証を有効化(Enable Digest Authentication)]チェック<br/>ボックスをオンにします。</li> </ul>                                                                                                    |                                                                                     |
|        | <ul> <li>暗号化された設定ファイルを有効にするには(一部の SCCP<br/>電話機および SIP 電話機)、[TFTP 暗号化(TFTP Encrypted<br/>Config)]チェックボックスをオンにします。</li> </ul>                                                                                                    |                                                                                     |
|        | <ul> <li>設定ファイルのダウンロードでダイジェストクレデンシャル<br/>を除外するには、[設定ファイル内のダイジェスト信用証明書<br/>を除外(Exclude Digest Credentials in Configuration File)]チェッ<br/>クボックスをオンにします。</li> </ul>                                                                                |                                                                                     |
| ステップ 8 | 電話機に電話機セキュリティ プロファイルを適用します。                                                                                                    | 電話機セキュリティ プロファイルの<br>適用 ( P.5-12 )                                                  |

### 表 1-4 認証および暗号化の設定用チェックリスト (続き)

| 設定手順    |                                                                                                    | 関連手順および関連項目                                                                                                    |
|---------|----------------------------------------------------------------------------------------------------|----------------------------------------------------------------------------------------------------|
| ステップ 9  | 電話機に証明書を発行するように CAPF を設定します。                                                                                                    | • システム要件 ( P.1-5 )                                                                                                    |
|         | トント 今回のリリースの Cisco Unified Communications Manager へのアップグレード前に証明書の操作を実行して CAPFをサブスクライバサーバで実行した場合、CAPF データをパブリッシャデータベースサーバにコピーし てから、クラスタを今回のリリースの Cisco Unified Communications Manager にアップグレードする必要が あります。                                                                    | <ul> <li>CAPFの設定用チェックリスト<br/>(P.6-5)</li> </ul>                                                                                                |
|         | ▲ 注意 Cisco Unified Communications Manager サブスクライバ サーバの CAPF データは Cisco Unified Communications Manager データベースに移行されません。したがって、データをデータベースにコピーしないと、データは失わ れます。データが失われても、CAPF ユーティリティを 使用して発行したローカルで有効な証明書は電話機に 残ります。しかし、この証明書はもう有効でないため、今回のリリースの CAPF ユーティリティは証明書を再 発行する必要があります。 |                                                                                                    |
| ステップ 10 | サポートされている Cisco Unified IP Phone にローカルで有効な証<br>明書がインストールされたことを確認します。                                                                                                    | <ul> <li>システム要件(P.1-5)</li> <li>電話機での認証文字列の入力<br/>(P.6-12)</li> </ul>                                                                          |
| ステップ 11 | SIP 電話機のダイジェスト認証を設定します。                                                                                                    | <ul> <li>SIP 電話機のダイジェスト認証の<br/>設定(P.8-1)</li> </ul>                                                                                            |
| ステップ 12 | 電話機のセキュリティ強化作業を実行します。                                                                                                    | • 電話機のセキュリティ強化(P.9-1)                                                                                                    |
|         | <ul> <li>レント</li> <li>電話機のセキュリティ強化設定を Cisco Unified<br/>Communications Manager のアップグレード前に設定し<br/>た場合、デバイス設定はアップグレード時に自動的に<br/>移行されます。</li> </ul>                                                                                                    |                                                                                                    |
| ステップ 13 | セキュリティ用の会議ブリッジを設定します。                                                                                                    | <ul> <li>セキュアな会議リソースの設定<br/>(P.10-1)</li> </ul>                                                                                                |
| ステップ 14 | セキュリティ用のボイスメール ポートを設定します。                                                                                                    | <ul> <li>ボイスメール ポートのセキュリ<br/>ティ設定(P.11-1)</li> </ul>                                                                                           |
|         |                                                                                                    | <ul> <li>今回のリリースの Cisco Unified<br/>Communications Manager に該当す<br/>る Cisco Unity または Cisco Unity<br/>Connection のインテグレーション<br/>ガイド</li> </ul> |
| ステップ 15 | SRST リファレンスのセキュリティを設定します。<br>・<br>・<br>・<br>・<br>・<br>・<br>・<br>・<br>・<br>・<br>・<br>・<br>・                                                                                                    | <ul> <li>Survivable Remote Site Telephony<br/>(SRST)リファレンスのセキュリ<br/>ティ設定(P.13-1)</li> </ul>                                                    |

### 表 1-4 認証および暗号化の設定用チェックリスト (続き)

| 設定手順        |                                                                                                    | 関連手順および関連項目                                                                                   |  |
|-------------|----------------------------------------------------------------------------------------------------|-----------------------------------------------------------------------------------------------|--|
| ステップ 16     | IPSec を設定します。                                                                                                    | <ul> <li>ゲートウェイおよびトランクの暗<br/>号化の設定(P.14-1)</li> </ul>                                         |  |
|             |                                                                                                    | <ul> <li>ネットワーク インフラストラク<br/>チャで IPSec を設定する場合の注<br/>意事項(P.14-7)</li> </ul>                   |  |
|             |                                                                                                    | • Media and Signaling Authentication<br>and Encryption Feature for Cisco IOS<br>MGCP Gateways |  |
|             |                                                                                                    | <ul> <li>Cisco Unified Communications</li> <li>Operating System アドミニストレーション ガイド</li> </ul>    |  |
| ステップ 17     | SIP トランク セキュリティ プロファイルを設定します。                                                                                                    | • SIP トランク セキュリティ プロ                                                                          |  |
|             | ダイジェスト認証を使用する場合は、プロファイルの [ ダイジェ<br>スト認証を有効化 ( Enable Digest Authentication )] チェックボック<br>スをオンにします。                                                                                                    | ファイルの設定(P.15-1)<br>• ダイジェスト認証のエンタープラ<br>イズ パラメータの設定(P.16-2)                                   |  |
|             | トランクレベルの許可の場合、許可する SIP 要求の許可チェック<br>ボックスをオンにします。                                                                                                    |                                                                                               |  |
|             | トランクレベルの許可の後、アプリケーションレベルの許可を発<br>生させる場合は、[ アプリケーションレベル認証を有効化 ( Enable<br>Application Level Authorization )]チェックボックスをオンにしま<br>す。                                                                                   |                                                                                               |  |
|             | ダイジェスト認証をオンにしない場合、アプリケーションレベル<br>の許可はオンにできません。                                                                                                    |                                                                                               |  |
| ステップ 18     | SIP トランク セキュリティ プロファイルをトランクに適用しま<br>す。                                                                                                    | <ul> <li>SIP トランク セキュリティ プロ<br/>ファイルの適用(P.15-10)</li> </ul>                                   |  |
| ステップ 19<br> | トランクのダイジェスト認証を設定します。                                                                                                    | <ul> <li>SIP トランクのダイジェスト認証<br/>の設定(P.16-1)</li> </ul>                                         |  |
| ステップ 20     | SIP トランク セキュリティ プロファイルで [ アプリケーションレ<br>ベル認証を有効化 (Enable Application Level Authorization)]チェッ<br>クボックスをオンにした場合は、[ アプリケーションユーザの設定<br>(Application User Configuration)]ウィンドウの許可チェックボッ<br>クスをオンにして、許可する SIP 要求を設定します。 | <ul> <li>SIP トランク セキュリティ プロファイルの設定(P.15-1)</li> <li>許可(P.1-22)</li> </ul>                     |  |
| ステップ 21     | すべての電話機をリセットします。                                                                                                    | デバイスのリセット、サービスの再起<br>動またはリブート ( P.1-13 )                                                      |  |
| ステップ 22     | すべてのサーバをリブートします。                                                                                                    | デバイスのリセット、サービスの再起<br>動またはリブート ( P.1-13 )                                                      |  |

# サブスクライバ ノードのセキュア クラスタへの追加

クラスタのセキュリティをすでに設定済みの場合、次の手順を実行して新しいサブスクライバノードをセキュアクラスタに追加します(この手順ではノードを正常に追加済みであることを前提としています)。

### 手順

- ステップ1 新しいノードで Cisco CTL Provider サービスをアクティブにします。
- **ステップ2** 既存の CTL ファイルから etoken を使用して再び CTL クライアントを実行し、新規サーバを含むク ラスタ内のすべてのサーバから証明書を取得し、CTL ファイルに追加します。証明書を生成して CTL ファイルを更新するには、クラスタのすべてのサーバで Cisco CTL Provider を実行する必要が あります。
- **ステップ3** すべての TFTP サーバで TFTP サービスを再起動します。
- **ステップ4** すべてのノードで Cisco CallManager サービスを再起動します。
- ステップ5 新しい CTL ファイルをデバイスに配布するためにすべてのデバイスをリセットします。

ノードをクラスタに追加する手順の詳細については、『Cisco Unified Communications Manager アドミ ニストレーション ガイド』の「サーバの設定」を参照してください。

# その他の情報

### シスコの関連マニュアル

Cisco IP テレフォニー関連のアプリケーションと製品の詳細は、次の資料を参照してください。

- Cisco Unified IP Phone アドミニストレーション ガイド for Cisco Unified Communications Manager
- Cisco Unified Communications Operating System アドミニストレーション ガイド
- Media and Signaling Authentication and Encryption Feature for Cisco IOS MGCP Gateways
- Cisco Unified Communications Manager Integration Guide for Cisco Unity
- Cisco Unified Communications Manager Integration Guide for Cisco Unity Connection
- SRST 対応ゲートウェイをサポートする Cisco Unified Survivable Remote Site Telephony (SRST)の管理マニュアル
- Disaster Recovery System アドミニストレーション ガイド
- Cisco Unified Communications Manager Bulk Administration アドミニストレーション ガイド
- Cisco Unified Communications Manager トラブルシューティング ガイド
- ご使用の電話機モデルをサポートしているファームウェア リリース ノート

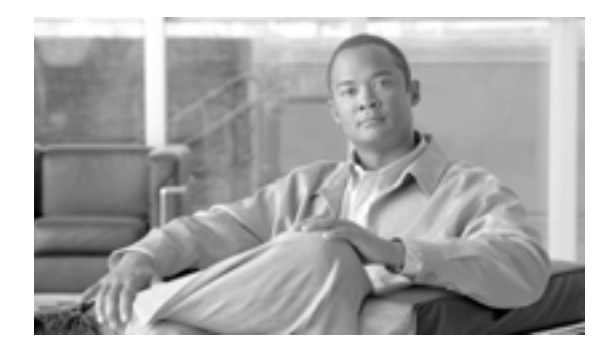

CHAPTER

2

# HTTP over SSL (HTTPS)の使用方法

この章は、次の内容で構成されています。

- HTTPSの概要(P.2-2)
- Internet Explorer による HTTPS の使用方法 (P.2-3)
- Internet Explorer を使用して証明書を信頼できるフォルダに保存する方法(P.2-3)
- 証明書の詳細表示 (P.2-4)
- 証明書のファイルへのコピー (P.2-5)
- Netscape を使用して証明書を信頼できるフォルダに保存する方法(P.2-7)
- その他の情報 (P.2-8)

### HTTPS の概要

Hypertext Transfer Protocol over Secure Sockets Layer (HTTPS; HTTP over SSL)は、ブラウザクライア ントと tomcat サーバとの間の通信を保護し、証明書および公開鍵を使用してインターネット経由で 転送されるデータを暗号化します。また、HTTPS によってユーザのログイン パスワードも Web で 安全に転送されるようになります。サーバの識別情報を保護する HTTPS をサポートする Cisco Unified Communications Manager アプリケーションには、Cisco Unified Communications Manager の管理 ページ、Cisco Unified Serviceability、Cisco Unified IP Phone ユーザオプション ページ、Cisco Unified Communications Manager Auto-Register Phone Tool、Cisco Unified Communications Manager CDR Analysis and Reporting、Dialed Number Analyzer、および Cisco Unified Real-Time Monitoring Tool があります。

Cisco Unified Communications Manager をインストールまたはアップグレードすると、HTTPS 自己署 名証明書(tomcat\_cert)がプラットフォームで生成されます。自己署名証明書は、アップグレード 中に移行されます。.DER 形式および .PEM 形式で証明書のコピーが作成されます。表 2-1 に、Cisco Unified Communications Manager 内の HTTPS を使用するアプリケーションを示します。

| Cisco Unified<br>Communications<br>Manager の HTTPS<br>アプリケーション | Web アプリケーション                                                                                                    |  |
|----------------------------------------------------------------|----------------------------------------------------------------------------------------------------|--|
| CMAdmin                                                        | Cisco Unified Communications Manager の管理ページ                                                                                                    |  |
| CMService                                                      | Cisco Unified Serviceability                                                                                                    |  |
| CMUser                                                         | Cisco Personal Assistant                                                                                                    |  |
| AST                                                            | Cisco Unified Real-Time Monitoring Tool                                                                                                    |  |
| RTMTReports                                                    | Cisco Unified Real-Time Monitoring Tool レポート アーカイブ                                                                                                    |  |
| PktCap                                                         | パケット キャプチャに使用する TAC トラブルシューティング ツール                                                                                                    |  |
| ART                                                            | Cisco Unified Communications Manager CDR Analysis and Reporting                                                                                                    |  |
| TAPS                                                           | Cisco Unified Communications Manager Auto-Register Phone Tool                                                                                                    |  |
| dna                                                            | Dialed Number Analyzer                                                                                                    |  |
| drf                                                            | Disaster Recovery System                                                                                                    |  |
| SOAP                                                           | AP Cisco Unified Communications Manager データベースに対して読み書きを<br>うための Simple Object Access Protocol API                                                                                     |  |
|                                                                | <ul> <li>(注) セキュリティのために、SOAPを使用するすべてのWebアプリケーションでHTTPSが必要です。SOAPアプリケーションでは、HTTPはサポートされていません。HTTPを使用する既存のアプリケーションは失敗します。ディレクトリを変更することによって、このようなアプリケーションをHTTPSに変換することはできません。</li> </ul> |  |

#### 表 2-1 Cisco Unified Communications Manager の HTTPS アプリケーション

<u>入</u> (注)

ホスト名を使用して Web アプリケーションにアクセスし、信頼できるフォルダに証明書をインス トールした後、ローカルホストか IP アドレスを使用してそのアプリケーションへのアクセスを試 みた場合、セキュリティ証明書の名前がサイトの名前と一致しないことを示す[セキュリティの警 告]ダイアログボックスが表示されます。

URL にローカルホスト、IP アドレス、またはホスト名を使用して HTTPS をサポートするアプリ ケーションにアクセスする場合、URL の種類別(ローカルホスト、IP アドレスなど)の信頼でき るフォルダに証明書を保存する必要があります。保存しないと、[セキュリティの警告]ダイアロ グボックスはそれぞれの種類について表示されます。

# Internet Explorer による HTTPS の使用方法

この項では、Internet Explorer での HTTPS の使用に関連した次のトピックについて取り上げます。

- Internet Explorer を使用して証明書を信頼できるフォルダに保存する方法(P.2-3)
- 証明書の詳細表示 (P.2-4)
- 証明書のファイルへのコピー (P.2-5)

Cisco Unified Communications Manager をインストールまたはアップグレードした後に、初めて Cisco Unified Communications Manager の管理ページまたは他の Cisco Unified Communications Manager SSL 対応仮想ディレクトリにブラウザ クライアントからアクセスすると、サーバを信頼するかどうかを確認する [ セキュリティの警告 ] ダイアログボックスが表示されます。

ダイアログボックスが表示されたら、次の作業のいずれか1つを実行する必要があります。

- [はい]をクリックして、現在の Web セッションについてだけ証明書を信頼するように選択し ます。現在のセッションについてだけ証明書を信頼する場合、[セキュリティの警告]ダイア ログボックスはアプリケーションにアクセスするたびに表示されます。つまり、証明書を信頼 できるフォルダにインストールしない限り、ダイアログボックスは表示されます。
- [証明書の表示]>[証明書のインストール]の順にクリックして、証明書のインストール作業 を実行します。この場合、常に証明書を信頼することになります。信頼できるフォルダに証明 書をインストールすると、Web アプリケーションにアクセスするたびに[セキュリティの警告] ダイアログボックスが表示されることはありません。
- [いいえ]をクリックして、操作を取り消します。認証は行われず、Web アプリケーションに アクセスすることはできません。Web アプリケーションにアクセスするには、[はい]をクリッ クするか、または[証明書の表示]>[証明書のインストール]オプションを使用して証明書 をインストールする必要があります。

### Internet Explorer を使用して証明書を信頼できるフォルダに保存する方法

ブラウザ クライアントで信頼できるフォルダに HTTPS 証明書を保存して、Web アプリケーション にアクセスするたびに[セキュリティの警告]ダイアログボックスが表示されないようにするには、 次の手順を実行します。

#### 手順

- **ステップ1** tomcat サーバのアプリケーション (Cisco Unified Communications Manager の管理ページなど)を参照します。
- ステップ2 [セキュリティの警告]ダイアログボックスが表示されたら、[証明書の表示]をクリックします。
- ステップ3 [証明書]ペインの[証明書のインストール]をクリックします。
- ステップ4 [証明書のインポート ウィザード]が表示されたら、[次へ]をクリックします。
- **ステップ5 [証明書をすべて次のストアに配置する]**オプション ボタンをクリックし、**[参照]**をクリックします。
- ステップ6 [信頼されたルート証明機関]を参照し、選択して、[OK]をクリックします。

**ステップ7 [次へ]**をクリックします。

**ステップ8 [完了]**をクリックします。

**ステップ9** [セキュリティ警告]ボックスに証明書のサムプリントが表示されます。

[はい]をクリックして、証明書をインストールします。

インポートが正常に行われたことを示すメッセージが表示されます。[OK]をクリックします。

- ステップ10 ダイアログボックスの右下に表示される[OK]をクリックします。
- **ステップ11** 証明書を信頼して、今後このダイアログボックスを表示しないようにするには、[はい]をクリックして続行します。

# 

(注) URL にローカルホスト、IP アドレス、またはホスト名を使用して HTTPS をサポートする アプリケーションにアクセスする場合、URL の種類別(ローカルホスト、IP アドレスなど) の信頼できるフォルダに証明書を保存する必要があります。保存しないと、[セキュリティ の警告]ダイアログボックスはそれぞれの種類について表示されます。

### $\rho$

**ニント** [証明書]ペインの[証明書のパス]タブをクリックして、証明書が正常にインストール されたことを確認できます。

### 追加情報

詳細については、P.2-8の「関連項目」を参照してください。

### 証明書の詳細表示

[セキュリティの警告]ダイアログボックスが表示されたら、[証明書の表示]ボタンをクリックし、 [詳細設定]タブをクリックして、証明書の詳細を表示します。

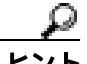

このペインの設定に表示されているデータは一切変更できません。

次の証明書設定が表示されます。

- バージョン
- シリアル番号
- 署名アルゴリズム
- 発行者
- 有効期間の開始
- 有効期間の終了
- サブジェクト
- 公開キー
- サブジェクト キー識別子
- キー使用法
- 拡張キー使用法
- 拇印アルゴリズム
- 拇印

Cisco Unified Communications Manager セキュリティ ガイド

設定のサブセットを表示するには(使用可能な場合)、次のオプションのいずれか1つを選択します。

- [すべて]: すべてのオプションが[詳細設定]ペインに表示されます。
- [バージョン1のフィールドのみ]:[バージョン][シリアル番号][署名アルゴリズム][発行者],[有効期間の開始],[有効期間の終了],[サブジェクト]、および[公開キー]の各オプションが表示されます。
- [拡張機能のみ]:[サブジェクトキー識別子][キー使用法] および[拡張キー使用法]の各 オプションが表示されます。
- [重要な拡張機能のみ]:存在する場合は[重要な拡張機能]が表示されます。
- [プロパティのみ]:[拇印アルゴリズム]と[拇印]オプションが表示されます。

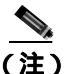

自己署名証明書は、『Cisco Unified Communications Operating System アドミニストレーションガイド』 を使用して再生成できます。

### 証明書のファイルへのコピー

証明書をファイルにコピーし、ローカルに保管することによって、必要なときにいつでも証明書を 復元することができます。

次の手順を実行すると、標準の証明書保管形式で証明書がコピーされます。証明書の内容をファイ ルにコピーするには、次の手順を実行します。

#### 手順

- ステップ1 [セキュリティの警告]ダイアログボックスで、[証明書の表示]をクリックします。
- ステップ2 [詳細設定] タブをクリックします。
- **ステップ3 [ファイルにコピー]**ボタンをクリックします。
- **ステップ4** [証明書のエクスポート ウィザード]が表示されます。[次へ]をクリックします。
- **ステップ5** ファイル形式を定義する次のリストから選択することができます。エクスポート ファイルに使用するファイル形式を選択して、[次へ]をクリックします。
  - [DER encoded binary X.509 (.CER)]: DER を使用してエンティティ間で情報を転送します。
  - [Base-64 encoded X.509 (.CER)]: 保護されたバイナリ添付ファイルをインターネット経由で送信します。ASCIIテキスト形式を使用してファイルの破損を防止します。
  - [Cryptographic Message Syntax Standard-PKCS #7 Certificates (.P7B)]:証明書と、認証パス内のすべての証明書を選択した PC にエクスポートします。
- **ステップ6** ファイルのコピーをエクスポートする場所に移動して、ファイルの名前を指定します。[保存]を クリックします。
- **ステップ7** ファイル名とパスが[証明書のエクスポート ウィザード]ペインに表示されます。**[次へ]**をクリックします。
- ステップ8 ファイルと設定が表示されます。[完了]をクリックします。

**ステップ9** エクスポートが正常に行われたことを示すダイアログボックスが表示されたら、[OK]をクリックします。

#### 追加情報

詳細については、P.2-8の「関連項目」を参照してください。

### Netscape による HTTPS の使用方法

この項では、Netscape での HTTPS の使用について取り上げます。

Netscape で HTTPS を使用する場合、証明書のクレデンシャルを表示する、あるセッションで証明 書を信頼する、証明書を期限切れまで信頼する、あるいは証明書をまったく信頼しない、という作 業が行えます。

Netscape には、証明書をファイルにコピーするための証明書エクスポート ユーティリティがありません。

ト あるセッションだけで証明書を信頼する場合、HTTPSをサポートするアプリケーションにアクセス するたびに「Netscapeを使用して証明書を信頼できるフォルダに保存する方法」の手順を繰り返す 必要があります。証明書を信頼しない場合は、アプリケーションにアクセスできません。

# Netscape を使用して証明書を信頼できるフォルダに保存する方法

証明書を信頼できるフォルダに保存するには、次の手順を実行します。

#### 手順

**ステップ1** Cisco Unified Communications Manager の管理ページなどのアプリケーションに Netscape でアクセスします。

証明書認証のダイアログボックスが表示されます。

- ステップ2 次のオプションボタンのいずれか1つをクリックします。
  - [この証明書のこのセッションのために一時的に受け入れる]
  - [この証明書を受け入れない/この Web サイトに接続しない]
  - [この証明書を永続的に受け入れる]

(注)

この証明書を受け入れない / この Web サイトに接続しない]を選択すると、アプリケーションは表示されません。

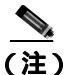

:) 続行する前に証明書のクレデンシャルを表示するには、[証明書を調査]をクリックします。 クレデンシャルを確認し、[閉じる]をクリックします。

ステップ3 [OK]をクリックします。

[セキュリティに関する報告]ダイアログボックスが表示されます。

ステップ4 [OK]をクリックします。

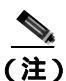

自己署名証明書は、Cisco Unified Communications オペレーティング システムの GUI を使用して再 生成できます。

#### 追加情報

詳細については、P.2-8の「関連項目」を参照してください。

# その他の情報

### 関連項目

証明書(P.1-15)

### シスコの関連マニュアル

- Cisco Unified Communications Manager Serviceability アドミニストレーション ガイド
- Cisco Unified Communications Manager アドミニストレーション ガイド
- 入手可能な HTTPS 関連の Microsoft の資料

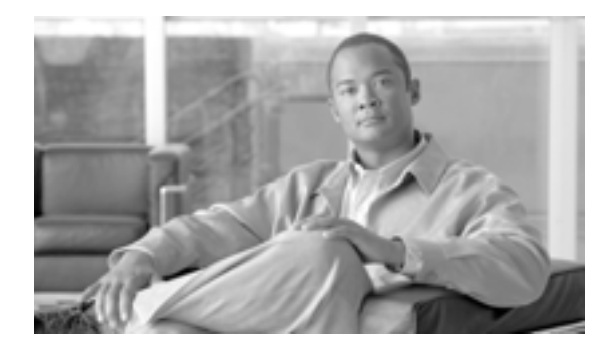

CHAPTER

# Cisco CTL クライアントの設定

この章は、次の内容で構成されています。

- Cisco CTL クライアントの概要 (P.3-2)
- Cisco CTL クライアントの設定のヒント (P.3-3)
- Cisco CTL クライアントの設定用チェックリスト(P.3-4)
- Cisco CTL Provider サービスのアクティブ化 (P.3-5)
- Cisco CAPF サービスのアクティブ化(P.3-6)
- TLS 接続用ポートの設定 (P.3-6)
- Cisco CTL クライアントのインストール (P.3-8)
- Cisco CTL クライアントのアップグレードおよび Cisco CTL ファイルの移行 (P.3-10)
- Cisco CTL クライアントの設定 (P.3-11)
- CTL ファイルの更新 (P.3-15)
- CTL ファイルエントリの削除 (P.3-17)
- Cisco Unified Communications Manager セキュリティ モードの更新 (P.3-17)
- Cisco CTL クライアントの設定内容 (P.3-18)
- Cisco Unified Communications Manager のセキュリティ モードの確認 (P.3-21)
- Smart Card サービスの開始および自動の設定(P.3-22)
- セキュリティ トークン パスワード (etoken)の変更 (P.3-23)
- Cisco Unified IP Phone 上の CTL ファイルの削除 (P.3-24)
- Cisco CTL クライアントのバージョンの特定 (P.3-25)
- Cisco CTL クライアントの確認とアンインストール(P.3-25)
- その他の情報 (P.3-26)

## Cisco CTL クライアントの概要

デバイス認証、ファイル認証、およびシグナリング認証は、Certificate Trust List (CTL; 証明書信頼 リスト)ファイルの作成に依存します。このファイルは、USB ポートのある単一の Windows ワー クステーションまたはサーバに Cisco Certificate Trust List (CTL) クライアントをインストールおよ び設定したときに作成されます。

(注)

Cisco CTL クライアント用としてサポートされる Windows のバージョンは、Windows 2000 と Windows XP です。Terminal Services は、Cisco CTL クライアントのインストールに使用しないでく ださい。シスコは、Cisco Technical Assistance Center (TAC)がリモートでトラブルシューティング および設定作業を行えるように Terminal Services をインストールしています。

CTL ファイルには、次のサーバまたはセキュリティ トークンのためのエントリが含まれています。

- Site Administrator Security Token ( SAST )
- 同一のサーバで実行される Cisco CallManager および Cisco Tftp
- Certificate Authority Proxy Function (CAPF)
- PIX Firewall

CTL ファイルには、各サーバのサーバ証明書、公開鍵、シリアル番号、シグニチャ、発行者名、件 名、サーバ機能、DNS 名、および IP アドレスが含まれます。

CTL ファイルを作成したら、Cisco Unified Serviceability で Cisco CallManager および Cisco Tftp サー ビスを再起動する必要があります。次回、電話機を初期化するときには、CTL ファイルが TFTP サー バからダウンロードされます。CTL ファイルに自己署名証明書を持つ TFTP サーバ エントリが含ま れている場合、電話機は.sgn 形式の署名付き設定ファイルを要求します。どの TFTP サーバにも証 明書がない場合、電話機は署名なしファイルを要求します。

Cisco CTL クライアントが CTL ファイルにサーバ証明書を追加すると、CTL クライアントの GUI に この証明書を表示できます。

ファイアウォールを CTL ファイルに設定すると、セキュアな Cisco Unified Communications Manager システムの一部として Cisco PIX Firewall を保護できます。Cisco CTL クライアントは、ファイア ウォール証明書を「CCM」証明書として表示します。

Cisco Unified Communications Manager の管理ページは、etoken を使用して、CTL クライアントとプロバイダーとの間の TLS 接続を認証します。

# Cisco CTL クライアントの設定のヒント

Cisco Unified Communications Manager の管理ページで Cisco CTL クライアントを設定する場合は、 次の点を考慮してください。

- Cisco Unified Communications Manager ノードのホスト名が、Cisco CTL クライアントがインストールされているリモート PC で解決可能であることを確認します。解決可能でない場合、Cisco CTL クライアントは正しく動作しません。
- Cisco CTL Provider サービスをアクティブにする必要があります。クラスタ環境がある場合は、 クラスタ内のすべてのサーバで Cisco CTL Provider サービスをアクティブにする必要があります。
- CTL ファイルを作成または更新したら、これらのサービスを実行するすべての Cisco Unified Communications Manager サーバおよびクラスタ内のすべての TFTP サーバで Cisco Unified Serviceability を使用して、Cisco CallManager サービスおよび Cisco Tftp サービスを再起動する 必要があります。
- Cisco CTL クライアントに、代替 TFTP サーバまたは集中 TFTP サーバなどのクラスタ外サーバのエントリが含まれている場合、これらのサーバでも Cisco CTL Provider サービスを実行する必要があります。
- CTL クライアント GUI の 代替 TFTP サーバのセクションで、別のクラスタに存在する Cisco TFTP サーバを指定します。[Alternate TFTP Server]タブの設定値を使用して、代替 TFTP サー バおよび集中 TFTP サーバを CTL クライアントに設定します。

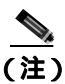

クラスタ外の(代替および集中)TFTP サーバの設定方法の詳細については、『*Cisco Unified Communications Manager システム ガイド*』の「Cisco TFTP」を参照してください。

 集中 TFTP 設定では、混合モードで動作するすべてのクラスタ外 TFTP サーバで、マスター TFTP サーバまたはマスター TFTP サーバの IP アドレスをクラスタ外 CTL ファイルに追加する必要 があります。マスター TFTP サーバで、マスター TFTP サーバ用に設定された代替ファイル リ スト内のすべての代替 TFTP サーバの設定ファイルを処理します。集中 TFTP 設定のクラスタ すべてで同じセキュリティ モードを使用する必要はありません。各クラスタで独自のモードを 選択できます。

# Cisco CTL クライアントの設定用チェックリスト

表 3-1 に、初めて Cisco CTL クライアントをインストールおよび設定する場合に実行する設定作業 のリストを示します。Cisco Unified Communications Manager をアップグレードするときの CTL ファ イル設定の詳細については、P.3-10 の「Cisco CTL クライアントのアップグレードおよび Cisco CTL ファイルの移行」を参照してください。

### 表 3-1 Cisco CTL クライアントの設定用チェックリスト

| 設定手順   |                                                                                                    | 関連手順および関連項目                                                                                            |
|--------|----------------------------------------------------------------------------------------------------|----------------------------------------------------------------------------------------------------|
| ステップ 1 | Cisco Unified Serviceability で Cisco CTL Provider サービスをアクティブにします。                                                           | Cisco CTL Provider サービスのア<br>クティブ化(P.3-5)                                                              |
|        | クラス夕内の各 Cisco Unified Communications Manager サーバで<br>Cisco CTL Provider サービスをアクティブにします。                                     |                                                                                                    |
|        | ヒント Cisco Unified Communications Manager のアップグレード前にこのサービスをアクティブにした場合は、サービスを再度アクティブにする必要はありません。アップグレード後にサービスは自動的にアクティブになります。 |                                                                                                    |
| ステップ 2 | Cisco Unified Serviceability で Cisco Certificate Authority Proxy サービスを<br>アクティブにします。                                        | Certificate Authority Proxy<br>Function サービスのアクティブ<br>化(P.6-6)                                         |
|        | <b>ヒント</b><br>クラスタ内の最初のノードでのみ Cisco Certificate Authority<br>Proxy サービスをアクティブにします。                                          |                                                                                                    |
|        |                                                                                                    |                                                                                                    |
|        | 「ウンボイント・アドハイス Cisco CTL クライアントをインストールして設定<br>する前にこの作業を実行すれば、CAPF を使用す<br>るために CTL ファイルを更新する必要がなくな<br>ります。                   |                                                                                                    |
| ステップ 3 | デフォルト設定を使用しない場合は、TLS 接続用のポートを設定します。                                                                                         | TLS 接続用ポートの設定( P.3-6 )                                                                                 |
|        | <b>ヒント</b> これらの設定を Cisco Unified Communications Manager のアッ<br>プグレード前に設定した場合、設定は自動的に移行されます。                                 |                                                                                                    |
| ステップ 4 | Cisco CTL クライアント用に設定するサーバについて、少なくとも 2 つ<br>のセキュリティ トークンとパスワード、ホスト名または IP アドレス、お<br>よびポート番号を入手します。                           | Cisco CTL <b>クライアントの</b> 設定<br>( P.3-11 )                                                              |
| ステップ 5 | Cisco CTL クライアントをインストールします。                                                                                                 | <ul> <li>システム要件(P.1-5)</li> <li>インストール(P.1-15)</li> <li>Cisco CTL クライアントの<br/>インストール(P.3-8)</li> </ul> |
| ステップ 6 | Cisco CTL クライアントを設定します。                                                                                                    | Cisco CTL クライアントの設定<br>(P.3-11)                                                                        |

# Cisco CTL Provider サービスのアクティブ化

Cisco CTL クライアントの設定後、Cisco CTL Provider サービスによってセキュリティ モードが非セ キュア モードから混合モードに変更され、サーバ証明書が CTL ファイルに転送されます。その後、 このサービスによって、CTL ファイルがすべての Cisco Unified Communications Manager および Cisco TFTP サーバに転送されます。

サービスをアクティブにしてから Cisco Unified Communications Manager をアップグレードした場合、Cisco Unified Communications Manager によってサービスはアップグレード後に自動的に再度アクティブになります。

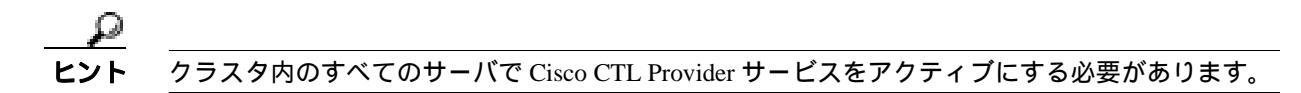

サービスをアクティブにするには、次の手順を実行します。

#### 手順

- ステップ1 Cisco Unified Serviceability で、[Tools]>[Service Activation]の順に選択します。
- **ステップ2** [Server]ドロップダウン リスト ボックスで、Cisco Unified Communications Manager サービスまたは Cisco TFTP サービスをアクティブにしたサーバを選択します。
- ステップ3 [Cisco CTL Provider] サービス オプション ボタンをクリックします。
- **ステップ**4 [Save]をクリックします。

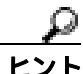

クラスタ内のすべてのサーバで、この手順を実行します。

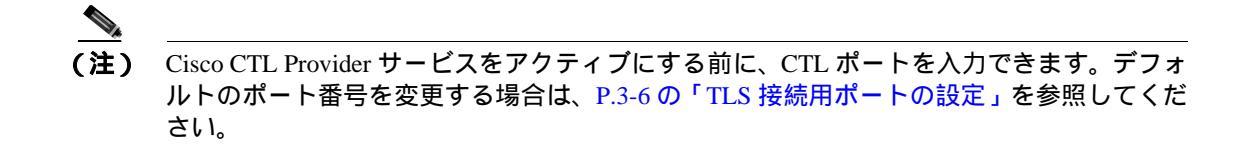

**ステップ5** サービスがサーバで実行されていることを確認します。サービスの状態を確認するには、Cisco Unified Serviceability で**[Tools]** > **[Control Center - Feature Services]**の順に選択します。

#### 追加情報

詳細については、P.3-26の「関連項目」を参照してください。

# Cisco CAPF サービスのアクティブ化

このサービスのアクティブ化については、P.6-6の「Certificate Authority Proxy Function サービスの アクティブ化」を参照してください。

ワンポイント・アドバイス

Cisco CTL クライアントをインストールして設定する前にこの作業を実行すれば、CAPF を使用するために CTL ファイルを更新する必要がなくなります。

# TLS 接続用ポートの設定

デフォルトのポートが現在使用中の場合や、ファイアウォールを使用していてファイアウォール内のポートを使用できない場合には、異なる TLS ポート番号の設定が必要になることもあります。

- Cisco CTL Provider の TLS 接続用デフォルト ポートは 2444 です。Cisco CTL Provider ポートで は Cisco CTL クライアントからの要求を監視します。このポートでは、CTL ファイルの取得、 セキュリティ モードの設定、CTL ファイルの TFTP サーバへの保存など、Cisco CTL クライア ントの要求を処理します。
- Ethernet Phone ポートは、SCCP 電話機からの登録要求を監視します。非セキュア モードの場合、 電話機はポート 2000 を介して接続されます。混合モードの場合、Cisco Unified Communications Manager の TLS 接続用ポートは Cisco Unified Communications Manager ポート番号に 443 を加算 (+)した番号になるため、Cisco Unified Communications Manager のデフォルトの TLS 接続は 2443 になります。ポートが現在使用中の場合や、ファイアウォールを使用していてファイアウォー ル内のポートを使用できない場合にのみ、この設定を更新します。
- SIP セキュア ポートを使用すると、Cisco Unified Communications Manager は SIP 電話機からの SIP メッセージを傍受できます。デフォルト値は 5061 です。このポートを変更した場合は、 Cisco Unified Serviceability で Cisco CallManager サービスを再起動し、SIP 電話機をリセットす る必要があります。

ポートを更新した後は、Cisco Unified Serviceability で Cisco CTL Provider サービスを再起動する必要 があります。

CTL ポートは、CTL クライアントが実行されているデータ VLAN に対して開いている必要があり ます。Cisco Unified Communications Manager にシグナルを戻すために TLS を実行している電話機も CTL クライアントが使用するポートを使用します。これらのポートは、電話機が認証済みステータ スまたは暗号化済みステータスに設定されているすべての VLAN に対して必ず開いてください。

デフォルト設定を変更するには、次の手順を実行します。

### 手順

ステップ1 変更するポートに応じて、次の作業を実行します。

- Cisco CTL Provider サービスの Port Number パラメータを変更するには、ステップ2~ステップ 6 を実行します。
- [イーサネット電話ポート(Ethernet Phone Port)]または[SIP 電話セキュアポート(SIP Phone Secure Port)]の設定を変更するには、ステップ7~ステップ11を実行します。

- **ステップ2** Cisco CTL Provider ポートを変更するには、Cisco Unified Communications Manager の管理ページで [システム]>[サービスパラメータ]の順に選択します。
- **ステップ3** [サーバ (Server)] ドロップダウン リスト ボックスで、Cisco CTL Provider サービスを実行しているサーバを選択します。
- **ステップ4** [サービス (Service)] ドロップダウン リスト ボックスで、Cisco CTL Provider サービスを選択します。

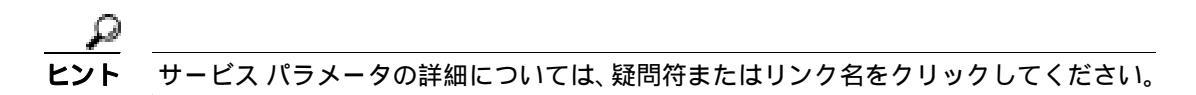

- **ステップ5** Port Number パラメータの値を変更するには、[パラメータ値 (Parameter Value)] フィールドに新し いポート番号を入力します。
- ステップ6 [保存]をクリックします。
- **ステップ7** [イーサネット電話ポート(Ethernet Phone Port)]または[SIP 電話セキュアポート(SIP Phone Secure Port)]の設定を変更するには、Cisco Unified Communications Manager の管理ページで[システム] > [Cisco Unified CM]の順に選択します。
- **ステップ8** 『*Cisco Unified Communications Manager アドミニストレーション ガイド*』の説明に従い、Cisco CallManager サービスを実行しているサーバを検索します。結果が表示されたら、サーバの**[名前**(Name)]リンクをクリックします。
- **ステップ9** [Cisco Unified Communications Manager の設定 (Cisco Unified CallManager Configuration)] ウィンド ウが表示されたら、[イーサネット電話ポート (Ethernet Phone Port)] フィールドまたは [SIP 電話 セキュアポート (SIP Phone Secure Port)] フィールドに新しいポート番号を入力します。
- ステップ 10 電話機をリセットし、Cisco Unified Serviceability で Cisco CallManager サービスを再起動します。

ステップ11 [保存]をクリックします。

#### 追加情報

詳細については、P.3-26の「関連項目」を参照してください。

# Cisco CTL クライアントのインストール

次のイベントが発生するときには、クライアントを使用して CTL ファイルを更新する必要があり ます。

- セキュリティ モードの最初の設定時
- CTL ファイルの最初の作成時
- Cisco Unified Communications Manager のインストール後
- Cisco Unified Communications Manager サーバまたは Cisco Unified Communications Manager デー タの復元後
- Cisco Unified Communications Manager サーバの IP アドレスまたはホスト名の変更後
- セキュリティトークンの追加後または削除後
- PIX Firewall の追加後または削除後
- TFTP サーバの追加後または削除後
- Cisco Unified Communications Manager サーバの追加後または削除後
- サードパーティ CA 署名証明書のプラットフォームへのアップロード後

クライアントをインストールしようとしているサーバまたはワークステーションで、Smart Card サービスが「開始」および「自動」に設定されていない場合、インストールは失敗します。

Cisco CTL クライアントをインストールするには、次の手順を実行します。

#### 手順

- ステップ1 『Cisco Unified Communications Manager アドミニストレーション ガイド』の説明に従い、クライア ントをインストールしようとする Windows ワークステーションまたはサーバから Cisco Unified Communications Manager の管理ページに移動します。
- **ステップ2** Cisco Unified Communications Manager の管理ページで、[アプリケーション]>[プラグイン]の順 に選択します。

[プラグインの検索と一覧表示 (Find and List Plugins)] ウィンドウが表示されます。

- **ステップ3** [かつプラグインタイプが次に等しい]ドロップダウン リスト ボックスから [インストール]を選択し、[検索]をクリックします。
- ステップ4 [Cisco CTL Client]を見つけます。
- **ステップ5** ファイルをダウンロードするには、ウィンドウの右側の、Cisco CTL クライアント プラグイン名の ちょうど反対側にある [ ダウンロード ] をクリックします。
- **ステップ6 [保存]**をクリックして、ファイルを任意の場所に保存します。
- **ステップ7** インストールを開始するには、[Cisco CTL Client](ファイルを保存した場所によってアイコンまたは実行ファイルになります)をダブルクリックします。

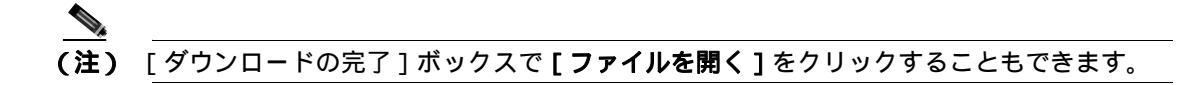

- ステップ8 Cisco CTL クライアントのバージョンが表示されるので、[Next]をクリックします。
- ステップ9 インストール ウィザードが表示されます。[Next]をクリックします。
- ステップ10 使用許諾契約に同意して [Next]をクリックします。
- **ステップ11** クライアントをインストールするフォルダを選択します。必要な場合は、[Browse]をクリックしてデフォルトの場所を変更することができます。場所を選択したら、[Next]をクリックします。
- ステップ12 インストールを開始するには、[Next]をクリックします。
- ステップ13 インストールが完了したら、[Finish]をクリックします。

#### 追加情報

詳細については、P.3-26の「関連項目」を参照してください。

# Cisco CTL クライアントのアップグレードおよび Cisco CTL ファイル の移行

Cisco Unified Communications Manager Release 5.x から 6.x にアップグレードした後で CTL ファイル を変更するには、アップグレード前にインストールしていた Cisco CTL クライアントをアンインス トールし、最新の Cisco CTL クライアントをインストールし(P.3-8の「Cisco CTL クライアントの インストール」を参照)、CTL ファイルを再生成する必要があります。アップグレード前にサーバ の削除や追加を実行しなかった場合は、アップグレード後に Cisco CTL クライアントを再設定する 必要はありません。Cisco Unified Communications Manager のアップグレードにより、CTL ファイル 内のデータは自動的に移行されます。

Cisco Unified Communications Manager 4.x からリリース 6.x にアップグレードし、セキュリティがク ラスタ上で有効になっている場合は、アップグレード前にインストールしていた Cisco CTL クライ アントをアンインストールし、最新の Cisco CTL クライアントをインストールして CTL ファイルを 再生成する必要があります。アップグレードされたクラスタのセキュリティを有効にするには、次 の手順に従います。

#### 手順

- ステップ1 既存の Cisco CTL クライアントをアンインストールします。
- **ステップ2**新しい Cisco CTL クライアントをインストールします (P.3-8の「Cisco CTL クライアントのインストール」を参照)。
- **ステップ3** 以前に使用した USB キーのうち少なくとも 1 つを使用して Cisco CTL クライアントを実行します (P.3-11 の「Cisco CTL クライアントの設定」を参照)。
- ステップ4 これらのサービスを実行するすべての Cisco Unified Communications Manager サーバおよびクラスタ 内のすべての TFTP サーバで Cisco Unified Serviceability を使用して、Cisco CallManager サービスお よび Cisco Tftp サービスを再起動する必要があります。

#### 追加情報

詳細については、P.3-26の「関連項目」を参照してください。

# Cisco CTL クライアントの設定

Cisco CTL クライアントは、スケジューリングされたメンテナンス画面で設定します。これは、 Cisco CallManager サービスおよび Cisco Tftp サービスを再起動する必要があるためです。

Cisco CTL クライアントは、次のタスクを実行します。

Cisco Unified Communications Manager クラスタのセキュリティ モードを設定する。

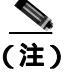

クラスタ セキュリティ モードは、スタンドアロン サーバまたはクラスタのセキュリティ機能を設 定します。

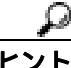

- Cisco Unified Communications Manager の管理ページの[エンタープライズパラメータ設定 (Enterprise Parameters Configuration)] ウィンドウで Cisco Unified Communications Manager クラスタのセキュリティ パラメータを混合モードに設定することはできません。クラス タセキュリティ モードを設定するには、CTL クライアントを設定する必要があります。 詳細については、P.3-18 の「Cisco CTL クライアントの設定内容」を参照してください。
- Certificate Trust List (CTL; 証明書信頼リスト)を作成する。これは、セキュリティ トークン、 Cisco Unified Communications Manager、PIX Firewall および CAPF サーバ用の証明書エントリが 含まれたファイルです。

CTL ファイルによって、電話接続用の TLS をサポートするサーバが示されます。クライアント は自動的に Cisco Unified Communications Manager、Cisco CAPF、および PIX Firewall を検出し て、これらのサーバの証明書エントリを追加します。

設定時に挿入したセキュリティ トークンによって CTL ファイルが署名されます。

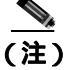

CTL クライアントは、Cisco Unified Communications Manager スーパークラスタ サポートも提供しま す。スーパークラスタには、最大 16 のコールを処理するサーバ、1 つのパブリッシャ、2 つの TFTP サーバ、および最大 9 つのメディア リソース サーバが含まれます。

#### 始める前に

Cisco Unified Communications Manager をアップグレードするときの CTL ファイル設定の詳細につい ては、P.3-10の「Cisco CTL クライアントのアップグレードおよび Cisco CTL ファイルの移行」を 参照してください。

Cisco CTL クライアントを設定する前に、Cisco CTL Provider サービスおよび Cisco Certificate Authority Proxy Function サービスを Cisco Unified Serviceability でアクティブにしたことを確認しま す。少なくとも 2 つのセキュリティ トークンを入手します。これらのセキュリティ トークンは、 Cisco certificate authority が発行します。シスコから取得したセキュリティ トークンを使用する必要 があります。トークンを一度に1つずつサーバまたはワークステーションの USB ポートに挿入し ます。サーバに USB ポートがない場合、USB PCI カードを使用することができます。

次のパスワード、ホスト名または IP アドレス、ポート番号を取得します。

Cisco Unified Communications Manager の管理ユーザ名とパスワード

管理ユーザ名は、エンドユーザではなく、アプリケーション ユーザである必要があり、また、スー パーユーザ権限を持つスーパーユーザ グループのメンバーでなければなりません。

- セキュリティ トークンの管理者パスワード
- PIX Firewall の管理ユーザ名とパスワード

これらの説明については、P.3-18の表 3-2を参照してください。

ヒント

Cisco CTL クライアントをインストールする前に、サーバへのネットワーク接続を確認します。ネットワーク接続したことを確認するには、『Cisco Unified Communications Operating System アドミニス トレーション ガイド』の説明に従って ping コマンドを実行します。クラスタ環境では、クラスタ 内のすべてのサーバにネットワーク接続できることを確認してください。

複数の Cisco CTL クライアントをインストールした場合、Cisco Unified Communications Manager で は一度に1台のクライアントの CTL 設定情報しか受け入れません。ただし、設定作業は同時に5台 までの Cisco CTL クライアントで実行できます。あるクライアントで設定作業を実行している間、 その他のクライアントで入力した情報は Cisco Unified Communications Manager によって自動的に保 存されます。

Cisco CTL クライアントの設定が完了すると、CTL クライアントは次のタスクを実行します。

- CTL ファイルをすべての Cisco Unified Communications Manager サーバに書き込む。
- CAPF capf.cer をクラスタ内のすべての Cisco Unified Communications Manager 後続ノード(最初のノード以外)に書き込む。
- PEM 形式の CAPF 証明書ファイルをクラスタ内のすべての Cisco Unified Communications Manager 後続ノード(最初のノード以外)に書き込む。
- すべての設定済み TFTP サーバにこのファイルを書き込む。
- すべての設定済み PIX Firewall にこのファイルを書き込む。
- CTL ファイルを作成した時点で USB ポートに存在するセキュリティ トークンの秘密鍵を使用して、CTL ファイルに署名する。

クライアントを設定するには、次の手順を実行します。

#### 手順

- **ステップ1** 購入したセキュリティ トークンを少なくとも2つ入手します。
- ステップ2 次の作業のどちらかを実行します。
  - インストールしたワークステーションまたはサーバのデスクトップにある[Cisco CTL Client] アイコンをダブルクリックします。
- Cisco Unified Communications Manager セキュリティ ガイド

- [スタート]>[プログラム]>[Cisco CTL Client]の順に選択します。
- **ステップ3** 表 3-2 の説明に従って Cisco Unified Communications Manager サーバの設定内容を入力し、[Next]を クリックします。
- **ステップ**4 表 3-2 の説明に従って、[Set Cisco Unified Communications Manager Cluster to Mixed Mode]をク リックし、[Next]をクリックします。
- ステップ5 設定する内容に応じて、次の作業を実行します。
  - セキュリティトークンを追加するには、ステップ6~ステップ12を参照します。
  - Cisco CTL クライアント設定を完了するには、ステップ17~ステップ21を参照します。

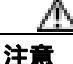

クライアントを初めて設定する場合、少なくとも 2 つのセキュリティ トークンが必要です。アプ リケーションが要求しない限り、トークンを挿入しないでください。ワークステーションまたは サーバに USB ポートが 2 つある場合は、2 つのセキュリティ トークンを同時に挿入しないでくだ さい。

- **ステップ6** アプリケーションが要求したら、現在 Cisco CTL クライアントを設定しているワークステーション またはサーバで使用可能な USB ポートにセキュリティ トークンを1つ挿入して、[OK]をクリッ クします。
- **ステップ7** 挿入したセキュリティ トークンについての情報が表示されます。[Add]をクリックします。
- ステップ8 検出された証明書エントリがペインに表示されます。
- **ステップ9** 他のセキュリティ トークン(複数も可能)を証明書信頼リストに追加するには、[Add Tokens]を クリックします。
- **ステップ10** サーバまたはワークステーションに挿入したトークンを取り外していない場合は、取り外します。 アプリケーションが要求したら、次のトークンを挿入して[OK]をクリックします。
- **ステップ 11**2番目のセキュリティ トークンについての情報が表示されます。[Add]をクリックします。
- ステップ12 すべてのセキュリティ トークンについて、ステップ9~ステップ11 を繰り返します。
- ステップ13 証明書エントリがペインに表示されます。
- ステップ 14 P.3-18 の表 3-2 の説明に従って、設定内容を入力します。
- **ステップ 15** [Next]をクリックします。
- ステップ16表 3-2の説明に従って設定内容を入力し、[Next]をクリックします。
- ステップ17 すべてのセキュリティ トークンおよびサーバを追加したら、[Finish]をクリックします。
- **ステップ 18** 表 3-2 の説明に従ってセキュリティ トークンのユーザ パスワードを入力し、[OK]をクリックします。

- **ステップ 19** クライアントによって CTL ファイルが作成されると、各サーバのウィンドウに、サーバ、ファイル ロケーション、および CTL ファイルのステータスが表示されます。[Finish]をクリックします。
- **ステップ20** すべてのデバイスをリセットします。詳細については、P.1-13の「デバイスのリセット、サービスの再起動またはリブート」を参照してください。
- **ステップ21** Cisco Unified Serviceability で、Cisco CallManager サービスおよび Cisco Tftp サービスを再起動します。

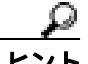

- これらのサービスを実行するすべての Cisco Unified Communications Manager サーバとクラスタ内の すべての TFTP サーバで、これらのサービスを再起動します。
- **ステップ22** CTL ファイルを作成したら、USB ポートからセキュリティ トークンを取り外します。すべてのセキュリティ トークンを安全な任意の場所に格納します。

### 追加情報

詳細については、P.3-26の「関連項目」を参照してください。
### CTL ファイルの更新

次のシナリオが発生した場合、CTL ファイルを更新する必要があります。

- 新しい Cisco Unified Communications Manager サーバをクラスタに追加した場合
- Cisco Unified Communications Manager サーバの名前または IP アドレスを変更した場合
- いずれかの設定済み TFTP サーバの IP アドレスまたはホスト名を変更した場合
- いずれかの設定済み PIX Firewall の IP アドレスまたはホスト名を変更した場合
- Cisco Unified Serviceability で Cisco Certificate Authority Function サービスを有効にした場合
- セキュリティ トークンを追加または削除する必要がある場合
- TFTP サーバを追加または削除する必要がある場合
- Cisco Unified Communications Manager サーバを追加または削除する必要がある場合
- PIX Firewall を追加または削除する必要がある場合
- Cisco Unified Communications Manager サーバまたは Cisco Unified Communications Manager デー タを復元した場合
- サードパーティの CA 署名証明書をプラットフォームにアップロードした後

ファイルの更新は、コール処理がほとんど中断されないときに実行することを強く推奨します。

CTL ファイルにある情報を更新するには、次の手順を実行します。

### 手順

- ステップ1 最新の CTL ファイルを設定するために挿入したセキュリティ トークンを1つ入手します。
- **ステップ2** インストールしたワークステーションまたはサーバのデスクトップにある[Cisco CTL Client]ア イコンをダブルクリックします。
- **ステップ3** 表 3-2 の説明に従って Cisco Unified Communications Manager サーバの設定内容を入力し、[Next]を クリックします。

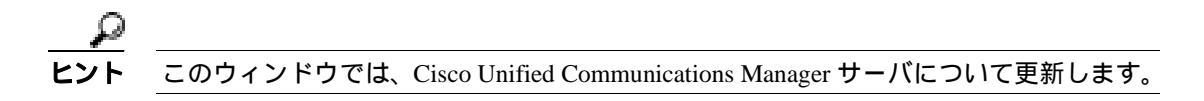

**ステップ4** CTL ファイルを更新するには、表 3-2 の説明にあるように[Update CTL File]をクリックし、[Next] をクリックします。

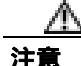

すべての CTL ファイルを更新するには、すでに CTL ファイルに存在するセキュリティ トークンを (1つ) USB ポートに挿入する必要があります。クライアントでは、このトークンを使用して CTL ファイルのシグニチャを検証します。CTL クライアントによってシグニチャが検証されるまで、新 しいトークンは追加できません。ワークステーションまたはサーバに USB ポートが 2 つある場合 は、両方のセキュリティ トークンを同時に挿入しないでください。

Cisco Unified Communications Manager セキュリティ ガイド

- **ステップ5** 現在 CTL ファイルを更新しているワークステーションまたはサーバで使用可能な USB ポートにま だセキュリティ トークンを挿入していない場合は、いずれかのセキュリティ トークンを挿入して から [OK]をクリックします。
- ステップ6 挿入したセキュリティ トークンについての情報が表示されます。[Next]をクリックします。

検出された証明書エントリがペインに表示されます。

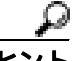

- **:ント** このペインでは、Cisco Unified Communications Manager、Cisco TFTP、または PIX Firewall のエントリを更新できません。Cisco Unified Communications Manager エントリを更新する には、[Cancel]をクリックし、ステップ2~ ステップ6をもう一度実行します。
- **ステップ7** 既存の Cisco CTL エントリを更新するか、あるいはセキュリティ トークンを追加または削除する際 は、次の点を考慮してください。
  - サーバ設定の更新手順または新しいセキュリティ トークンの追加手順については、P.3-11の 「Cisco CTL クライアントの設定」を参照してください。
  - セキュリティ トークンを削除するには、P.3-17の「CTL ファイル エントリの削除」を参照してください。
- **ステップ8** CTL ファイルの更新が終了したら、Cisco Unified Serviceability で、Cisco CallManager および Cisco Tftp サービスを再起動します。

これらのサービスを実行するすべてのクラスタ内のすべてのノードで Tftp サービスおよび Cisco CallManager サービスを再起動してください。

### 追加情報

# CTL ファイル エントリの削除

Cisco CTL クライアントの [ CTL Entries ] ウィンドウに表示される一部の CTL エントリは、いつで も削除することができます。クライアントを開いて、[ CTL Entries ] ウィンドウを表示するプロン プトに従い、削除する項目を強調表示してから [ Delete Selected ] をクリックしてエントリを削除 します。

Cisco Unified Communications Manager、Cisco TFTP、PIX Firewall、または Cisco CAPF を実行する サーバを、CTL ファイルから削除することはできません。

CTL ファイルには常に2つのセキュリティ トークン エントリが存在している必要があります。ファ イルからセキュリティ トークンをすべて削除することはできません。

### 追加情報

詳細については、P.3-26の「関連項目」を参照してください。

# Cisco Unified Communications Manager セキュリティ モードの更新

クラスタのセキュリティ モードを設定するには、Cisco CTL クライアントを使用する必要がありま す。Cisco Unified Communications Manager セキュリティ モードは、Cisco Unified Communications Manager の管理ページの[エンタープライズパラメータ設定(Enterprise Parameters Configuration)] ウィンドウで変更することはできません。

(注)

クラスタ セキュリティ モードは、スタンドアロン サーバまたはクラスタのセキュリティ機能を設 定します。

Cisco CTL クライアントの初期設定後にクラスタ セキュリティ モードを変更するには、CTL ファイ ルを更新する必要があります。[Cluster Security Mode]ウィンドウに移動して、モードの設定を変 更し、[Next][Finish]の順にクリックします(P.3-15の「CTL ファイルの更新」および表3-2を参照)。

セキュリティ モードを混合モードから非セキュア モードに変更した場合、CTL ファイルはサーバ に存在したままですが、CTL ファイルに証明書は含まれません。CTL ファイルに証明書が存在しな いため、電話機は署名なし設定ファイルを要求し、非セキュアとして Cisco Unified Communications Manager に登録されます。

### Cisco CTL クライアントの設定内容

クラスタのセキュリティ モードは、表 3-2 の説明にあるように、非セキュア モードまたは混合モードのいずれかに設定できます。混合モードだけが認証、シグナリング暗号化、およびメディア暗号 化をサポートしています。

(注)

 クラスタ セキュリティ モードは、スタンドアロン サーバまたはクラスタのセキュリティ機能を設 定します。

表 3-2 を使用して、初めての Cisco CTL クライアント設定、CTL ファイルの更新、または混合モードから非セキュア モードへの変更を行うことができます。

- 設定のヒントについては、P.3-3の「Cisco CTL クライアントの設定のヒント」を参照してください。
- 関連する情報および手順については、P.3-26の「関連項目」を参照してください。

#### 表 3-2 CTL クライアントの設定内容

| 設定                                          | 説明                                                                                                    |  |
|---------------------------------------------|----------------------------------------------------------------------------------------------------|--|
| Cisco Unified Communications Manager Server |                                                                                                    |  |
| Hostname or IP Address                      | 最初のノードのホスト名または IP アドレスを入力します。                                                                                             |  |
| Port                                        | この Cisco Unified Communications Manager サーバで実行されている<br>Cisco CTL Provider サービスの CTL ポート番号を入力します。デフォ<br>ルトのポート番号は 2444 です。 |  |
| Username and Password                       | 最初のノードでスーパーユーザの管理者権限を持つアプリケーション<br>ユーザのユーザ名とパスワードと同じものを入力します。                                                             |  |
| Security Mode                               |                                                                                                    |  |
| Set Cisco Unified                           | 混合モードでは、認証済みで暗号化済み、および非セキュアの Cisco                                                                                        |  |
| Communications Manager                      | Unified IP Phone を Cisco Unified Communications Manager に登録するこ                                                            |  |
| Cluster to Mixed Mode                       | とができます。このモードでは、認証済みまたは暗号化済みのデバイ<br>スでセキュア ポートが使用されることを Cisco Unified Communications<br>Manager が保証します。                    |  |
|                                             |                                                                                                    |  |
|                                             | (注)<br>混合モードに設定すると、Cisco Unified Communications<br>Manager によって自動登録は無効になります。                                              |  |

| 設定                                          | 説明                                                                                                    |
|---------------------------------------------|----------------------------------------------------------------------------------------------------|
| Set Cisco Unified<br>Communications Manager | 非セキュア モードに設定すると、すべてのデバイスは非認証として登録され、Cisco Unified Communications Manager はイメージ認証のみせ                                                                                                    |
| Cluster to Non-Secure                       | ポートします。                                                                                                    |
| Mode                                        | このモードを選択すると、CTL クライアントは CTL ファイルにあるす<br>べてのエントリの証明書を削除しますが、CTL ファイルは引き続き指<br>定したディレクトリに存在します。電話機は署名なし設定ファイルを<br>要求し、非セキュアとして Cisco Unified Communications Manager に登<br>録されます。<br>$\begin{array}{c} \hline \\ \hline \hline \\ \hline \hline \hline \hline \hline \hline \hline \hline \hline \hline \hline \hline \hline \hline $ |
|                                             | 機およびすべての Cisco Unified Communications Manager サー<br>バから CTL ファイルを削除する必要があります。                                                                                                    |
|                                             | このモードでは自動登録を使用できます。                                                                                                    |
| Update CTL File                             | CTL ファイルの作成後にこのファイルを変更するには、このオプションを選択する必要があります。このオプションを選択すると、Cisco Unified Communications Manager のセキュリティ モードは変更されません。                                                                                                    |
| CTL Entries                                 |                                                                                                    |
| Add Tokens                                  | 証明書信頼リスト(CTL)にセキュリティ トークンを追加するには、<br>このボタンをクリックします。                                                                                                    |
|                                             | サーバまたはワークステーションに最初に挿入したトークンを取り外<br>していない場合は、取り外します。アプリケーションが要求したら、<br>次のトークンを挿入して[OK]をクリックします。追加したセキュリ<br>ティ トークンについての情報が表示されたら、[Add]をクリックしま<br>す。すべてのセキュリティ トークンについて、これらの作業を繰り返<br>します。                                                                                                    |
| Add TFTP Server                             | CTL に代替 TFTP サーバを追加するには、このボタンをクリックしま<br>す。設定の詳細については、[Alternate TFTP Server]タブの設定値が表<br>示された後で[Help]ボタンをクリックします。設定を入力したら、<br>[Next]をクリックします。                                                                                                    |
| Add Firewall                                | CTL に PIX Firewall を追加するには、このボタンをクリックします。設<br>定の詳細については、[Firewall]タブの設定値が表示された後で[Help]<br>ボタンをクリックします。設定を入力したら、[Next]をクリックしま<br>す。                                                                                                    |

### 表 3-2 CTL クライアントの設定内容(続き)

| 設定                     | 説明                                                                                                    |
|------------------------|----------------------------------------------------------------------------------------------------|
| Alternate TFTP Server  |                                                                                                    |
| Hostname or IP Address | TFTP サーバのホスト名または IP アドレスを入力します。                                                                                                    |
|                        | 代替 TFTP サーバには、別のクラスタに存在する Cisco TFTP サーバを<br>指定します。代替 TFTP サーバの設定に 2 つの異なるクラスタを使用<br>する場合は、両クラスタが使用するクラスタ セキュリティ モードが同<br>じであることが必要です。これは、Cisco CTL クライアントを両方のク<br>ラスタにインストールして設定する必要があることを意味します。さ<br>らに、同じバージョンの Cisco Unified Communications Manager が両方<br>のクラスタで動作している必要があります。 |
|                        | TFTP サービス パラメータ FileLocation 内のパスが、クラスタ内のすべ<br>てのサーバで同じであることを確認してください。                                                                                                    |
|                        | 詳細については、P.3-3の「Cisco CTL クライアントの設定のヒント」<br>を参照してください。                                                                                                    |
| Port                   | 今回のリリースの Cisco Unified Communications Manager では不要です。                                                                                                    |
| Username and Password  | 今回のリリースの Cisco Unified Communications Manager では不要です。                                                                                                    |
| Firewall               |                                                                                                    |
| Hostname or IP Address | ファイアウォールのホスト名または IP アドレスを入力します。                                                                                                    |
| Port                   | 設定できません。デフォルトのポートである 2444 番の Cisco Unified<br>Communications Manager ポートを使用します。                                                                                                    |
| Username and Password  | 設定できません。Cisco Unified Communications Manager のインストー<br>ル時に設定した管理者名とパスワードがシステムによって使用されま<br>す。                                                                                                    |
| Security Token         |                                                                                                    |
| User Password          | Cisco CTL クライアントを初めて設定するときは、デフォルト パス<br>ワードの Cisco123 を大文字と小文字を区別して入力し、証明書の秘密<br>鍵を取得して CTL ファイルが署名済みであることを確認します。                                                                                                    |

### 表 3-2 CTL クライアントの設定内容(続き)

# Cisco Unified Communications Manager のセキュリティ モードの確認

クラスタのセキュリティ モードを確認するには、次の手順を実行します。

クラスタ セキュリティ モードは、スタンドアロン サーバまたはクラスタのセキュリティ機能を設 定します。

### 手順

- **ステップ1** Cisco Unified Communications Manager の管理ページで[システム]>[エンタープライズパラメー タ]の順に選択します。
- **ステップ2** [Cluster Security Mode]フィールドを見つけます。フィールド内の値が1と表示される場合、Cisco Unified Communications Manager は混合モードに正しく設定されています。(詳細については、フィー ルド名をクリックしてください)。

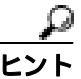

この値は Cisco Unified Communications Manager の管理ページで設定することができません。この値が表示されるのは、Cisco CTL クライアントの設定後です。

### 追加情報

### Smart Card サービスの開始および自動の設定

Cisco CTL クライアント インストールにより、Smart Card サービスが無効であると検出された場合 は、Cisco CTL プラグインをインストールするサーバまたはワークステーションで、Smart Card サー ビスを「自動」および「開始」に設定する必要があります。

サービスが「開始」および「自動」に設定されていない場合は、セキュリティ トークンを CTL ファ イルに追加できません。

オペレーティング システムのアップグレード、サービス リリースの適用、Cisco Unified Communications Manager のアップグレードなどを行ったら、Smart Card サービスが「開始」および「自動」になっていることを確認します。

サービスを「開始」および「自動」に設定するには、次の手順を実行します。

#### 手順

- ステップ1 Cisco CTL クライアントをインストールしたサーバまたはワークステーションで、[スタート]>[プ ログラム]>[管理ツール]>[サービス]または[スタート]>[コントロール パネル]>[管理 ツール]>[サービス]の順に選択します。
- ステップ2 [サービス]ウィンドウで、Smart Card サービスを右クリックし、[プロパティ]を選択します。
- ステップ3 [プロパティ]ウィンドウに[全般]タブが表示されていることを確認します。
- ステップ4 [スタートアップの種類]ドロップダウンリストボックスから、[自動]を選択します。
- **ステップ5 [適用]**をクリックします。
- ステップ6 [サービスの状態]領域で、[開始]をクリックします。
- ステップ7 [OK]をクリックします。
- **ステップ8** サーバまたはワークステーションをリブートし、サービスが動作していることを確認します。

#### 追加情報

### セキュリティ トークン パスワード (etoken)の変更

この管理パスワードは、証明書の秘密鍵を取得し、CTL ファイルが署名されることを保証します。 各セキュリティ トークンには、デフォルト パスワードが付属されています。セキュリティ トーク ンパスワードはいつでも変更できます。Cisco CTL クライアントによりパスワードの変更を求める プロンプトが表示されたら、設定を続行する前にパスワードを変更する必要があります。

パスワード設定の関連情報を検討するには、[Show Tips]ボタンをクリックします。何らかの理由 でパスワードを設定できない場合は、表示されるヒントを検討してください。

セキュリティ トークン パスワードを変更するには、次の手順を実行します。

#### 手順

- **ステップ1** Cisco CTL クライアントを Windows サーバまたはワークステーションにインストールしたことを確認します。
- **ステップ2** Cisco CTL クライアントをインストールした Windows サーバまたはワークステーションの USB ポートにセキュリティ トークンが挿入されていなければ挿入します。
- **ステップ3** [スタート]>[プログラム]>[etoken]>[Etoken Properties]の順に選択します。次に、[etoken] を右クリックし、[Change etoken password]を選択します。
- ステップ4 [Current Password]フィールドに、最初に作成したトークンパスワードを入力します。
- ステップ5 新しいパスワードを入力します。
- ステップ6 確認のため、新しいパスワードを再入力します。
- ステップ7 [OK]をクリックします。

### 追加情報

# Cisco Unified IP Phone 上の CTL ファイルの削除

注意

セキュアな実験室環境でこの作業を実行することをお勧めします。特に、クラスタ内のCisco Unified Communications Manager サーバから CTL ファイルを削除する予定がない場合にお勧めします。

次の状況が発生した場合は、Cisco Unified IP Phone 上の CTL ファイルを削除してください。

- CTL ファイルに署名したセキュリティ トークンをすべて紛失した。
- CTL ファイルに署名したセキュリティ トークンが漏洩した。
- 電話機をセキュア環境からストレージ領域などに移動する。
- 電話機を、非セキュアクラスタ、または異なるドメインの別のセキュアクラスタへと移動する。
- 電話機を、未知のセキュリティポリシーを持つ領域からセキュアな Cisco Unified Communications Manager へと移動する。
- 代替 TFTP サーバ アドレスを、CTL ファイル内に存在しないサーバへと変更する。

Cisco Unified IP Phone 上の CTL ファイルを削除するには、表 3-3 の作業を実行します。

### 表 3-3 Cisco Unified IP Phone 上の CTL ファイルの削除

| Cisco Unified IP Phone<br>モデル | 作業                                                                                                    |
|-------------------------------|----------------------------------------------------------------------------------------------------|
| Cisco Unified IP Phone        | IP Phone 上の[セキュリティ設定]メニューにある、[CTL ファイル]                                                                                                    |
| 7960 および 7940                 | <b>[解除]</b> または **#、および <b>[削除]</b> を押します。                                                                                                    |
| Cisco Unified IP Phone        | 次の方法のどちらかを実行します。                                                                                                    |
| 7970 および同等モデル                 | <ul> <li>[セキュリティ設定]メニューのロックを解除します(『Cisce Unified IP Phone アドミニストレーション ガイド for Cisco Unified Communications Manager』を参照)。CTL オプションの下にある<br/>[削除]ソフトキーを押します。</li> <li>[設定]メニューにある[削除]ソフトキーを押します。</li> </ul> |
|                               | <ul> <li>(注) [設定]メニューにある[削除]ソフトキーを押すと、CTLファイル以外の情報も削除されます。詳細については、『Cisco Unified IP Phone アドミニストレーション ガイド for Cisco Unified Communications Manager』を参照してください。</li> </ul>                                  |

#### 追加情報

# Cisco CTL クライアントのバージョンの特定

使用している Cisco CTL クライアントのバージョンを特定するには、次の手順を実行します。

手順

- ステップ1 次の作業のどちらかを実行します。
  - デスクトップ上の [Cisco CTL Client] アイコンをダブルクリックします。
  - [スタート]>[プログラム]>[Cisco CTL Client]の順に選択します。
- ステップ2 Cisco CTL クライアント ウィンドウの左上隅にあるアイコンをクリックします。
- ステップ3 [About Cisco CTL Client]を選択します。クライアントのバージョンが表示されます。

#### 追加情報

詳細については、P.3-26の「関連項目」を参照してください。

## Cisco CTL クライアントの確認とアンインストール

Cisco CTL クライアントをアンインストールしても、CTL ファイルは削除されません。同様に、ク ライアントをアンインストールしても、Cisco Unified Communications Manager のセキュリティ モー ドと CTL ファイルは変更されません。必要であれば、CTL クライアントをアンインストールし、ク ライアントを別の Windows ワークステーションまたはサーバにインストールして、同じ CTL ファ イルを引き続き使用することができます。

Cisco CTL クライアントがインストールされていることを確認するには、次の手順を実行します。

#### 手順

- ステップ1 [スタート]>[コントロールパネル]>[アプリケーションの追加と削除]の順に選択します。
- ステップ2 [アプリケーションの追加と削除]をダブルクリックします。
- ステップ3 クライアントがインストールされていることを確認するには、[Cisco CTL Client]を見つけます。
- ステップ4 クライアントをアンインストールするには、[削除]をクリックします。

#### 追加情報

# その他の情報

### 関連項目

- システム要件(P.1-5)
- Cisco CTL クライアントの概要(P.3-2)
- Cisco CTL クライアントの設定用チェックリスト (P.3-4)
- Cisco CTL Provider サービスのアクティブ化 (P.3-5)
- Cisco CAPF サービスのアクティブ化 (P.3-6)
- TLS 接続用ポートの設定(P.3-6)
- Cisco CTL クライアントのインストール (P.3-8)
- Cisco CTL クライアントのアップグレードおよび Cisco CTL ファイルの移行 (P.3-10)
- Cisco CTL クライアントの設定 (P.3-11)
- CTL ファイルの更新 (P.3-15)
- CTL ファイル エントリの削除 (P.3-17)
- Cisco Unified Communications Manager セキュリティ モードの更新 (P.3-17)
- Cisco CTL クライアントの設定内容(P.3-18)
- Cisco Unified Communications Manager のセキュリティ モードの確認(P.3-21)
- Smart Card サービスの開始および自動の設定 (P.3-22)
- Cisco Unified IP Phone 上の CTL ファイルの削除 (P.3-24)
- Cisco CTL クライアントのバージョンの特定 (P.3-25)
- Cisco CTL クライアントの確認とアンインストール (P.3-25)
- Certificate Authority Proxy Function の使用方法 (P.6-1)

### シスコの関連マニュアル

Cisco Unified IP Phone アドミニストレーション ガイド for Cisco Unified Communications Manager Cisco Unified Communications Manager トラブルシューティング ガイド

# 

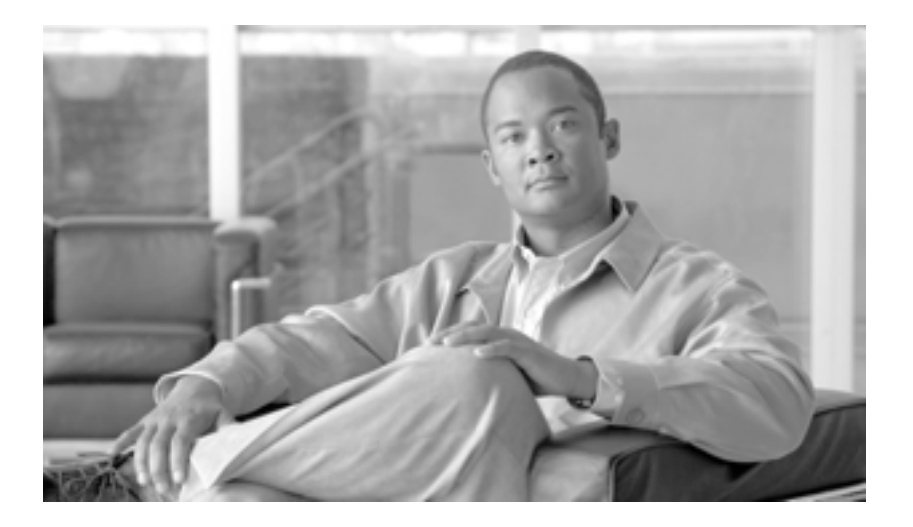

PART 2

Cisco Unified IP Phone および Cisco ボイスメール ポートのセキュリティ

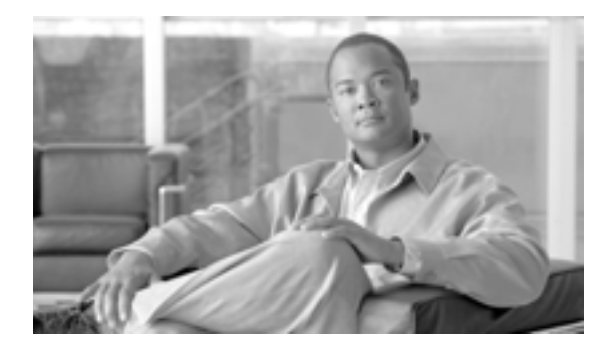

СНАРТЕК

# 電話機のセキュリティの概要

この章は、次の内容で構成されています。

- 電話機のセキュリティ機能について(P.4-2)
- サポートされる電話機のモデル(P.4-3)
- 電話機のセキュリティ設定の確認(P.4-3)
- 電話機のセキュリティ設定用チェックリスト(P.4-4)
- その他の情報 (P.4-5)

## 電話機のセキュリティ機能について

インストール時は、Cisco Unified Communications Manager は非セキュア モードで起動します。Cisco Unified Communications Manager のインストール後、電話機を起動すると、デバイスはすべて非セキュアとして Cisco Unified Communications Manager に登録されます。

Cisco Unified Communications Manager 4.0(1)またはそれ以降のリリースからアップグレードした後 は、アップグレード前に有効にしたデバイス セキュリティ モードで電話機が起動します。デバイ スはすべて、選択されたセキュリティ モードを使用して登録されます。

Cisco Unified Communications Manager をインストールすると、Cisco Unified Communications Manager および TFTP サーバに自己署名証明書が作成されます。自己署名証明書ではなく、Cisco Unified Communications Manager のサードパーティの CA 署名付き証明書を使用することもできます。認証 を設定した後、Cisco Unified Communications Manager はこの証明書を使用してサポートされた Cisco Unified IP Phone を認証します。証明書が Cisco Unified Communications Manager および TFTP サーバ に存在していれば、Cisco Unified Communications Manager はそれぞれの Cisco Unified Communications Manager のアップグレード時に証明書を再発行しません。新しい証明書エントリで新しい CTL ファ イルを作成する必要があります。

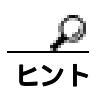

サポートされていないシナリオまたは安全でないシナリオについては、P.1-8の「相互作用および 制限」を参照してください。

Cisco Unified Communications Manager は認証および暗号化のステータスをデバイス レベルで維持し ます。コールに関係するすべてのデバイスがセキュアとして登録されると、コール ステータスはセ キュアとして登録されます。いずれか 1 つのデバイスが非セキュアとして登録されると、発信者ま たは受信者の電話機がセキュアとして登録されても、そのコールは非セキュアとして登録されま す。

ユーザが Cisco Extension Mobility を使用する場合、Cisco Unified Communications Manager はデバイ スの認証および暗号化ステータスを保持します。また、共有回線が設定されている場合も、Cisco Unified Communications Manager はデバイスの認証および暗号化ステータスを保持します。

暗号化された Cisco Unified IP Phone に対して共有回線を設定する場合は、回線を共有するすべての デバイスを暗号化用に設定します。つまり、暗号化をサポートするセキュリティ プロファイルを適 用して、すべてのデバイスのデバイス セキュリティ モードを暗号化済みに設定します。

# サポートされる電話機のモデル

使用している電話機でサポートされるセキュリティ機能の一覧については、今回のリリースの Cisco Unified Communications Manager をサポートする電話機の管理マニュアルおよびユーザマニュ アル、または、使用しているファームウェア ロードをサポートするファームウェアのマニュアルを 参照してください。

Cisco Unified Communications Manager の管理ページでセキュリティ機能を設定できますが、 Cisco TFTP サーバで互換ファームウェア ロードをインストールするまで、その機能は動作しません。

## 電話機のセキュリティ設定の確認

セキュリティをサポートする電話機に、特定のセキュリティ関連設定を構成して表示することがで きます。たとえば、電話機にインストールされている証明書がローカルで有効な証明書(LSC)か 製造元でインストールされる証明書(MIC)かを確認できます。セキュリティメニューおよびアイ コンの詳細については、使用している電話機モデルおよび今回のバージョンの Cisco Unified Communications Manager をサポートする Cisco Unified IP Phone の管理マニュアルおよびユーザマ ニュアルを参照してください。

Cisco Unified Communications Manager がコールを認証済みまたは暗号化済みとして分類すると、 コールの状態を示すアイコンが電話機に表示されます。Cisco Unified Communications Manager が コールを認証済みまたは暗号化済みとして分類する場合を判別するには、P.1-7の「セキュリティ アイコン」および P.1-8の「相互作用および制限」を参照してください。

# 電話機のセキュリティ設定用チェックリスト

サポートされる電話機のセキュリティを設定する作業を表 4-1 で説明します。

### 表 4-1 電話機のセキュリティ設定用チェックリスト

| 設定手順   |                                                                                                    | 関連手順および関連項目                                                                                                    |
|--------|----------------------------------------------------------------------------------------------------|----------------------------------------------------------------------------------------------------|
| ステップ 1 | Cisco CTL クライアントを設定し、Cisco Unified Communications<br>Manager セキュリティ モードを混合モードにしていない場合、設<br>定します。                                                  | Cisco CTL <b>クライアントの</b> 設定(P.3-1)                                                                                                    |
| ステップ 2 | 電話機に、ローカルで有効な証明書(LSC)または製造元でイン<br>ストールされる証明書(MIC)が含まれていない場合、Certificate<br>Authority Proxy Function(CAPF)を使用してLSCをインストール<br>します。                  | Certificate Authority Proxy Function の使<br>用方法(P.6-1)                                                                                                    |
| ステップ 3 | 電話機のセキュリティ プロファイルを設定します。                                                                                                    | 電話機セキュリティ プロファイルの<br>設定 ( P.5-1 )                                                                                                    |
| ステップ 4 | 電話機のセキュリティ プロファイルを電話機に適用します。                                                                                                    | 電話機セキュリティ プロファイルの<br>適用 (P.5-12)                                                                                                    |
| ステップ 5 | SIP 電話機がダイジェスト認証をサポートする場合、[ エンドユー<br>ザの設定 (End User Configuration )]ウィンドウで、ダイジェスト<br>クレデンシャルを設定します。                                               | <ul> <li>エンドユーザの設定(End User<br/>Configuration)ウィンドウでのダ<br/>イジェストクレデンシャルの設定<br/>(P.8-4)</li> <li>エンド ユーザ ダイジェスト クレ<br/>デンシャルの設定内容(P.8-5)</li> </ul>                                                              |
| ステップ 6 | ダイジェスト クレデンシャルを設定した後、[電話の設定 (Phone<br>Configuration )]ウィンドウで、[ダイジェストユーザ(Digest User )]<br>を選択します。                                                 | 電話の設定 ( Phone Configuration )ウィ<br>ンドウでのダイジェスト ユーザの設<br>定 ( P.8-5 )                                                                                                    |
| ステップ 7 | Cisco Unified SIP IP Phone 7960 または 7940 で、[ エンドユーザの<br>設定 (End User Configuration)]ウィンドウで設定したダイジェス<br>ト認証ユーザ名およびパスワード(ダイジェスト クレデンシャ<br>ル)を入力します。 | このマニュアルでは、電話機でダイ<br>ジェスト認証クレデンシャルを入力す<br>る手順については説明しません。この<br>作業の実行方法については、ユーザの<br>電話機モデルと今回のバージョンの<br>Cisco Unified Communications Manager<br>をサポートする Cisco Unified IP Phone<br>のアドミニストレーション ガイドを<br>参照してください。 |
| ステップ 8 | 電話機設定ファイルを暗号化します(電話機がこの機能をサポートする場合)。                                                                                                    | 暗号化された電話機設定ファイルの設<br>定(P.7-1)                                                                                                    |
| ステップ 9 | 電話機の設定を無効にして電話機のセキュリティを強化します。                                                                                                    | 電話機のセキュリティ強化(P.9-1)                                                                                                    |

# その他の情報

### 関連項目

- 相互作用および制限 (P.1-8)
- 認証、整合性、および許可の概要(P.1-18)
- 暗号化の概要 (P.1-23)
- 設定用チェックリストの概要(P.1-26)
- Certificate Authority Proxy Function の使用方法 (P.6-1)
- 電話機のセキュリティ設定用チェックリスト(P.4-4)
- 電話機セキュリティ プロファイルの設定 (P.5-1)
- 暗号化された電話機設定ファイルの設定(P.7-1)
- 電話機のセキュリティ強化 (P.9-1)

### シスコの関連マニュアル

- Cisco Unified IP Phone アドミニストレーション ガイド for Cisco Unified Communications Manager
- Cisco Unified Communications Manager トラブルシューティング ガイド

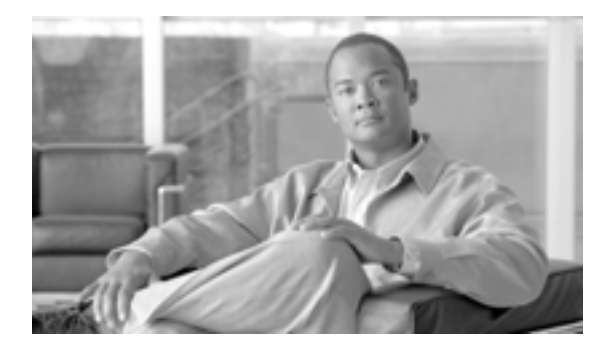

CHAPTER

# 電話機セキュリティ プロファイルの 設定

この章は、次の内容で構成されています。

- 電話機セキュリティ プロファイルの概要(P.5-1)
- 電話機セキュリティ プロファイルの設定のヒント(P.5-2)
- 電話機セキュリティ プロファイルの検索 (P.5-3)
- 電話機セキュリティ プロファイルの設定 (P.5-4)
- 電話機セキュリティ プロファイルの設定内容(P.5-5)
- 電話機セキュリティ プロファイルの適用 (P.5-12)
- 電話機セキュリティ プロファイルの削除 (P.5-13)
- 電話機セキュリティ プロファイルを使用している電話機の検索 (P.5-14)
- その他の情報(P.5-15)

# 電話機セキュリティ プロファイルの概要

Cisco Unified Communications Manager の管理ページでは、電話機タイプおよびプロトコルに対する セキュリティ関連の設定がセキュリティ プロファイルとしてまとめられ、1 つのセキュリティ プロ ファイルを複数の電話機に割り当てることができます。セキュリティ関連の設定には、デバイス セ キュリティ モード、ダイジェスト認証、一部の CAPF 設定などがあります。[電話の設定 (Phone Configuration)]ウィンドウでセキュリティ プロファイルを選択することで、構成済み設定を電話機 に適用します。

Cisco Unified Communications Manager をインストールすると、自動登録用の事前定義済み非セキュ ア セキュリティ プロファイルのセットが提供されます。電話機でセキュリティ機能を有効にする には、そのデバイス タイプおよびプロトコルの新しいセキュリティ プロファイルを設定し、電話 機に適用する必要があります。

選択したデバイスおよびプロトコルがサポートするセキュリティ機能だけが、セキュリティ プロ ファイル設定ウィンドウに表示されます。

# 電話機セキュリティ プロファイルの設定のヒント

Cisco Unified Communications Manager の管理ページで電話機セキュリティ プロファイルを設定する 場合は、次の点を考慮してください。

- 電話機を設定する場合は、[電話の設定(Phone Configuration)]ウィンドウでセキュリティ プロファイルを選択する必要があります。デバイスがセキュリティをサポートしていない場合は、非セキュアプロファイルを適用します。
- 事前定義済みの非セキュアプロファイルは、削除することも変更することもできません。
- 現在デバイスに割り当てられているセキュリティプロファイルを削除することはできません。
- すでに電話機に割り当てられているセキュリティプロファイルの設定を変更すると、再構成した設定が、そのプロファイルを割り当てられているすべての電話機に適用されます。
- デバイスに割り当てられているセキュリティファイルの名前を変更できます。古いプロファイル名および設定を割り当てられている電話機は、新しいプロファイル名および設定を受け入れます。
- 電話機セキュリティ プロファイルの CAPF 設定(認証モードおよび鍵サイズ)は、[電話の設定(Phone Configuration)]ウィンドウにも表示されます。Manufacture-Installed Certificate (MIC; 製造元でインストールされる証明書)または Locally Significant Certificate (LSC; ローカルで有効な証明書)に関連する証明書操作の CAPF 設定を定義する必要があります。[電話の設定(Phone Configuration)]ウィンドウで、これらのフィールドを直接更新できます。
  - セキュリティ プロファイルで CAPF 設定を更新すると、[電話の設定(Phone Configuration)] ウィンドウで設定が更新されます。
  - [電話の設定 (Phone Configuration)] ウィンドウで CAPF 設定を更新し、一致するプロファ イルが見つかった場合、Cisco Unified Communications Manager は一致するプロファイルを 電話機に適用します。
  - [電話の設定 (Phone Configuration)] ウィンドウで CAPF 設定を更新し、一致するプロファ イルが見つからなかった場合、Cisco Unified Communications Manager は新しいプロファイ ルを作成して電話機に適用します。
- Cisco Unified Communications Manager 5.0 以降へのアップグレード前にデバイス セキュリティ モードを設定した場合は、Cisco Unified Communications Manager がモデルとプロトコルに基づ いてプロファイルを作成し、デバイスにプロファイルを適用します。
- Manufacturer-Installed Certificate (MIC; 製造元でインストールされる証明書)は、LSCのインストールでのみ使用することをお勧めします。シスコでは、Cisco Unified Communications ManagerとのTLS 接続の認証用にLSCをサポートしています。MIC ルート証明書は侵害される可能性があるため、TLS 認証用またはその他の目的のためにMICを使用するように電話機を設定するお客様は、ご自身の責任で行ってください。MIC が侵害されてもシスコは責任を負いかねます。

Cisco Unified Communications Manager との TLS 接続で LSC を使用するには Cisco Unified IP Phone モデル 7906、7911、7941、7961、7970、および 7971 をアップグレードし、Cisco Unified Communications Manager 信頼ストアから MIC ルート証明書を削除して今後の互換性の問題を回避することをお勧めします。詳細については、P.1-15の「証明書」を参照してください。

### 電話機セキュリティ プロファイルの検索

電話機セキュリティ プロファイルを検索するには、次の手順を実行します。

#### 手順

ステップ1 [システム]>[セキュリティプロファイル]>[電話セキュリティプロファイル]の順に選択します。

[電話セキュリティプロファイルの検索と一覧表示 (Find and List Phone Security Profile)] ウィンド ウが表示されます。アクティブな (前の) クエリーのレコードもウィンドウに表示される場合があ ります。

**ステップ2** データベースのすべてのレコードを検索するには、ダイアログボックスが空であることを確認して、ステップ3に進みます。

レコードの絞り込みまたは検索

- 最初のドロップダウンリストボックスから、検索パラメータを選択します。
- 2番目のドロップダウンリストボックスから、検索パターンを選択します。
- 必要に応じて適切な検索テキストを指定します。

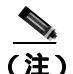

(注) 検索条件を追加するには、[+]ボタンをクリックします。条件を追加すると、指定したす べての条件に一致するレコードが検索されます。条件を削除するには、[-]ボタンをクリッ クして最後に追加した条件を削除するか、[フィルタのクリア]ボタンをクリックして追加 したすべての検索条件を削除します。

#### ステップ3 [検索]をクリックします。

一致するすべてのレコードが表示されます。[ページあたりの行数]ドロップダウン リスト ボック スから異なる値を選択すると各ページに表示される項目数を変更できます。

**ステップ4** 表示するレコードのリストから、表示するレコードのリンクをクリックします。

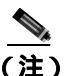

) リストの見出しに上向きまたは下向きの矢印がある場合は、その矢印をクリックして、ソート順序を逆にします。

ウィンドウに選択した項目が表示されます。

#### 追加情報

### 電話機セキュリティ プロファイルの設定

セキュリティ プロファイルを追加、更新、またはコピーするには、次の手順を実行します。

手順

ステップ1 [システム]>[セキュリティプロファイル]>[電話セキュリティプロファイル]の順に選択します。

ステップ2 次の作業のいずれかを実行します。

- 新しいプロファイルを追加するには、[新規追加]ボタンをクリックするか、検索ウィンドウの[新規追加]アイコンをクリックし、ステップ3に進みます。
- 既存のセキュリティ プロファイルをコピーするには、P.5-3の「電話機セキュリティ プロファイルの検索」の説明に従い、適切なプロファイルを見つけて、コピーするセキュリティ プロファイルの横に表示されている[コピー(Copy)]ボタンをクリックし、ステップ3に進みます。
- 既存のプロファイルを更新するには、P.5-3の「電話機セキュリティ プロファイルの検索」の 説明に従い、適切なセキュリティ プロファイルを見つけて、ステップ3に進みます。

[新規追加]をクリックすると、各フィールドのデフォルト設定を示した設定ウィンドウが表示されます。[コピー]をクリックすると、設定をコピーした設定ウィンドウが表示されます。

- **ステップ3** SCCP 電話機の場合は表 5-1、SIP 電話機の場合は表 5-2 の説明に従い、適切な設定を入力します。
- ステップ4 [保存]ボタンまたは[保存]アイコンをクリックします。

#### 追加の手順

セキュリティ プロファイルを作成した後、P.5-12の「電話機セキュリティ プロファイルの適用」の 説明に従い、電話機に適用します。

SIP 電話機の電話機セキュリティ プロファイルでダイジェスト認証を設定した場合は、[エンドユー ザの設定(End User Configuration)]ウィンドウでダイジェスト クレデンシャルを設定する必要があ ります。その後、[電話の設定 (Phone Configuration)]ウィンドウの [ダイジェストユーザ (Digest User)] 設定を使用して、ユーザを電話機に関連付ける必要があります。

#### 追加情報

# 電話機セキュリティ プロファイルの設定内容

表 5-1 で、SCCP 電話機セキュリティ プロファイルの設定について説明します。

表 5-2 で、SIP 電話機セキュリティ プロファイルの設定について説明します。

選択した電話機タイプおよびプロトコルがサポートしている設定だけが表示されます。

- 設定のヒントについては、P.5-2の「電話機セキュリティ プロファイルの設定のヒント」を参照してください。
- 関連する情報および手順については、P.5-15の「関連項目」を参照してください。

表 5-1 SCCP 電話機セキュリティ プロファイル

| 設定                                               | 説明                                                                                                    |
|--------------------------------------------------|----------------------------------------------------------------------------------------------------|
| [名前]                                             | セキュリティ プロファイルの名前を入力します。                                                                                                    |
|                                                  | 新しいプロファイルを保存すると、該当する電話機タイプおよびプロ<br>トコルの[電話の設定 (Phone Configuration)]ウィンドウにある[デ<br>バイスセキュリティプロファイル (Device Security Profile)]ドロップ<br>ダウン リスト ボックスにその名前が表示されます。 |
|                                                  | Q                                                                                                    |
|                                                  | <b>ヒント</b> セキュリティ プロファイル名にデバイス モデルとプロトコ<br>ルを含めると、プロファイルを検索または更新する場合の適<br>切なプロファイルの検出に役立ちます。                                                                  |
| [説明]                                             | セキュリティ プロファイルの説明を入力します。                                                                                                    |
| [ デバイスセキュリティ<br>モード ( Device Security<br>Mode )] | ドロップダウン リスト ボックスから、次のオプションのいずれかを選択します。<br>• [ <b>非セキュア]</b> :電話機にイメージ認証以外のセキュリティ機能は                                                                           |
|                                                  | ない。TCP 接続で Cisco Unified Communications Manager が利用できる。                                                                                                    |
|                                                  | • <b>[ 認証のみ ]:</b> Cisco Unified Communications Manager は電話機の整合<br>性と認証を提供する。シグナリング用に、NULL/SHA を使用する<br>TLS 接続を開始する。                                          |
|                                                  | • <b>[暗号化]</b> : Cisco Unified Communications Manager は電話機の整合<br>性、認証、および暗号化を提供する。シグナリング用に<br>AES128/SHA を使用する TLS 接続を開始し、すべての電話機コー<br>ルのメディアを SRTP で搬送する。    |
| [ TFTP 暗号化 ( TFTP                                | このチェックボックスがオンの場合、Cisco Unified Communications                                                                                                    |
| Encrypted Config )]                              | Manager は電話機が TFTP サーバからダウンロードする設定ファイル<br>を暗号化します。詳細については、P.1-25 の「設定ファイルの暗号化」<br>および P.7-1 の「暗号化された電話機設定ファイルの設定」を参照して<br>ください。                               |

| 設定                               | 説明                                                                                                    |
|----------------------------------|----------------------------------------------------------------------------------------------------|
| [認証モード<br>(Authentication Mode)] | このフィールドでは、電話機が CAPF 証明書操作中に使用する認証方                                                                                                    |
|                                  | ドロップダウン リスト ボックスから、次のオプションのいずれかを選<br>択します。                                                                                                    |
|                                  | • <b>[認証ストリング]</b> : ユーザが電話機に CAPF 認証文字列を入力し<br>た場合だけ、ローカルで有効な証明書をインストール、アップグ<br>レード、削除、またはトラブルシューティングします。                                                                                                    |
|                                  | • [Null ストリング]: ユーザが介入することなく、ローカルで有効<br>な証明書をインストール、アップグレード、削除、またはトラブ<br>ルシューティングします。                                                                                                    |
|                                  | このオプションではセキュリティを一切提供しません。したがっ<br>て、このオプションは安全な閉じた環境の場合にだけ選択するこ<br>とを強く推奨します。                                                                                                    |
|                                  | • [既存の証明書(LSC の優先)]: 製造元でインストールされる証明<br>書(MIC)またはローカルで有効な証明書(LSC)が電話機に存在<br>する場合、LSC をインストール、アップグレード、削除、または<br>トラブルシューティングします。LSC が電話機に存在する場合、<br>MIC が電話機に存在するかどうかに関係なく、認証はLSC を介し<br>て行われます。MIC と LSC が電話機に存在する場合、認証は LSC<br>を介して行われます。電話機に LSC が存在せず、MIC が存在する<br>場合、認証は MIC を介して行われます。                                                                 |
|                                  | このオプションを選択する前に、証明書が電話機に存在すること<br>を確認します。このオプションを選択した場合に証明書が電話機<br>に存在しないと、操作は失敗します。                                                                                                    |
|                                  | MIC と LSC は電話機で同時に存在できるものの、電話機は常に1<br>つの証明書だけを使用して CAPF を認証します。優先されるプラ<br>イマリ証明書が何らかの理由で侵害された場合、あるいは他の証<br>明書を介して認証する場合には、認証モードを更新する必要があ<br>ります。                                                                                                    |
|                                  | • [既存の証明書 (MIC の優先)]: LSC または MIC が電話機に存在<br>する場合、LSC をインストール、アップグレード、削除、または<br>トラブルシューティングします。MIC が電話機に存在する場合、<br>LSC が電話機に存在するかどうかに関係なく、認証は MIC を介し<br>て行われます。電話機に LSC だけが存在し MIC が存在しない場<br>合、認証は LSC を介して行われます。                                                                                                    |
|                                  | このオブションを選択する前に、証明書が電話機に存在すること<br>を確認します。このオプションを選択した場合に証明書が電話機<br>に存在しないと、操作は失敗します。                                                                                                    |
|                                  | <ul> <li>◆</li> <li>(注) [電話セキュリティプロファイルの設定(Phone Security Profile Configuration)] ウィンドウで設定される CAPF 設定は、[電話の設定(Phone Configuration)] ウィンドウで設定される CAPF パラメータと相互に関係があります(詳細については、P.5-2の「電話機セキュリティプロファイルの設定のヒント」を参照してください)。[電話の設定(Phone Configuration)] ウィンドウで CAPF 設定を定義する方法については、『Cisco Unified Communications Manager アドミニストレーション ガイド』を参照してください。</li> </ul> |

| 表 5-1 | SCCP 電話機セキュリティ | 「プロファイル (続き) |
|-------|----------------|--------------|
|-------|----------------|--------------|

| 設定                            | 説明                                                                                                    |
|-------------------------------|----------------------------------------------------------------------------------------------------|
| [ キーサイズ ( Key Size、<br>ビット )] | CAPF で使用されるこの設定では、ドロップダウン リスト ボックスから証明書の鍵サイズを選択します。デフォルト設定値は 1024 です。これ以外のオプションには、512 と 2048 があります。                                                                                                    |
|                               | デフォルト設定値よりも大きな鍵サイズを選択すると、電話機で鍵生<br>成に必要なエントロピーを生成するためにさらに時間がかかります。<br>鍵生成を低いプライオリティで設定すると、アクションの実行中も電<br>話機の機能を利用できます。電話機モデルによっては、鍵生成の完了<br>に 30 分以上かかることがあります。                                                                                                    |
|                               | <ul> <li>(注) [電話セキュリティプロファイルの設定(Phone Security Profile Configuration)] ウィンドウで設定される CAPF 設定は、[電話の設定(Phone Configuration)] ウィンドウで設定される CAPF パラメータと相互に関係があります(詳細については、P.5-2の「電話機セキュリティ プロファイルの設定のヒント」を参照してください)。[電話の設定(Phone Configuration)] ウィンドウで CAPF 設定を定義する方法については、『Cisco Unified Communications Manager アドミニストレーション ガイド』を参照してください。</li> </ul> |

表 5-1 SCCP 電話機セキュリティ プロファイル (続き)

### 表 5-2 SIP 電話機セキュリティ プロファイル

| 設定                                      | 説明                                                                                                    |
|-----------------------------------------|----------------------------------------------------------------------------------------------------|
| [名前]                                    | セキュリティ プロファイルの名前を入力します。                                                                                                    |
|                                         | 新しいプロファイルを保存すると、該当する電話機タイプおよびプロ<br>トコルの[電話の設定 (Phone Configuration)]ウィンドウにある[デ<br>バイスセキュリティプロファイル (Device Security Profile)]ドロップ<br>ダウン リスト ボックスにその名前が表示されます。 |
|                                         | A                                                                                                    |
|                                         | <b>ヒント</b> セキュリティ プロファイル名にデバイス モデルとプロトコ<br>ルを含めると、プロファイルを検索または更新する場合の適<br>切なプロファイルの検出に役立ちます。                                                                  |
| [説明]                                    | セキュリティ プロファイルの説明を入力します。                                                                                                    |
| [ ナンス確認時間 ( Nonce<br>Validity Time、分 )] | ナンス値が有効な時間を秒単位で入力します。デフォルト値は 600(10<br>分)です。この時間が経過すると、Cisco Unified Communications Manager<br>は新しい値を生成します。                                                   |
|                                         |                                                                                                    |
|                                         | (注)<br>ナンス値は、ダイジェスト認証をサポートするランダム値で、<br>ダイジェスト認証パスワードの MD5 ハッシュの計算に使用さ<br>れます。                                                                                 |

| 設定                                    | 説明                                                                                                    |
|---------------------------------------|----------------------------------------------------------------------------------------------------|
| [ デバイスセキュリティ<br>モード ( Device Security | ドロップダウン リスト ボックスから、次のオプションのいずれかを選<br>択します。                                                                                                    |
| Mode)]                                | • [非セキュア]: 電話機にイメージ認証以外のセキュリティ機能は<br>ない。TCP 接続で Cisco Unified Communications Manager が利用で<br>きる。                                                                             |
|                                       | • <b>[ 認証のみ ]</b> : Cisco Unified Communications Manager は電話機の整合<br>性と認証を提供する。シグナリング用に、NULL/SHA を使用する<br>TLS 接続を開始する。                                                        |
|                                       | • [暗号化]: Cisco Unified Communications Manager は電話機の整合<br>性、認証、および暗号化を提供する。シグナリング用に<br>AES128/SHA を使用する TLS 接続を開始し、すべての SRTP 対応<br>ホップ上のすべての電話機コールのメディアを SRTP で搬送する。          |
| [ 転送タイプ ( Transport<br>Type )]        | [ デバイスセキュリティモード(Device Security Mode)] が <b>[ 非セキュ</b><br><b>ア ]</b> である場合は、ドロップダウン リスト ボックスから次のオプショ<br>ンのいずれかを選択します(表示されないオプションもあります)                                       |
|                                       | <ul> <li>[TCP]: パケットを送信された順に受信するには、Transmission<br/>Control Protocol を選択します。このプロトコルは、パケットがド<br/>ロップされないことを保証しますが、セキュリティは提供しませ<br/>ん。</li> </ul>                              |
|                                       | <ul> <li>[UDP]: パケットを高速に受信するには、User Datagram Protocol<br/>を選択します。このプロトコルは、パケットをドロップすること<br/>があり、送信された順に受信するとは限りません。セキュリティ<br/>は提供しません。</li> </ul>                            |
|                                       | <ul> <li>[TCP + UDP]: TCP と UDP を組み合せて使用するには、このオプションを選択します。このオプションは、セキュリティを提供しません。</li> </ul>                                                                                |
|                                       | [ デバイスセキュリティモード ( Device Security Mode )] が <b>[ 認証のみ ]</b><br>または <b>[ 暗号化 ]</b> である場合、TLS が転送タイプとなります。TLS は、<br>SIP 電話機のシグナリング整合性、デバイス認証、およびシグナリン<br>グ暗号化(暗号化モードのみ)を提供します。 |
|                                       | プロファイルでデバイス セキュリティ モードを設定できない場合、転<br>送タイプは UDP になります。                                                                                                    |
| [ ダイジェスト認証を有<br>効化 ( Enable Digest    | このチェックボックスをオンにすると、Cisco Unified Communications<br>Manager は、電話機からのすべての SIP 要求でチャレンジを行います。                                                                                    |
| Authentication )]                     | ダイジェスト認証は、デバイス認証、整合性、および信頼性を提供し<br>ません。これらの機能を使用するには、セキュリティ モード [ 認証の<br>み ] または [ 暗号化 ] を選択します。                                                                             |
|                                       | <ul> <li>▲</li> <li>(注) ダイジェスト認証の詳細については、P.1-20の「ダイジェスト<br/>認証」および P.8-1の「SIP 電話機のダイジェスト認証の設定」<br/>を参照してください。</li> </ul>                                                     |

表 5-2 SIP 電話機セキュリティ プロファイル (続き)

| 設定                    | 説明                                                       |
|-----------------------|----------------------------------------------------------|
| [TFTP 暗号化 (TFTP       | このチェックボックスがオンの場合、Cisco Unified Communications            |
| Encrypted Config )]   | Manager は電話機が TFTP サーバからダウンロードする設定ファイル                   |
|                       | を暗号化します。このオプションは、シスコ製電話機専用です。                            |
|                       | A                                                        |
|                       | <b>ヒント</b> このオプションを有効にして、対称キーを設定し、ダイジェ                   |
|                       | スト クレデンシャルと管理者パスワードを保護することを                              |
|                       | お勧めします。                                                  |
|                       | 洋畑についてけ、取1.25の「設定ファイルの暗号化、お上び取7.1の                       |
|                       | 肝細については、P.1-25の、設定ファイルの頃ち化」のよのP./-1の                     |
|                       | 「咱ち化された電品機設定ノアイルの設定」を参照してくたさい。                           |
| [設定ファイル内のダイ           | このチェックボックスがオンの場合、Cisco Unified Communications            |
| ジェスト信用証明書を除           | Manager は電話機が TFTP サーバからダウンロードする設定ファイル                   |
| 外(Exclude Digest      | 内のダイジェスト クレデンシャルを削除します。このオプションは、                         |
| Credentials in        | Cisco Unified IP SIP Phone 7905、7912、7940、および 7960 モデル専用 |
| Configuration File )] | です。                                                      |
|                       | <br> 詳細については、P.1-25の「設定ファイルの暗号化」および P.7-1の               |
|                       | 「暗号化された電話機設定ファイルの設定」を参照してください。                           |

表 5-2 SIP 電話機セキュリティ プロファイル (続き)

| 設定                               |                                                                                                    |
|----------------------------------|----------------------------------------------------------------------------------------------------|
| [認証モード<br>(Authentication Mode)] | このフィールドでは、電話機が CAPF 証明書操作中に使用する認証方<br>式を選択できます。このオプションは、シスコ製電話機専用です。                                                                                                    |
|                                  | ドロップダウン リスト ボックスから、次のオプションのいずれかを選<br>択します。                                                                                                    |
|                                  | • [認証ストリング]: ユーザが電話機に CAPF 認証文字列を入力し<br>た場合だけ、ローカルで有効な証明書をインストール、アップグ<br>レード、またはトラブルシューティングします。                                                                                                    |
|                                  | <ul> <li>[Null ストリング]: ユーザが介入することなく、ローカルで有効<br/>な証明書をインストール、アップグレード、またはトラブルシュー<br/>ティングします。</li> </ul>                                                                                                    |
|                                  | このオプションではセキュリティを一切提供しません。したがっ<br>て、このオプションは安全な閉じた環境の場合にだけ選択するこ<br>とを強く推奨します。                                                                                                    |
|                                  | <ul> <li>[既存の証明書(LSC の優先)]: 製造元でインストールされる証明書(MIC)またはローカルで有効な証明書(LSC)が電話機に存在する場合、LSCをインストール、アップグレード、またはトラブルシューティングします。LSC が電話機に存在する場合、MIC が電話機に存在するかどうかに関係なく、認証はLSC を介して行われます。電話機にLSC が存在せず、MIC が存在する場合、認証はMIC を介して行われます。</li> </ul>                                                                                                    |
|                                  | このオプションを選択する前に、証明書が電話機に存在すること<br>を確認します。このオプションを選択した場合に証明書が電話機<br>に存在しないと、操作は失敗します。                                                                                                    |
|                                  | MIC と LSC は電話機で同時に存在できるものの、電話機は常に 1<br>つの証明書だけを使用して CAPF を認証します。優先されるプラ<br>イマリ証明書が何らかの理由で侵害された場合、あるいは他の証<br>明書を介して認証する場合には、認証モードを更新する必要があ<br>ります。                                                                                                    |
|                                  | <ul> <li>[既存の証明書(MIC の優先)]: LSC または MIC が電話機に存在<br/>する場合、LSC をインストール、アップグレード、またはトラブ<br/>ルシューティングします。MIC が電話機に存在する場合、LSC が<br/>電話機に存在するかどうかに関係なく、認証は MIC を介して行わ<br/>れます。電話機に LSC だけが存在し MIC が存在しない場合、認証<br/>は LSC を介して行われます。</li> </ul>                                                                                                    |
|                                  | このオプションを選択する前に、証明書が電話機に存在すること<br>を確認します。このオプションを選択した場合に証明書が電話機<br>に存在しないと、操作は失敗します。                                                                                                    |
|                                  | <ul> <li>(注) [電話セキュリティプロファイルの設定(Phone Security Profile Configuration)] ウィンドウで設定される CAPF 設定は、[電話の設定(Phone Configuration)] ウィンドウで設定される CAPF パラメータと相互に関係があります(詳細については、この章の P.5-2の「電話機セキュリティ プロファイルの設定のヒント」を参照してください》[電話の設定(Phone Configuration)] ウィンドウで CAPF 設定を定義する方法については、『Cisco Unified Communications Manager アドミニストレーション ガイ ド』を参照してください。</li> </ul> |

| 表 5-2 | SIP 電話機セキュ | リティ フ | プロファイル | (続き) |
|-------|------------|-------|--------|------|
|-------|------------|-------|--------|------|

| 設定                                 | 説明                                                                                                    |  |  |  |
|------------------------------------|----------------------------------------------------------------------------------------------------|--|--|--|
| [ キーサイズ ( Key Size、<br>ビット )]      | CAPF で使用されるこの設定では、ドロップダウン リスト ボックスか<br>ら証明書の鍵サイズを選択します。デフォルト設定値は 1024 です。こ<br>れ以外のオプションには、512 と 2048 があります。                                                                                                    |  |  |  |
|                                    | デフォルト設定値よりも大きな鍵サイズを選択すると、電話機で鍵生<br>成に必要なエントロピーを生成するためにさらに時間がかかります。<br>鍵生成を低いプライオリティで設定すると、アクションの実行中も電<br>話機の機能を利用できます。電話機モデルによっては、鍵生成の完了<br>に 30 分以上かかることがあります。                                                                                                    |  |  |  |
|                                    | <ul> <li>(注) [電話セキュリティプロファイルの設定(Phone Security Profile Configuration)] ウィンドウで設定される CAPF 設定は、[電話の設定(Phone Configuration)] ウィンドウで設定される CAPF パラメータと相互に関係があります(詳細については、この章の P.5-2の「電話機セキュリティ プロファイルの設定のヒント」を参照してください〕[電話の設定(Phone Configuration)] ウィンドウで CAPF 設定を定義する方法については、『Cisco Unified Communications Manager アドミニストレーション ガイ ド』を参照してください。</li> </ul> |  |  |  |
| [ SIP 電話ポート ( SIP<br>Phone Port )] | この設定は、UDP 転送を使用する SIP 電話機に適用されます。<br>UDP を使用する Cisco Unified SIP IP Phone が、Cisco Unified<br>Communications Manager からの SIP メッセージの傍受に使用するポー<br>ト番号を入力します。デフォルト設定は 5060 です。                                                                                                    |  |  |  |
|                                    | TCP または TLS を使用する電話機は、この設定を無視します。                                                                                                    |  |  |  |

表 5-2 SIP 電話機セキュリティ プロファイル (続き)

### 電話機セキュリティ プロファイルの適用

[電話の設定 (Phone Configuration)] ウィンドウで、電話機セキュリティ プロファイルを電話機に 適用します。

#### 始める前に

電話機の認証に証明書を使用するセキュリティプロファイルを適用する前に、電話機にローカルで 有効な証明書(LSC)または製造元でインストールされる証明書(MIC)が含まれていることを確 認します。

電話機に証明書が含まれていない場合は、次の手順を実行します。

- 1. [電話の設定 (Phone Configuration)] ウィンドウで、非セキュア プロファイルを適用します。
- 2. [電話の設定 (Phone Configuration)] ウィンドウで、CAPF 設定で設定された証明書をインス トールします。この作業の実行の詳細については、P.6-1の「Certificate Authority Proxy Function の使用方法」を参照してください。
- **3.** [電話の設定 (Phone Configuration)] ウィンドウで、認証または暗号化用に設定したデバイス セキュリティ プロファイルを適用します。

デバイスに電話機セキュリティ プロファイルを適用するには、次の手順を実行します。

#### 手順

- **ステップ1** 『Cisco Unified Communications Manager アドミニストレーション ガイド』の説明に従って、電話機 を検索します。
- **ステップ2** [電話の設定 (Phone Configuration )] ウィンドウが表示されたら、[デバイスセキュリティプロファ イル (Device Security Profile )] を見つけます。
- **ステップ3 [デバイスセキュリティプロファイル(Device Security Profile)]**ドロップダウン リスト ボックスか ら、デバイスに適用するセキュリティ プロファイルを選択します。該当する電話機タイプおよびプ ロトコル用に設定されている電話機セキュリティ プロファイルだけが表示されます。
- **ステップ4 [保存]**をクリックします。
- ステップ5 [リセット]をクリックして、電話機をリセットします。

#### 追加の手順

SIP 電話機にダイジェスト認証を設定した場合は、[エンドユーザの設定 (End User Configuration)] ウィンドウで、ダイジェストクレデンシャルを設定する必要があります。次に、[電話の設定(Phone Configuration)] ウィンドウで、[ダイジェストユーザ (Digest User)] 設定を定義する必要がありま す。ダイジェスト ユーザおよびダイジェスト クレデンシャルの設定の詳細については、P.8-1の 「SIP 電話機のダイジェスト認証の設定」を参照してください。

### 追加情報

# 電話機セキュリティ プロファイルの削除

ここでは、Cisco Unified Communications Manager データベースから電話機セキュリティ プロファイ ルを削除する方法について説明します。

#### 始める前に

Cisco Unified Communications Manager の管理ページからセキュリティ プロファイルを削除する前 に、別のプロファイルをデバイスに適用するか、該当プロファイルを使用するすべてのデバイスを 削除してください。該当プロファイルを使用しているデバイスを検索するには、セキュリティプロ ファイルの設定ウィンドウの[関連リンク]ドロップダウン リスト ボックスから[依存関係レコー ド]を選択して、[移動]をクリックします。

システムで依存関係レコード機能が有効になっていない場合は、[システム]>[エンタープライズ パラメータ]の順に選択し、[Enable Dependency Records]設定を[True]に変更します。依存関係 レコード機能を使用すると、CPU使用率が高くなるという情報を示すメッセージが表示されます。 変更内容を保存して、依存関係レコードをアクティブにします。依存関係レコードの詳細について は、『Cisco Unified Communications Manager システム ガイド』を参照してください。

### 手順

- **ステップ1** P.5-3 の「電話機セキュリティ プロファイルの検索」の手順に従って、セキュリティ プロファイル を検索します。
- ステップ2 複数のセキュリティ プロファイルを削除するには、検索と一覧表示ウィンドウで、適切なチェックボックスの横に表示されているチェックボックスをオンにして、[選択項目の削除]アイコンまたは[選択項目の削除]ボタンをクリックします。[すべてを選択]をクリックしてから[選択項目の削除]をクリックすると、この選択で設定可能なすべてのレコードを削除できます。
- **ステップ3** 単一のセキュリティ プロファイルを削除するには、次の作業のどちらかを実行します。
  - 検索と一覧表示ウィンドウで、適切なセキュリティプロファイルの横に表示されているチェックボックスをオンにして、[選択項目の削除]アイコンまたは[選択項目の削除]ボタンをクリックします。
- **ステップ**4 削除操作の確認を要求するプロンプトが表示されたら、[OK]をクリックして削除するか、[キャンセル]をクリックして削除操作を取り消します。

#### 追加情報

### 電話機セキュリティ プロファイルを使用している電話機の検索

特定の電話機セキュリティ プロファイルを使用している電話機を検索するには、次の手順を実行します。

- ステップ1 [デバイス]>[電話]の順に選択します。
- **ステップ2** 最初のドロップダウン リスト ボックスから、検索パラメータの [ **セキュリティプロファイル** ] を 選択します。
  - 2番目のドロップダウンリストボックスから検索パターンを選択します。
  - 必要に応じて適切な検索テキストを指定します。

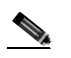

- (注) 検索条件を追加するには、[+]ボタンをクリックします。条件を追加すると、指定したす べての条件に一致するレコードが検索されます。条件を削除するには、[-]ボタンをクリッ クして最後に追加した条件を削除するか、[フィルタのクリア]ボタンをクリックして追加 したすべての検索条件を削除します。
- ステップ3 [検索]をクリックします。

一致するすべてのレコードが表示されます。[ページあたりの行数]ドロップダウンリストボックスから異なる値を選択すると各ページに表示される項目数を変更できます。

ステップ4 表示するレコードのリストから、表示するレコードのリンクをクリックします。

(注) リストの見出しに上向きまたは下向きの矢印がある場合は、その矢印をクリックして、ソート順序を逆にします。

ウィンドウに選択した項目が表示されます。

#### 追加情報

# その他の情報

### 関連項目

- ダイジェスト認証 (P.1-20)
- 設定ファイルの暗号化 (P.1-25)
- 電話機セキュリティ プロファイルの概要(P.5-1)
- 電話機セキュリティ プロファイルの設定のヒント(P.5-2)
- 電話機セキュリティ プロファイルの検索 (P.5-3)
- 電話機セキュリティ プロファイルの設定 (P.5-4)
- 電話機セキュリティ プロファイルの設定内容(P.5-5)
- 電話機セキュリティ プロファイルの適用 (P.5-12)
- 電話機セキュリティ プロファイルの削除 (P.5-13)
- 電話機セキュリティ プロファイルを使用している電話機の検索 (P.5-14)
- 暗号化された電話機設定ファイルの設定(P.7-1)
- SIP 電話機のダイジェスト認証の設定 (P.8-1)
- 電話機のセキュリティ強化 (P.9-1)

### シスコの関連マニュアル

Cisco Unified Communications Manager アドミニストレーション ガイド

Cisco Unified IP Phone アドミニストレーション ガイド for Cisco Unified Communications Manager
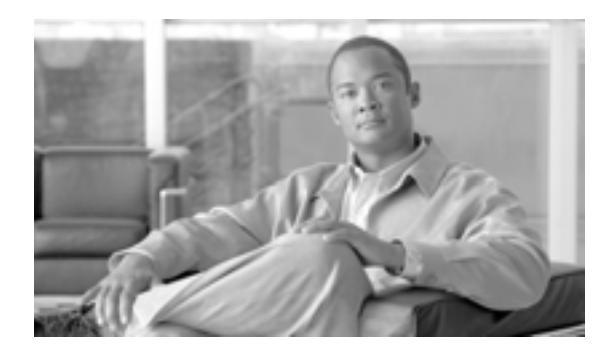

CHAPTER

6

# Certificate Authority Proxy Function の使用方法

この章は、次の内容で構成されています。

- Certificate Authority Proxy Function の概要 ( P.6-2 )
- Cisco Unified IP Phone と CAPF の相互作用 (P.6-2)
- CAPF システムの相互作用および要件(P.6-4)
- Cisco Unified Serviceability での CAPF の設定 (P.6-4)
- CAPF の設定用チェックリスト(P.6-5)
- Certificate Authority Proxy Function サービスのアクティブ化 (P.6-6)
- CAPF サービス パラメータの更新 (P.6-7)
- CAPF による電話機の証明書のインストール、アップグレード、トラブルシューティング、または削除(P.6-8)
- 電話の設定 (Phone Configuration) ウィンドウの CAPF 設定 (P.6-9)
- LSC ステータスまたは認証文字列に基づく電話機の検索(P.6-10)
- CAPF レポートの生成 (P.6-11)
- 電話機での認証文字列の入力(P.6-12)
- 電話機での認証文字列の確認(P.6-13)
- その他の情報 (P.6-13)

### Certificate Authority Proxy Function の概要

Certificate Authority Proxy Function (CAPF)は Cisco Unified Communications Manager と共に自動的に インストールされ、設定に応じて次のタスクを実行します。

- 既存の Manufacturing Installed Certificate (MIC; 製造元でインストールされる証明書)、Locally Significant Certificate (LSC; ローカルで有効な証明書)、ランダム生成された認証文字列、また は安全性の低いオプションの「null」認証によって認証する。
- ローカルで有効な証明書を、サポートされている Cisco Unified IP Phone に対して発行する。
- 電話機にある既存のローカルで有効な証明書をアップグレードする。
- 電話機の証明書を表示およびトラブルシューティングするために取得する。

Cisco Certificate Authority Proxy Function サービスをアクティブにすると、CAPF に固有な鍵ペアおよび証明書が CAPF によって自動生成されます。CAPF 証明書は Cisco CTL クライアントによってクラスタ内のすべての Cisco Unified Communications Manager サーバにコピーされ、拡張子.0を使用します。CAPF 証明書が存在することを確認するには、Cisco Unified Communications オペレーティングシステムの GUI で、CAPF 証明書を表示します。

# Cisco Unified IP Phone と CAPF の相互作用

CAPF と相互に作用するとき、電話機は認証文字列、既存の MIC または LAC 証明書、または「null」 を使用して CAPF に対して自分を認証し、公開鍵と秘密鍵のペアを生成し、署名付きメッセージで 公開鍵を CAPF サーバに転送します。秘密鍵はそのまま電話機に残り、外部に公開されることはあ りません。CAPF は、電話機証明書に署名し、その証明書を署名付きメッセージで電話機に返送し ます。

次の情報は、通信または電源の障害が発生した場合に適用されます。

- 電話機で証明書をインストールしているときに通信障害が発生すると、電話機は 30 秒間隔で あと3回、証明書を取得しようとします。これらの値は設定することができません。
- 電話機で CAPF とのセッションを試行しているときに電源障害が発生すると、電話機はフラッシュに保存されている認証モードを使用します。これは、電話機がリブート後に TFTP サーバから新しい設定ファイルをロードできない場合に当たります。証明書の操作が完了すると、フラッシュ内の値はシステムによってクリアされます。

ヒント

ト 電話機ユーザが電話機で証明書操作を中断したり、操作ステータスを確認できることに注意してください。

鍵生成を低いプライオリティで設定すると、アクションの実行中も電話機の機能を利用できます。 鍵生成の完了には 30 分以上かかります。

証明書生成中も電話機は機能しますが、TLS トラフィックが増えることにより、最小限の範囲です がコール処理が中断される場合があります。たとえば、インストールの終了時に証明書がフラッ シュに書き込まれる際に音声が乱れることがあります。

証明書用に 2048 ビットの鍵を選択すると、電話機の起動およびフェールオーバー中に電話機、Cisco Unified Communications Manager、および保護された SRST 対応ゲートウェイとの間で接続を確立するのに 60 秒以上かかる場合があります。最高のセキュリティ レベルを必要としている場合を除き、2048 ビットの鍵は設定しないでください。

次に、ユーザまたは Cisco Unified Communications Manager によって電話機がリセットされたときに CAPF が Cisco Unified IP Phone 7960 および 7940 とどのように相互に作用するかについて説明しま す。

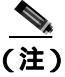

次の例では、LSC が電話機内にまだ存在しない場合や、CAPF 情報の[認証モード(Authentication Mode)] に[既存の証明書]が選択されている場合に、CAPF 証明書操作が失敗します。

### 例:非セキュア デバイス セキュリティ モード

この例では、[デバイスセキュリティモード (Device Security Mode)]を[非セキュア]に、CAPF 情報の[認証モード (Authentication Mode)]を[Null ストリング]または[既存の証明書(…の優 先)]に設定した後に電話機がリセットされます。電話機は、リセット後すぐにプライマリ Cisco Unified Communications Manager に登録し、設定ファイルを受け取ります。次に、電話機は自動的に CAPF とのセッションを開始し、LSC をダウンロードします。LSC のインストール後、電話機は [デバイスセキュリティモード(Device Security Mode)]を[認証のみ]または[暗号化]に設定します。

### 例:認証のみまたは暗号化デバイス セキュリティ モード

この例では、[デバイスセキュリティモード (Device Security Mode)]を[認証のみ]または[暗号 化]に、CAPF 情報の[認証モード (Authentication Mode)]を[Null ストリング]または[既存の 証明書(…の優先)]に設定した後に電話機がリセットされます。CAPF セッションが終了して電話 機が LSC をインストールするまで、電話機はプライマリ Cisco Unified Communications Manager に登 録しません。セッションが終了すると、電話機は登録を行い、すぐに認証済みまたは暗号化済み モードで動作します。

この例では、電話機は CAPF サーバに自動的に接続しないので、[認証ストリング]を設定することはできません。電話機に有効な LSC がない場合、登録は失敗します。

# CAPF システムの相互作用および要件

CAPFには、次の要件があります。

- CAPF を使用する前に、Cisco CTL クライアントのインストールおよび設定に必要なすべての作業を実行したことを確認します。CAPF を使用するには、最初のノードで Cisco Certificate Authority Proxy Function サービスをアクティブにする必要があります。
- ・証明書のアップグレードまたはインストール操作で、電話機に対して CAPF 認証方式を[認証 ストリング]にした場合、操作後に同じ認証文字列を電話機に入力する必要があります。入力 しなかった場合、操作が失敗します。TFTP Encrypted Configuration エンタープライズパラメー タが有効で、認証文字列を入力しなかった場合、電話機に障害が発生し、電話機に入力された 認証文字列が一致するまで復帰しないことがあります。
- スケジューリングされたメンテナンス画面で CAPF を使用することを強く推奨します。これは、 同時に多数の証明書が生成されると、コール処理が中断される場合があるためです。
- Cisco Unified Communications Manager クラスタ内のすべてのサーバで、同じ管理者ユーザ名と パスワードを使用する必要があります。これで、CAPF はクラスタ内のすべてのサーバに認証 を受けることができます。
- 証明書操作の間、最初のノードが実行中で正しく機能していることを確認します。
- 証明書操作の間、電話機が正しく機能していることを確認します。

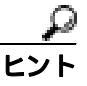

ント Cisco IP Telephony Backup and Restore System (BARS)を使用して、CAPF データおよびレポートをバックアップすることができます。これは Cisco Unified Communications Manager によって情報が Cisco Unified Communications Manager データベースに格納されるためです。

### Cisco Unified Serviceability での CAPF の設定

次の作業を Cisco Unified Serviceability で実行します。

- Cisco Certificate Authority Proxy Function サービスをアクティブにする。
- CAPF 用のトレース設定を行う。

詳細については、『Cisco Unified Communications Manager Serviceability アドミニストレーション ガイ ド』を参照してください。

# CAPF の設定用チェックリスト

表 6-1 に、ローカルで有効な証明書をインストール、アップグレード、またはトラブルシューティングする場合に実行する作業のリストを示します。

### 表 6-1 CAPF の設定用チェックリスト

| 設定手順   |                                                                                                    | 関連手順および関連項目                                                                                                    |
|--------|----------------------------------------------------------------------------------------------------|----------------------------------------------------------------------------------------------------|
| ステップ 1 | ローカルで有効な証明書が電話機に存在するかどうかを判別しま<br>す。<br>CAPF データを Cisco Unified Communications Manager パブリッ<br>シャ データベース サーバにコピーする必要があるかどうかを判<br>別します。                                                                  | <ul> <li>使用している電話機モデルとこの<br/>バージョンの Cisco Unified<br/>Communications Manager をサポー<br/>トする電話機のマニュアル</li> <li>このバージョンの Cisco Unified<br/>Communications Manager をサポー<br/>トする『Data Migration Assistant<br/>ユーザガイド』</li> </ul> |
| ステップ 2 | Cisco Certificate Authority Proxy Function サービスが実行されてい<br>ることを確認します。<br>レント<br>このサービスは、すべての CAPF 操作時に実行されてい<br>る必要があります。またこのサービスは、CTL ファイ<br>ルに CAPF 証明書を組み込むために、Cisco CTL クライ<br>アントでも実行されている必要があります。 | Certificate Authority Proxy Function サー<br>ビスのアクティブ化(P.6-6)                                                                                                    |
| ステップ 3 | Cisco CTL クライアントのインストールおよび設定に必要なすべ<br>ての作業を実行したことを確認します。CAPF 証明書が Cisco CTL<br>ファイル内に存在することを確認します。                                                                                                    | Cisco CTL クライアントの設定<br>( P.3-11 )                                                                                                    |
| ステップ 4 | 必要に応じて、CAPF サービス パラメータを更新します。                                                                                                    | <ul> <li>CAPF サービス パラメータの更新<br/>(P.6-7)</li> <li>CAPF による電話機の証明書のイ<br/>ンストール、アップグレード、ト<br/>ラブルシューティング、または削<br/>除(P.6-8)</li> </ul>                                                                                         |
| ステップ 5 | 電話機のローカルで有効な証明書をインストール、アップグレー<br>ド、またはトラブルシューティングするには、Cisco Unified<br>Communications Manager の管理ページを使用します。                                                                                            | <ul> <li>CAPF による電話機の証明書のインストール、アップグレード、トラブルシューティング、または削除(P.6-8)</li> <li>電話の設定(Phone Configuration)<br/>ウィンドウの CAPF 設定(P.6-9)</li> </ul>                                                                                  |
| ステップ 6 | 証明書の操作が必要な場合は、認証文字列を電話機に入力します。                                                                                                    | に基づく電話機の検索(P.6-10)<br>電話機での認証文字列の入力(P.6-12)                                                                                                    |

# Certificate Authority Proxy Function サービスのアクティブ化

Cisco Unified Communications Manager では、Cisco Unified Serviceability で Certificate Authority Proxy Function サービスが自動的にアクティブになりません。

このサービスは、最初のノードでのみアクティブにします。Cisco CTL クライアントをインストー ルして設定する前にこのサービスをアクティブにしなかった場合は、P.3-15 の「CTL ファイルの更 新」の説明に従って CTL ファイルを更新する必要があります。

サービスをアクティブにするには、次の手順を実行します。

### 手順

- ステップ1 Cisco Unified Serviceability で、[Tools]>[Service Activation]の順に選択します。
- **ステップ2** [Server] ドロップダウン リスト ボックスから、Certificate Authority Proxy Function サービスをアク ティブにするサーバを選択します。
- **ステップ3** [Certificate Authority Proxy Function] チェックボックスをオンにします。
- ステップ4 [保存]をクリックします。

#### 追加情報

# CAPF サービス パラメータの更新

CAPF サービスのパラメータを設定するウィンドウには、証明書の有効年数、システムによる鍵生成の最大再試行回数、鍵のサイズなどの情報が表示されます。

CAPF サービス パラメータが、Cisco Unified Communications Manager の管理ページで Active ステー タスとして表示されるようにするには、P.6-6 の「Certificate Authority Proxy Function サービスのア クティブ化」の説明に従って Certificate Authority Proxy Function サービスをアクティブにする必要が あります。

CAPF サービス パラメータを更新するには、次の手順を実行します。

#### 手順

- **ステップ1** Cisco Unified Communications Manager の管理ページで、[システム]>[サービスパラメータ]の順 に選択します。
- **ステップ2** [サーバ (Server)] ドロップダウン リスト ボックスから、サーバを選択します。

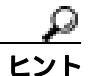

クラスタの最初のノードを選択する必要があります。

- **ステップ3** [サービス(Service)]ドロップダウン リスト ボックスから、Cisco Certificate Authority Proxy Function サービスを選択します。
- ステップ4 パラメータごとに表示されるヘルプの説明に従い、CAPF サービス パラメータを更新します。

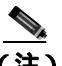

- (注) CAPF サービス パラメータのヘルプを表示するには、疑問符またはパラメータ名リンクを クリックします。
- **ステップ5** 変更内容を有効にするには、Cisco Certificate Authority Proxy Function サービスを再起動する必要が あります。

### 追加情報

# CAPF による電話機の証明書のインストール、アップグレード、 トラブルシューティング、または削除

CAPFを使用するときに、表 6-2を参照してください。

Certificate Authority Proxy Function を使用するには、次の手順を実行します。

### 手順

- **ステップ1** 『Cisco Unified Communications Manager アドミニストレーション ガイド』の説明に従って、電話機 を検索します。
- **ステップ2** 検索結果が表示された後、証明書をインストール、アップグレード、削除、またはトラブルシュー ティングする電話機を見つけて、その電話機の[**デバイス名(Device Name、回線)**]リンクをク リックします。
- ステップ3 表 6-2 の説明に従って、設定内容を入力します。
- ステップ4 [保存]をクリックします。
- **ステップ5 [リセット]**をクリックします。

#### 追加情報

# 電話の設定 (Phone Configuration) ウィンドウの CAPF 設定

表 6-2 は、Cisco Unified Communications Manager の管理ページの[電話の設定(Phone Configuration)] ウィンドウにある CAPF 設定について説明しています。

- 設定のヒントについては、P.6-4の「CAPF システムの相互作用および要件」を参照してください。
- 関連する情報および手順については、P.6-13の「関連項目」を参照してください。

### 表 6-2 CAPF 設定

| 設定                                     | 説明                                                                                                    |
|----------------------------------------|----------------------------------------------------------------------------------------------------|
| [ 証明書の操作<br>( Certificate Operation )] | ドロップダウン リスト ボックスから、次のオプションのいずれかを選<br>択します。                                                                                                    |
|                                        | • [保留中の操作なし]: 証明書の操作が発生しないときに表示され<br>ます (デフォルトの設定)。                                                                                                    |
|                                        | • [インストール / アップグレード]:電話機にローカルで有効な証明<br>書を新しくインストールするか、あるいは既存の証明書をアップ<br>グレードします。                                                                                                    |
|                                        | • [削除]:電話機に存在するローカルで有効な証明書を削除します。                                                                                                    |
|                                        | <ul> <li>[トラブルシューティング]: ローカルで有効な証明書(LSC)または製造元でインストールされる証明書(MIC)を取得します。取得することで、CAPFトレースファイルで証明書のクレデンシャルを確認できます。電話機に両方の種類の証明書が存在する場合、Cisco Unified Communications Manager は証明書の種類ごとに1つずつ、2つのトレースファイルを作成します。</li> </ul> |
|                                        | <b>ヒント</b> [トラブルシューティング]オプションを選択すると、LSC または MIC が電話機に存在することを確認できます。電話 機に証明書が存在しない場合、[削除]オプションと[トラ ブルシューティング]オプションは表示されません。                                                                                            |
| [認証文字列<br>(Authentication String)]     | [認証ストリング]オプションを選択した場合に、このフィールドは適<br>用されます。文字列を手動で入力するか、あるいは[文字列を生成]<br>ボタンをクリックして文字列を生成します。文字列は4~10桁にして<br>ください。                                                                                                    |
|                                        | ローカルで有効な証明書をインストール、アップグレード、またはト<br>ラブルシューティングするには、電話機ユーザまたは管理者が電話機<br>に認証文字列を入力する必要があります。詳細については、P.6-12の<br>「電話機での認証文字列の入力」を参照してください。                                                                                 |
| [ 文字列を生成 ]                             | CAPF で自動的に認証文字列を生成する場合は、このボタンをクリッ<br>クします。4 ~ 10桁の認証文字列が[認証文字列( Authentication String )]<br>フィールドに表示されます。                                                                                                    |
| [操作の完了 ( Operation<br>Completes By )]  | このフィールドは、すべての証明書操作オプションをサポートし、操<br>作を完了する必要がある期限の日付と時刻を指定します。                                                                                                    |
|                                        | 表示される値は、最初のノードに適用されます。                                                                                                    |
| [ 証明書の操作ステータ                           | このフィールドは証明書操作の進行状況を表示します。たとえば、<操                                                                                                    |
| ス ( Certificate Operation<br>Status )] | 作のタイプ > pending、failed、successful などで、操作のタイプには証<br>明書操作オプションの[インストール/アップグレード][削除]ま<br>たは[トラブルシューティング]が表示されます。このフィールドに                                                                                                 |

# LSC ステータスまたは認証文字列に基づく電話機の検索

証明書操作ステータスまたは認証文字列に基づいて電話機を検索するには、次の手順を実行します。

#### 手順

ステップ1 [デバイス]>[電話]の順に選択します。

検索と一覧表示ウィンドウが表示されます。アクティブな(前の)クエリーのレコードもウィンド ウに表示される場合があります。

- **ステップ2** 最初のドロップダウン リスト ボックスから、次のオプションのいずれかを選択します。
  - [LSC ステータス]: このオプションを選択すると、ローカルで有効な証明書のインストール、 アップグレード、削除、またはトラブルシューティングに CAPF を使用する電話機のリストが 表示されます。
  - [認証文字列]: このオプションを選択すると、[認証文字列(Authentication String)]フィール ドで指定された認証文字列を持つ電話機のリストが返されます。
- **ステップ3**2番目のドロップダウン リスト ボックスから、検索パターンを選択します。
- ステップ4 必要に応じて適切な検索テキストを指定します。

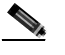

- (注) 検索条件を追加するには、[+]ボタンをクリックします。条件を追加すると、指定したす べての条件に一致するレコードが検索されます。条件を削除するには、[-]ボタンをクリッ クして最後に追加した条件を削除するか、[フィルタのクリア]ボタンをクリックして追加 したすべての検索条件を削除します。
- ステップ5 [検索]をクリックします。

一致するすべてのレコードが表示されます。[ページあたりの行数]ドロップダウン リスト ボック スから異なる値を選択すると各ページに表示される項目数を変更できます。

**ステップ6** 表示するレコードのリストから、表示するレコードのリンクをクリックします。

### <u>》</u> (注)

:) リストの見出しに上向きまたは下向きの矢印がある場合は、その矢印をクリックして、ソート順序を逆にします。

ウィンドウに選択した項目が表示されます。

#### 追加情報

# CAPF レポートの生成

必要に応じて CAPF レポートを生成し、証明書操作のステータス、認証文字列、セキュリティ プロ ファイル、認証モードなどを表示できます。レポートには、デバイス名、デバイスの説明、セキュ リティ プロファイル、認証文字列、認証モード、LSC ステータスなどが含まれます。

CAPF レポートを生成するには、次の手順を実行します。

#### 手順

ステップ1 [デバイス]>[電話]の順に選択します。

[電話の検索と一覧表示 (Find and List Phones)] ウィンドウが表示されます。アクティブな(前の) クエリーのレコードもウィンドウに表示される場合があります。

**ステップ2** データベースのすべてのレコードを検索するには、ダイアログボックスが空であることを確認して、ステップ3に進みます。

レコードの絞り込みまたは検索

- 最初のドロップダウンリストボックスから、検索パラメータを選択します。
- 2番目のドロップダウン リスト ボックスから、検索パターンを選択します。
- 必要に応じて適切な検索テキストを指定します。

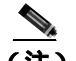

(注) 検索条件を追加するには、[+]ボタンをクリックします。条件を追加すると、指定したす べての条件に一致するレコードが検索されます。条件を削除するには、[-]ボタンをクリッ クして最後に追加した条件を削除するか、[フィルタのクリア]ボタンをクリックして追加 したすべての検索条件を削除します。

ステップ3 [検索]をクリックします。

一致するすべてのレコードが表示されます。[ページあたりの行数]ドロップダウン リスト ボック スから異なる値を選択すると各ページに表示される項目数を変更できます。

- **ステップ**4 [関連リンク]ドロップダウン リスト ボックスで、[ファイルでの CAPF レポート]を選択し、[移 動]をクリックします。
- **ステップ5** ファイルを任意の場所に保存します。
- ステップ6 Microsoft Excel を使用して.csv ファイルを開きます。

#### 追加情報

## 電話機での認証文字列の入力

認証ストリング モードを選択して認証文字列を生成した場合、ローカルで有効な証明書をインス トールするには、電話機に認証文字列を入力する必要があります。

認証文字列は1回の使用に限って適用されます。[電話の設定(Phone Configuration)]ウィンドウまたはCAPFレポートに表示される認証文字列を入手します。

#### 始める前に

電話機に認証文字列を入力する前に、次の条件を満たしていることを確認します。

- CAPF 証明書が CTL ファイル内に存在する。
- P.6-6の「Certificate Authority Proxy Function サービスのアクティブ化」の説明に従って、Cisco Certificate Authority Proxy Function サービスをアクティブにした。
- 最初のノードが実行中で、機能している。証明書のインストールごとにサーバが実行している ことを確認します。
- デバイスが登録済みである。
- 署名付きイメージが電話機に存在する。使用している電話機モデルをサポートする Cisco Unified IP Phone の管理マニュアルを参照してください。

#### 手順

- ステップ1 電話機の設定ボタンを押します。
- **ステップ2** 設定がロックされている場合は、\*\*#(アスタリスク、アスタリスク、ポンド記号)を押してロッ クを解除します。
- **ステップ3** 下方にスクロールして [Settings (設定)] メニューに移動します。[Security Configuration (セキュリティ設定)] を強調表示し、[Select (選択)] ソフトキーを押します。
- **ステップ4** 下方にスクロールして[Security Configuration (セキュリティ設定)]メニューに移動します。[LSC] を強調表示し、[Update (更新)] ソフトキーを押します。
- **ステップ5** 認証文字列の入力を要求するプロンプトが表示された場合、システムから提供された文字列を入力 して [Submit (送信)] ソフトキーを押します。

電話機は現在の CAPF の設定に応じて、証明書をインストール、更新、削除、または取得します。

電話機に表示されるメッセージを確認すると、証明書の操作の進捗を監視することができます。 [Submit(送信)]を押すと、LSCオプションの下に「Pending(処理中)」というメッセージが表示 されます。電話機は、公開鍵と秘密鍵のペアを生成し、情報を電話機に表示します。電話機が正常 に手順を完了すると、成功したことを示すメッセージが電話機に表示されます。電話機に失敗の メッセージが表示されるのは、誤った認証文字列を入力したか、電話機のアップグレードを有効に しなかった場合です。

[Stop (中止)] オプションを選択すると、いつでも手順を停止できます。

# 電話機での認証文字列の確認

[Settings (設定)] > [Model Information (モデル情報)]の順に選択して LSC の設定が [Installed (インストール済み)]か [Not Installed (未インストール)]のどちらであるかを確認すれば、証明 書がインストールされているかどうかを確認できます。

### 追加情報

詳細については、P.6-13の「関連項目」を参照してください。

# その他の情報

### 関連項目

- Certificate Authority Proxy Function の概要(P.6-2)
- Cisco Unified IP Phone と CAPF の相互作用 (P.6-2)
- CAPF システムの相互作用および要件 (P.6-4)
- Cisco Unified Serviceability での CAPF の設定 (P.6-4)
- CAPF の設定用チェックリスト (P.6-5)
- Certificate Authority Proxy Function サービスのアクティブ化 (P.6-6)
- CAPF サービス パラメータの更新 (P.6-7)
- CAPF による電話機の証明書のインストール、アップグレード、トラブルシューティング、または削除(P.6-8)
- 電話の設定 (Phone Configuration) ウィンドウの CAPF 設定 (P.6-9)
- LSC ステータスまたは認証文字列に基づく電話機の検索(P.6-10)
- CAPF レポートの生成 (P.6-11)
- 電話機での認証文字列の入力 (P.6-12)
- 電話機での認証文字列の確認 (P.6-13)

### シスコの関連マニュアル

Cisco Unified IP Phone アドミニストレーション ガイド for Cisco Unified Communications Manager Cisco Unified Communications Manager Serviceability アドミニストレーション ガイド

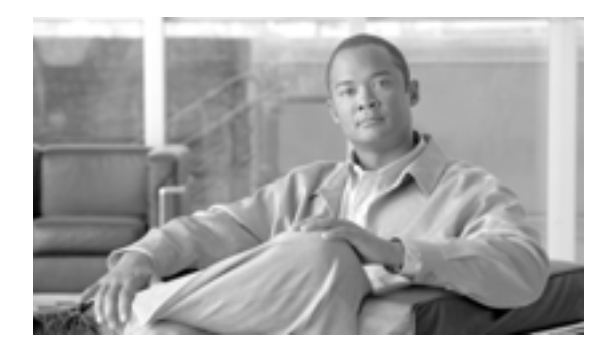

CHAPTER

暗号化された電話機設定ファイルの 設定

セキュリティ関連の設定を構成した後、電話機設定ファイルには、ダイジェスト パスワードや電話 機管理者パスワードなど、機密性が高い情報が含まれます。設定ファイルの機密性を守るために、 設定ファイルを暗号化するように設定する必要があります。

この章は、次の内容で構成されています。

- 電話機設定ファイルの暗号化について(P.7-2)
- サポートされる電話機のモデル(P.7-5)
- 暗号化された設定ファイルの設定のヒント(P.7-6)
- 暗号化設定ファイルの設定用チェックリスト(P.7-7)
- 電話機設定ファイルの暗号化の有効化 (P.7-8)
- 鍵の手動配布の設定(P.7-8)
- 鍵の手動配布の設定内容(P.7-9)
- 電話機での対称キーの入力(P.7-10)
- LSC 証明書または MIC 証明書がインストールされていることの確認 (P.7-11)
- 電話機設定ファイルが暗号化されていることの確認(P.7-12)
- 電話機設定ファイルの暗号化の無効化(P.7-12)
- その他の情報(P.7-13)

## 電話機設定ファイルの暗号化について

電話機が Cisco Unified Communications Manager からダウンロードする設定ファイル内のダイジェス ト クレデンシャルおよびセキュア パスワードを保護するには、[電話セキュリティプロファイルの 設定 (Phone Security Profile Configuration)]ウィンドウで [TFTP 暗号化]オプションを有効にして、 Cisco Unified Communications Manager の管理ページで追加作業を実行する必要があります。

[TFTP 暗号化]オプションを有効にして Cisco Unified Communications Manager の管理ページおよび 電話機で、必要なパラメータを設定し、Cisco Unified Serviceability で必要なサービスを再起動する と、TFTP サーバは次の作業を実行します。

- 1. ディスク上のクリア テキストの設定ファイルをすべて削除する。
- 2. 暗号化されたバージョンの設定ファイルを生成する。

電話機が暗号化された電話機設定ファイルをサポートしている場合に、電話機設定ファイルの暗号 化に必要な作業を実行すると、電話機は設定ファイルの暗号化されたバージョンを要求します。

警告

SIP 電話機のダイジェスト認証が有効になっていて、TFTP 暗号化設定が無効になっている場合、 ダイジェスト クレデンシャルは暗号化されずに送信されます。詳細については、P.7-12の「電話 機設定ファイルの暗号化の無効化」を参照してください。

P.7-5 の「サポートされる電話機のモデル」で説明するように、暗号化された電話機設定ファイル をサポートしない電話機モデルがあります。電話機モデルとプロトコルによって、設定ファイルの 暗号化に使用される方式が決まります。サポートされる方式は、Cisco Unified Communications Manager の機能と、暗号化された設定ファイルをサポートするファームウェア ロードに依存しま す。暗号化された設定ファイルをサポートしないバージョンに電話機ファームウェアをダウング レードした場合、TFTP サーバは、最小限の設定内容を含む暗号化されていない設定ファイルを提 供します。その結果、電話機が期待されるとおりに動作しない可能性があります。

鍵情報の機密性を維持するために、暗号化された電話機設定ファイルに関する作業は、セキュアな 環境で実行することを強く推奨します。

Cisco Unified Communications Manager は、次の方式をサポートします。

- 鍵の手動配布
- 電話機の公開鍵による対称キーの暗号化

「鍵の手動配布」および「電話機の公開鍵による対称キーの暗号化」の項の情報は、混合モードに 設定し、Cisco Unified Communications Manager の管理ページで TFTP Encrypted Config パラメータを 有効にしたことを前提とします。

### 鍵の手動配布

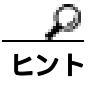

この方式をサポートする電話機モデルのリストについては、P.7-5の「サポートされる電話機のモ デル」を参照してください。 鍵の手動配布では、電話機がリセットされた後、Cisco Unified Communications Manager データベー スに格納されている 128 ビットまたは 256 ビットの対称キーによって、電話機設定ファイルが暗号 化されます。使用中の電話機モデルの鍵サイズを判別するには、P.7-5 の「サポートされる電話機 のモデル」を参照してください。

設定ファイルを暗号化するには、管理者が手動で鍵を入力するか、Cisco Unified Communications Manager の管理ページの [電話の設定 (Phone Configuration)] ウィンドウで鍵を生成します。デー タベースに鍵が存在するようになった後、管理者またはユーザは、電話機のユーザインターフェイ スにアクセスして、電話機に鍵を入力する必要があります。[Accept]ソフトキーを押すとすぐに、 鍵は電話機のフラッシュに格納されます。鍵を入力した後、電話機をリセットすると、電話機は暗 号化された設定ファイルを要求します。必要な作業を実行した後、対称キーは RC4 または AES 128 暗号化アルゴリズムを使用して、設定ファイルを暗号化します。電話機が RC4 と AES 128 のどち らの暗号化アルゴリズムを使用するかを判別するには、P.7-5 の「サポートされる電話機のモデル」 を参照してください。

電話機に対称キーが含まれている場合、電話機は必ず暗号化された設定ファイルを要求します。 Cisco Unified Communications Manager は、TFTP サーバが署名した暗号化された設定ファイルを電話 機にダウンロードします。すべての電話機タイプが設定ファイルの署名者を検証するわけではあり ません。詳細については、P.7-5 の「サポートされる電話機のモデル」を参照してください。

電話機は、フラッシュに格納されている対称キーを使用して、ファイルの内容を復号化します。復 号化に失敗した場合、設定ファイルは電話機に適用されません。

▶ [TFTP 暗号化]設定を無効にした場合、管理者は、次にリセットしたときに電話機が暗号化されて いない設定ファイルを要求するように、電話機 GUI から対称キーを削除する必要があります。

### 電話機の公開鍵による対称キーの暗号化

この方式をサポートする電話機モデルのリストについては、P.7-5 の「サポートされる電話機のモデル」を参照してください。

Certificate Authority Proxy Function (CAPF)の詳細については、P.6-2の「Certificate Authority Proxy Functionの概要」を参照してください。Certificate Authority Proxy Function (CAPF)は、Cisco Unified Communications Manager に対する Cisco Unified IP Phone を認証し、電話機の証明書(LSC)を発行します。

電話機に、製造元でインストールされる証明書(MIC)またはローカルで有効な証明書(LSC)が 含まれている場合、電話機には、PKI暗号化で使用される公開鍵と秘密鍵のペアが含まれています。

この方式を初めて使うとき、設定ファイルの電話機証明書の MD5 ハッシュと、LSC または MIC の MD5 ハッシュが比較されます。電話機で問題が検出されない場合、電話機は、リセット後に TFTP サーバから暗号化された設定ファイルを要求します。電話機で問題が検出された場合(ハッシュが 一致しない、電話機に証明書が含まれていない、MD5 値がブランクであるなど)、CAPF 認証モー ドが[認証ストリング]でなければ、電話機は CAPF とのセッションを開始しようとします([認 証ストリング]の場合は、文字列を手動で入力する必要があります)。CAPF は、電話機の公開鍵を LSC または MIC から抽出し、MD5 ハッシュを生成し、公開鍵および証明書ハッシュの値を Cisco Unified Communications Manager データベースに格納します。公開鍵がデータベースに格納された 後、電話機はリセットされ、新しい設定ファイルが要求されます。

公開鍵がデータベースに存在するようになり、電話機がリセットされた後、電話機用の公開鍵があ ることをデータベースが TFTP に通知すると、対称キー暗号化処理が開始されます。TFTP サーバ は 128 ビット 対称キーを生成します。これによって、設定ファイルは Advanced Encryption Standard (AES; 高度暗号化規格) 128 暗号化アルゴリズムで暗号化されます。次に、電話機の公開鍵で対称 キーが暗号化され、設定ファイルの署名付きエンベロープ ヘッダーに含まれます。電話機は、ファ イルの署名を検証し、署名が有効である場合は、LSC または MIC の秘密鍵を使用して、暗号化さ れた対称キーを復号化します。次に、対称キーによって、ファイルの内容が復号化されます。

設定ファイルを更新するたびに、TFTP サーバは、ファイルを暗号化する新しい鍵を自動的に生成します。

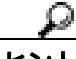

この暗号化方式をサポートする電話機は、設定ファイルの暗号化設定フラグを使用して、暗号化されたファイルと暗号化されていないファイルのどちらを要求するかを決定します。[TFTP 暗号化]設定が無効の場合、Cisco Unified IP Phone 7911、7941、7961、7970、および 7971 が暗号化されたファイル(.enc.sgn ファイル)を要求すると、Cisco Unified Communications Manager はファイルが見つからないエラーを電話機に送信します。次に、電話機は、暗号化されていない署名付きファイル(.sgn ファイル)を要求します。

[TFTP 暗号化]設定が有効の場合、何らかの理由で電話機が暗号化されていない設定ファイルを要求すると、TFTP サーバは最小限の設定内容を含む暗号化されていないファイルを提供します。電話機は、最小限の設定を受信した後、エラー状態(鍵の不一致など)を検出でき、CAPF とのセッションを開始して電話機の公開鍵を Cisco Unified Communications Manager データベースと同期させることができます。エラー状態が解消された場合、電話機は次回リセット時に暗号化された設定ファイルを要求します。

# サポートされる電話機のモデル

次の Cisco Unified IP Phone モデルで、電話機設定ファイルを暗号化できます。

| 電話機モデルとプロトコル                                   | 暗号化方式                     |
|------------------------------------------------|---------------------------|
| Cisco Unified SIP IP Phone 7905 または 7912       | 鍵の手動配布:                   |
|                                                | 暗号化アルゴリズム:RC4             |
|                                                | 鍵サイズ:256 ビット              |
|                                                | ファイル署名のサポート:なし            |
| Cisco Unified SIP IP Phone 7940 または 7960       | 鍵の手動配布:                   |
|                                                | 暗号化アルゴリズム:高度暗号化規格(AES)128 |
|                                                | 鍵サイズ:128 ビット              |
|                                                | ファイル署名のサポート:これらの SIP 電話機  |
|                                                | は、署名付きで暗号化された設定ファイルを受     |
|                                                | 信するが、署名情報を無視              |
| Cisco Unified SIP IP Phone 7970 または 7971、      | 電話機の公開鍵による対称キーの暗号化 (PKI   |
| Cisco Unified SIP IP Phone 7941 または 7961、      | 暗号化 ):                    |
| Cisco Unified SIP IP Phone 7911                | 暗号化アルゴリズム:AES 128         |
| Cisco Unified SIP IP Phone 7906                | 鍵サイズ:128 ビット              |
| Cisco Unified SCCP IP Phone 7970 または 7971、     | ファイル署名のサポート:あり            |
| Cisco Unified SCCP IP Phone 7941 または 7961、     |                           |
| Cisco Unified SIP IP Phone 7931、               |                           |
| Cisco Unified SCCP IP Phone 7911、Cisco Unified |                           |
| SCCP IP Phone 7906                             |                           |

### 暗号化された設定ファイルの設定のヒント

[TFTP 暗号化]フラグを有効にして、電話機がダウンロードする設定ファイル内の機密データを 保護することをお勧めします。電話機に PKI 機能が備わっていない場合は、Cisco Unified Communications Manager の管理ページおよび電話機で対称キーを設定する必要もあります。[TFTP 暗号化]フラグが設定されている場合、電話機または Cisco Unified Communications Manager で対称 キーが欠落していたり、不一致が発生したりすると、電話機は登録できません。

Cisco Unified Communications Manager の管理ページで暗号化された設定ファイルを設定する場合は、次の点を考慮してください。

- 暗号化された設定ファイルをサポートする電話機のセキュリティ プロファイルだけに [TFTP 暗号化]フラグが表示されます。Cisco Unified IP SCCP Phone 7905、7912、7940、および 7960 は設定ファイルのダウンロードで機密データを受信しないため、これらの電話機に暗号化され た設定ファイルを設定することはできません。
- [TFTP 暗号化]のデフォルト設定は、無効(オフ)です。デフォルトの非セキュア プロファイルを電話機に適用すると、ダイジェスト クレデンシャルおよびセキュア パスワードはクリアで送信されます。
- 公開鍵暗号化を使用する Cisco Unified Phone モデルの場合、Cisco Unified Communications Manager で、暗号化された設定ファイルを有効にするために、デバイス セキュリティ モードを 認証済みまたは暗号化済みに設定する必要はありません。Cisco Unified Communications Manager は、登録中の公開鍵をダウンロードするために CAPF プロセスを使用します。
- ご使用の環境がセキュアであることがわかっている場合、または PKI が有効でない電話機に対称キーを手動で設定することを避ける場合は、暗号化されていない設定ファイルを電話機にダウンロードすることもできます。ただし、この方法はお勧めできません。
- Cisco Unified IP SIP Phone 7905、7912、7940、および 7960の場合、Cisco Unified Communications Manager の管理ページに、ダイジェストクレデンシャルを電話機に送信する方式として、暗号 化された設定ファイルを使用するよりも簡単であるが安全性の低い方式が用意されています。 この方式は、[設定ファイル内のダイジェスト信用証明書を除外(Exclude Digest Credentials in Configuration File)]設定を使用します。これは、まず対称キーを設定して電話機に入力するという作業が不要であるため、ダイジェストクレデンシャルの初期化に便利です。

この方式では、暗号化されていない設定ファイルで電話機にダイジェスト クレデンシャルを送 信します。電話機でクレデンシャルが受信された後、対応するセキュリティ プロファイル ウィ ンドウで TFTP ファイルの暗号化設定を無効のままにして、[設定ファイル内のダイジェスト信 用証明書を除外 (Exclude Digest Credentials in Configuration File)] フラグを有効にすることをお 勧めします。これによって、次回以降のダウンロードでダイジェスト クレデンシャルが除外さ れます。

これらの電話機にすでにダイジェスト クレデンシャルが存在しており、着信ファイルにダイジェスト クレデンシャルが含まれていない場合、既存のクレデンシャルが所定の場所に残ります。電話機が工場出荷時の設定にリセットされるか、新しいクレデンシャル(ブランクを含む)が受信されるまで、ダイジェスト クレデンシャルは元の状態のまま残ります。

電話機ユーザまたはエンド ユーザのダイジェスト クレデンシャルを変更した場合は、対応す るセキュリティ プロファイル ウィンドウでダイジェスト信用証明書を除外するフラグを一時 的に無効にして、新しいダイジェスト クレデンシャルを電話機にダウンロードします。

# 暗号化設定ファイルの設定用チェックリスト

表 7-1 を使用して、Cisco Unified Communications Manager の管理ページで暗号化された設定ファイルの設定手順を進めます。

### 表 7-1 暗号化設定ファイルの設定用チェックリスト

| 設定手順   |                                                                                                    | 関連手順および関連項目                                                                                                    |
|--------|----------------------------------------------------------------------------------------------------|----------------------------------------------------------------------------------------------------|
| ステップ 1 | クラスタ セキュリティ モードが混合モードに設定されているこ<br>とを確認します。                                                                                  | Cisco CTL クライアントの設定 ( P.3-1 )                                                                                                    |
|        | (注) クラスタ セキュリティ モードは、クラスタまたはスタン<br>ドアロン サーバのセキュリティ機能を設定します。                                                                 |                                                                                                    |
| ステップ 2 | [ 電話セキュリティプロファイルの設定 ( Phone Security Profile<br>Configuration ) ] で [ TFTP 暗号化 ] チェックボックスをオンにし<br>ます。必ず、このプロファイルを電話機に適用します。 | <ul> <li>暗号化された設定ファイルの設定のヒント(P.7-6)</li> <li>電話機設定ファイルの暗号化の有効化(P.7-8)</li> <li>電話機セキュリティプロファイルの適用(P.5-12)</li> </ul>                     |
| ステップ 3 | 鍵の手動配布をサポートする電話機、および電話機の公開鍵によ<br>る対称キーの暗号化(PKI 暗号化)をサポートする電話機を判別<br>します。                                                    | サポートされる電話機のモデル(P.7-5)                                                                                                    |
| ステップ 4 | 使用中の電話機が鍵の手動配布をサポートする場合は、鍵の手動<br>配布の作業を実行します。                                                                               | <ul> <li>暗号化された設定ファイルの設定のヒント(P.7-6)</li> <li>鍵の手動配布の設定(P.7-8)</li> <li>鍵の手動配布の設定内容(P.7-9)</li> </ul>                                     |
| ステップ 5 | 使用中の電話機が鍵の手動配布をサポートする場合は、電話機に<br>対称キーを入力し、電話機をリセットします。                                                                      | 電話機での対称キーの入力(P.7-10)                                                                                                    |
| ステップ 6 | 使用中の電話機が、電話機の公開鍵による対称キーの暗号化(PKI<br>暗号化)をサポートしている場合、製造元でインストールされる<br>証明書(MIC)またはローカルで有効な証明書(LSC)が電話機<br>に存在することを確認します。       | <ul> <li>LSC 証明書または MIC 証明書が<br/>インストールされていることの確<br/>認(P.7-11)</li> <li>Certificate Authority Proxy Function<br/>の使用方法(P.6-1)</li> </ul> |

### 電話機設定ファイルの暗号化の有効化

TFTP サーバは、設定ファイルを構築するときに、データベースに問い合せます。電話機に適用されている電話機セキュリティ プロファイルで TFTP 暗号化フラグが設定されている場合、TFTP サーバは暗号化された設定ファイルを構築します。

TFTP 暗号化フラグにアクセスするには、P.5-3 の「電話機セキュリティ プロファイルの検索」の説 明に従って、電話機の適切なデバイス セキュリティ プロファイルを見つけます。設定ファイルの 暗号化を有効にするには、[TFTP 暗号化]チェックボックスをオンにします。

#### 追加情報

詳細については、P.7-13の「関連項目」を参照してください。

### 鍵の手動配布の設定

使用中の電話機が鍵の手動配布をサポートしているかどうかを判別するには、P.7-5の「サポート される電話機のモデル」を参照してください。

次に述べる手順では、以下の点を前提としています。

- 電話機が Cisco Unified Communications Manager データベースに存在する。
- 互換性のあるファームウェア ロードが TFTP サーバに存在する。
- Cisco Unified Communications Managerの管理ページで TFTP Encrypted Config パラメータを有効 にしている。

### 手順

- **ステップ1** 『Cisco Unified Communications Manager アドミニストレーション ガイド』の説明に従って、電話機 を検索します。
- **ステップ2** [電話の設定 (Phone Configuration)] ウィンドウが表示された後、表 7-2 の説明に従って、鍵の手動 配布設定を定義します。これらの設定を行った後は、鍵は変更できません。
- ステップ3 [保存]をクリックします。
- ステップ4 電話機に対称キーを入力し、電話機をリセットします。これらの作業の実行方法については、使用 中の電話機モデルをサポートする電話機のアドミニストレーション ガイドを参照してください。

### 追加情報

# 鍵の手動配布の設定内容

表 7-2 で、[電話の設定 (Phone Configuration)] ウィンドウに表示される手動配布の設定内容につい て説明します。

- 設定のヒントについては、P.7-6の「暗号化された設定ファイルの設定のヒント」を参照してください。
- 関連する情報および手順については、P.7-13の「関連項目」を参照してください。

### 表 7-2 鍵の手動配布の設定内容

| 設定                           | 説明                                                                                                    |
|------------------------------|----------------------------------------------------------------------------------------------------|
| [ 対称キー ( Symmetric<br>Key )] | 対称キーとして使用する 16 進文字の文字列を入力します。数字の 0 ~<br>9 と、大文字または小文字の英字( A ~ F または a ~ f )を使用できます。                                                        |
|                              | 鍵サイズに対応した正しいビットを入力してください。そうでない場合、Cisco Unified Communications Manager は入力された値を拒否します。Cisco Unified Communications Manager は、次の鍵サイズをサポートします。 |
|                              | ・ Cisco Unified IP Phone 7905、7912( SIP プロトコルのみ ): 256 ビット                                                                                 |
|                              | <ul> <li>Cisco Unified IP Phone 7940 および 7960(SIP プロトコルのみ): 128<br/>ビット</li> </ul>                                                         |
|                              | 鍵を設定した後は、変更できません。                                                                                                    |
| [ 文字列を生成 ]                   | Cisco Unified Communications Manager の管理ページで 16 進文字列を生<br>成するには、 <b>[文字列を生成]</b> ボタンをクリックします。                                              |
|                              | 鍵を設定した後は、変更できません。                                                                                                    |
| [ データベース値を復元 ]               | データベースに存在する値に復元する場合は、このボタンをクリック<br>します。                                                                                                    |

# 電話機での対称キーの入力

Cisco Unified Communications Manager の管理ページで鍵の手動配布を設定した後、電話機に対称 キーを入力するには、次の手順を実行します。

#### 手順

- ステップ1 電話機の設定ボタンを押します。
- ステップ2 設定がロックされている場合は、[Settings(設定)]メニューを下方にスクロールし、電話のロック 解除を強調表示して[Select(選択)]ソフトキーを押します。電話機のパスワードをキー入力し、 [Accept]ソフトキーを押します。

電話機はパスワードを受け入れます。

- **ステップ3** [Settings(設定)] メニューを下方にスクロールし、[Security Configuration(セキュリティ設定)]を 強調表示し、[Select(選択)] ソフトキーを押します。
- **ステップ4** [Security Configuration (セキュリティ設定)] メニューで、[Set Cfg Encrypt Key]オプションを強調 表示し、[Select (選択)] ソフトキーを押します。
- **ステップ5** 暗号鍵の入力を要求されたら、鍵(16進)を入力します。鍵をクリアする必要がある場合、ゼロを 32回入力します。
- ステップ6 鍵の入力が終了したら、[Accept]ソフトキーを押します。

電話機は暗号鍵を受け入れます。

**ステップ7** 電話機をリセットします。

電話機のリセット後、電話機は暗号化された設定ファイルを要求します。

# LSC 証明書または MIC 証明書がインストールされていることの確認

この手順は、PKI 暗号化を使用する Cisco Unified IP Phone に適用されます。使用中の電話機が、電話機の公開鍵による対称キーの暗号化(PKI 暗号化)方式をサポートするかどうかを判別するには、 P.7-5 の「サポートされる電話機のモデル」を参照してください。

次の手順では、Cisco Unified Communications Manager データベースに電話機が存在し、Cisco Unified Communications Manager の管理ページで TFTP Encrypted Config パラメータを有効にしたことを前提 としています。

#### 手順

ステップ1 製造元でインストールされる証明書(MIC)またはローカルで有効な証明書(LSC)が電話機に存 在することを確認します。

ヒント [電話の設定 (Phone Configuration)] ウィンドウの CAPF セクションで [トラブルシュー ティング]オプションを選択することにより、LSC または MIC が電話機に存在すること を Cisco Unified Communications Manager の管理ページで確認できます。電話機に証明書 が存在しない場合、[削除]オプションと[トラブルシューティング]オプションは表示 されません。

電話機のセキュリティ設定を調べる方法でも、電話機に LSC または MIC が存在するかど うか確認できます。詳細については、このバージョンの Cisco Unified Communications Manager をサポートする Cisco Unified IP Phone モデルの Cisco Unified IP Phone のアドミニ ストレーション ガイドを参照してください。

- **ステップ2** 証明書が存在しない場合は、[電話の設定(Phone Configuration)]ウィンドウの CAPF 機能を使用して、LSC をインストールします。LSC をインストールする方法については、P.6-1の「Certificate Authority Proxy Function の使用方法」を参照してください。
- ステップ3 CAPF 設定を定義した後、[保存]をクリックします。
- **ステップ4** [電話の設定 (Phone Configuration)] ウィンドウで、[リセット]をクリックします。電話機は、リ セット後、暗号化された設定ファイルを TFTP サーバに要求します。

#### 追加情報

### 電話機設定ファイルが暗号化されていることの確認

電話機設定ファイルを暗号化するときは、次の形式が使用されます。

- Cisco Unified IP Phone 7905 および 7912 (SIP プロトコルのみ): LD <MAC>.x
- ・ Cisco Unified IP Phone 7940 および 7960 (SIP プロトコルのみ): SIP<MAC>.cnf.enc.sgn
- Cisco Unified IP Phone 7911、7931 (SCCPのみ)、7941、7961、7970、および 7971: SEP<MAC>.cnf.xml.enc.sgn

電話機で設定ファイルにアクセスするには、暗号化をサポートする Cisco Unified IP Phone モデルと 今回のリリースの Cisco Unified Communications Manager 用の Cisco Unified IP Phone のアドミニスト レーション ガイドを参照してください。

## 電話機設定ファイルの暗号化の無効化

電話機設定ファイルの暗号化を無効にするには、Cisco Unified Communications Manager の管理ページの電話機セキュリティ プロファイルで [TFTP 暗号化]チェックボックスをオフにして、変更内容を保存する必要があります。

警告

SIP 電話機のダイジェスト認証が有効になっていて、TFTP 暗号化設定が無効になっている場合、 ダイジェスト クレデンシャルは暗号化されずに送信されます。

設定を更新した後、電話機の暗号鍵は Cisco Unified Communications Manager データベースに残ります。

Cisco Unified IP Phone 7911、7931 (SCCP のみ)、7941、7961、7970、および 7971 が暗号化された ファイル (.enc.sgn ファイル)を要求している場合、暗号化設定を更新して無効にすると、電話機 は暗号化されていない署名付きファイル (.sgn ファイル)を要求します。

Cisco Unified IP SIP Phone 7940/7960/7905/7912 が暗号化されたファイルを要求している場合、暗号 化設定を更新して無効にしたときは、次に電話機がリセットされたときに暗号化されていない設定 ファイルを要求するように、管理者が電話機 GUI で対称キーを削除する必要があります。

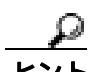

Cisco Unified IP SIP Phone 7940 および 7960 では、電話機 GUI で対称キーとして 32 バイトの 0 を入 力して、暗号化を無効にします。Cisco Unified IP SIP Phone 7905 および 7912 では、電話機 GUI で 対称キーを削除して、暗号化を無効にします。これらの作業の実行方法については、使用中の電話 機モデルをサポートする電話機のアドミニストレーション ガイドを参照してください。

# 電話機設定ファイルのダウンロードからのダイジェスト クレデンシャ ルの除外

初期設定後に電話機に送信される設定ファイルからダイジェスト クレデンシャルを除外するには、 電話機に適用されるセキュリティ プロファイルの[設定ファイル内のダイジェスト信用証明書を除 外(Exclude Digest Credentials in Configuration File)]チェックボックスをオンにします。Cisco Unified IP SIP Phone 7905、7912、7940、および 7960 だけがこのオプションをサポートしています。

ダイジェスト クレデンシャルを変更した場合は、このチェックボックスをオフにして、設定ファイルを更新する必要があります。詳細については、P.7-6の「暗号化された設定ファイルの設定のヒント」を参照してください。

### 追加情報

詳細については、P.7-13の「関連項目」を参照してください。

# その他の情報

### 関連項目

- 電話機設定ファイルの暗号化について(P.7-2)
- サポートされる電話機のモデル(P.7-5)
- 暗号化された設定ファイルの設定のヒント(P.7-6)
- 暗号化設定ファイルの設定用チェックリスト(P.7-7)
- 電話機設定ファイルの暗号化の有効化 (P.7-8)
- 鍵の手動配布の設定 (P.7-8)
- 鍵の手動配布の設定内容(P.7-9)
- 電話機での対称キーの入力 (P.7-10)
- LSC 証明書または MIC 証明書がインストールされていることの確認 (P.7-11)
- 電話機設定ファイルが暗号化されていることの確認(P.7-12)
- 電話機設定ファイルの暗号化の無効化(P.7-12)
- 電話機設定ファイルのダウンロードからのダイジェストクレデンシャルの除外(P.7-13)
- Certificate Authority Proxy Function の使用方法 (P.6-1)
- 電話機セキュリティ プロファイルの設定のヒント(P.5-2)

### シスコの関連マニュアル

- Cisco Unified Communications Manager Bulk Administration アドミニストレーション ガイド
- 電話機のモデルおよびプロトコルに対応した Cisco Unified IP Phone アドミニストレーション ガ イド

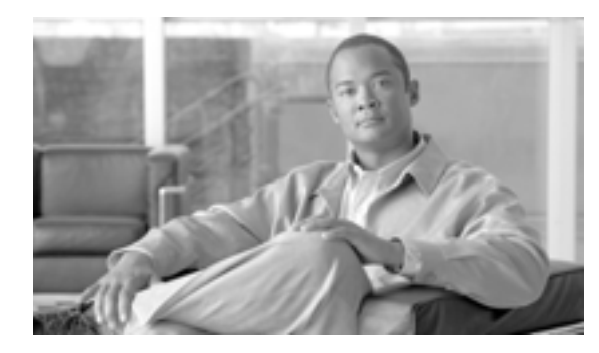

CHAPTER

# SIP 電話機のダイジェスト認証の設定

電話機のダイジェスト認証を有効にしている場合、Cisco Unified Communications Manager は、キー プアライブ メッセージ以外のすべての SIP 電話機要求でチャレンジを行います。Cisco Unified Communications Manager は、[エンドユーザの設定 (End User Configuration)] ウィンドウで設定さ れたエンド ユーザのダイジェスト クレデンシャルを使用して、電話機が提供するクレデンシャル を検証します。

電話機がエクステンション モビリティをサポートする場合、エクステンション モビリティ ユーザ がログインしたときに、Cisco Unified Communications Manager は、[エンドユーザの設定 (End User Configuration)] ウィンドウで設定されたエクステンション モビリティ エンド ユーザのダイジェス ト クレデンシャルを使用します。

SIP 電話機でのダイジェスト認証の動作の詳細については、P.1-20の「ダイジェスト認証」を参照 してください。

シスコ以外の SIP 電話機にダイジェスト認証を設定する方法については、『*Cisco Unified Communications Manager アドミニストレーション ガイド*』の付録 C を参照してください。

この章は、次の内容で構成されています。

- SIP 電話機ダイジェスト認証の設定用チェックリスト(P.8-2)
- ダイジェスト認証サービス パラメータの設定 (P.8-3)
- エンドユーザの設定(End User Configuration)ウィンドウでのダイジェスト クレデンシャルの 設定(P.8-4)
- エンド ユーザ ダイジェスト クレデンシャルの設定内容 (P.8-5)
- 電話の設定 (Phone Configuration)ウィンドウでのダイジェスト ユーザの設定 (P.8-5)
- その他の情報 (P.8-6)

OL-12366-01-J

# SIP 電話機ダイジェスト認証の設定用チェックリスト

SIP 電話機にダイジェスト認証を設定する作業を表 8-1 で説明します。

#### 表 8-1 SIP 電話機ダイジェスト認証の設定用チェックリスト

| 設定手順   |                                                                                                    | 関連手順および関連項目                                                                                                    |
|--------|----------------------------------------------------------------------------------------------------|----------------------------------------------------------------------------------------------------|
| ステップ 1 | SIP 電話機のセキュリティ プロファイルを設定します。[ ダイジェ<br>スト認証を有効化 (Enable Digest Authentication)] チェックボック<br>スがオンになっていることを確認します。                                                                                                    | 電話機セキュリティ プロファイルの<br>設定(P.5-1)                                                                                                    |
| ステップ 2 | SIP 電話機のセキュリティ プロファイルを電話機に適用します。                                                                                                    | 電話機セキュリティ プロファイルの<br>設定(P.5-1)                                                                                                    |
| ステップ 3 | デフォルト設定を更新する場合は、ダイジェスト認証に関連する<br>サービス パラメータ(SIP Station Realm サービス パラメータなど)<br>を設定します。                                                                                                    | ダイジェスト認証サービス パラメー<br>タの設定(P.8-3)                                                                                                    |
| ステップ 4 | [ エンドユーザの設定 ( End User Configuration )] ウィンドウで、ダ<br>イジェスト クレデンシャルを設定します。                                                                                                    | <ul> <li>エンドユーザの設定(End User<br/>Configuration)ウィンドウでのダ<br/>イジェストクレデンシャルの設定<br/>(P.8-4)</li> <li>エンド ユーザ ダイジェスト クレ<br/>デンシャルの設定内容(P.8-5)</li> </ul>  |
| ステップ 5 | [電話の設定 (Phone Configuration)] ウィンドウで [ダイジェスト<br>ユーザ (Digest User)] を選択します。<br>Cisco Unified SIP IP Phone 7970、7971、7961G/41G、7961GE/41GE、<br>および 7911 モデルでは、ダイジェスト ユーザを選択すると、電<br>話機設定ファイルにダイジェスト クレデンシャルが含まれます。 | 電話の設定 ( Phone Configuration )ウィ<br>ンドウでのダイジェスト ユーザの設<br>定 ( P.8-5 )                                                                                 |
| ステップ 6 | Cisco Unified SIP IP Phone 7940 モデルまたは 7960 モデルでは、[ エ<br>ンドユーザの設定 ( End User Configuration )] ウィンドウで設定し<br>たダイジェスト クレデンシャルを入力します。                                                                                | 電話機で認証名およびパスワードを入<br>力する方法については、このバージョ<br>ンの Cisco Unified Communications<br>Managerをサポートする『Cisco Unified<br>IP Phone アドミニストレーションガイ<br>ド』を参照してください。 |

# ダイジェスト認証サービス パラメータの設定

電話機のチャレンジ用の SIP レルムは、サービス パラメータ SIP Station Realm で設定します。イン ストール時に、Cisco Unified Communications Manager にはデフォルト設定の「ccmsipline」が含まれ ています。パラメータの詳細については、[サービスパラメータ設定(Service Parameter Configuration)] ウィンドウに表示されている疑問符またはパラメータ名リンクをクリックします。

ダイジェスト認証サービス パラメータ (SIP Realm Station パラメータなど)を更新するには、次の 手順を実行します。

#### 手順

- **ステップ1** Cisco Unified Communications Manager の管理ページで、[システム]>[サービスパラメータ]の順 に選択します。
- **ステップ2** [サーバ (Server)] ドロップダウン リスト ボックスから、Cisco CallManager サービスをアクティブ にしたノードを選択します。
- **ステップ3** [サービス (Service)] ドロップダウン リスト ボックスから、Cisco CallManager サービスを選択し ます。サービス名の横に Active と表示されていることを確認します。
- **ステップ4** ヘルプの説明に従って、SIP Realm Station パラメータを更新します。パラメータのヘルプを表示するには、疑問符またはパラメータ名リンクをクリックします。
- ステップ5 [保存]をクリックします。

### 追加情報

# エンドユーザの設定 (End User Configuration)ウィンドウでのダイ ジェスト クレデンシャルの設定

次の手順では、Cisco Unified Communications Manager データベースにエンド ユーザが存在すること を前提としています。エンド ユーザのダイジェスト クレデンシャルを設定するには、次の手順を 実行します。

#### 手順

- **ステップ1** 『Cisco Unified Communications Manager アドミニストレーション ガイド』の説明に従って、エンド ユーザを検索します。
- **ステップ2** 目的の [エンドユーザの設定 (End User Configuration)] ウィンドウが表示されたら、表 8-2 の説明 に従って、適切な文字列を入力します。
- ステップ3 [保存]をクリックします。
- **ステップ4** その他のエンド ユーザについて、この手順を繰り返し、ダイジェスト クレデンシャルを設定します。

#### 追加の手順

[エンドユーザの設定 (End User Configuration)] ウィンドウでダイジェスト クレデンシャルを設定 した後、[電話の設定 (Phone Configuration)] ウィンドウにアクセスして、電話機のダイジェスト ユーザを選択します。

ダイジェスト ユーザを選択した後、Cisco Unified SIP IP Phone 7960 または 7940 で、[ エンドユーザ の設定 (End User Configuration)] ウィンドウから取得したダイジェスト認証クレデンシャルを入力 します。

### 追加情報

# エンド ユーザ ダイジェスト クレデンシャルの設定内容

表 8-2 で、[エンドユーザの設定 (End User Configuration)] ウィンドウに表示されるダイジェスト クレデンシャルの設定について説明します。関連する手順については、P.8-5 の「電話の設定(Phone Configuration)ウィンドウでのダイジェスト ユーザの設定」を参照してください。

表 8-2 ダイジェスト クレデンシャル

| 設定                            | 説明                          |
|-------------------------------|-----------------------------|
| [ダイジェスト信用証明書 (Digest          | 英数字文字列を入力します。               |
| Credentials )]                |                             |
| [ダイジェスト信用証明書の確認               | ダイジェスト クレデンシャルを正しく入力したことを確認 |
| (Confirm Digest Credentials)] | するために、このフィールドにクレデンシャルを入力しま  |
|                               | す。                          |

## 電話の設定 (Phone Configuration) ウィンドウでのダイジェスト ユー ザの設定

ダイジェストユーザを電話機と関連付けるには、次の手順を実行します。

#### 手順

- **ステップ1** 『Cisco Unified Communications Manager アドミニストレーション ガイド』の説明に従って、電話機 を検索します。
- ステップ2 目的の [電話の設定 (Phone Configuration )] ウィンドウが表示されたら、[ダイジェストユーザ (Digest User )] 設定を見つけて、電話機と関連付けるエンド ユーザを選択します。
- ステップ3 [保存]をクリックします。
- **ステップ4 [リセット]**をクリックします。

エンドユーザを電話機に関連付けたら、設定を保存し、電話機をリセットします。

#### 追加情報

# その他の情報

### 関連項目

- ダイジェスト認証 (P.1-20)
- 電話機セキュリティ プロファイルの設定 (P.5-1)
- SIP 電話機ダイジェスト認証の設定用チェックリスト (P.8-2)
- ダイジェスト認証サービス パラメータの設定 (P.8-3)
- エンドユーザの設定(End User Configuration)ウィンドウでのダイジェスト クレデンシャルの 設定(P.8-4)
- エンド ユーザ ダイジェスト クレデンシャルの設定内容 (P.8-5)
- 電話の設定 (Phone Configuration) ウィンドウでのダイジェスト ユーザの設定 (P.8-5)

### シスコの関連マニュアル

Cisco SIP IP Phone アドミニストレータガイド

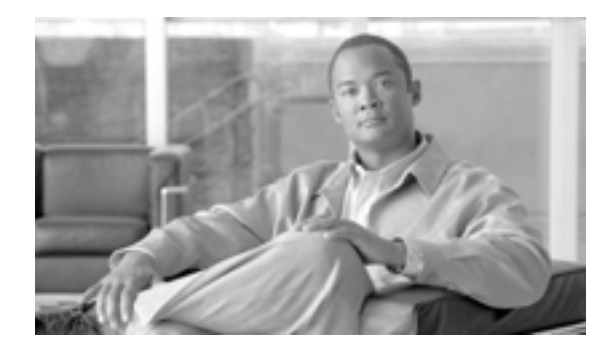

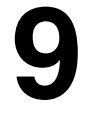

СНАРТЕК

# 電話機のセキュリティ強化

電話機のセキュリティを強化するには、[電話の設定(Phone Configuration)]ウィンドウで作業を実行する必要があります。この章は、次の内容で構成されています。

- Gratuitous ARP 設定の無効化(P.9-2)
- Web Access 設定の無効化(P.9-2)
- PC Voice VLAN Access 設定の無効化(P.9-2)
- Setting Access 設定の無効化(P.9-3)
- PC Port 設定の無効化 (P.9-3)
- 電話機設定のセキュリティ強化(P.9-4)
- その他の情報(P.9-5)

### Gratuitous ARP 設定の無効化

デフォルトで Cisco Unified IP Phone は Gratuitous ARP パケットを受け入れます。デバイスによって 使用される Gratuitous ARP パケットは、ネットワーク上にデバイスがあることを宣言します。しか し、攻撃者はこうしたパケットを使用して有効なネットワーク デバイスのスプーフィングを行うこ とができます。たとえば、攻撃者はデフォルト ルータを宣言するパケットを送信できます。必要に 応じて、[電話の設定 (Phone Configuration)] ウィンドウで [Gratuitous ARP] を無効にすることが できます。

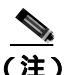

この機能を無効化しても、電話機はデフォルト ルータを識別することができます。

### Web Access 設定の無効化

電話機の Web サーバ機能を無効にすると、統計および設定情報を提供する電話機の内部 Web ページにアクセスできなくなります。電話機の Web ページにアクセスできないと、Cisco Quality Report Tool などの機能が正しく動作しません。また Web サーバを無効にすると、CiscoWorks など、Web アクセスに依存するサービスアビリティ アプリケーションにも影響があります。

Web サービスが無効かどうかを判別するため、電話機はサービスの無効 / 有効を示す設定ファイル 内のパラメータを解析します。Web サービスが無効であれば、電話機はモニタリング用に HTTP ポート 80 を開かず、電話機の内部 Web ページに対するアクセスをプロックします。

### PC Voice VLAN Access 設定の無効化

デフォルトで Cisco Unified IP Phone はスイッチ ポート(上流のスイッチを向くポート)で受信した すべてのパケットを PC ポートに転送します。[電話の設定(Phone Configuration)]ウィンドウで [PC Voice VLAN Access]設定を無効にすると、ボイス VLAN 機能を使用する PC ポートから受信 したパケットは廃棄されます。さまざまな Cisco Unified IP Phone モデルがそれぞれの方法でこの機 能を使用しています。

- Cisco Unified IP Phone 7940/7960 は、PC ポートで送受信される、ボイス VLAN のタグが付いた パケットをすべて廃棄する。
- Cisco Unified IP Phone 7970 は、PC ポートで送受信され、802.1Q タグが含まれる VLAN 上のパ ケットをすべて廃棄する。
- Cisco Unified IP Phone 7912 はこの機能を実行できない。
### Setting Access 設定の無効化

デフォルトでは、Cisco Unified IP Phone の設定ボタンを押すと、電話機の設定情報を含むさまざま な情報にアクセスできます。[電話の設定 (Phone Configuration)] ウィンドウで [Setting Access]設 定を無効にすると、電話機で設定ボタンを押したときに通常は表示されるすべてのオプションにア クセスできなくなります。オプションには、[Contrast (コントラスト)]、[Ring Type (呼出音タイ プ)] [Network Configuration (ネットワークの設定)] [Model Information (モデル情報)]、および [Status (ステータス)] 設定があります。

これらの設定は、Cisco Unified Communications Manager の管理ページで設定を無効にすると、電話 機に表示されません。設定を無効にした場合、電話機ユーザは音量ボタンに関連付けられた設定を 保存できません。たとえば、ユーザは音量を保存できなくなります。

この設定を無効にすると、電話機の現在の[Contrast (コントラスト)]、[Ring Type (呼出音タイ プ)] [Network Configuration (ネットワークの設定)] [Model Information (モデル情報)] [Status (ステータス)] および [Volume (音量)] 設定が自動的に保存されます。これらの電話機設定を変 更するには、Cisco Unified Communications Manager の管理ページで [Setting Access] 設定を無効に する必要があります。

### PC Port 設定の無効化

デフォルトで Cisco Unified Communications Manager は PC ポートのあるすべての Cisco Unified IP Phone 上で PC ポートを有効にします。必要に応じて、[電話の設定 (Phone Configuration)] ウィンドウで [PC Port]設定を無効にすることができます。PC ポートを無効にすると、ロビーや会議室の電話機で役立ちます。

### 電話機設定のセキュリティ強化

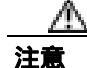

次の手順を実行すると、電話機の機能が無効になります。

電話機の機能を無効にするには、次の手順を実行します。

#### 手順

- **ステップ1** Cisco Unified Communications Manager の管理ページで、[デバイス]>[電話]の順に選択します。
- **ステップ2** 電話機の検索対象を指定して[検索]をクリックするか、電話機すべてのリストを表示するために [検索]をクリックします。
- ステップ3 デバイス名をクリックして、デバイスの[電話の設定(Phone Configuration)]ウィンドウを開きます。
- ステップ4 次の製品固有のパラメータを探します。
  - PC Port
  - Settings Access
  - Gratuitous ARP
  - PC Voice VLAN Access
  - Web Access

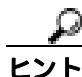

7ト これらの設定に関する情報を確認するには、[電話の設定 (Phone Configuration)] ウィンドウでパラメータの横に表示されている疑問符をクリックします。

- **ステップ5** 無効にする各パラメータのドロップダウン リスト ボックスから、[Disabled]を選択します。スピー カフォンまたはスピーカフォンとヘッドセットを無効にするには、対応するチェックボックスをオ ンにします。
- ステップ6 [保存]をクリックします。
- **ステップ7 [リセット]**をクリックします。

#### 追加情報

詳細については、P.9-5の「関連項目」を参照してください。

# その他の情報

### 関連項目

- Gratuitous ARP 設定の無効化 (P.9-2)
- Web Access 設定の無効化(P.9-2)
- PC Voice VLAN Access 設定の無効化(P.9-2)
- Setting Access 設定の無効化 (P.9-3)
- PC Port 設定の無効化 (P.9-3)
- 電話機設定のセキュリティ強化(P.9-4)

### シスコの関連マニュアル

Cisco Unified IP Phone アドミニストレーション ガイド for Cisco Unified Communications Manager

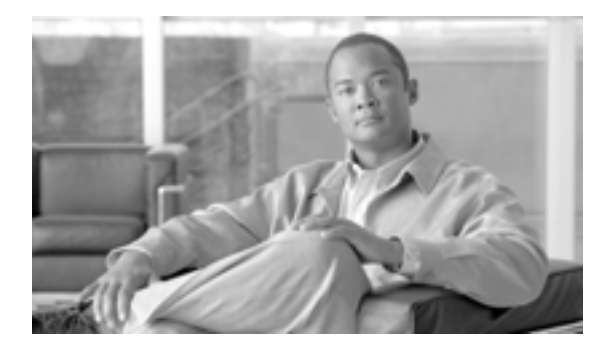

10

СНАРТЕК

# セキュアな会議リソースの設定

この章は、次の内容で構成されています。

- セキュアな会議の概要(P.10-2)
- 会議ブリッジの要件(P.10-3)
- セキュアな会議のアイコン(P.10-4)
- セキュアな会議の保守(P.10-5)
- Cisco Unified IP Phone  $\forall \pi b$  (P.10-8)
- CTI サポート (P.10-8)
- トランクおよびゲートウェイでのセキュアな会議(P.10-8)
- CDR データ (P.10-9)
- 相互作用および制限(P.10-9)
- 会議リソースのセキュリティを確保するための設定のヒント(P.10-11)
- セキュアな会議ブリッジの設定用チェックリスト(P.10-12)
- Cisco Unified Communications Manager の管理ページでのセキュアな会議ブリッジの設定 (P.10-14)
- ミートミー会議の最小セキュリティレベルの設定(P.10-15)
- セキュアな会議ブリッジのパケットキャプチャの設定(P.10-15)
- その他の情報 (P.10-16)

### セキュアな会議の概要

セキュアな会議機能では、会議の安全を確保するための認証と暗号化を提供します。接続されているすべてのデバイスでシグナリングおよびメディアが暗号化されている場合、会議は安全です。セキュアな会議機能は、セキュアな TLS または IPSec 接続での SRTP 暗号化をサポートしています。

システムには、会議の全体的なセキュリティステータスを示すセキュリティアイコンが用意されています。セキュリティステータスは、接続されているデバイスのうち最も低いセキュリティレベルで決まります。たとえば、2つの暗号化済み接続と1つの認証済み接続を含むセキュアな会議の場合、会議のセキュリティステータスは、認証済みになります。

セキュアなアドホック会議とミートミー会議を設定するには、セキュアな会議ブリッジを設定します。

- 認証済みまたは暗号化済みの電話機からユーザが会議コールを開始すると、Cisco Unified Communications Manager はセキュアな会議ブリッジを割り当てます。
- 非セキュアの電話機からユーザがコールを開始すると、Cisco Unified Communications Manager は非セキュアの会議ブリッジを割り当てます。

会議ブリッジ リソースを非セキュアとして設定すると、電話機のセキュリティ設定にかかわらず、 会議は非セキュアになります。

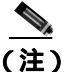

Cisco Unified Communications Manager は、会議を開始している電話機の Media Resource Group List (MRGL; メディア リソース グループ リスト)から会議ブリッジを割り当てます。セキュアな会議 ブリッジが使用不可である場合、Cisco Unified Communications Manager は非セキュアの会議ブリッ ジを割り当て、会議は非セキュアになります。同様に、非セキュアの会議ブリッジが使用不可であ る場合、Cisco Unified Communications Manager はセキュアな会議ブリッジを割り当て、会議はセキュ アになります。使用可能な会議ブリッジがない場合、コールは失敗します。

ミートミー会議コールの場合、会議を開始する電話機は、ミートミー番号用に設定された最小セキュリティ要件も満たしている必要があります。使用可能なセキュアな会議ブリッジがない場合や開催者のセキュリティレベルが最小要件を満たしていない場合、Cisco Unified Communications Manager は会議の試行を拒否します。詳細については、P.10-6の「最小セキュリティレベルでのミートミー会議」を参照してください。

割り込みを使用する会議の安全を確保するには、暗号化済みモードを使用するよう電話機を設定します。デバイスが認証済みまたは暗号化済みである場合に割り込みキーを押すと、Cisco Unified Communications Manager によって割り込み側と発信先デバイスのビルトイン ブリッジとの間に安全な接続が確立されます。システムは、割り込みコールに接続されているすべての参加者に対して会議のセキュリティ ステータスを示します。

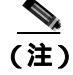

リリース 8.3 以降を実行している非セキュアまたは認証済みの Cisco Unified IP Phone は、暗号化済 みコールを割り込ませることができるようになりました。

### 会議ブリッジの要件

会議ブリッジは、ハードウェア会議ブリッジをネットワークに追加して Cisco Unified Communications Manager の管理ページでセキュアな会議ブリッジを設定する際に、セキュアなメ ディア リソースとして登録できます。

H.323 または MGCP ゲートウェイで会議を提供する Digital Signal Processor (DSP; デジタル シグナ ル プロセッサ)ファームは、IP テレフォニー会議のネットワーク リソースとして機能します。会 議ブリッジは、セキュアな SCCP クライアントとして Cisco Unified Communications Manager に登録 されます。

- 会議ブリッジのルート証明書が Cisco Unified Communications Manager の信頼ストア内に存在し、Cisco Unified Communications Manager 証明書が会議ブリッジの信頼ストア内に存在している必要があります。
- セキュアな会議ブリッジのセキュリティ設定が、登録する Cisco Unified Communications Manager 内のセキュリティ設定と一致している必要があります。

会議ルータの詳細については、ご使用のルータに添付されている IOS ルータ マニュアルを参照し てください。

Cisco Unified Communications Manager は、会議リソースをコールに動的に割り当てます。使用可能 な会議リソースと有効なコーデックで、ルータごとに同時に使用可能なセキュアな会議の最大数が 提供されます。送信ストリームと受信ストリームで、参加するエンドポイントごとにキーが個別に 生成される(したがって、参加者が会議を離れるときにキーを再生成する必要がない)ので、DSP モジュールに対するセキュアな会議全体の容量は、設定可能な非セキュア容量の半分になります。

詳細については、『Cisco Unified Communications Manager システム ガイド』の「コンファレンス デ バイスの概要」を参照してください。

### セキュアな会議のアイコン

Cisco Unified IP Phone は、会議全体のセキュリティ レベルを示す会議セキュリティ アイコンを表示 します。電話機のユーザマニュアルで説明されているように、これらのアイコンは、安全な2通話 者間のコールのステータス アイコンと同じです。

セキュアなアドホック会議およびミートミー会議の場合、会議のセキュリティ アイコンは、会議参加者の電話機のウィンドウで会議ソフトキーの横に表示されます。表示されるアイコンは、会議ブリッジおよびすべての参加者のセキュリティレベルによって異なります。

- 会議ブリッジがセキュアですべての会議参加者が暗号化されている場合は、ロックアイコンが 表示されます。
- 会議ブリッジがセキュアですべての会議参加者が認証されている場合は、シールドアイコンが 表示されます。
- 会議ブリッジまたはいずれかの会議参加者が非セキュアである場合は、コール状態アイコン (アクティブ、保留中など)が表示されるか、旧式の電話機モデルではアイコンが表示されま せん。

暗号化された電話機がセキュアな会議ブリッジに接続する場合は、デバイスと会議ブリッジの間の メディア ストリームが暗号化されますが、会議のアイコンは、相手側のセキュリティ レベルに応 じて、暗号化済み、認証済み、または非セキュアになります。非セキュア ステータスは、参加者の いずれかが非セキュアであるか、または確認できないことを意味します。

ユーザが [Barge(割込み)]を押すと、[Barge(割込み)]ソフトキーの横に表示されるアイコンが、 割り込み会議のセキュリティレベルを示します。割り込むデバイスと割り込まれるデバイスが暗号 化をサポートしている場合、システムは両デバイス間のメディアを暗号化しますが、割り込み会議 のステータスは、接続された参加者のセキュリティレベルに応じて、非セキュア、認証済み、また は暗号化済みになります。

### セキュアな会議の保守

会議のステータスは、参加者が加わったときと退席したときに変わります。認証済みまたは非セ キュアの参加者がコールに接続すると、暗号化された会議のセキュリティレベルは認証済みまたは 非セキュアに下がる場合があります。同様に、認証済みまたは非セキュアの参加者がコールを切断 すると、ステータスは上がる場合があります。非セキュアの参加者が会議コールに接続すると、会 議は非セキュアになります。

参加者が会議を結合した場合、結合した会議のセキュリティステータスが変わった場合、保留された会議コールが別のデバイスで再開された場合、会議コールに割り込みが入った場合、転送された 会議コールが別のデバイスで終了した場合も、会議のステータスが変わる可能性があります。

(注)

Advanced Ad Hoc Conference Enabled サービス パラメータは、会議、参加、直接転送、転送などの 機能を使用してアドホック会議を互いにリンクさせることができるかどうかを決定します。

Cisco Unified Communications Manager には、セキュアな会議を保守するため、次のオプションが用 意されています。

- アドホック会議の会議リスト(P.10-5)
- 最小セキュリティレベルでのミートミー会議 (P.10-6)

### アドホック会議の会議リスト

会議リストは、会議コール中に [ConfList(参加者)]ソフトキーが押された場合に、参加者の電話 機に表示されます。会議リストは、会議のステータスを示し、また、暗号化されていない参加者を 特定するために各参加者のセキュリティ ステータスを示します。

会議リストは、非セキュア、認証済み、暗号化済み、保留中のセキュリティ アイコンを表示しま す。会議の開始者は、会議リストを使用して、セキュリティ ステータスの低い参加者を退席させる ことができます。

(注)

Advanced Ad Hoc Conference Enabled サービス パラメータは、会議の開始者以外の会議参加者が会 議参加者を退席させることができるかどうかを決定します。

参加者は、会議に参加すると、会議リストの一番上に追加されます。非セキュアの参加者を[ConfList (参加者)]ソフトキーと[RmLst(ドロップ)]ソフトキーでセキュアな会議から削除する方法は、 ご使用の電話機のユーザマニュアルを参照してください。

次の各項では、セキュアなアドホック会議とその他の機能との相互作用について説明します。

### セキュアなアドホック会議と会議の結合

アドホック会議が別のアドホック会議に結合されると、結合された会議はメンバー「Conference」としてそれ自体のセキュリティ ステータスとともにリストに表示されます。Cisco Unified Communications Manager は、会議全体のセキュリティ ステータスを判別するため、結合された会議のセキュリティ レベルを組み込みます。

#### セキュアなアドホック会議と C 割り込み

ユーザが [cBarge(C割込)]ソフトキーを押してアクティブな会議に参加すると、Cisco Unified Communications Manager はアドホック会議を作成し、割り込まれるデバイスのセキュリティ レベルと MRGL に従って会議ブリッジを割り当てます。C割り込みメンバー名が会議リストに表示されます。

#### セキュアなアドホック会議と割り込み

セキュアなアドホック会議の参加者に割り込みがあった場合は、会議リストで割り込み元の横に割 り込みコールのセキュリティステータスが表示されます。割り込み元と会議ブリッジの間のメディ アが暗号化済みであっても、割り込み発信者の接続が認証済みであるために、割り込み元のセキュ リティアイコンが認証済みとなる場合もあります。

割り込み元がセキュアでアドホック会議が非セキュアである場合に、アドホック会議のステータス があとからセキュアに変更されると、割り込み発信者のアイコンも更新されます。

#### セキュアなアドホック会議と参加

認証済みまたは暗号化済みの電話機ユーザは、Cisco Unified IP Phone (SCCP 電話機のみ)の[Join (参加)]ソフトキーを使用して、セキュアなアドホック会議を作成またはそれに参加することがで きます。ユーザが[Join(参加)]を押してセキュリティステータスの不明な参加者を既存の会議に 追加すると、Cisco Unified Communications Manager は会議のステータスを不明にダウングレードし ます。[Join(参加)]を使用して新規メンバーを追加した参加者は、会議の開始者になり、新規メ ンバーやその他の参加者を会議リストから退席させることができます(Advanced Ad Hoc Conference Enabled 設定が有効になっている場合)。

#### セキュアなアドホック会議と保留/復帰

会議の開始者が参加者を追加にするため会議コールを保留にすると、追加された参加者がコールに 応答するまで、会議のステータスは不明(非セキュア)になります。新規参加者が応答すると、会 議リストで会議のステータスが更新されます。

共有回線上の発信者が保留中の会議コールを別の電話機で復帰する場合は、発信者が[Resume(復帰)]を押したときに会議リストが更新されます。

### 最小セキュリティ レベルでのミートミー会議

管理者は、ミートミーのパターンまたは番号を非セキュア、認証済み、または暗号化済みとして設 定する際に、会議の最小セキュリティレベルを指定できます。参加者は、最小セキュリティ要件を 満たしている必要があります。これを満たしていないと、システムは参加者をブロックして、コー ルを切断します。このアクションは、ミートミー会議コール転送、共有回線で復帰されたミート ミー会議コール、結合したミートミー会議に適用されます。

ミートミー会議を開始する電話機は、最小セキュリティレベルを満たしている必要があります。これを満たしていないと、システムは試行を拒否します。最小セキュリティレベルが認証済みまたは暗号化済みを指定していて、セキュアな会議ブリッジが使用不可である場合、コールは失敗します。

会議ブリッジの最小レベルに非セキュアを指定すると、会議ブリッジはすべてのコールを受け入れ、会議のステータスは非セキュアになります。ミートミー会議の安全を確保する方法は、 P.10-15の「ミートミー会議の最小セキュリティレベルの設定」を参照してください。

次の各項では、セキュアなミートミー会議とその他の機能との相互作用について説明します。

#### ミートミー会議とアドホック会議

ミートミー会議をアドホック会議に追加したりアドホック会議をミートミー会議に追加したりす るには、アドホック会議がミートミー会議の最小セキュリティレベルを満たしている必要がありま す。これを満たしていないと、コールは切断されます。会議が追加されると、会議アイコンが変わ ります。

#### ミートミー会議と割り込み

ある発信者がミートミー会議の参加者に割り込んだ場合にその割り込み発信者が最小セキュリ ティ要件を満たしていないと、割り込まれたデバイスのセキュリティ レベルがダウングレードし、 割り込み発信者と割り込まれたコールの両方が切断されます。

#### ミートミー会議と保留/復帰

共有回線の電話機は、最小セキュリティレベルを満たしていないかぎり、ミートミー会議を復帰できません。電話機が最小セキュリティレベルを満たしていない場合にユーザが [Resume (復帰)]を押すと、共有回線上のすべての電話機がブロックされます。

### Cisco Unified IP Phone サポート

次の Cisco Unified IP Phone モデルは、セキュアな会議とセキュアな会議アイコンをサポートしています。

- Cisco Unified IP Phone 7940 および 7960 (SCCP のみ、認証済みのセキュアな会議のみ)
- Cisco Unified IP Phone 7906、7911、および 7931 (SCCP のみ)
- Cisco Unified IP Phone 7941 および 7961
- ・ Cisco Unified IP Phone 7970 および 7971

セキュアな会議機能をフルに活用するため、暗号化機能をサポートするリリース 8.3 に Cisco Unified IP Phone をアップグレードすることをお勧めします。それより前のリリースを実行している暗号化済みの電話機では、これらの新機能が完全にはサポートされません。これらの電話機では、認証済みまたは非セキュアの参加者としてだけセキュアな会議に参加できます。

Cisco Unified Communications Manager の以前のリリースとともにリリース 8.3 を実行している Cisco Unified IP Phone では、会議コール中に会議のセキュリティ ステータスではなく接続のセ キュリティ ステータスが表示されます。また、会議リストなどのセキュアな会議機能はサポート されません。

Cisco Unified IP Phone に当てはまる制限の詳細については、P.10-10の「制限」を参照してください。

セキュアな会議コールとセキュリティ アイコンの詳細については、ご使用の電話機のユーザ ガイ ドと、今回の Cisco Unified Communications Manager リリースをサポートする Cisco Unified Communications Manager の『Cisco Unified IP Phone アドミニストレーション ガイド』を参照してく ださい。

## CTI サポート

Cisco Unified Communications Manager は、ライセンス済み CTI デバイスでのセキュアな会議をサ ポートしています。詳細については、今回のリリースの『Cisco Unified Communications Manager JTAPI Developers Guide』および『Cisco Unified Communications Manager TAPI Developers Guide』を参 照してください。

## トランクおよびゲートウェイでのセキュアな会議

Cisco Unified Communications Manager は、クラスタ間トランク(ICT) H.323 トランク/ゲートウェ イ、および MGCP ゲートウェイを介してのセキュアな会議をサポートしています。ただし、リリー ス 8.2 以前を実行している暗号化済みの電話機は、ICT および H.323 コールの場合は RTP に戻り、 メディアは暗号化されません。

会議に SIP トランクが含まれる場合、セキュアな会議のステータスは非セキュアになります。また、 SIP トランク シグナリングは、クラスタ外の参加者へのセキュアな会議通知をサポートしていません。

### CDR データ

CDR データは、会議自体のセキュリティ ステータスに加えて、電話機エンドポイントから会議ブ リッジへの各コール レッグのセキュリティ ステータスも示します。CDR データベース内では、2 つの値が2つの異なるフィールドを使用します。

最小セキュリティ レベル要件を満たしていない参加試行をミートミー会議が拒否した場合、CDR データは終了原因コード 58(ベアラ機能を現在使用できない)を示します。詳細については、『Cisco Unified Communications Manager CDR Analysis and Reporting アドミニストレーション ガイド』を参照 してください。

# 相互作用および制限

この項では、次のトピックについて取り上げます。

- 相互作用(P.10-9)
- 制限(P.10-10)

### 相互作用

この項では、Cisco Unified Communications Manager とセキュアな会議機能との相互作用について説明します。

- 会議の安全を保つため、Suppress MOH to Conference Bridge サービス パラメータが False に設定 されている場合でも、セキュアなアドホック会議の参加者がコールを保留にしたりコールを パークしたとき、システムは MOH を再生しません。セキュアな会議のステータスは変わりま せん。
- クラスタ間環境では、クラスタ外の会議参加者がセキュアなアドホック会議で保留を押すと、 デバイスへのメディアストリームが停止し、MOHが再生され、メディアのステータスが不明 に変わります。クラスタ外の参加者が MOH 付きの保留コールを再開すると、会議のステータ スは上がります。
- リモートユーザが保留 / 復帰などの電話機能を起動すると、メディアのステータスが不明に変わり、クラスタ間トランク (ICT) でのセキュアなミートミーコールは消去されます。
- Cisco Unified Communications Manager Multilevel Precedence and Preemption 用のアナンシエータのトーンやアナウンスメントがセキュアなアドホック会議中に参加者の電話機で再生されると、会議のステータスは非セキュアに変わります。
- 発信者がセキュアな SCCP 電話機コールに割り込んだ場合、システムは発信先デバイスで内部 トーン再生メカニズムを使用し、会議のステータスはセキュアに保たれます。
- 発信者がセキュアな SIP 電話機コールに割り込んだ場合、システムは保留トーンを再生し、その間、会議のステータスは非セキュアになります。
- 会議がセキュアで RSVP が有効である場合、会議はセキュアに保たれます。
- PSTN を含む会議コールでは、コールの IP ドメイン部分のセキュリティ ステータスだけがセキュリティ会議アイコンで示されます。
- Maximum Call Duration Timer サービス パラメータは、最大会議期間も制御します。
- 会議ブリッジは、パケット キャプチャをサポートします。メディア ストリームが暗号化済み であっても、パケット キャプチャ セッション中、電話機は会議について非セキュア ステータ スを示します。
- ご使用のシステムに対して設定されているメディア セキュリティ ポリシーがセキュアな会議の動作を変える場合があります。たとえば、エンドポイントは、メディア セキュリティをサポートしていないエンドポイントとの会議コールに参加している場合でも、システムのメディア セキュリティ ポリシーに従ってメディア セキュリティを使用します。

### 制限

この項では、セキュアな会議機能での Cisco Unified Communications Manager の制限について説明します。

- リリース 8.2 以前を実行している暗号化済みの Cisco Unified IP Phone は、認証済みまたは非セキュアの参加者としてしかセキュアな会議に参加できません。
- Cisco Unified Communications Manager の以前のリリースとともにリリース 8.3 を実行している Cisco Unified IP Phone では、会議コール中に会議のセキュリティ ステータスではなく接続のセ キュリティ ステータスが表示されます。また、会議リストなどのセキュアな会議機能はサポー トされません。
- Cisco Unified IP Phone 7905 および 7911 は会議リストをサポートしていません。
- 帯域幅要件のため、Cisco Unified IP Phone 7940 および 7960 は、アクティブな暗号化済みコール への暗号化済みデバイスからの割り込みをサポートしません。割り込みの試行は失敗します。
- Cisco Unified IP Phone 7931 は会議の結合をサポートしていません。
- SIP トランクを介して発信している電話機は、そのデバイスのセキュリティ ステータスに関わらず、非セキュアの電話機として扱われます。
- セキュアな電話機が SIP トランクを介してセキュアなミートミー会議に参加しようとすると、 コールは切断されます。SIP トランクは SIP 電話機への「認証されていないデバイス」のメッ セージの提供をサポートしていないので、電話機はこのメッセージで更新されません。また、 Cisco Unified 7960 SIP 電話機も「認証されていないデバイス」のメッセージをサポートしてい ません。
- クラスタ間では、クラスタ外の参加者に対して会議リストは表示されませんが、クラスタ間の 接続でサポートされていれば、接続のセキュリティステータスは [Conference (会議)]ソフト キーの横に表示されます。たとえば、H.323 ICT 接続の場合、認証アイコンは表示されません が(システムは認証済み接続を非セキュアとして扱います)、暗号化済み接続に対する暗号化 アイコンは表示されます。

クラスタ外の参加者は、クラスタ境界を越えて別のクラスタへ接続する独自の会議を作成できます。システムは、接続された会議を基本的な2通話者間コールとして扱います。

### 会議リソースのセキュリティを確保するための設定のヒント

セキュアな会議ブリッジのリソースを設定する前に、次の情報を考慮に入れてください。

- セキュアな会議メッセージ用のカスタム テキストを電話機で表示する場合は、ローカリゼー ションを使用します。詳細については、Cisco Unified Communications Manager Locale Installerの マニュアルを参照してください。
- 会議またはビルトインブリッジは、会議コールの安全を確保するため、暗号化をサポートしている必要があります。
- セキュアな会議ブリッジ登録を有効にするには、クラスタのセキュリティモードを混合モードに設定します。
- セキュアな会議ブリッジを確立するため、会議を開始する電話機が認証済みまたは暗号化済み であることを確認してください。
- 共有回線での会議の整合性を保つため、回線を共有するデバイスを別々のセキュリティモードで設定することはしないでください。たとえば、暗号化済みの電話機が認証済みまたは非セキュアの電話機と回線を共有するように設定することはしないでください。
- クラスタ間で会議のセキュリティステータスを共有する場合は、SIP トランクを ICT として使用しないでください。
- クラスタのセキュリティモードを混合モードに設定する場合は、DSPファーム用に設定された セキュリティモード(非セキュアまたは暗号化済み)が Cisco Unified Communications Manager の管理ページの会議ブリッジのセキュリティモードと一致している必要があります。一致して いないと、会議ブリッジは登録されません。両方のセキュリティモードが暗号化済みと指定さ れていれば、会議ブリッジは暗号化済みとして登録されます。両方のセキュリティモードが非 セキュアと指定されていれば、会議ブリッジは非セキュアとして登録されます。
- クラスタのセキュリティモードを混合モードに設定し、会議ブリッジに適用したセキュリティ プロファイルが暗号化済みで会議ブリッジのセキュリティレベルが非セキュアである場合、 Cisco Unified Communications Manager は会議ブリッジの登録を拒否します。
- クラスタのセキュリティ モードを非セキュア モードに設定する場合は、会議ブリッジが登録 されるよう、DSP ファームのセキュリティ モードを非セキュアに設定してください。Cisco Unified Communications Managerの管理ページでの設定が暗号化済みであっても、会議ブリッジ は非セキュアとして登録されます。
- 登録時に、会議ブリッジは認証に合格する必要があります。認証に合格するには、DSP ファームに Cisco Unified Communications Manager 証明書が含まれ、Cisco Unified Communications Manager に DSP ファーム システムの証明書と DSP 接続の証明書が含まれている必要があります。会議ブリッジが確実に認証に合格するためには、X.509 証明書名に会議ブリッジ名が含まれている必要があります。
- 会議ブリッジの証明書が失効したか、または何らかの理由で変更された場合は、Cisco Unified Communications オペレーティング システムの管理ページの証明書管理機能を使用して、信頼ス トアの証明書を更新します。証明書が一致しないと TLS 認証は失敗し、会議ブリッジは Cisco Unified Communications Manager に登録できないため機能しません。
- セキュアな会議ブリッジは、ポート 2443 で TLS 接続を介して Cisco Unified Communications Manager に登録されます。非セキュアの会議ブリッジは、ポート 2000 で TCP 接続を介して Cisco Unified Communications Manager に登録されます。
- 会議ブリッジのデバイスのセキュリティ モードを変更するには、Cisco Unified Communications Manager デバイスをリセットして Cisco CallManager サービスを再起動する必要があります。

# セキュアな会議ブリッジの設定用チェックリスト

ネットワークにセキュアな会議を追加するときに、表10-1を参照してください。

#### 表 10-1 セキュアな会議プリッジの設定用チェックリスト

| 設定手順   |                                                                                                    | 関連手順および関連項目                                                                                                    |
|--------|----------------------------------------------------------------------------------------------------|----------------------------------------------------------------------------------------------------|
| ステップ 1 | Cisco CTL クライアントを混合モードでインストールし設定した<br>ことを確認します。                                                                                                    | Cisco CTL <b>クライアントの</b> 設定(P.3-1)                                                                                                    |
| ステップ 2 | 信頼ストアへの Cisco Unified Communications Manager 証明書の追加も含め、Cisco Unified Communications Manager 接続用の DSP<br>ファーム セキュリティを設定したことを確認します。DSP ファー<br>ムのセキュリティ レベルを暗号化済みに設定します。<br>DSP ファームは、ポート 2443 で Cisco Unified<br>Communications Manager への TLS ポート接続を確立し<br>ます。                       | ご使用の会議ブリッジのマニュアルを<br>参照してください。                                                                                                    |
| ステップ 3 | DSP ファーム証明書が Cisco Unified Communications Manager 信頼<br>ストア内にあることを確認してください。<br>証明書を追加するには、Cisco Unified Communications オペレー<br>ティング システムの証明書管理機能を使用して DSP 証明書を<br>Cisco Unified Communications Manager 内の信頼ストアにコピーし<br>ます。<br>証明書のコピーが終わったら、サーバで Cisco CallManager サービ<br>スを再起動します。 | <ul> <li>Cisco Unified Communications<br/>Manager アドミニストレーション<br/>ガイド</li> <li>Cisco Unified Communications<br/>Manager Serviceability アドミニス<br/>トレーション ガイド</li> </ul> |
| ステップ 4 | Cisco Unified Communications Manager の管理ページで、Cisco IOS<br>Enhanced Conference Bridge を会議ブリッジ タイプとして設定し、<br>暗号化済み会議ブリッジをデバイスのセキュリティ モードとし<br>て選択します。                                                                                                    | <ul> <li>会議リソースのセキュリティを確保するための設定のヒント(P.10-11)</li> <li>Cisco Unified Communications<br/>Manager の管理ページでのセキュアな会議プリッジの設定(P.10-14)</li> </ul>                             |
| ステップ 5 | ミートミー会議の最小セキュリティ レベルを設定します。<br>・<br>・<br>・<br>・<br>・<br>・<br>・<br>・<br>・<br>・<br>・<br>・<br>・                                                                                                    | ミートミー会議の最小セキュリティ<br>レベルの設定(P.10-15)                                                                                                    |

### 表 10-1 セキュアな会議ブリッジの設定用チェックリスト (続き)

| 設定手順   |        |                                                     | 関連手順および関連項目                          |
|--------|--------|-----------------------------------------------------|--------------------------------------|
| ステップ 6 | (オプショ  | ョン)セキュアな会議ブリッジのパケット キャプチャを                          | セキュアな会議ブリッジのパケット                     |
|        | 設定します。 |                                                     | キャプチャの設定 ( P.10-15 )                 |
|        | P      |                                                     | Cisco Unified Communications Manager |
|        | ヒント    | パケット キャプチャ モードをバッチ モードに設定し、<br>キャプチャ層を SRTP に設定します。 | トラブルシューティング ガイド                      |

### Cisco Unified Communications Manager の管理ページでのセキュア な会議ブリッジの設定

Cisco Unified Communications Manager の管理ページでセキュアな会議ブリッジを設定するには、次の手順を実行します。会議ブリッジの暗号化を設定した後、Cisco Unified Communications Manager デバイスをリセットして、Cisco CallManager サービスを再起動する必要があります。

### 始める前に

デバイス間の接続を安全にするため、Cisco Unified Communications Manager と DSP ファームに証明 書をインストールしたことを確認してください。

#### 手順

- ステップ1 [メディアリソース]>[会議ブリッジ]を選択します。
- **ステップ2** [会議ブリッジの検索と一覧表示 (Find and List Conference Bridges)]ウィンドウで、Cisco IOS Enhanced Conference Bridge がインストールされていることを確認し、ステップ4 に進みます。

データベース内にデバイスが存在しない場合は、[新規追加]をクリックし、ステップ3に進みます。

- ステップ3 [会議ブリッジの設定 (Conference Bridge Configuration)] ウィンドウで、[会議ブリッジタイプ (Conference Bridge Type)]ドロップダウン リスト ボックスから [Cisco IOS Enhanced Conference Bridge]を選択します。『Cisco Unified Communications Manager アドミニストレーション ガイド』の 説明に従って、会議ブリッジ名、説明、デバイス プール、共通デバイス設定、およびロケーション を設定します。
- **ステップ4** [デバイスセキュリティモード(Device Security Mode)]フィールドで、[Encrypted Conference Bridge]を選択します。
- **ステップ5 [保存]**をクリックします。
- **ステップ6 [リセット**]をクリックします。

#### 追加の手順

その他の会議ブリッジ設定タスクを実行するため、[関連リンク]ドロップダウン リスト ボックス からオプションを選択して**[移動]**をクリックし、[ミートミー番号の設定 (Meet-Me Number Configuration)]ウィンドウまたは[サービスパラメータ設定 (Service Parameter Configuration)]ウィンドウに移動します。

#### 追加情報

詳細については、P.10-16の「関連項目」を参照してください。

### ミートミー会議の最小セキュリティ レベルの設定

ミートミー会議の最小セキュリティ レベルを設定するには、次の手順を実行します。

#### 手順

- ステップ1 [コールルーティング]>[ミートミー番号/パターン]を選択します。
- **ステップ2** [ミートミー番号の検索と一覧表示 (Find and List Meet-Me Numbers)]ウィンドウで、ミートミー番号 / パターンが設定されていることを確認し、ステップ4に進みます。

ミートミー番号 / パターンが設定されていない場合は、[新規追加]をクリックし、ステップ3 に進みます。

- **ステップ3** [ミートミー番号の設定(Meet-Me Number Configuration)]ウィンドウで、[電話番号またはパターン (Directory Number or Pattern)]フィールドにミートミー番号または範囲を入力します。『Cisco Unified Communications Manager アドミニストレーション ガイド』の説明に従って、説明とパーティション の値を設定します。
- **ステップ4** [最小セキュリティレベル (Minimum Security Level)]フィールドで、[非セキュア][認証のみ]ま たは [暗号化]を選択します。
- **ステップ5 [保存]**をクリックします。

#### 追加の手順

セキュアな会議ブリッジをまだインストールしていない場合は、P.10-14の「Cisco Unified Communications Manager の管理ページでのセキュアな会議ブリッジの設定」の説明にしたがって、 セキュアな会議ブリッジをインストールして設定します。

#### 追加情報

詳細については、P.10-16の「関連項目」を参照してください。

### セキュアな会議ブリッジのパケット キャプチャの設定

セキュアな会議ブリッジのパケットキャプチャを設定するには、[サービスパラメータ設定(Service Parameter Configuration)]ウィンドウでパケットキャプチャを有効にしてから、デバイス設定ウィンドウで電話機、ゲートウェイ、またはトランクに対してパケットキャプチャモードをバッチモードに設定し、キャプチャ層をSRTPに設定します。詳細については、『Cisco Unified Communications Manager トラブルシューティングガイド』を参照してください。

メディア ストリームが暗号化済みであっても、パケット キャプチャ セッション中、電話機は会議 に対して非セキュア ステータスを示します。

# その他の情報

### 関連項目

- システム要件(P.1-5)
- 相互作用および制限(P.1-8)
- 証明書(P.1-15)
- 設定用チェックリストの概要(P.1-26)
- セキュアな会議の概要(P.10-2)
- 会議ブリッジの要件
- セキュアな会議のアイコン(P.10-4)
- セキュアな会議の保守(P.10-5)
- Cisco Unified IP Phone  $\forall \pi b$  (P.10-8)
- CTI サポート ( P.10-8 )
- トランクおよびゲートウェイでのセキュアな会議(P.10-8)
- 相互作用および制限 (P.10-9)
- 会議リソースのセキュリティを確保するための設定のヒント(P.10-11)
- セキュアな会議ブリッジの設定用チェックリスト(P.10-12)
- Cisco Unified Communications Manager の管理ページでのセキュアな会議ブリッジの設定 (P.10-14)
- ミートミー会議の最小セキュリティレベルの設定(P.10-15)
- セキュアな会議ブリッジのパケットキャプチャの設定(P.10-15)

#### シスコの関連マニュアル

- 『Cisco Unified Communications Manager システム ガイド』の「会議ブリッジ」
- 『Cisco Unified Communications Manager システム ガイド』の「トランスコーディング、会議、および MTP 用の Cisco DSP リソース」
- 『Cisco Unified Communications Manager アドミニストレーション ガイド』の「会議ブリッジの設定」
- 『Cisco Unified Communications Manager アドミニストレーション ガイド』の「ミートミー番号 / パターンの設定」
- Cisco Unified Communications Operating System アドミニストレーション ガイド
- Cisco Unified Communications Manager トラブルシューティング ガイド
- Cisco Unified Communications Manager CDR Analysis and Reporting アドミニストレーション ガイド
- Cisco Unified IP Phone アドミニストレーション ガイド for Cisco Unified Communications Manager
- 今回のリリースの Cisco Unified Communications Manager およびご使用の Cisco Unified IP Phone の Cisco IP Phone ユーザガイドおよびリリース ノート

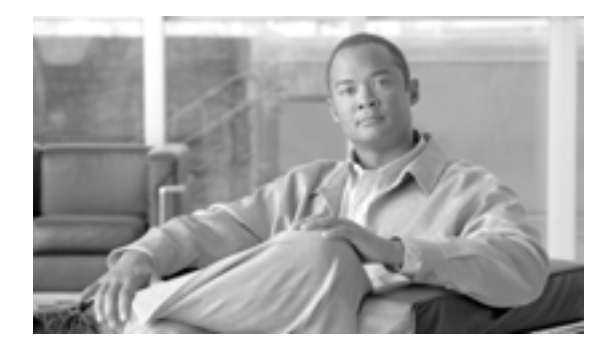

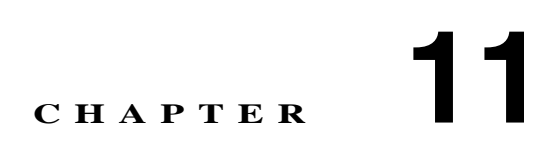

# ボイスメール ポートのセキュリティ 設定

この章は、次の内容で構成されています。

- ボイスメールのセキュリティの概要(P.11-2)
- ボイスメール セキュリティの設定のヒント (P.11-3)
- ボイスメール ポートのセキュリティ設定用チェックリスト (P.11-4)
- 単一ボイスメール ポートへのセキュリティ プロファイルの適用 (P.11-5)
- ボイスメール ポート ウィザードでのセキュリティ プロファイルの適用 (P.11-6)
- その他の情報 (P.11-7)

# ボイスメールのセキュリティの概要

Cisco Unified Communications Manager ボイスメール ポートおよび Cisco Unity SCCP デバイスや Cisco Unity Connection SCCP デバイスにセキュリティを設定するには、ポートに対してセキュアな デバイス セキュリティ モードを選択します。認証済みのボイスメール ポートを選択すると、TLS 接続が開始されます。この接続では、相互証明書交換(各デバイスが相手のデバイスの証明書を受 け入れる)を使用して、デバイスが認証されます。暗号化済みのボイスメール ポートを選択する と、システムはまずデバイスを認証してから、デバイス間で暗号化されたボイス ストリームを送信 します。

- Cisco Unity または Cisco Unity Connection 1.2 以前で、デバイス セキュリティ モードが認証済み または暗号化済みになっている場合、Cisco Unity-Unified CM TSP は、TLS を介して Cisco Unified Communications Manager に接続します。デバイス セキュリティ モードが非セキュアになってい る場合、Cisco Unity-Unified CM TSP は、SCCP ポートを介して Cisco Unified Communications Manager に接続します。
- Cisco Unity Connection 2.0 以降では、TLS ポートを介して Cisco Unified Communications Manager に接続します。デバイス セキュリティ モードが非セキュアになっている場合、Cisco Unity Connection は、SCCP ポートを介して Cisco Unified Communications Manager に接続します。

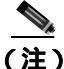

このマニュアルでは、「サーバ」という用語は Cisco Unified Communications Manager サーバを意味 します。「ボイスメール サーバ」という用語は Cisco Unity サーバまたは Cisco Unity Connection サー バを意味します。

# ボイスメール セキュリティの設定のヒント

セキュリティを設定する前に、次の点を考慮してください。

- Cisco Unity 4.0 (5) 以降とこのバージョンの Cisco Unified Communications Manager を実行する 必要があります。
- Cisco Unity Connection 1.2 以降とこのバージョンの Cisco Unified Communications Manager を実行 する必要があります。
- Cisco Unity の場合、Cisco Unity Telephony Integration Manager (UTIM)を使用してセキュリティ タスクを実行する必要があります。Cisco Unity Connection の場合、Cisco Unity Connection の管 理を使用してセキュリティ タスクを実行する必要があります。これらのタスクの実行方法につ いては、Cisco Unity または Cisco Unity Connection 用の、該当する Cisco Unified Communications Manager インテグレーション ガイドを参照してください。
- この章で説明する手順に加えて、Cisco Unified Communications オペレーティング システム の証明書管理機能を使用して、Cisco Unity 証明書を信頼ストアに保存する必要があります。この作業の実行の詳細については、『Cisco Unified Communications Operating System アドミニストレーション ガイド』を参照してください。

証明書をコピーした後、クラスタ内の各 Cisco Unified Communications Manager サーバで Cisco CallManager サービスを再起動する必要があります。

- Cisco Unity 証明書が失効したか、または何らかの理由で変更された場合は、Cisco Unified Communications オペレーティング システムの管理ページの証明書管理機能使用して、信頼スト アの証明書を更新します。証明書が一致しないと TLS 認証は失敗し、ボイスメールは Cisco Unified Communications Manager に登録できないため機能しません。
- ボイスメール サーバのポートを設定する場合は、デバイス セキュリティ モードを選択する必要があります。
- Cisco Unity Telephony Integration Manager (UTIM)または Cisco Unity Connection の管理で指定 する設定は、Cisco Unified Communications Manager の管理ページで設定されているボイスメー ルポートのデバイス セキュリティ モードと一致している必要があります。Cisco Unity Connection の管理の[ボイスメールポートの設定(Voice Mail Port Configuration)]ウィンドウ (または ボイスメール ポート ウィザード)で、ボイスメール ポートにデバイス セキュリティ モードを適用します。

### ρ

- **ヒント** デバイス セキュリティ モードの設定が一致しない場合は、ボイスメール サーバのポート が Cisco Unified Communications Manager に登録できず、ボイスメール サーバはそれらの ポートでコールを受け入れることができません。
- ポートのセキュリティ プロファイルを変更するには、Cisco Unified Communications Manager デ バイスをリセットしてボイスメール サーバ ソフトウェアを再起動する必要があります。Cisco Unified Communications Manager の管理ページで、以前のプロファイルと異なるデバイス セキュ リティ モードを使用するセキュリティ プロファイルを適用する場合は、ボイスメール サーバ の設定を変更する必要があります。
- ボイスメールポートウィザードで既存のボイスメールサーバのデバイスセキュリティモードを変更することはできません。既存のボイスメールサーバにポートを追加すると、現在プロファイルに設定されているデバイスセキュリティモードが自動的に新規ポートに適用されます。

# ボイスメール ポートのセキュリティ設定用チェックリスト

ボイスメールポートのセキュリティを設定する場合は、表 11-1 を参照してください。

#### 表 11-1 ポイスメール ポートのセキュリティ設定用チェックリスト

|        |                                                                                                    | 関連手順および関連項目                                                                                                    |
|--------|----------------------------------------------------------------------------------------------------|----------------------------------------------------------------------------------------------------|
| ステップ 1 | Cisco CTL クライアントを混合モードでインストールし設定した<br>ことを確認します。                                                                                                    | Cisco CTL <b>クライアントの</b> 設定 ( P.3-1 )                                                                                                    |
| ステップ 2 | 電話機に認証または暗号化を設定したことを確認します。                                                                                                    | 電話機のセキュリティの概要(P.4-1)<br>電話機セキュリティ プロファイルの<br>設定(P.5-1)                                                                                                    |
| ステップ 3 | Cisco Unified Communications オペレーティング システムの管理<br>ページの証明書管理機能を使用して、Cisco Unified Communications<br>Manager サーバの信頼ストアに Cisco Unity 証明書をコピーしま<br>す。次に、Cisco CallManager サービスを再起動します。 | <ul> <li>ボイスメールセキュリティの設定<br/>のヒント(P.11-3)</li> <li>Cisco Unified Communications<br/>Operating System アドミニストレー<br/>ション ガイド</li> <li>Cisco Unified Communications<br/>Manager Serviceability アドミニス<br/>トレーション ガイド</li> </ul> |
| ステップ 4 | Cisco Unified Communications Manager の管理ページで、ボイスメー<br>ル ポートのデバイス セキュリティ モードを設定します。                                                                                                | <ul> <li>単一ボイスメール ポートへのセキュリティ プロファイルの適用(P.11-5)</li> <li>ボイスメール ポート ウィザードでのセキュリティ プロファイルの適用(P.11-6)</li> </ul>                                                                                                    |
| ステップ 5 | Cisco Unity または Cisco Unity Connection のボイスメール ポート<br>のセキュリティ 関連設定タスクを実行します。たとえば、<br>Cisco Unity が Cisco TFTP サーバを指すように設定します。                                                     | Cisco Unity または Cisco Unity<br>Connection 用の Cisco Unified<br>Communications Manager インテグレー<br>ション ガイド                                                                                                    |
| ステップ 6 | Cisco Unified Communications Manager の管理ページでデバイスを<br>リセットし、Cisco Unity ソフトウェアを再起動します。                                                                                             | <ul> <li>Cisco Unity または Cisco Unity<br/>Connection 用の Cisco Unified<br/>Communications Manager インテグ<br/>レーション ガイド</li> <li>単一ボイスメール ポートへのセ<br/>キュリティ プロファイルの適用<br/>(P.11-5)</li> </ul>                                    |

# 単一ボイスメール ポートへのセキュリティ プロファイルの適用

単一のボイスメール ポートにセキュリティ プロファイルを適用するには、次の手順を実行します。

この手順では、デバイスはデータベースに追加済みで、証明書が存在しない場合は証明書が電話機 にインストール済みであることを前提としています。セキュリティ プロファイルを初めて適用した 後、またはセキュリティ プロファイルを変更した場合、デバイスをリセットする必要があります。

セキュリティ プロファイルを適用する前に、次の項を検討してください。

- ボイスメールのセキュリティの概要(P.11-2)
- ボイスメール セキュリティの設定のヒント (P.11-3)
- ボイスメールポートのセキュリティ設定用チェックリスト(P.11-4)

#### 手順

- **ステップ1** 『Cisco Unified Communications Manager アドミニストレーション ガイド』の説明に従って、ボイス メール ポートを検索します。
- ステップ2 ポートの設定ウィンドウが表示されたら、[デバイスセキュリティモード]設定を見つけます。ドロップダウン リスト ボックスから、ポートに適用するセキュリティ モードを選択します。このオプションは、データベースで事前定義されています。デフォルト値は未選択です。
- ステップ3 [保存]をクリックします。
- **ステップ4 [リセット]**をクリックします。

#### 追加情報

詳細については、P.11-7の「関連項目」を参照してください。

### ボイスメール ポート ウィザードでのセキュリティ プロファイルの適用

既存のボイスメール サーバのセキュリティ設定を変更する方法は、P.11-5 の「単一ボイスメール ポートへのセキュリティ プロファイルの適用」を参照してください。

セキュリティ プロファイルを適用する前に、次の項を検討してください。

- ボイスメールのセキュリティの概要(P.11-2)
- ボイスメール セキュリティの設定のヒント (P.11-3)
- ボイスメールポートのセキュリティ設定用チェックリスト(P.11-4)

ボイスメール ポート ウィザードで新規ボイスメール サーバにデバイス セキュリティ モードの設 定を適用するには、次の手順を実行します。

#### 手順

- ステップ1 Cisco Unified Communications Manager の管理ページで、[ボイスメール]>[Cisco ボイスメールポート ウィザード]を選択します。
- **ステップ2** ボイスメール サーバの名前を入力し、[次へ]をクリックします。
- **ステップ3** 追加するポートの数を選択して、[次へ]をクリックします。
- **ステップ4** [Cisco ボイスメールデバイス情報]ウィンドウで、ドロップダウン リスト ボックスからデバイス セキュリティ モードを選択します。このオプションは、データベースで事前定義されています。デ フォルト値は未選択です。
- **ステップ5** 『*Cisco Unified Communications Manager アドミニストレーション ガイド*』の説明に従って、その他のデバイス設定を実行します。[次へ]をクリックします。
- **ステップ6** 『Cisco Unified Communications Manager アドミニストレーション ガイド』の説明に従って、設定プロセスを続行します。要約ウィンドウが表示されたら、[終了]をクリックします。

### 追加情報

詳細については、P.11-7の「関連項目」を参照してください。

# その他の情報

### 関連項目

- システム要件 (P.1-5)
- 相互作用および制限(P.1-8)
- 証明書(P.1-15)
- 設定用チェックリストの概要(P.1-26)
- ボイスメールのセキュリティの概要(P.11-2)
- ボイスメール セキュリティの設定のヒント (P.11-3)
- 単一ボイスメール ポートへのセキュリティ プロファイルの適用 (P.11-5)
- ボイスメール ポート ウィザードでのセキュリティ プロファイルの適用 (P.11-6)

#### シスコの関連マニュアル

- 今回の Cisco Unified Communications Manager リリースに対応した Cisco Unity または Cisco Unity Connection 用の Cisco Unified Communications Manager インテグレーション ガイド
- Cisco Unified Communications Operating System アドミニストレーション ガイド

# 

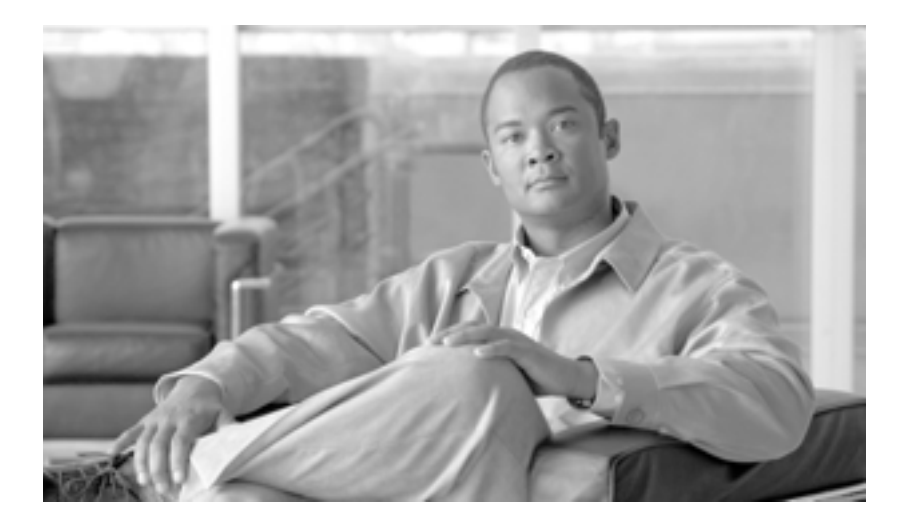

PART 3

Cisco CTI、JTAPI、および TAPI アプリケーションのセキュリティ

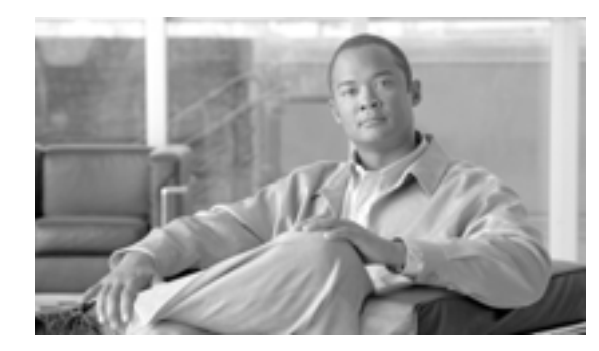

снартек 12

# CTI、JTAPI、および TAPI の認証 および暗号化の設定

この章では、CTI、JTAPI、および TAPI アプリケーションを保護する方法について簡単に説明しま す。また、CTI、TAPI、および JTAPI アプリケーションの認証および暗号化を設定するために、Cisco Unified Communications Manager の管理ページで実行する必要がある作業についても説明します。

このマニュアルでは、Cisco Unified Communications Manager の管理ページで使用できる Cisco JTAPI または TSP プラグインのインストール方法や、インストール中にセキュリティ パラメータを設定 する方法については説明していません。同じく、このマニュアルでは、CTI 制御デバイスまたは回 線に制限を設定する方法も説明しません。

この章は、次の内容で構成されています。

- CTI、JTAPI、および TAPI アプリケーションの認証について(P.12-2)
- CTI、JTAPI、および TAPI アプリケーションの暗号化について(P.12-4)
- CTI、JTAPI、および TAPI アプリケーションに対する CAPF の概要(P.12-5)
- CTI、JTAPI、および TAPI アプリケーションに対する CAPF システムの相互作用および要件 (P.12-6)
- CTI、JTAPI、および TAPI のセキュリティ設定用チェックリスト(P.12-7)
- セキュリティ関連ユーザ グループへのアプリケーション ユーザおよびエンド ユーザの追加 (P.12-9)
- Certificate Authority Proxy Function サービスのアクティブ化(P.12-11)
- CAPF サービス パラメータの更新 (P.12-12)
- アプリケーション ユーザまたはエンド ユーザの CAPF プロファイルの検索 (P.12-13)
- アプリケーション ユーザまたはエンド ユーザの CAPF プロファイルの設定(P.12-14)
- アプリケーションユーザ CAPF プロファイルおよびエンドユーザ CAPF プロファイルの CAPF 設定ウィンドウ(P.12-15)
- アプリケーション ユーザ CAPF プロファイルまたはエンド ユーザ CAPF プロファイルの削除 (P.12-17)
- JTAPI/TAPI セキュリティ関連サービス パラメータ (P.12-18)
- アプリケーション ユーザまたはエンド ユーザに対する証明書操作のステータスの表示 (P.12-18)
- その他の情報 (P.12-19)

### CTI、JTAPI、および TAPI アプリケーションの認証について

Cisco Unified Communications Manager を使用して、CTIManager と CTI/JTAPI/TAPI アプリケーションとの間のシグナリング接続およびメディア ストリームを保護できます。

次の情報では、Cisco JTAPI/TSP プラグインのインストール中にセキュリティ設定を定義したこと を前提としています。また、Cisco CTL クライアントでクラスタ セキュリティ モードが混合モード に設定されていることを前提としています。この章で説明する作業を実行するときに、これらの設 定が定義されていない場合、CTIManager とアプリケーションは、非セキュア ポートであるポー ト 2748 で接続されます。

CTIManager およびアプリケーションは、相互に認証された TLS ハンドシェイク(証明書交換)に よって他方の ID を確認します。TLS 接続が確立されると、CTIManager およびアプリケーションは、 TLS ポート、ポート 2749 を介して QBE メッセージを交換します。

アプリケーションとの認証を行うために、CTIManager は、Cisco Unified Communications Manager 証 明書(インストール時に Cisco Unified Communications Manager サーバに自動的にインストールされ る自己署名証明書、またはプラットフォームにアップロードされたサードパーティの CA 署名付き 証明書)を使用します。Cisco CTL クライアントをインストールして CTL ファイルを生成した後、 この証明書は CTL ファイルに自動的に追加されます。アプリケーションは、CTIManager への接続 を試行する前に、TFTP サーバから CTL ファイルをダウンロードします。

JTAPI/TSP クライアントは、初めて CTL ファイルを TFTP サーバからダウンロードするときに CTL ファイルを信頼します。JTAPI/TSP クライアントは CTL ファイルを検証しないため、ダウンロード はセキュアな環境で実行することを強く推奨します。後続の CTL ファイルのダウンロードは、 JTAPI/TSP クライアントで確認されます。たとえば、CTL ファイルの更新後、JTAPI/TSP クライア ントは、CTL ファイルのセキュリティ トークンを使用して、ダウンロードした新しい CTL ファイ ルのデジタル署名を認証します。ファイルの内容には、Cisco Unified Communications Manager 証明 書と CAPF サーバ証明書が含まれます。

CTL ファイルが侵害されていると判断された場合、JTAPI/TSP クライアントはダウンロードした CTL ファイルを置き換えません。クライアントはエラーをログに記録し、既存の CTL ファイルに ある古い証明書を使用して、TLS 接続の確立を試行します。CTL ファイルが変更または侵害されて いる場合、正常に接続できない可能性があります。CTL ファイルのダウンロードに失敗し、複数の TFTP サーバが存在する場合、P.3-1 の「Cisco CTL クライアントの設定」で説明するように、別の TFTP サーバでファイルをダウンロードするように設定できます。JTAPI/TAPI クライアントは、次 の条件下では、どのポートにも接続しません。

- 何らかの理由でクライアントが CTL ファイルをダウンロードできない(CTL ファイルが存在しないなど)
- クライアントに既存の CTL ファイルがない
- アプリケーション ユーザをセキュア CTI ユーザとして設定した

CTIManager との認証を行うために、アプリケーションは、Certificate Authority Proxy Function(CAPF) が発行する証明書を使用します。アプリケーションと CTIManager とのすべての接続で TLS を使用 するには、アプリケーション PC で実行されるインスタンスごとに一意の証明書が必要です。1 つ の証明書ですべてのインスタンスがカバーされるわけではありません。Cisco IP Manager Assistant サービスを実行しているノードに証明書がインストールされるようにするには、表 12-2 の説明に従 い、Cisco Unified Communications Manager の管理ページでそれぞれのアプリケーション ユーザ CAPF プロファイルまたはエンド ユーザ CAPF プロファイルに一意のインスタンス ID を設定します。

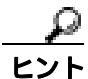

アプリケーションをある PC からアンインストールして別の PC にインストールする場合、新しい
 PC の各インスタンスに対して新しい証明書をインストールする必要があります。

また、アプリケーションの TLS を有効にするには、Cisco Unified Communications Manager の管理 ページでアプリケーション ユーザまたはエンド ユーザを Standard CTI Secure Connection ユーザ グ ループに追加する必要があります。ユーザをこのグループに追加し、証明書をインストールすると、 アプリケーションはユーザを TLS ポート経由で接続させます。

## CTI、JTAPI、および TAPI アプリケーションの暗号化について

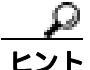

認証は、暗号化の最小要件です。つまり、認証を設定していない場合、暗号化は使用できません。

Cisco Unified Communications Manager Assistant、Cisco QRT、および Cisco Web Dialer は暗号化をサ ポートしていません。CTIManager サービスに接続する CTI クライアントは、クライアントが音声 パケットを送信する場合、暗号化をサポートしないことがあります。

アプリケーションと CTIManager の間のメディア ストリームを安全にするには、Cisco Unified Communications Manager の管理ページでアプリケーション ユーザまたはエンド ユーザを Standard CTI Allow Reception of SRTP Key Material ユーザ グループに追加します。これらのユーザが Standard CTI Secure Connection ユーザ グループにも存在する場合や、Cisco Unified Communications Manager セキュリティ モードが混合モードと等しい場合、CTIManager はアプリケーションとの TLS 接続を 確立し、メディア イベント内でアプリケーションに鍵関連情報を提供します。

アプリケーションは SRTP 鍵関連情報を記録または格納しませんが、鍵関連情報を使用して RTP ストリームを暗号化し、CTIManager からの SRTP ストリームを復号化します。アプリケーションは、 SRTP 鍵関連情報を記録または格納すべきではありません。

何らかの理由でアプリケーションが非セキュア ポートであるポート 2748 に接続した場合、 CTIManager は鍵関連情報を送信しません。制限を設定しなかったために CTI/JTAPI/TAPI がデバイ スまたはディレクトリ メンバーを監視または制御できない場合、CTIManager は鍵関連情報を送信 しません。

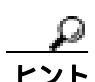

アプリケーションで SRTP セッション鍵を受信するには、アプリケーション ユーザまたはエンド ユーザが Standard CTI Enabled、Standard CTI Secure Connection、および Standard CTI Allow Reception of SRTP Key Material の 3 つのグループに存在する必要があります。

Cisco Unified Communications Manager は、CTI ポートおよびルート ポイントで送受信されるセキュ ア コールを円滑にしますが、アプリケーションがメディア パラメータを処理するため、アプリケー ションがセキュア コールをサポートするように設定する必要があります。

CTI ポートやルート ポイントは、ダイナミック登録またはスタティック登録で登録されます。ポートやルート ポイントがダイナミック登録を使用する場合、メディア パラメータはコールごとに指定されます。スタティック登録の場合、メディア パラメータは登録時に指定され、コールごとに変更することはできません。CTI ポートやルート ポイントが TLS 接続を介して CTIManager に登録される場合、デバイスは安全に登録されます。このとき、アプリケーションが有効な暗号化アルゴリズムを使用し、相手がセキュアであれば、メディアは SRTP で暗号化されます。

CTI アプリケーションが、すでに確立されているコールの監視を開始するとき、アプリケーション はRTP イベントを受信しません。確立されたコールに対して、CTI アプリケーションは、コールの メディアがセキュアか非セキュアかを定義する DeviceSnapshot イベントを提供します。このイベン トには、鍵関連情報は含まれません。

### CTI、JTAPI、および TAPI アプリケーションに対する CAPF の概要

Certificate Authority Proxy Function (CAPF)は Cisco Unified Communications Manager と共に自動的に インストールされ、設定に応じて次の CTI/TAPI/TAPI アプリケーション用のタスクを実行します。

- 認証文字列によって JTAPI/TSP クライアントを認証する。
- CTI/JTAPI/TAPI アプリケーション ユーザまたはエンド ユーザに、ローカルで有効な証明書 (LSC)を発行する。
- 既存のローカルで有効な証明書をアップグレードする。
- 証明書を表示およびトラブルシューティングするために取得する。

JTAPI/TSP クライアントが CAPF と相互に作用するとき、クライアントは認証文字列を使用して CAPF を認証します。次に、クライアントは公開鍵と秘密鍵のペアを生成し、署名付きメッセージ で公開鍵を CAPF サーバに転送します。秘密鍵はそのままクライアントに残り、外部に公開される ことはありません。CAPF は、証明書に署名し、その証明書を署名付きメッセージでクライアント に返送します。

[アプリケーションユーザ CAPF プロファイルの設定 (Application User CAPF Profile Configuration)] ウィンドウまたは[エンドユーザ CAPF プロファイルの設定(End User CAPF Profile Configuration)] ウィンドウで設定内容を設定し、それぞれ、アプリケーション ユーザまたはエンド ユーザに証明 書を発行します。次に、Cisco Unified Communications Manager がサポートする CAPF プロファイル の違いについて説明します。

アプリケーション ユーザ CAPF プロファイル:このプロファイルを使用すると、ローカルで有効な証明書を発行して、アプリケーション ユーザの安全を確保することができます。これにより、CTIManager サービスとアプリケーションの間で TLS 接続が開かれます。

1 つのアプリケーション ユーザ CAPF プロファイルが、サーバのサービスまたはアプリケー ションの1 つのインスタンスに対応します。同じサーバで複数の Web サービスまたはアプリ ケーションをアクティブにする場合は、サーバのサービスごとに1 つずつ、合計2 つのアプリ ケーション ユーザ CAPF プロファイルを設定する必要があります。

クラスタ内の2つのサーバでサービスまたはアプリケーションをアクティブにする場合は、 サーバごとに1つずつ、合計2つのアプリケーションユーザ CAPF プロファイルを設定する必 要があります。

エンド ユーザ CAPF プロファイル: このプロファイルを使用すると、CTI クライアントにローカルで有効な証明書を発行することができます。これにより、CTI クライアントが TLS 接続を介して CTIManager サービスと通信できるようになります。

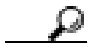

**ヒント** JTAPI クライアントは LSC を Java Key Store 形式で、JTAPI の初期設定ウィンドウで設定したパス に格納します。TSP クライアントは LSC を暗号化形式で、デフォルト ディレクトリまたは設定し たパスに格納します。

次の情報は、通信または電源の障害が発生した場合に適用されます。

- 証明書をインストールしているときに通信障害が発生すると、JTAPI クライアントは 30 秒間隔 であと3回、証明書を取得しようとします。この値は設定することができません。
   TSP クライアントの場合は、再試行回数と再試行タイマーを設定できます。これらの値は、TSP クライアントが一定の時間内に証明書の取得を試行する回数を指定することで設定します。ど ちらの値も、デフォルトは0です。最大3回の再試行回数を設定でき、1(1回だけ再試行)、 2、または3を指定します。それぞれについて、再試行の時間を30秒以下で設定できます。
- JTAPI/TSP クライアントが CAPF とのセッションを試行している間に電源障害が発生した場合、クライアントは電源が復帰した後で、証明書のダウンロードを試行します。

### CTI、JTAPI、および TAPI アプリケーションに対する CAPF システム の相互作用および要件

CAPF には、次の要件があります。

- アプリケーション ユーザ CAPF プロファイルおよびエンド ユーザ CAPF プロファイルを設定 する前に、Cisco CTL クライアントをインストールして設定するために必要なすべての作業を 実行したことを確認します。[エンタープライズパラメータ設定(Enterprise Parameters Configuration)]ウィンドウの Cluster Security Mode が1(混合モード)であることを確認してく ださい。
- CAPF を使用するには、最初のノードで Cisco Certificate Authority Proxy Function サービスをア クティブにする必要があります。
- 同時に多数の証明書が生成されると、コール処理が中断される場合があるため、スケジューリングされたメンテナンス画面で CAPF を使用することを強く推奨します。
- 証明書操作の間、最初のノードが実行中で正しく機能していることを確認します。
- 証明書操作の間、CTI/JTAPI/TAPIアプリケーションが正しく機能していることを確認します。
### CTI、JTAPI、および TAPI のセキュリティ設定用チェックリスト

表 12-1 に、CTI/JTAPI/TAPI アプリケーションを保護するために実行する作業のリストを示します。

#### 表 12-1 CTI/JTAPI/TAPI のセキュリティ設定用チェックリスト

| 設定手順          |                                                                                                    | 関連手順および関連項目                                                                                                    |
|---------------|----------------------------------------------------------------------------------------------------|----------------------------------------------------------------------------------------------------|
| ステップ 1        | CTI アプリケーションおよびすべての JTAPI/TSP プラグインがイ<br>ンストールされ、実行中であることを確認します。<br>アプリケーション ユーザは、Standard CTI Enabled グ<br>ループに割り当てられている必要があります。                                                                                                    | <ul> <li>『Cisco Unified Communications<br/>Manager システム ガイド』の「コ<br/>ンピュータテレフォニー統合」</li> <li>Cisco JTAPI インストレーション<br/>ガイド for Cisco Unified<br/>Communications Manager</li> <li>Cisco TAPI インストレーションガ<br/>イド for Cisco Unified<br/>Communications Manager</li> <li>Cisco Unified Communications<br/>Manager アドミニストレーション<br/>ガイド</li> </ul> |
| <b>ステップ</b> 2 | 次の Cisco Unified Communications Manager セキュリティ機能がイ<br>ンストールされていることを確認します(インストールされてい<br>ない場合は、これらの機能をインストールして設定します)。<br>• CTL ファイルが作成されるように、5.0 用の CTL クライアン<br>トがインストールされ、CTL ファイルが実行されていること<br>を確認します。<br>• CTL プロバイダー サービスがインストールされ、サービスが<br>アクティブであることを確認します。<br>• CAPF プロバイダー サービスがインストールされ、サービス<br>がアクティブであることを確認します。必要に応じて、CAPF<br>サービス パラメータを更新します。<br>• CAPF サービスは、CTL ファイルに CAPF 証明書を組み<br>込むために、Cisco CTL クライアントで実行されている<br>必要があります。電話機で CAPF を使用したときにこれ<br>らのパラメータを更新した場合は、ここでパラメータを<br>更新する必要はありません。 | <ul> <li>Cisco CTL クライアントの設定<br/>(P.3-1)</li> <li>CAPF サービス パラメータの更新<br/>(P.12-12)</li> <li>Cisco Unified Communications<br/>Manager アドミニストレーション<br/>ガイド</li> </ul>                                                                                                    |
| ステップ 3        | <ul> <li>Cisco Unified Communications Manager セキュリティ モードが<br/>混合モードに設定されていることを確認します。</li> <li>レント</li> <li>セキュリティ モードが混合モードでない場合、<br/>CTI/JTAPI/TAPI アプリケーションは CTL ファイルにア<br/>クセスできません。</li> <li>CTIManager およびアプリケーションで TLS 接続を使用する場合<br/>は、アプリケーション ユーザまたはエンド ユーザを Standard CTI<br/>Secure Connection ユーザ グループに追加します。</li> <li>レント</li> <li>CTI アプリケーションは、アプリケーション ユーザまた<br/>はエンド ユーザに割り当てることができますが、両方<br/>に割り当てることはできません。</li> </ul>                                                                          | セキュリティ関連ユーザ グループへ<br>のアプリケーション ユーザおよびエ<br>ンド ユーザの追加 ( P.12-9 )                                                                                                    |

| 表 12-1 | CTI/JTAPI/TAPI のセキュリティ設定用チェックリスト ( | 続き) | ) |
|--------|------------------------------------|-----|---|
|--------|------------------------------------|-----|---|

| 設定手順   |                                                                                                    | 関連手順および関連項目                                                                                                    |
|--------|----------------------------------------------------------------------------------------------------|----------------------------------------------------------------------------------------------------|
| ステップ 4 | SRTP を使用する場合は、Standard CTI Allow Reception of SRTP Key<br>Material ユーザ グループにアプリケーション ユーザまたはエンド<br>ユーザを追加します。                                                                            | セキュリティ関連ユーザ グループへ<br>のアプリケーション ユーザおよびエ<br>ンドユーザの追加 ( P.12-9 )                                                                                     |
|        | ユーザはすでに Standard CTI Enabled および Standard CTI Secure<br>Connection ユーザ グループに存在している必要があります。これ<br>らの 3 つのグループに存在しないアプリケーション ユーザまたは<br>エンド ユーザは、SRTP セッション鍵を受信できません。                       | 『Cisco Unified Communications Manager<br>アドミニストレーション ガイド』の<br>「権限の設定」                                                                             |
|        | Cisco Unified Communications Manager Assistant、Cisco QRT、およ<br>び Cisco Web Dialer は暗号化をサポートしていません。<br>CTIManager サービスに接続する CTI クライアントは、クライアン<br>トが音声パケットを送信する場合、暗号化をサポートしないこと<br>があります。 |                                                                                                    |
| ステップ 5 | Cisco Unified Communications Manager の管理ページでアプリケー<br>ション ユーザ CAPF プロファイルまたはエンド ユーザ CAPF プ<br>ロファイルを設定します。                                                                               | <ul> <li>CTI、JTAPI、および TAPI アプリ<br/>ケーションに対する CAPF の概要<br/>(P.12-5)</li> <li>アプリケーション ユーザまたはエ<br/>ンド ユーザの CAPF プロファイル<br/>の設定(P.12-14)</li> </ul> |
|        |                                                                                                    | <ul> <li>アプリケーションユーザ CAPF プロファイルおよびエンドユーザ CAPF プロファイルの CAPF 設定 ウィンドウ(P.12-15)</li> </ul>                                                          |
| ステップ 6 | CTI/JTAPI/TAPI アプリケーションの対応するセキュリティ関連<br>パラメータを有効にします。                                                                                                    | JTAPI/TAPI セキュリティ関連サービ<br>スパラメータ (P.12-18)                                                                                                    |

### セキュリティ関連ユーザ グループへのアプリケーション ユーザおよび エンド ユーザの追加

Standard CTI Secure Connection ユーザ グループおよび Standard CTI Allow Reception of SRTP Key Material ユーザ グループは、デフォルトで Cisco Unified Communications Manager の管理ページに表示されます。これらのグループは削除できません。

CTIManager へのユーザ接続の安全を確保にするには、アプリケーション ユーザまたはエンド ユー ザを Standard CTI Secure Connection ユーザ グループに追加する必要があります。CTI アプリケー ションは、アプリケーション ユーザまたはエンド ユーザに割り当てることができますが、両方に 割り当てることはできません。

アプリケーションおよび CTIManager でメディア ストリームを保護するには、アプリケーション ユーザまたはエンド ユーザを Standard CTI Allow Reception of SRTP Key Material ユーザ グループに 追加する必要があります。

アプリケーション ユーザおよびエンド ユーザが SRTP を使用する前に、そのユーザが Standard CTI Enabled ユーザ グループおよび Standard CTI Secure Connection ユーザ グループに存在している必要 があります。これが、TLS の基本設定になります。TLS は、SRTP 接続に必要です。ユーザがこれ らのグループに存在する場合、ユーザを Standard CTI Allow Reception of SRTP Key Material ユーザ グ ループに追加できます。アプリケーションで SRTP セッション鍵を受信するには、アプリケーショ ン ユーザまたはエンド ユーザが Standard CTI Enabled、Standard CTI Secure Connection、および Standard CTI Allow Reception of SRTP Key Material の 3 つのグループに存在する必要があります。

Cisco Unified Communications Manager Assistant、Cisco QRT、および Cisco Web Dialer は暗号化をサ ポートしないため、アプリケーション ユーザである CCMQRTSecureSysUser、IPMASecureSysUser、 および WDSecureSysUser を Standard CTI Allow Reception of SRTP Key Material ユーザ グループに追 加する必要はありません。

ユーザ グループからのアプリケーション ユーザまたはエンド ユーザの削除については、『*Cisco* Unified Communications Manager アドミニストレーション ガイド』を参照してください。[権限の設定(Role Configuration)]ウィンドウでのセキュリティ関連の設定については、『*Cisco Unified* Communications Manager アドミニストレーション ガイド』を参照してください。

#### 手順

- **ステップ1** Cisco Unified Communications Manager の管理ページで、[ユーザ管理]>[ユーザグループ]の順に 選択します。
- **ステップ2** すべてのユーザ グループを表示するには、**[検索]**をクリックします。
- ステップ3 目的に応じて、次の作業のいずれか1つを実行します。
  - アプリケーション ユーザまたはエンド ユーザが Standard CTI Enabled グループに存在すること を確認する。
  - [Standard CTI Secure Connection] リンクをクリックして、アプリケーション ユーザまたはエ ンド ユーザを Standard CTI Secure Connection ユーザ グループに追加する。
  - [Standard CTI Allow Reception of SRTP Key Material]リンクをクリックして、アプリケーション ユーザまたはエンド ユーザを Standard CTI Allow Reception of SRTP Key Material ユーザ グループに追加する。

**ステップ4** アプリケーション ユーザをグループに追加するには、ステップ5~ステップ7を実行します。

- **ステップ5 [グループにアプリケーションユーザを追加]**ボタンをクリックします。
- ステップ6 アプリケーション ユーザを検索するには、検索条件を指定し、[検索]をクリックします。

検索条件を指定せずに[検索]をクリックすると、使用可能なすべてのオプションが表示されます。

**ステップ7** グループに追加するアプリケーション ユーザのチェックボックスをオンにして、[選択項目の追加] をクリックします。

[ユーザグループの設定 (User Group Configuration)] ウィンドウにユーザが表示されます。

- **ステップ8** エンド ユーザをグループに追加するには、ステップ9~ステップ11を実行します。
- ステップ9 [グループにエンドユーザを追加]ボタンをクリックします。
- ステップ10 エンド ユーザを検索するには、検索条件を指定し、[検索]をクリックします。

検索条件を指定せずに[検索]をクリックすると、使用可能なすべてのオプションが表示されます。

**ステップ11** グループに追加するエンド ユーザのチェックボックスをオンにして、[選択項目の追加]をクリックします。

[ユーザグループの設定 (User Group Configuration)] ウィンドウにユーザが表示されます。

#### 追加情報

詳細については、P.12-19の「関連項目」を参照してください。

第 12章 CTI、JTAPI、および TAPI の認証および暗号化の設定

# Cisco Unified Communications Manager は、Cisco Unified Serviceability で Certificate Authority Proxy Function サービスを自動的にはアクティブ化しません。Certificate Authority Proxy Function サービスのアクティブ化については、『Cisco Unified Communications Manager Serviceability アドミニストレーション ガイド』を参照してください。

Certificate Authority Proxy Function サービスのアクティブ化

CAPF機能を使用するには、最初のノードでこのサービスをアクティブにする必要があります。

Cisco CTL クライアントをインストールして設定する前にこのサービスをアクティブにしなかった 場合は、P.3-15 の「CTL ファイルの更新」の説明に従って CTL ファイルを更新する必要があります。

Cisco Certificate Authority Proxy Function サービスをアクティブにすると、CAPF に固有な鍵ペアおよび証明書が CAPF によって自動生成されます。CAPF 証明書は Cisco CTL クライアントによって Cisco Unified Communications Manager サーバにコピーされ、拡張子.0を使用します。CAPF 証明書 が存在することを確認するには、Cisco Unified Communications オペレーティング システムの GUI で、CAPF 証明書を表示します。

### CAPF サービス パラメータの更新

CAPF サービスのパラメータを設定するウィンドウには、証明書の有効年数、システムによる鍵生成の最大再試行回数、鍵のサイズなどの情報が表示されます。

Cisco Unified Communications Manager の管理ページで CAPF サービス パラメータをアクティブとし て表示するには、Cisco Unified Serviceability で Certificate Authority Proxy Function サービスをアク ティブ化する必要があります。

電話機で CAPF を使用したときに CAPF サービス パラメータを更新した場合は、ここでサービス パラメータを更新する必要はありません。

CAPF サービスパラメータを更新するには、次の手順を実行します。

#### 手順

- **ステップ1** Cisco Unified Communications Manager の管理ページで、[システム]>[サービスパラメータ]を選 択します。
- **ステップ2** [サーバ (Server)] ドロップダウン リスト ボックスから、サーバを選択します。

▶ クラスタ内の最初のノードを選択する必要があります。

- **ステップ3** [サービス(Service)]ドロップダウン リスト ボックスから、Cisco Certificate Authority Proxy Function サービスを選択します。サービス名の横に Active と表示されていることを確認します。
- **ステップ4** ヘルプの説明に従って、CAPF サービス パラメータを更新します。CAPF サービス パラメータのヘ ルプを表示するには、疑問符またはパラメータ名リンクをクリックします。
- **ステップ5** 変更内容を有効にするには、Cisco Unified Serviceability で Cisco Certificate Authority Proxy Function サービスを再起動する必要があります。

#### 追加情報

詳細については、P.12-19の「関連項目」を参照してください。

### アプリケーション ユーザまたはエンド ユーザの CAPF プロファイルの 検索

アプリケーション ユーザまたはエンド ユーザの CAPF プロファイルを検索するには、次の手順に 従います。

#### 手順

**ステップ1** アクセスするプロファイルに応じて、次のオプションのいずれかを選択します。

- [ユーザ管理]>[アプリケーションユーザ CAPF プロファイル]
- [ユーザ管理]>[エンドユーザ CAPF プロファイル]

検索と一覧表示ウィンドウが表示されます。アクティブな(前の)クエリーのレコードもウィンド ウに表示される場合があります。

**ステップ2** データベース内のすべてのレコードを検索するには、ダイアログボックスが空であることを確認して、ステップ3へ進みます。

レコードをフィルタリングまたは検索するには、次の手順を実行します。

- 最初のドロップダウンリストボックスから、検索パラメータを選択します。
- 2番目のドロップダウンリストボックスから検索パターンを選択します。
- 必要に応じて、適切な検索テキストを指定します。

### 

(注) 検索条件を追加するには、[+]ボタンをクリックします。条件を追加すると、指定したす べての条件に一致するレコードが検索されます。条件を削除するには、[-]ボタンをクリッ クして最後に追加した条件を削除するか、[フィルタのクリア]ボタンをクリックして追加 したすべての検索条件を削除します。

ステップ3 [検索]をクリックします。

一致するすべてのレコードが表示されます。[ページあたりの行数]ドロップダウンリストボックスから異なる値を選択すると各ページに表示される項目数を変更できます。

**ステップ4** 表示するレコードのリストから、表示するレコードのリンクをクリックします。

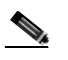

(注) リストの見出しに上向きまたは下向きの矢印がある場合は、その矢印をクリックして、ソート順序を逆にします。

ウィンドウに選択した項目が表示されます。

#### 追加情報

詳細については、P.12-19の「関連項目」を参照してください。

### アプリケーション ユーザまたはエンド ユーザの CAPF プロファイルの 設定

JTAPI/TAPI/CTI アプリケーションのローカルで有効な証明書をインストール、アップグレード、またはトラブルシューティングする場合は、表 12-2 を参照してください。

エンド ユーザ CAPF プロファイルを設定する前に、アプリケーション ユーザ CAPF プロファイル を設定することをお勧めします。

#### 手順

- ステップ1 Cisco Unified Communications Manager の管理ページで次のいずれかのオプションを選択します。
  - [ユーザ管理]>[アプリケーションユーザ CAPF プロファイル]
  - [ユーザ管理]>[エンドユーザ CAPF プロファイル]

検索と一覧表示ウィンドウが表示されます。

- ステップ2 次の作業のどちらかを実行します。
  - 新しい CAPF プロファイルを追加するには、検索ウィンドウで[新規追加]ボタンまたは[新規追加]アイコンをクリックします(プロファイルを表示してから、[新規追加]ボタンまたはアイコンをクリックすることもできます)。設定ウィンドウが表示され、各フィールドのデフォルト設定が示されます。
  - 既存のプロファイルをコピーするには、P.12-13 の「アプリケーション ユーザまたはエンド ユー ザの CAPF プロファイルの検索」の説明に従って適切なプロファイルを見つけ、[コピー (Copy)]列内にあるそのレコード用の[コピー(Copy)]ボタンをクリックします(プロファ イルを表示してから、[コピー]ボタンまたはアイコンをクリックすることもできます)。設定 ウィンドウが表示され、表示されたプロファイルからの設定が示されます。
  - 既存のエントリを更新するには、P.12-13の「アプリケーション ユーザまたはエンド ユーザの CAPF プロファイルの検索」の説明に従い、適切なプロファイルを見つけて表示します。設定 ウィンドウが表示され、現在の設定が示されます。
- ステップ3 表 12-2 の説明に従って、適切な設定を入力します。
- **ステップ4 [保存]**ボタンまたは[保存]アイコンをクリックします。
- **ステップ5** セキュリティを使用するアプリケーション ユーザおよびエンド ユーザごとに、この手順を繰り返します。

#### 追加の手順

[アプリケーションユーザ CAPF プロファイルの設定 (Application User CAPF Profile Configuration)] ウィンドウで CCMQRTSecureSysUser、IPMASecureSysUser、または WDSecureSysUser を設定する場 合は、P.12-18 の「JTAPI/TAPI セキュリティ関連サービス パラメータ」の説明に従って、サービス パラメータを設定する必要があります。

#### 追加情報

詳細については、P.12-19の「関連項目」を参照してください。

Cisco Unified Communications Manager セキュリティ ガイド

### アプリケーションユーザ CAPF プロファイルおよびエンドユーザ CAPF プロファイルの CAPF 設定ウィンドウ

表 12-2 に、[アプリケーションユーザ CAPF プロファイルの設定 (Application User CAPF Profile Configuration)]ウィンドウおよび[エンドユーザ CAPF プロファイルの設定(End User CAPF Profile Configuration)] ウィンドウでの CAPF 設定を示します。

- 設定のヒントについては、P.12-6の「CTI、JTAPI、および TAPI アプリケーションに対する CAPFシステムの相互作用および要件」を参照してください。
- 関連する情報および手順については、P.12-19の「関連項目」を参照してください。

#### 表 12-2 アプリケーション ユーザ CAPF プロファイルおよびエンド ユーザ CAPF プロファイルの設 定内容

| 設定                                     | 説明                                                                                                    |
|----------------------------------------|----------------------------------------------------------------------------------------------------|
| [アプリケーションユー<br>ザ]                      | ドロップダウン リスト ボックスから、CAPF オペレーション用のアプ<br>リケーション ユーザを選択します。これにより、設定されたアプリ<br>ケーション ユーザが表示されます。                                                                                                    |
|                                        | この設定は、[エンドユーザ CAPF プロファイルの設定(End User CAPF<br>Profile Configuration)] ウィンドウには表示されません。                                                                                                    |
| [ エンドユーザ ID ]                          | ドロップダウン リスト ボックスから、CAPF オペレーション用のエン<br>ド ユーザを選択します。これにより、設定されたエンド ユーザが表示<br>されます。                                                                                                    |
|                                        | この設定は、[ アプリケーションユーザ CAPF プロファイルの設定<br>( Application User CAPF Profile Configuration )]ウィンドウには表示され<br>ません。                                                                                                  |
| [インスタンス ID ]                           | 1 ~ 128 字の英数字および特殊文字を入力します。特殊文字は、ドット(.)、ダッシュ(-)、アンダースコア(_)を使用できます。インス<br>タンス ID は、証明書操作のためユーザを識別します。                                                                                                    |
|                                        | 1 つのアプリケーションに対して複数の接続(インスタンス)を設定<br>できます。アプリケーションと CTIManager との接続の安全を確保する<br>には、アプリケーション PC(エンドユーザの場合)またはサーバ(ア<br>プリケーション ユーザの場合)で実行されるインスタンスごとに一意<br>の証明書が必要です。                                          |
|                                        | このフィールドは、Web サービスおよびアプリケーションをサポート<br>する CAPF Profile Instance ID for Secure Connection to CTIManager サービ<br>スパラメータに関係があります。このパラメータにアクセスする方法<br>については、P.12-18 の「JTAPI/TAPI セキュリティ関連サービスパラ<br>メータ」を参照してください。 |
| [ 証明書の操作<br>( Certificate Operation )] | ドロップダウン リスト ボックスから、次のオプションのいずれかを選<br>択します。                                                                                                    |
|                                        | • [保留中の操作なし]: 証明書の操作が発生しないときに表示され<br>ます (デフォルトの設定)。                                                                                                    |
|                                        | • [インストール/アップグレード]:アプリケーションのローカルで<br>有効な証明書を新しくインストールするか、あるいは既存の証明<br>書をアップグレードします。                                                                                                    |

| 設定                       | 説明                                                  |  |  |
|--------------------------|-----------------------------------------------------|--|--|
| [認証モード                   | 証明書のインストールまたはアップグレード操作の認証モードは[認                     |  |  |
| (Authentication Mode)]   | 証ストリング]です。これは、ユーザまたは管理者が JTAPI/TSP の初               |  |  |
|                          | 期設定ウィンドウで CAPF 認証文字列を入力したときにだけ、ローカ                  |  |  |
|                          | ルで有効な証明書がインストール、アップグレード、またはトラブル                     |  |  |
|                          | シューティングされることを意味します。                                 |  |  |
| [ 認証文字列                  | 一意の文字列を手動で入力するか、あるいは [ 文字列を生成 ] ボタン                 |  |  |
| (Authentication String)] | をクリックして文字列を生成します。                                   |  |  |
|                          | 文字列は4~10桁にしてください。                                   |  |  |
|                          | ローカルで有効な証明書をインストールまたはアップグレードするに                     |  |  |
|                          | は、アプリケーション PC の JTAPI/TSP の初期設定ウィンドウで、管             |  |  |
|                          | 理者が認証文字列を入力する必要があります。この文字列は、1回だ                     |  |  |
|                          | け使用できます。あるインスタンスに文字列を使用した場合、その文                     |  |  |
|                          | 字列をもう一度使用することはできません。                                |  |  |
| [ 文字列を生成 ]               | CAPF で自動的に認証文字列を生成する場合は、このボタンをクリッ                   |  |  |
|                          | クします。4 ~ 10桁の認証文字列が[認証文字列] Authentication String )] |  |  |
|                          | フィールドに表示されます。                                       |  |  |
| [キーサイズ (Key Size、        | ドロップダウン リスト ボックスから、証明書の鍵のサイズを選択しま                   |  |  |
| ビット)]                    | す。デフォルト設定値は 1024 です。これ以外のオプションには、512                |  |  |
|                          | と 2048 かあります。                                       |  |  |
|                          | 鍵生成を低いプライオリティで設定すると、アクションの実行中もア                     |  |  |
|                          | プリケーションの機能を利用できます。鍵生成が完了するまで、30秒                    |  |  |
|                          | 以上の時間がかかることがあります。                                   |  |  |
|                          | 証明書に 2048 ビットの鍵を選択した場合、アプリケーションと Cisco              |  |  |
|                          | Unified Communications Manager の間で接続を確立するために、60 秒以  |  |  |
|                          | 上の時間がかかることがあります。最高のセキュリティ レベルを使用                    |  |  |
|                          | する場合を除き、2048 ビットの鍵は設定しないでください。                      |  |  |
| [操作の完了 ( Operation       | このフィールドは、すべての証明書操作をサポートし、操作を完了す                     |  |  |
| Completes By )]          | る必要がある期限の日付と時刻を指定します。                               |  |  |
|                          | 表示される値は、最初のノードに適用されます。                              |  |  |
|                          | この設定は、証明書操作を完了する必要があるデフォルトの日数を指                     |  |  |
|                          | 定する CAPF Operation Expires in (days)エンタープライズ パラメータ  |  |  |
|                          | とともに使用します。このパラメータはいつでも更新できます。                       |  |  |
| [ 証明書操作ステータス             | このフィールドは、pending、failed、successful など、証明書操作の進       |  |  |
| ( Certificate Operation  | 行状況を表示します。                                          |  |  |
| Status )]                | このフィールドに表示される情報は変更できません。                            |  |  |

#### 表 12-2 アプリケーション ユーザ CAPF プロファイルおよびエンド ユーザ CAPF プロファイルの設 定内容(続き)

### アプリケーション ユーザ CAPF プロファイルまたはエンド ユーザ CAPF プロファイルの削除

ここでは、アプリケーション ユーザ CAPF プロファイルまたはエンド ユーザ CAPF プロファイル を Cisco Unified Communications Manager データベースから削除する方法を説明します。

#### 始める前に

Cisco Unified Communications Manager の管理ページからアプリケーション ユーザ CAPF プロファイ ルまたはエンド ユーザ CAPF プロファイルを削除する前に、別のプロファイルをデバイスに適用す るか、該当プロファイルを使用するすべてのデバイスを削除してください。該当プロファイルを使 用しているデバイスを検索するには、セキュリティプロファイルの設定ウィンドウの[関連リンク] ドロップダウン リスト ボックスから[依存関係レコード]を選択して、[移動]をクリックします。

システムで依存関係レコード機能が有効になっていない場合は、レコードの [依存関係レコード要約(Dependency Records Summary)] ウィンドウに、依存関係レコードを有効にすると実行できるアクションを示すメッセージが表示されます。また、依存関係レコード機能を使用すると、CPU 使用率が高くなるという情報も表示されます。依存関係レコードの詳細については、『Cisco Unified Communications Manager システム ガイド』を参照してください。

#### 手順

- **ステップ1** P.12-13 の「アプリケーション ユーザまたはエンド ユーザの CAPF プロファイルの検索」の説明に 従い、アプリケーション ユーザ CAPF プロファイルまたはエンド ユーザ CAPF プロファイルを検 索します。
- ステップ2 複数のプロファイルを削除するには、検索と一覧表示ウィンドウで、適切なチェックボックスの横に表示されているチェックボックスをオンにして、[選択項目の削除]アイコンまたはボタンをクリックします。この選択に対するすべての設定可能なレコードを削除するには、[すべてを選択]をクリックしてから[選択項目の削除]をクリックします。
- **ステップ3**単一のプロファイルを削除するには、次の作業のどちらかを実行します。
  - 検索と一覧表示ウィンドウで、適切なプロファイルの横に表示されているチェックボックスを オンにして、[選択項目の削除] アイコンまたはボタンをクリックします。
  - 検索と一覧表示ウィンドウで、プロファイルの[インスタンス ID(Instance Id)]リンクをク リックします。指定した[アプリケーションユーザ CAPF プロファイルの設定(Application User CAPF Profile Configuration)]ウィンドウまたは[エンドユーザ CAPF プロファイルの設定(End User CAPF Profile Configuration)]ウィンドウが表示されたら、[削除]アイコンまたはボタンを クリックします。
- **ステップ**4 削除操作の確認を要求するプロンプトが表示されたら、[OK]をクリックして削除するか、[キャンセル]をクリックして削除操作を取り消します。

#### 追加情報

詳細については、P.12-19の「関連項目」を参照してください。

### JTAPI/TAPI セキュリティ関連サービス パラメータ

アプリケーション ユーザ CAPF プロファイルまたはエンド ユーザ CAPF プロファイルを設定した 後、Web サービスまたはアプリケーションに対して、次のサービス パラメータを設定する必要が あります。

- CTIManager Connection Security Flag
- CAPF Profile Instance ID for Secure Connection to CTIManager

サービスパラメータにアクセスするには、次の手順を実行します。

手順

- ステップ1 [システム]>[サービスパラメータ]を選択します。
- **ステップ2** [サーバ(Server)]ドロップダウン リスト ボックスから、Web サービスまたはアプリケーションが アクティブになっているサーバを選択します。
- **ステップ3** [サービス (Service)] ドロップダウン リスト ボックスから、Web サービスまたはアプリケーションを選択します。
- ステップ4 パラメータが表示されたら、CTIManager Connection Security Flag パラメータおよび CAPF Profile Instance ID for Secure Connection to CTIManager パラメータを見つけます。
- **ステップ5** 疑問符またはパラメータ名リンクをクリックすると表示されるヘルプの説明に従い、パラメータを 更新します。
- ステップ6 [保存]をクリックします。
- ステップ7 サービスがアクティブになっているサーバごとに、この手順を繰り返します。

### アプリケーション ユーザまたはエンド ユーザに対する証明書操作のス テータスの表示

特定のアプリケーション ユーザ CAPF プロファイルまたはエンド ユーザ CAPF プロファイルの設 定ウィンドウ(検索と一覧表示ウィンドウではありません)、または JTAPI/TSP の初期設定ウィン ドウで、証明書操作のステータスを表示できます。

### その他の情報

#### 関連項目

- Cisco CTL クライアントの設定 (P.3-1)
- CTI、JTAPI、および TAPI アプリケーションの認証について(P.12-2)
- CTI、JTAPI、および TAPI アプリケーションの暗号化について(P.12-4)
- CTI、JTAPI、および TAPI アプリケーションに対する CAPF の概要(P.12-5)
- CTI、JTAPI、および TAPI アプリケーションに対する CAPF システムの相互作用および要件 (P.12-6)
- CTI、JTAPI、および TAPI のセキュリティ設定用チェックリスト(P.12-7)
- セキュリティ関連ユーザ グループへのアプリケーション ユーザおよびエンド ユーザの追加 (P.12-9)
- Certificate Authority Proxy Function サービスのアクティブ化 (P.12-11)
- CAPF サービス パラメータの更新 (P.12-12)
- アプリケーション ユーザまたはエンド ユーザの CAPF プロファイルの検索(P.12-13)
- アプリケーション ユーザまたはエンド ユーザの CAPF プロファイルの設定 (P.12-14)
- アプリケーションユーザ CAPF プロファイルおよびエンドユーザ CAPF プロファイルの CAPF 設定ウィンドウ(P.12-15)
- アプリケーション ユーザ CAPF プロファイルまたはエンド ユーザ CAPF プロファイルの削除 (P.12-17)
- JTAPI/TAPI セキュリティ関連サービス パラメータ (P.12-18)
- アプリケーション ユーザまたはエンド ユーザに対する証明書操作のステータスの表示 (P.12-18)

#### シスコの関連マニュアル

- Cisco JTAPI インストレーション ガイド for Cisco Unified Communications Manager
- Cisco TAPI インストレーション ガイド for Cisco Unified Communications Manager
- 『Cisco Unified Communications Manager システム ガイド』の「コンピュータ テレフォニー統合」
- Cisco Unified Communications Manager アドミニストレーション ガイド

■ その他の情報

### 

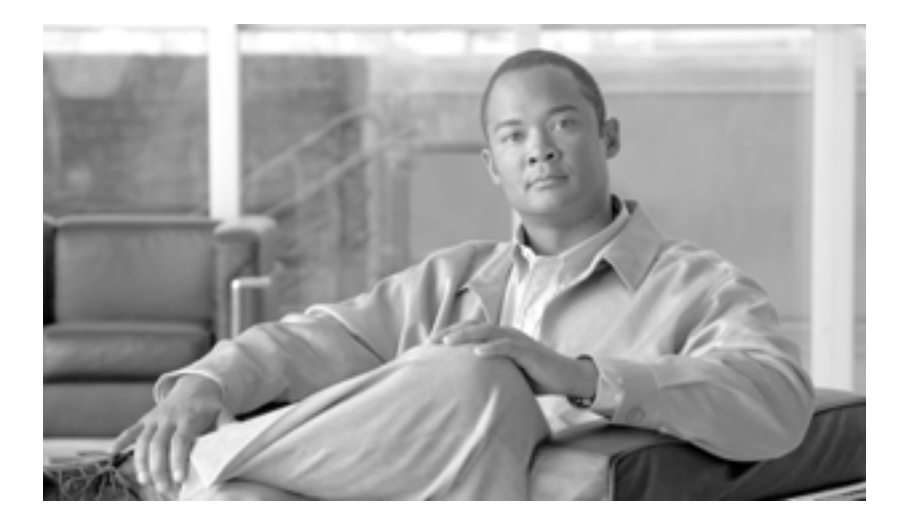

PART 4

SRST リファレンス、トランク、および ゲートウェイのセキュリティ

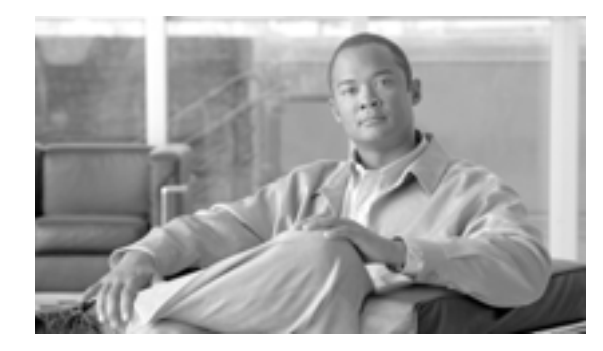

снартек 13

# Survivable Remote Site Telephony (SRST)リファレンスのセキュリティ 設定

この章は、次の内容で構成されています。

- SRST のセキュリティの概要(P.13-2)
- SRST セキュリティの設定のヒント (P.13-3)
- SRST のセキュリティ設定用チェックリスト(P.13-4)
- SRST リファレンスのセキュリティ設定 (P.13-5)
- SRST リファレンスのセキュリティの設定内容(P.13-7)
- SRST リファレンスからのセキュリティの削除 (P.13-8)
- SRST 証明書がゲートウェイから削除された場合(P.13-8)
- その他の情報 (P.13-8)

### SRST のセキュリティの概要

SRST 対応ゲートウェイは、Cisco Unified Communications Manager がコールを完了できない場合に、 制限付きのコール処理タスクを提供します。

保護された SRST 対応ゲートウェイには、自己署名証明書が含まれています。Cisco Unified Communications Manager の管理ページで SRST 設定作業を実行した後、Cisco Unified Communications Manager は TLS 接続を使用して SRST 対応ゲートウェイで証明書プロバイダ サービスを認証します。Cisco Unified Communications Manager は SRST 対応ゲートウェイから証明書を取得して、その 証明書を Cisco Unified Communications Manager データベースに追加します。

Cisco Unified Communications Manager の管理ページで従属デバイスをリセットすると、TFTP サーバ は SRST 対応ゲートウェイの証明書を電話機の cnf.xml ファイルに追加してファイルを電話機に送 信します。これで、保護された電話機は TLS 接続を使用して SRST 対応ゲートウェイと対話します。

電話機設定ファイルには、単一の発行者からの証明書だけが含まれます。 そのため、HSRP はサポー トされません。

### SRST セキュリティの設定のヒント

次の基準が満たされることを確認します。この基準を満たすと、保護された電話機と SRST 対応 ゲートウェイとの間で接続の安全が保障されます。

- SRST リファレンスに自己署名証明書が含まれている。
- Cisco CTL クライアントを介して混合モードを設定した。
- 電話機に認証または暗号化を設定した。
- Cisco Unified Communications Manager の管理ページで SRST リファレンスを設定した。
- SRSTの設定後に、SRST対応ゲートウェイおよび従属する電話機をリセットした。

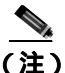

Cisco Unified Communications Manager は、SRST 対応ゲートウェイ向けに、電話機の証明書情報を 含む PEM 形式のファイルを提供します。

LSC 認証では、CAPF ルート証明書(CAPF.der)をダウンロードしてください。このルート証明書では、セキュアな SRST が TLS ハンドシェイク中に電話機の LSC を確認できます。

- クラスタセキュリティモードが非セキュアになっている場合は、Cisco Unified Communications Managerの管理ページでデバイスセキュリティモードが認証済みまたは暗号化済みと示されていても、電話機の設定ファイルのデバイスセキュリティモードは非セキュアのままです。このような場合、電話機は、クラスタ内でSRST対応ゲートウェイおよびCisco Unified Communications Managerサーバとの非セキュア接続を試行します。
- クラスタセキュリティモードが非セキュアになっている場合は、デバイスセキュリティモードや[セキュアSRST(IsSRSTSecure?)]チェックボックスなど、セキュリティ関連の設定が無視されます。設定がデータベースから削除されることはありませんが、セキュリティは提供されません。
- 電話機が SRST 対応ゲートウェイへのセキュア接続を試行するのは、クラスタ セキュリティ モードが混合モードで、電話機設定ファイル内のデバイス セキュリティ モードが認証済みま たは暗号化済みに設定されており、[SRST 参照先の設定(SRST Reference Configuration)] ウィ ンドウで [セキュア SRST (Is SRST Secure?)] チェックボックスがオンになっていて、電話機 の設定ファイル内に有効な SRST 証明書が存在する場合だけです。
- 前のリリースの Cisco Unified Communications Manager でセキュアな SRST リファレンスのセキュリティを設定した場合は、アップグレード時にその設定が自動的に移行されます。
- 暗号化済みまたは認証済みモードの電話機が SRST にフェールオーバーし、SRST での接続中 に Cisco Unified Communications Manager セキュリティ モードが混合モードから非セキュア モードに切り替わった場合、これらの電話機は自動的には Cisco Unified Communications Manager にフォールバックされません。SRST ルータの電源を切り、強制的にこれらの電話機を Cisco Unified Communications Manager に再登録する必要があります。電話機が Cisco Unified Communications Manager にフォールバックした後、管理者は SRST の電源を投入でき、フェー ルオーバーおよびフォールバックが再び自動になります。

### SRST のセキュリティ設定用チェックリスト

表 13-1 を使用して、SRST のセキュリティ設定手順を進めます。

#### 表 13-1 SRST のセキュリティ設定用チェックリスト

| 設定手順   |                                                                                                    | 関連手順および関連項目                                                                                                    |
|--------|----------------------------------------------------------------------------------------------------|----------------------------------------------------------------------------------------------------|
| ステップ 1 | SRST 対応ゲートウェイで必要なすべての作業を実行した<br>ことを確認します。 すべてを実行すると、デバイスが Cisco<br>Unified Communications Manager およびセキュリティをサ<br>ポートします。 | このバージョンの Cisco Unified<br>Communications Manager をサポートする<br><sup>『</sup> <i>Cisco IOS SRST Version System Administrator</i><br><i>Guide a</i> 。これは、次の URL で入手できます。 |
|        |                                                                                                    | http://www.cisco.com/univercd/cc/td/doc/product/<br>voice/srst/srst33/srst33ad/index.htm                                                                           |
| ステップ 2 | Cisco CTL クライアントのインストールおよび設定に必要<br>なすべての作業を実行したことを確認します。                                                                 | Cisco CTL <b>クライアントの</b> 設定(P.3-1)                                                                                                    |
| ステップ 3 | 電話機に証明書が存在することを確認します。                                                                                                    | 使用中の電話機モデルの Cisco Unified IP<br>Phoneマニュアルを参照してください。                                                                                                    |
| ステップ 4 | 電話機に認証または暗号化を設定したことを確認します。                                                                                               | 電話機セキュリティ プロファイルの適用<br>(P.5-12)                                                                                                    |
| ステップ 5 | SRST リファレンスにセキュリティを設定します。これに<br>は、[ デバイスプール設定(Device Pool Configuration)]ウィ<br>ンドウで SRST リファレンスを有効にする作業も含まれま<br>す。       | SRST リファレンスのセキュリティ設定<br>( P.13-5 )                                                                                                    |
| ステップ 6 | SRST 対応ゲートウェイと電話機をリセットします。                                                                                               | SRST リファレンスのセキュリティ設定<br>( P.13-5 )                                                                                                    |

### SRST リファレンスのセキュリティ設定

Cisco Unified Communications Manager の管理ページで SRST リファレンスを追加、更新、または削除する前に、次の点を考慮してください。

- 保護された SRST リファレンスの追加:初めて SRST リファレンスにセキュリティを設定する 場合、表 13-2 で説明するすべての項目を設定する必要があります。
- 保護された SRST リファレンスの更新: Cisco Unified Communications Manager の管理ページで SRST の更新を実行しても、SRST 対応ゲートウェイの証明書は自動的に更新されません。証明 書を更新するには、[証明書の更新]ボタンをクリックする必要があります。クリックすると 証明書の内容が表示され、証明書を受け入れるか拒否する必要があります。証明書を受け入れ ると、Cisco Unified Communications Manager は Cisco Unified Communications Manager サーバま たはクラスタ内の各 Cisco Unified Communications Manager サーバで、信頼できるフォルダにあ る SRST 対応ゲートウェイの証明書を置き換えます。
- 保護された SRST リファレンスの削除:保護された SRST リファレンスを削除すると、Cisco Unified Communications Manager データベースおよび電話機の cnf.xml ファイルから SRST 対応 ゲートウェイの証明書が削除されます。

SRST リファレンスの削除方法は、『Cisco Unified Communications Manager アドミニストレー ションガイド』を参照してください。

SRST リファレンスのセキュリティを設定するには、次の手順を実行します。

#### 手順

ステップ1 Cisco Unified Communications Manager の管理ページで、[システム]>[SRST]を選択します。

検索と一覧表示ウィンドウが表示されます。

- ステップ2 次の作業のどちらかを実行します。
  - 新しい SRST リファレンスを追加するには、検索ウィンドウで[新規追加]ボタンまたはアイコンをクリックします(プロファイルを表示してから、[新規追加]ボタンまたはアイコンをクリックすることもできます)。設定ウィンドウが表示され、各フィールドのデフォルト設定が示されます。
  - 既存の SRST リファレンスをコピーするには、『Cisco Unified Communications Manager アドミニ ストレーション ガイド』の説明に従って適切な SRST リファレンスを見つけ、[コピー(Copy)] 列内にあるそのレコード用の[コピー(Copy)]ボタンをクリックします(プロファイルを表 示してから、[コピー]ボタンまたはアイコンをクリックすることもできます)。設定ウィンド ウが表示され、設定内容が示されます。
  - 既存の SRST リファレンスを更新するには、『Cisco Unified Communications Manager アドミニス トレーション ガイド』の説明に従って適切な SRST リファレンスを見つけます。設定ウィンド ウが表示され、現在の設定が示されます。
- **ステップ3** 表 13-2 の説明に従い、セキュリティ関連の設定を入力します。

その他の SRST リファレンス設定内容の説明については、『Cisco Unified Communications Manager ア ドミニストレーション ガイド』を参照してください。

ステップ4 [セキュア SRST(Is SRST Secure?)] チェックボックスをオンにすると、[証明書の更新]ボタンを クリックして SRST 証明書をダウンロードする必要があるというメッセージがダイアログボックス に表示されます。[OK]をクリックします。

**ステップ5 [保存]**をクリックします。

- **ステップ6** データベース内の SRST 対応ゲートウェイの証明書を更新するには、[**証明書の更新**]ボタンをク リックします。
  - **ビント**このボタンは、[セキュア SRST (Is SRST Secure?)]チェックボックスをオンにして[保存]をクリックした後にだけ表示されます。
- ステップ7 証明書のフィンガープリントが表示されます。証明書を受け入れるには、[保存]をクリックします。
- ステップ8 [閉じる]をクリックします。
- ステップ9 [SRST 参照先の設定(SRST Reference Configuration)]ウィンドウで、[リセット]をクリックします。

#### 追加の手順

[デバイスプール設定 (Device Pool Configuration)] ウィンドウで SRST リファレンスが有効になったことを確認します。

#### 追加情報

詳細については、P.13-8の「関連項目」を参照してください。

### SRST リファレンスのセキュリティの設定内容

表 13-2 で、保護された SRST リファレンスに対して Cisco Unified Communications Manager の管理 ページで使用できる設定について説明します。

- 設定のヒントについては、P.13-3 の「SRST セキュリティの設定のヒント」を参照してください。
- 関連する情報および手順については、P.13-8の「関連項目」を参照してください。

#### 表 13-2 SRST リファレンスのセキュリティの設定内容

| 設定                                                            | 説明                                                                                                    |  |  |
|---------------------------------------------------------------|----------------------------------------------------------------------------------------------------|--|--|
| [セキュア SRST( Is SRST<br>Secure? )]                             | SRST 対応ゲートウェイに、自己署名証明書が含まれることを確認した<br>後、このチェックボックスをオンにします。                                                                                                    |  |  |
|                                                               | SRST を設定してゲートウェイおよび従属する電話機をリセットする<br>と、Cisco CTL Provider サービスは SRST 対応ゲートウェイで証明書プ<br>ロバイダ サービスに認証を受けます。Cisco CTL クライアントは SRST<br>対応ゲートウェイから証明書を取得して、その証明書を Cisco Unified<br>Communications Manager データベースに格納します。               |  |  |
|                                                               | <b>レント</b> データベースおよび電話機から SRST 証明書を削除するには、このチェックボックスをオフにして[保存]をクリックし、従属する電話機をリセットします。                                                                                                    |  |  |
| [ SRST 証明書プロバイダ<br>ポート ( SRST Certificate<br>Provider Port )] | このポートは、SRST 対応ゲートウェイ上で証明書プロバイダ サービ<br>スに対する要求を監視します。Cisco Unified Communications Manager は<br>このポートを使用して SRST 対応ゲートウェイから証明書を取得しま<br>す。Cisco SRST 証明書プロバイダのデフォルト ポートは 2445 です。                                                   |  |  |
|                                                               | SRST 対応ゲートウェイ上でこのポートを設定した後、このフィールド<br>にポート番号を入力します。<br>-                                                                                                    |  |  |
|                                                               | ・レント ポートが現在使用中の場合や、ファイアウォールを使用していてファイアウォール内のポートを使用できない場合には、異なるポート番号の設定が必要になることもあります。ポート番号は、1024 ~ 49151の範囲に存在する必要があります。この範囲外にある場合、「ポート番号に使用できるのは数字だけです。」というメッセージが表示されます。                                                        |  |  |
| [証明書の更新]                                                      | <b>レント</b> このボタンは、[セキュア SRST (Is SRST Secure?)]チェックボックスをオンにして[保存]をクリックした後にだけ表示されます。                                                                                                    |  |  |
|                                                               | このボタンをクリックすると、Cisco CTL クライアントは Cisco Unified<br>Communications Manager データベースに格納されている既存の SRST<br>対応ゲートウェイの証明書を置き換えます(証明書がデータベースに<br>存在する場合)。従属する電話機をリセットした後、TFTP サーバは<br>cnf.xml ファイルを(新しい SRST 対応ゲートウェイの証明書と共に)<br>電話機に送信します。 |  |  |

### SRST リファレンスからのセキュリティの削除

セキュリティの設定後に SRST リファレンスを非セキュアにするには、[SRST 参照先の設定(SRST Reference Configuration)] ウィンドウで、[セキュア SRST (Is SRST Secure?)] チェックボックスを オフにします。ゲートウェイ上のクレデンシャル サービスを無効にする必要がある旨のメッセージ が表示されます。

### SRST 証明書がゲートウェイから削除された場合

SRST 証明書が SRST 対応のゲートウェイから削除されている場合は、その SRST 証明書を Cisco Unified Communications Manager データベースと IP Phone から削除する必要があります。

この作業を実行するには、[SRST 参照先の設定(SRST Reference Configuration)]ウィンドウで、[セ キュア SRST (Is SRST Secure?)] チェックボックスをオフにして [保存] をクリックし、[リセッ ト] をクリックします。

### その他の情報

#### 関連項目

- SRST のセキュリティの概要(P.13-2)
- SRST セキュリティの設定のヒント(P.13-3)
- SRST のセキュリティ設定用チェックリスト(P.13-4)
- SRST リファレンスのセキュリティ設定(P.13-5)
- SRST リファレンスのセキュリティの設定内容(P.13-7)
- SRST リファレンスからのセキュリティの削除(P.13-8)
- SRST 証明書がゲートウェイから削除された場合(P.13-8)

#### シスコの関連マニュアル

- Cisco IOS SRST System Administrator Guide
- Cisco Unified Communications Manager アドミニストレーション ガイド

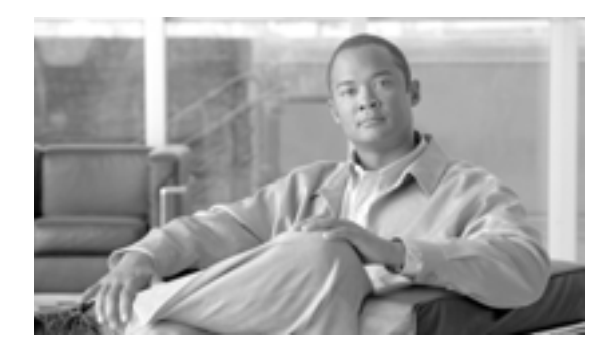

снартек 14

# ゲートウェイおよびトランクの暗号化 の設定

この章は、次の内容で構成されています。

- Cisco IOS MGCP ゲートウェイの暗号化の概要 (P.14-2)
- H.323 ゲートウェイおよび H.323/H.225/H.245 トランクの暗号化の概要(P.14-3)
- SIP トランクの暗号化の概要(P.14-5)
- ゲートウェイおよびトランクのセキュリティ設定用チェックリスト (P.14-6)
- ネットワーク インフラストラクチャで IPSec を設定する場合の注意事項(P.14-7)
- Cisco Unified Communications Manager とゲートウェイまたはトランクとの間で IPSec を設定す る場合の注意事項(P.14-7)
- SRTP を許可 (SRTP Allowed) チェックボックスの設定 (P.14-8)
- その他の情報 (P.14-9)

### Cisco IOS MGCP ゲートウェイの暗号化の概要

Cisco Unified Communications Manager は、MGCP SRTP パッケージを使用するゲートウェイをサポートしています。MGCP SRTP パッケージは、ゲートウェイがセキュア RTP 接続上でパケットを暗号 化および復号化するときに使用されます。コール設定中に交換される情報によって、ゲートウェイ がコールに SRTP を使用するかどうかが判別されます。デバイスが SRTP をサポートする場合、システムは SRTP 接続を使用します。少なくとも1つのデバイスが SRTP をサポートしていない場合、システムは RTP 接続を使用します。SRTP から RTP への(およびその逆の)フォールバックは、セキュア デバイスから非セキュア デバイスへの転送、電話会議、トランスコーディング、保留音な どで発生する場合があります。

システムが2つのデバイス間で暗号化済み SRTP コールを設定すると、Cisco Unified Communications Manager はセキュア コールのためのマスター暗号鍵とソルトを生成し、SRTP ストリームの場合に のみゲートウェイに送信します。ゲートウェイでもサポートされている SRTCP ストリームの場合、 Cisco Unified Communications Manager は鍵とソルトを送信しません。これらの鍵は MGCP シグナリ ング パスを介してゲートウェイに送信されます。これは、IPSec を使用してセキュリティを設定す る必要があります。Cisco Unified Communications Manager は IPSec 接続が存在するかどうかを認識 しませんが、IPSec が設定されていない場合、システムはゲートウェイにセッション鍵を暗号化せ ずに送信します。セッション鍵がセキュア接続を介して送信されるように、IPSec 接続が存在する ことを確認します。

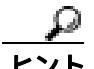

SRTP 用に設定された MGCP ゲートウェイが、認証されたデバイス(認証された SCCP 電話機など) とのコールに関わる場合、Cisco Unified Communications Manager はこのコールを認証済みとして分 類するため、電話機にシールド アイコンが表示されます。コールに対してデバイスの SRTP 機能が 正常にネゴシエートされると、Cisco Unified Communications Manager は、このコールを暗号化済み として分類します。MGCP ゲートウェイがセキュリティ アイコンを表示できる電話機に接続されて いる場合、コールが暗号化されていると、電話機にロック アイコンが表示されます。

### H.323 ゲートウェイおよび H.323/H.225/H.245 トランクの暗号化の概要

セキュリティをサポートする H.323 ゲートウェイおよびゲートキーパーまたは非ゲートキーパー制 御の H.225/H.323/H.245 トランクは、Cisco Unified Communications オペレーティング システム で IPSec アソシエーションを設定した場合、Cisco Unified Communications Manager に対して認証ができ ます。Cisco Unified Communications Manager とこれらのデバイスとの間で IPSec アソシエーション を作成する方法については、『Cisco Unified Communications Operating System アドミニストレーショ ンガイド』を参照してください。

H.323、H.225、および H.245 デバイスは暗号鍵を生成します。これらの鍵は、IPSec で保護された シグナリング パスを介して Cisco Unified Communications Manager に送信されます。Cisco Unified Communications Manager は IPSec 接続が存在するかどうかを認識しませんが、IPSec が設定されてい ない場合、セッション鍵は暗号化されずに送信されます。セッション鍵がセキュア接続を介して送 信されるように、IPSec 接続が存在することを確認します。

IPSec アソシエーションの設定に加えて、Cisco Unified Communications Manager の管理ページのデバ イス設定ウィンドウで[SRTP を許可(SRTP Allowed)]チェックボックスをオンにする必要があり ます。H.323 ゲートウェイ、H.225 トランク(ゲートキーパー制御)、クラスタ間トランク(ゲート キーパー制御)、クラスタ間トランク(非ゲートキーパー制御)などのデバイス設定ウィンドウが あります。このチェックボックスをオンにしない場合、Cisco Unified Communications Manager は RTP を使用してデバイスと通信します。このチェックボックスをオンにした場合、Cisco Unified Communications Manager は、デバイスに対して SRTP が設定されているかどうかに応じて、セキュ ア コールまたは非セキュア コールを発生させます。

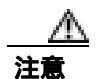

Cisco Unified Communications Manager の管理ページで [SRTP を許可 (SRTP Allowed)] チェック ボックスをオンにした場合は、セキュリティ関連情報が暗号化されずに送信されることを防ぐため に、IPSec を設定することを強く推奨します。

Cisco Unified Communications Manager は、IPSec 接続が正しく設定されているかどうかを確認しません。接続が正しく設定されていない場合、セキュリティ関連情報が暗号化されずに送信されることがあります。

セキュア メディア パスまたはセキュア シグナリング パスを確立でき、デバイスが SRTP をサポートする場合、システムは SRTP 接続を使用します。セキュア メディア パスまたはセキュア シグナ リング パスを確立できない、または 1 つ以上のデバイスが SRTP をサポートしない場合、システム は RTP 接続を使用します。SRTP から RTP への(およびその逆の)フォールバックは、セキュア デバイスから非セキュア デバイスへの転送、電話会議、トランスコーディング、保留音などで発生 する場合があります。

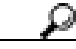

 コールがパススルー対応 MTP を使用し、リージョン フィルタリングの後でデバイスの音声機能が 一致し、どのデバイスに対しても [メディアターミネーションポイントが必須 (Media Termination Point Required )]チェックボックスがオンになっていない場合、Cisco Unified Communications Manager はこのコールをセキュアに分類します。[メディアターミネーションポイントが必須 (Media Termination Point Required )]チェックボックスがオンの場合、Cisco Unified Communications Manager は、コールの音声パススルーを無効にし、コールを非セキュアに分類します。コールに関連する MTP がない場合、デバイスの SRTP 機能によっては、Cisco Unified Communications Manager がその コールを暗号化済みに分類することがあります。 SRTP が設定されているデバイスでは、デバイスに対する [SRTP を許可 (SRTP Allowed)] チェッ クボックスがオンで、デバイスの SRTP 機能がコールに対して正常にネゴシエートされた場合、 Cisco Unified Communications Manager はコールを暗号化済みに分類します。この基準を満たさない 場合、Cisco Unified Communications Manager は、コールを非セキュアに分類します。デバイスがセ キュリティ アイコンを表示できる電話機に接続されている場合、コールが暗号化されていると、電 話機にロック アイコンが表示されます。

Cisco Unified Communications Manager は、トランクまたはゲートウェイによるアウトバウンド FastStart コールを非セキュアに分類します。Cisco Unified Communications Manager の管理ページで、 [SRTP を許可(SRTP Allowed)] チェックボックスをオンにした場合、Cisco Unified Communications Manager は[アウトバウンド FastStart を有効にする(Enable Outbound FastStart)] チェックボックス を無効にします。

### SIP トランクの暗号化の概要

セキュア SIP トランクは、TLS 経由のセキュア コールをサポートできます。このオプションによっ て、シグナリング暗号化は提供されますが、メディア暗号化(SRTP)はサポートされません。ト ランクがメディア暗号化をサポートしないため、コールのすべてのデバイスが認証またはシグナリ ング暗号化をサポートしている場合、通話中に電話機にシールド アイコンが表示されます。

トランクに対してシグナリングの暗号化を設定するには、SIP トランク セキュリティ プロファイル を設定するときに、次のオプションを選択します。

- [着信転送タイプ(Incoming Transport Type)]ドロップダウン リスト ボックスで、[TLS]を選択
- [発信転送タイプ(Outgoing Transport Type)]ドロップダウン リスト ボックスで、[TLS]を選択
- [デバイスセキュリティモード(Device Security Mode)]ドロップダウン リスト ボックスで、 [暗号化]を選択

SIP トランク セキュリティ プロファイルを設定した後、トランクに適用します。IPSec をまだ設定 していない場合は、設定します。

SIP トランクは、IPSec 設定を使用して、セキュリティ関連情報が暗号化されずに送信されることを 防ぎます。Cisco Unified Communications Manager は、IPSec が正しく設定されていることを確認しま せん。IPSec を正しく設定しないと、セキュリティ関連情報が公開される可能性があります。

### ゲートウェイおよびトランクのセキュリティ設定用チェックリスト

表 14-1 を、Cisco IOS MGCP ゲートウェイでセキュリティを設定する方法について説明しているマ ニュアル<sup>®</sup> Media and Signaling Authentication and Encryption Feature for Cisco IOS MGCP Gateways 』と ともに使用してください。このマニュアルは、次の URL で入手できます。

http://www.cisco.com/univercd/cc/td/doc/product/software/ios123/123newft/123t/123t\_11/gtsecure.htm

#### 表 14-1 MGCP ゲートウェイのセキュリティ設定用チェックリスト

| 設定手順   |                                                                                                    | 関連手順および関連項目                                                                                                    |
|--------|----------------------------------------------------------------------------------------------------|----------------------------------------------------------------------------------------------------|
| ステップ 1 | Cisco CTL クライアントをインストールし、設定したこと<br>を確認します。Cisco Unified Communications Manager セキュ<br>リティ モードが混合モードであることを確認します。                                                                                               | Cisco CTL <b>クライアントの</b> 設定(P.3-1)                                                                                                    |
| ステップ 2 | 電話機に暗号化を設定したことを確認します。                                                                                                    | 電話機のセキュリティの概要(P.4-1)                                                                                                    |
| ステップ 3 | IPSec を設定します。<br><b>レント</b><br>ネットワーク インフラストラクチャで IPSec を<br>設定することも、Cisco Unified Communications<br>Manager とゲートウェイまたはトランクとの間<br>で IPSec を設定することもできます。どちらかの<br>方法で IPSec を設定した場合、もう 1 つの方法を<br>使用する必要はありません。 | <ul> <li>ネットワーク インフラストラクチャで<br/>IPSec を設定する場合の注意事項(P.14-7)</li> <li>Cisco Unified Communications Manager と<br/>ゲートウェイまたはトランクとの間で<br/>IPSec を設定する場合の注意事項(P.14-7)</li> </ul>                                                                                      |
| ステップ 4 | H.323 IOS ゲートウェイおよびクラスタ間トランクの場合、<br>Cisco Unified Communications Manager の管理ページで<br>[SRTP を許可 (SRTP Allowed)] チェックボックスをオン<br>にします。                                                                            | [SRTPを許可(SRTP Allowed)] チェックボッ<br>クスは[トランクの設定(Trunk Configuration)]<br>ウィンドウまたは[ゲートウェイの設定<br>(Gateway Configuration)] ウィンドウに表示さ<br>れます。これらのウィンドウを表示する方法<br>については、『Cisco Unified Communications<br>Manager アドミニストレーション ガイド』の<br>トランクおよびゲートウェイに関する章を参<br>照してください。 |
| ステップ 5 | SIP トランクの場合、SIP トランク セキュリティ プロファ<br>イルを設定し、トランクに適用します(この処理を行って<br>いない場合)。                                                                                                    | <ul> <li>SIP トランクの暗号化の概要(P.14-5)</li> <li>SIP トランク セキュリティ プロファイルの設定(P.15-4)</li> </ul>                                                                                                    |
| ステップ 6 | ゲートウェイでセキュリティ関連の設定タスクを実行しま<br>す。                                                                                                    | Media and Signaling Authentication and<br>Encryption Feature for Cisco IOS MGCP<br>Gateways                                                                                                    |

### ネットワーク インフラストラクチャで IPSec を設定する場合の注意事 項

このマニュアルでは、IPSec の設定方法は説明しません。代わりに、ネットワーク インフラストラ クチャで IPSec を設定する際の考慮事項と推奨事項を示します。IPSec をネットワーク インフラス トラクチャで設定し、Cisco Unified Communications Manager とデバイスとの間では設定しない場合 は、IPSec の設定前に、次のことを検討してください。

- シスコは、Cisco Unified Communications Manager 自体ではなくインフラストラクチャで IPSec を プロビジョニングすることをお勧めします。
- IPSecを設定する前に、既存の IPSec または VPN 接続、プラットフォームの CPU への影響、帯 域幅への影響、ジッタまたは待ち時間、およびその他のパフォーマンス上のメトリックを考慮 してください。
- 『Voice and Video Enabled IPSec Virtual Private Networks Solution Reference Network Design Guide』 を参照してください。これは、次の URL で入手できます。 http://www.cisco.com/application/pdf/en/us/guest/netsol/ns241/c649/ccmigration\_09186a00801ea79c.pdf
- 『Cisco IOS Security Configuration Guide, Release 12.2(or later)』を参照してください。これは、次のURLで入手できます。

http://www.cisco.com/en/US/products/sw/iosswrel/ps1835/products\_configuration\_guide\_book09186a0 080087df1.html

- セキュア Cisco IOS MGCP ゲートウェイで接続のリモート エンドを終了します。
- テレフォニー サーバがあるネットワークの信頼されている領域内で、ネットワーク デバイスのホスト エンドを終了します。たとえば、ファイアウォール内のアクセス コントロール リスト(ACL)またはその他のレイヤ3デバイスです。
- ホストエンド IPSec 接続を終了するために使用する装置は、ゲートウェイの数やゲートウェイへの予期されるコールボリュームによって異なります。たとえば、Cisco VPN 3000 Series Concentrators、Catalyst 6500 IPSec VPN Services Module、または Cisco Integrated Services Routers を使用できます。
- P.14-6の「ゲートウェイおよびトランクのセキュリティ設定用チェックリスト」に示されている順序どおりに手順を実行してください。

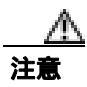

IPSEC 接続を設定して接続がアクティブであることを確認しないと、メディア ストリームの機密 性が損なわれる可能性があります。

### Cisco Unified Communications Manager とゲートウェイまたはトラ ンクとの間で IPSec を設定する場合の注意事項

この章で説明する Cisco Unified Communications Manager とゲートウェイまたはトランクとの間での IPSec の設定については、『Cisco Unified Communications Operating System アドミニストレーション ガイド』を参照してください。

### SRTP を許可 (SRTP Allowed)チェックボックスの設定

[SRTP を許可 (SRTP Allowed)] チェックボックスは、Cisco Unified Communications Manager の管 理ページの次の設定ウィンドウに表示されます。

- H.323 のゲートウェイ設定ウィンドウ
- H.225 トランク (ゲートキーパー制御)のトランク設定ウィンドウ
- クラスタ間トランク (ゲートキーパー制御)のトランク設定ウィンドウ
- クラスタ間トランク(非ゲートキーパー制御)のトランク設定ウィンドウ

H.323 ゲートウェイ、およびゲートキーパーまたは非ゲートキーパー制御の H.323/H.245/H.225 トラ ンクに対して [SRTP を許可 (SRTP Allowed)] チェックボックスを設定するには、次の手順を実行 します。

#### 手順

- **ステップ1** 『Cisco Unified Communications Manager アドミニストレーション ガイド』の説明に従って、ゲート ウェイまたはトランクを検索します。
- **ステップ2** ゲートウェイまたはトランクの設定ウィンドウが開いたら、[SRTPを許可(SRTP Allowed)]チェックボックスをオンにします。
- ステップ3 [保存]をクリックします。
- **ステップ4 [リセット]**をクリックして、デバイスをリセットします。
- ステップ5 IPSec が正しく設定されたことを確認します。

#### 追加情報

詳細については、P.14-9の「関連項目」を参照してください。

### その他の情報

#### 関連項目

- 認証、整合性、および許可の概要(P.1-18)
- 暗号化の概要(P.1-23)
- Cisco IOS MGCP ゲートウェイの暗号化の概要(P.14-2)
- H.323 ゲートウェイおよび H.323/H.225/H.245 トランクの暗号化の概要(P.14-3)
- SIP トランクの暗号化の概要 (P.14-5)
- ゲートウェイおよびトランクのセキュリティ設定用チェックリスト(P.14-6)
- ネットワーク インフラストラクチャで IPSec を設定する場合の注意事項 (P.14-7)
- Cisco Unified Communications Manager とゲートウェイまたはトランクとの間で IPSec を設定す る場合の注意事項(P.14-7)

#### シスコの関連マニュアル

- Cisco Unified Communications Operating System アドミニストレーション ガイド
- Media and Signaling Authentication and Encryption Feature for Cisco IOS MGCP Gateways
- Cisco IOS Security Configuration Guide, Release 12.2 (or later)
- Voice and Video Enabled IPSec Virtual Private Networks Solution Reference Network Design Guide

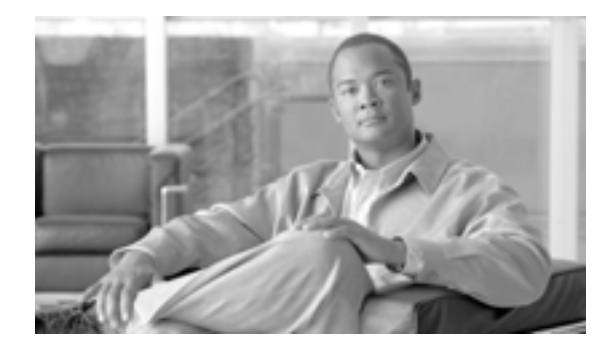

снартек 15

## SIP トランク セキュリティ プロファイル の設定

この章は、次の内容で構成されています。

- SIP トランク セキュリティ プロファイルの概要 (P.15-2)
- SIP トランク セキュリティ プロファイルの設定のヒント (P.15-2)
- SIP トランク セキュリティ プロファイルの検索 (P.15-3)
- SIP トランク セキュリティ プロファイルの設定 (P.15-4)
- SIP トランク セキュリティ プロファイルの設定内容 (P.15-5)
- SIP トランク セキュリティ プロファイルの適用 (P.15-10)
- SIP トランク セキュリティ プロファイルの削除 (P.15-11)
- その他の情報(P.15-12)

### SIP トランク セキュリティ プロファイルの概要

Cisco Unified Communications Manager の管理ページでは、SIP トランクに対するセキュリティ関連 の設定がグループ化され、1 つのセキュリティ プロファイルを複数の SIP トランクに割り当てるこ とができます。セキュリティ関連の設定には、デバイス セキュリティ モード、ダイジェスト認証、 着信転送タイプや発信転送タイプの設定などがあります。[トランクの設定 (Trunk Configuration)] ウィンドウでセキュリティ プロファイルを選択することで、構成済みの設定を SIP トランクに適用 します。

Cisco Unified Communications Manager をインストールすると、自動登録用の事前定義済み非セキュ ア SIP トランク セキュリティ プロファイルが提供されます。SIP トランクのセキュリティ機能を有 効にするには、新しいセキュリティ プロファイルを設定し、SIP トランクに適用します。トランク がセキュリティをサポートしていない場合は、非セキュア プロファイルを選択します。

SIP トランクがサポートするセキュリティ機能だけが、セキュリティ プロファイル設定ウィンドウに表示されます。

### SIP トランク セキュリティ プロファイルの設定のヒント

Cisco Unified Communications Manager の管理ページで SIP トランク セキュリティ プロファイルを設定する場合は、次の点を考慮してください。

- SIP トランクを設定する場合は、[トランクの設定 (Trunk Configuration)] ウィンドウでセキュ リティ プロファイルを選択する必要があります。デバイスがセキュリティをサポートしていな い場合は、非セキュア プロファイルを適用します。
- 現在デバイスに割り当てられているセキュリティプロファイルを削除することはできません。
- すでに SIP トランクに割り当てられているセキュリティ プロファイルの設定を変更すると、再構成した設定が、そのプロファイルを割り当てられているすべての SIP トランクに適用されます。
- デバイスに割り当てられているセキュリティファイルの名前を変更できます。古いプロファイル名および設定を割り当てられている SIP トランクは、新しいプロファイル名および設定を受け入れます。
- Cisco Unified Communications Manager 5.0 以降へのアップグレード前にデバイス セキュリティ モードを設定した場合は、Cisco Unified Communications Manager が SIP トランクのプロファイ ルを作成し、デバイスにプロファイルを適用します。
# SIP トランク セキュリティ プロファイルの検索

SIP トランク セキュリティ プロファイルを検索するには、次の手順を実行します。

#### 手順

ステップ1 [システム]>[セキュリティプロファイル]>[SIP トランクセキュリティプロファイル]の順に 選択します。

> 検索と一覧表示ウィンドウが表示されます。アクティブな(前の)クエリーのレコードもウィンド ウに表示される場合があります。

**ステップ2** データベース内のすべてのレコードを検索するには、ダイアログボックスが空であることを確認して、ステップ3へ進みます。

レコードをフィルタリングまたは検索するには、次の手順を実行します。

- 最初のドロップダウンリストボックスから、検索パラメータを選択します。
- 2番目のドロップダウン リスト ボックスから検索パターンを選択します。
- 必要に応じて、適切な検索テキストを指定します。

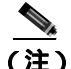

(注) 検索条件を追加するには、[+]ボタンをクリックします。条件を追加すると、指定したす べての条件に一致するレコードが検索されます。条件を削除するには、[-]ボタンをクリッ クして最後に追加した条件を削除するか、[フィルタのクリア]ボタンをクリックして追加 したすべての検索条件を削除します。

### ステップ3 [検索]をクリックします。

一致するすべてのレコードが表示されます。[ページあたりの行数]ドロップダウン リスト ボック スから異なる値を選択すると各ページに表示される項目数を変更できます。

**ステップ4** 表示するレコードのリストから、表示するレコードのリンクをクリックします。

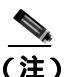

) リストの見出しに上向きまたは下向きの矢印がある場合は、その矢印をクリックして、ソート順序を逆にします。

ウィンドウに選択した項目が表示されます。

#### 追加情報

# SIP トランク セキュリティ プロファイルの設定

SIP トランク セキュリティ プロファイルを追加、更新、またはコピーするには、次の手順を実行します。

### 手順

- ステップ1 Cisco Unified Communications Manager の管理ページで、[システム]>[セキュリティプロファイル] > [SIP トランクセキュリティプロファイル]の順に選択します。
- **ステップ2**次の作業のどちらかを実行します。
  - 新しいプロファイルを追加するには、[新規追加]ボタンまたは検索ウィンドウ内のアイコン をクリックします(プロファイルを表示してから、[新規追加]ボタンまたはアイコンをクリッ クすることもできます)。設定ウィンドウが表示され、各フィールドのデフォルト設定が示さ れます。
  - 既存のセキュリティ プロファイルをコピーするには、P.15-3の「SIP トランク セキュリティ プロファイルの検索」の説明に従って適切なプロファイルを見つけ、[コピー(Copy)]列内にあるそのレコード用の[コピー(Copy)]ボタンをクリックします(プロファイルを表示してから、[コピー]ボタンまたはアイコンをクリックすることもできます)。設定ウィンドウが表示され、設定内容が示されます。
  - 既存のプロファイルを更新するには、P.15-3の「SIPトランクセキュリティ プロファイルの検索」の説明に従い、適切なセキュリティ プロファイルを見つけて表示します。設定ウィンドウが表示され、現在の設定が示されます。
- ステップ3 表 15-1 の説明に従って、適切な設定を入力します。
- ステップ4 [保存]ボタンまたはアイコンをクリックします。

#### 追加の手順

セキュリティ プロファイルを作成した後、P.15-10 の「SIP トランク セキュリティ プロファイルの 適用」の説明に従い、トランクに適用します。

SIP トランクにダイジェスト認証を設定した場合は、トランクの [SIP レルムの設定 (SIP Realm Configuration)] ウィンドウと、SIP トランクを介して接続されるアプリケーションの [アプリケー ションユーザの設定 (Application User Configuration)] ウィンドウで、ダイジェスト クレデンシャルを設定する必要があります (まだ設定していない場合)。

SIP トランクを介して接続されるアプリケーションのアプリケーションレベル許可を有効にした場合は、[アプリケーションユーザの設定(Application User Configuration)] ウィンドウで、そのアプリケーションに許可される方式を設定する必要があります(まだ設定していない場合)。

### 追加情報

# SIP トランク セキュリティ プロファイルの設定内容

表 15-1 で、SIP トランク セキュリティ プロファイルの設定について説明します。

- 設定のヒントについては、P.15-2の「SIPトランクセキュリティ プロファイルの設定のヒント」 を参照してください。
- 関連する情報および手順については、P.15-12の「関連項目」を参照してください。

表 15-1 SIP トランク セキュリティ プロファイルの設定内容

| 設定                                    | 説明                                                                                                    |
|---------------------------------------|----------------------------------------------------------------------------------------------------|
| [名前]                                  | セキュリティ プロファイルの名前を入力します。新しいプロファイル<br>を保存すると、[トランクの設定 (Trunk Configuration)] ウィンドウの<br>[SIP トランクセキュリティプロファイル (SIP Trunk Security Profile)]<br>ドロップダウン リスト ボックスに名前が表示されます。 |
| [説明]                                  | セキュリティ プロファイルの説明を入力します。                                                                                                    |
| [ デバイスセキュリティ<br>モード ( Device Security | ドロップダウン リスト ボックスから、次のオプションのいずれかを選<br>択します。                                                                                                    |
| Mode )]                               | • <b>[非セキュア]</b> : イメージ認証以外のセキュリティ機能を適用しな<br>い。TCP または UDP 接続で Cisco Unified Communications Manager<br>が利用できる。                                                          |
|                                       | • [認証のみ]: Cisco Unified Communications Manager はトランクの整合性と認証を提供する。NULL/SHA を使用する TLS 接続を開始する。                                                                            |
|                                       | • <b>[暗号化]:</b> Cisco Unified Communications Manager はトランクの整合<br>性、認証、および暗号化を提供する。シグナリング用に、<br>AES128/SHA を使用する TLS 接続を開始する。                                            |
|                                       | ▲ (注) SIP トランクは、シグナリング暗号化をサポートします(SRTP はサポートしません)。                                                                                                    |
| [ 着信転送タイプ<br>( Incoming Transport     | [デバイスセキュリティモード ( Device Security Mode )] が <b>[非セキュ</b><br>ア]である場合、[ TCP+UDP ] が転送タイプとなります。                                                                             |
| Type)]                                | [ デバイスセキュリティモード ( Device Security Mode )] が <b>[ 認証のみ ]</b><br>または <b>[ 暗号化 ]</b> である場合、[ TLS ] が転送タイプとなります。                                                            |
|                                       | <ul> <li>(注)</li> <li>Transport Layer Security (TLS)プロトコルによって、Cisco Unified Communications Manager とトランクとの間の接続が保護されます。</li> </ul>                                       |

| 設定                                      | 説明                                                                                                    |
|-----------------------------------------|----------------------------------------------------------------------------------------------------|
| [ 発信転送タイプ                               | ドロップダウン リスト ボックスから、発信転送モードを選択します。                                                                                                    |
| ( Outgoing Transport<br>Type )]         | [ デバイスセキュリティモード ( Device Security Mode ) ] が <b>[ 非セキュ</b><br><b>ア ]</b> である場合、[ TCP ] または [ UDP ] を選択します。                                                                                                    |
|                                         | [ デバイスセキュリティモード ( Device Security Mode )] が <b>[ 認証のみ ]</b><br>または <b>[暗号化]</b> である場合、[ TLS ] が転送タイプとなります。                                                                                                    |
|                                         |                                                                                                    |
|                                         | <b>(注)</b> TLS は、SIP トランクのシグナリング整合性、デバイス認証、<br>およびシグナリング暗号化を実現します。                                                                                                    |
|                                         | Q                                                                                                    |
|                                         | <b>ヒント</b><br>TCP 接続の再利用をサポートしていない Cisco Unified<br>Communications Manager システムと IOS ゲートウェイの間<br>で SIP トランクを接続する場合は、発信転送タイプとして<br>UDP を使用する必要があります。詳細については、『Cisco<br>Unified Communications Manager システム ガイド』の「セッ<br>ション開始プロトコル(SIP)の概要」を参照してください。 |
| [ダイジェスト認証を有                             | ダイジェスト認証を有効にするには、このチェックボックスをオンに                                                                                                    |
| 効化 ( Enable Digest<br>Authentication )] | します。このチェックボックスをオンにすると、Cisco Unified<br>Communications Manager は、トランクからのすべての SIP 要求でチャ<br>レンジを行います。                                                                                                    |
|                                         | ダイジェスト認証は、デバイス認証、整合性、および信頼性を提供し<br>ません。これらの機能を使用するには、セキュリティ モード [ 認証の<br>み ] または [ 暗号化 ] を選択します。                                                                                                    |
|                                         | ダイジェスト認証の詳細については、P.1-20の「ダイジェスト認証」お<br>よび P.16-1の「SIP トランクのダイジェスト認証の設定」を参照して<br>ください。                                                                                                    |
|                                         | Q                                                                                                    |
|                                         | <b>ヒント</b> TCP 転送または UDP 転送を使用しているトランク上の SIP トランク ユーザを認証するには、ダイジェスト認証を使用 してください。                                                                                                    |
| [<br>ナンス確認時間 (Nonce                     | ナンス値が有効な時間を秒単位で入力します。デフォルト値は 600(10                                                                                                    |
| Validity Time、分)]                       | 分)です。この時間が経過すると、Cisco Unified Communications Manager<br>は新しい値を生成します。                                                                                                    |
|                                         |                                                                                                    |
|                                         | (注) ナンス値は、ダイジェスト認証をサポートするランダム値で、<br>ダイジェスト認証パスワードの MD5 ハッシュの計算に使用されます。                                                                                                    |

| 表 15-1 | SIP トランク | セキュリティ フ | プロファイルの設定内容 | (続き) |
|--------|----------|----------|-------------|------|
|--------|----------|----------|-------------|------|

| 設定                                     | 説明                                                                                                    |
|----------------------------------------|----------------------------------------------------------------------------------------------------|
| [ X.509 の件名 ( X.509<br>Subject Name )] | このフィールドは、[着信転送タイプ (Incoming Transport Type)] および [発信転送タイプ (Outgoing Transport Type)] に TLS を設定した場合に適用されます。                                                                                                    |
|                                        | デバイス認証のために、SIP トランク デバイスの X.509 証明書の件名<br>を入力します。Cisco Unified Communications Manager クラスタがある<br>場合、または TLS ピアに対して SRV ルックアップを使用する場合、単<br>ーのトランクが複数のホストに解決されることがあります。その結果、<br>トランクに複数の X.509 の件名が設定されます。複数の X.509 の件名<br>がある場合は、スペース、カンマ、セミコロン、またはコロンのいず<br>れか1つを使用して、名前を区切ります。              |
|                                        | このフィールドには、4096 文字まで入力できます。                                                                                                    |
|                                        | ビント     件名は、送信元接続の TLS 証明書に対応します。件名が、件     名とポートで一意であることを確認してください。同じ件名     と着信ポートの組み合せを、異なる SIP トランクに割り当て     ることはできません。                                                                                                    |
|                                        | 例:ポート 5061 の SIP TLS trunk1 の [ X.509 の件名 ( X.509<br>Subject Name )]は、my_cm1, my_cm2 です。ポート 5071 の<br>SIP TLS trunk1 の [ X.509 の件名 ( X.509 Subject Name )]は、<br>my_cm2, my_cm3 です。この場合、ポート 5061 の SIP TLS<br>trunk3 の [ X.509 の件名 ( X.509 Subject Name )]は my_ccm4<br>にできますが、my_cm1 にはできません。 |
| [ 着信ポート ( Incoming<br>Port )]          | 着信ポートを選択します。1024 ~ 65535 の一意のポート番号を入力し<br>ます。着信 TCP および UDP の SIP メッセージのデフォルト ポート値<br>は、5060 です。着信 TLS メッセージの保護されたデフォルト SIP ポー<br>トは、5061 です。入力した値は、このプロファイルを使用するすべて<br>の SIP トランクに適用されます。                                                                                                   |
|                                        | Eント<br>TLS を使用するすべて SIP トランクが、同じ着信ポートを共<br>有できます。TCP + UDP を使用するすべての SIP トランク<br>が、同じ着信ポートを共有できます。同じポートで、TLS の<br>SIP 転送トランクと、TLS 以外の SIP 転送トランク タイプを<br>混合することはできません。                                                                                                    |

表 15-1 SIP トランク セキュリティ プロファイルの設定内容 (続き)

| 設定                                                   | 説明                                                                                                    |
|------------------------------------------------------|----------------------------------------------------------------------------------------------------|
| [ アプリケーションレベ<br>ル認証を有効化 ( Enable                     | アプリケーションレベルの許可は、SIP トランクを介して接続される<br>アプリケーションに適用されます。                                                                                                    |
| Application Level Authorization )]                   | このチェックボックスをオンにする場合は、[ダイジェスト認証を有効<br>化(Enable Digest Authentication)] チェックボックスもオンにし、トラ<br>ンクのダイジェスト認証を設定する必要があります。Cisco Unified<br>Communications Manager は、許可されているアプリケーション方式を<br>確認する前に、SIP アプリケーション ユーザを認証します。                                                                           |
|                                                      | アプリケーション レベルの許可が有効な場合は、まずトランクレベル<br>の許可が発生してから、アプリケーション レベルの許可が発生します。<br>つまり、Cisco Unified Communications Manager は、[アプリケーション<br>ユーザの設定 (Application User Configuration)] ウィンドウで SIP アプ<br>リケーション ユーザに許可されている方式よりも先に、(このセキュ<br>リティ プロファイルで)トランクに許可されている方式を確認します。                          |
|                                                      | <ul> <li>アプリケーションの ID を信頼しない場合、またはアプリケーションが特定のトランクで信頼されていない場合は、アプリケーションレベルの許可の使用を検討してください。アプリケーション要求は、予期しないトランクから着信することがあります。</li> </ul>                                                                                                    |
|                                                      | トランクのダイジェスト認証設定の詳細については、P.16-1の「SIPト<br>ランクのダイジェスト認証の設定」を参照してください。許可の詳細に<br>ついては、P.1-22の「許可」および P.1-8の「相互作用」を参照してく<br>ださい。[アプリケーションユーザの設定(Application User Configuration)]<br>ウィンドウでアプリケーションレベルの許可を設定する方法の詳細に<br>ついては、『Cisco Unified Communications Manager アドミニストレー<br>ションガイド』を参照してください。 |
| [ プレゼンス登録の許可<br>( Accept Presence<br>Subscription )] | Cisco Unified Communications Manager が SIP トランク経由で着信する<br>プレゼンス サブスクリプション要求を受け付けるようにする場合は、<br>このチェックボックスをオンにします。                                                                                                    |
|                                                      | [アプリケーションレベル認証を有効化(Enable Application Level<br>Authorization)]チェックボックスをオンにした場合は、[アプリケー<br>ションユーザの設定(Application User Configuration)]ウィンドウに移<br>動し、この機能について許可するアプリケーションユーザの[プレゼ<br>ンス登録の許可(Accept Presence Subscription)]チェックボックスをオ<br>ンにします。                                              |
|                                                      | アプリケーションレベルの許可が有効で、アプリケーション ユーザの<br>[プレゼンス登録の許可(Accept Presence Subscription)]チェックボッ<br>クスがオンで、トランクのチェックボックスがオフの場合、トランク<br>に接続されている SIP ユーザエージェントに 403 エラー メッセージが<br>送信されます。                                                                                                    |

表 15-1 SIP トランク セキュリティ プロファイルの設定内容 (続き)

| 設定                                                           | 説明                                                                                                    |
|--------------------------------------------------------------|----------------------------------------------------------------------------------------------------|
| [ アウトオブダイアログ<br>REFER の許可 ( Accept<br>Out-of-Dialog REFER )] | Cisco Unified Communications Manager が SIP トランク経由で着信する<br>非インバイトのアウトオブダイアログ REFER 要求を受け付けるよう<br>にする場合は、このチェックボックスをオンにします。                                                                                                    |
|                                                              | [アプリケーションレベル認証を有効化(Enable Application Level<br>Authorization)]チェックボックスをオンにした場合は、[アプリケー<br>ションユーザの設定(Application User Configuration)]ウィンドウに移<br>動し、この方式について許可するアプリケーションユーザの[アウト<br>オブダイアログ REFER の許可(Accept Out-of-Dialog REFER)]チェッ<br>クボックスをオンにします。 |
| [ 未承諾 NOTIFY の許可<br>( Accept Unsolicited<br>Notification )]  | Cisco Unified Communications Manager が SIP トランク経由で着信する<br>非インバイトの未承諾 NOTIFY メッセージを受け付けるようにする場<br>合は、このチェックボックスをオンにします。                                                                                                    |
|                                                              | [アプリケーションレベル認証を有効化(Enable Application Level<br>Authorization)]チェックボックスをオンにした場合は、[アプリケー<br>ションユーザの設定(Application User Configuration)]ウィンドウに移<br>動し、この方式について許可するアプリケーションユーザの[未承諾<br>NOTIFYの許可(Accept Unsolicited Notification)]チェックボックスを<br>オンにします。    |
| [ REPLACE ヘッダの許可<br>( Accept Replaces Header )]              | Cisco Unified Communications Manager が既存の SIP ダイアログを置き<br>換える新しい SIP ダイアログを受け付けるようにする場合は、この<br>チェックボックスをオンにします。                                                                                                    |
|                                                              | [アプリケーションレベル認証を有効化(Enable Application Level<br>Authorization)]チェックボックスをオンにした場合は、[アプリケー<br>ションユーザの設定(Application User Configuration)]ウィンドウに移<br>動し、この方式について許可するアプリケーションユーザの<br>[REPLACE ヘッダの許可(Accept Replaces Header)]チェックボックス<br>をオンにします。           |

表 15-1 SIP トランク セキュリティ プロファイルの設定内容 (続き)

# SIP トランク セキュリティ プロファイルの適用

[トランクの設定 (Trunk Configuration)] ウィンドウで、SIP トランク セキュリティ プロファイル をトランクに適用します。デバイスにセキュリティ プロファイルを適用するには、次の手順を実行 します。

### 手順

- **ステップ1** 『Cisco Unified Communications Manager アドミニストレーション ガイド』の説明に従って、トラン クを検索します。
- ステップ2 [トランクの設定 (Trunk Configuration)] ウィンドウが表示されたら、[SIP トランクセキュリティ プロファイル]設定を見つけます。
- **ステップ3** セキュリティ プロファイルのドロップダウン リスト ボックスから、デバイスに適用するセキュリ ティ プロファイルを選択します。
- ステップ4 [保存]をクリックします。
- **ステップ5 [リセット]**をクリックして、トランクをリセットします。

#### 追加の手順

SIP トランクにダイジェスト認証を有効にするプロファイルを適用した場合は、トランクの[SIP レルムの設定 (SIP Realm Configuration)] ウィンドウでダイジェスト クレデンシャルを設定する必要があります。P.16-5の「SIP レルムの設定」を参照してください。

アプリケーションレベルの許可を有効にするプロファイルを適用した場合は、[アプリケーション ユーザの設定(Application User Configuration)]ウィンドウで、ダイジェスト クレデンシャルと可 能な許可方式を設定する必要があります(まだ設定していない場合)。

#### 追加情報

# SIP トランク セキュリティ プロファイルの削除

ここでは、Cisco Unified Communications Manager データベースから SIP トランク セキュリティ プロ ファイルを削除する方法について説明します。

### 始める前に

Cisco Unified Communications Manager の管理ページからセキュリティ プロファイルを削除する前 に、別のプロファイルをデバイスに適用するか、該当プロファイルを使用するすべてのデバイスを 削除してください。該当プロファイルを使用しているデバイスを検索するには、[SIP トランクセ キュリティプロファイルの設定 (SIP Trunk Security Profile Configuration)] ウィンドウの [関連リン ク]ドロップダウン リスト ボックスから [依存関係レコード]を選択して、[移動]をクリックし ます。

システムで依存関係レコード機能が有効になっていない場合は、レコードの[依存関係レコード要約(Dependency Records Summary)]ウィンドウに、依存関係レコードを有効にすると実行できるアクションを示すメッセージが表示されます。また、依存関係レコード機能を使用すると、CPU使用率が高くなるという情報も表示されます。依存関係レコードの詳細については、『Cisco Unified Communications Manager システム ガイド』を参照してください。

### 手順

- **ステップ1** P.15-3 の「SIP トランク セキュリティ プロファイルの検索」の手順に従って、セキュリティ プロファイルを検索します。
- ステップ2 複数のセキュリティ プロファイルを削除するには、検索と一覧表示ウィンドウで、適切なチェック ボックスの横に表示されているチェックボックスをオンにして、[選択項目の削除]アイコンまた はボタンをクリックします。この選択に対するすべての設定可能なレコードを削除するには、[す べてを選択]をクリックしてから「選択項目の削除]をクリックします。
- **ステップ3** 単一のセキュリティ プロファイルを削除するには、次の作業のどちらかを実行します。
  - 検索と一覧表示ウィンドウで、適切なセキュリティプロファイルの横に表示されているチェックボックスをオンにして、[選択項目の削除]アイコンまたはボタンをクリックします。
  - [SIP トランクセキュリティプロファイルの検索と一覧表示 (Find and List SIP Trunk Security Profiles)]ウィンドウで、セキュリティ プロファイルの[名前(Name)]リンクをクリックし ます。指定したセキュリティプロファイルの設定ウィンドウが表示されたら、[削除]アイコ ンまたはボタンをクリックします。
- **ステップ**4 削除操作の確認を要求するプロンプトが表示されたら、[OK]をクリックして削除するか、[キャンセル]をクリックして削除操作を取り消します。

#### 追加情報

# その他の情報

### 関連項目

- SIP トランク セキュリティ プロファイルの概要 (P.15-2)
- SIP トランク セキュリティ プロファイルの設定のヒント (P.15-2)
- SIP トランク セキュリティ プロファイルの検索 (P.15-3)
- SIP トランク セキュリティ プロファイルの設定 (P.15-4)
- SIP トランク セキュリティ プロファイルの設定内容 (P.15-5)
- SIP トランク セキュリティ プロファイルの適用 (P.15-10)
- SIP トランク セキュリティ プロファイルの削除 (P.15-11)
- 許可(P.1-22)
- 相互作用(P.1-8)
- ダイジェスト認証 (P.1-20)

### シスコの関連マニュアル

Cisco Unified Communications Manager アドミニストレーション ガイド Cisco Unified Communications Manager システム ガイド

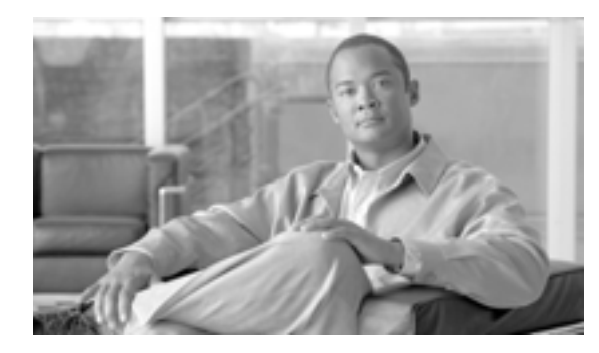

снартек 16

# SIP トランクのダイジェスト認証の設定

SIP トランクにダイジェスト認証を設定すると、Cisco Unified Communications Manager は、SIP トラ ンクで SIP 要求を受信したときに、SIP ユーザ エージェントの ID でチャレンジを行うことができ ます。Cisco Unified Communications Manager がトランクへ SIP 要求を送信した場合は、SIP ユーザ エージェントが Cisco Unified Communications Manager の ID でチャレンジを行うことができます。 SIP トランクでのダイジェスト認証の動作の詳細については、P.1-20 の「ダイジェスト認証」を参 照してください。

この章は、次の内容で構成されています。

- SIP トランク ダイジェスト認証の設定用チェックリスト (P.16-2)
- ダイジェスト認証のエンタープライズ パラメータの設定 (P.16-2)
- アプリケーションユーザの設定(Application User Configuration)ウィンドウでのダイジェスト クレデンシャルの設定(P.16-3)
- アプリケーション ユーザ ダイジェスト クレデンシャルの設定内容 (P.16-3)
- SIP レルムの検索 (P.16-4)
- SIP レルムの設定 (P.16-5)
- SIP レルムの設定内容 (P.16-6)
- SIP レルムの削除 (P.16-7)
- その他の情報 (P.16-8)

# SIP トランク ダイジェスト認証の設定用チェックリスト

SIP トランクにダイジェスト認証を設定する作業を表 16-1 で説明します。

#### 表 16-1 SIP トランクのセキュリティ設定用チェックリスト

| 設定手順   |                                                                                                    | 関連手順および関連項目                                                                                                    |
|--------|----------------------------------------------------------------------------------------------------|----------------------------------------------------------------------------------------------------|
| ステップ 1 | SIP トランクのセキュリティ プロファイルを設定します。<br>[ <b>ダイジェスト認証を有効化(Enable Digest</b><br>Authentication)] チェックボックスがオンになっているこ<br>とを確認します。                                                                                | <ul> <li>SIP トランク セキュリティ プロファイル<br/>の設定(P.15-4)</li> <li>ダイジェスト認証(P.1-20)</li> </ul>                                                                                   |
| ステップ 2 | SIP トランク セキュリティ プロファイルをトランクに適用<br>します。                                                                                                    | SIP トランク セキュリティ プロファイルの適<br>用 ( P.15-10 )                                                                                                    |
| ステップ 3 | Cluster ID エンタープライズ パラメータを設定します(設定していない場合)。<br>このパラメータを使用しても、Cisco Unified Communications<br>Manager は、SIP トランクで SIP 要求を送信する SIP ユーザ<br>エージェントの ID でチャレンジを行うことができます。                                   | ダイジェスト認証のエンタープライズ パラ<br>メータの設定 ( P.16-2 )                                                                                                    |
| ステップ 4 | Cisco Unified Communications Manager は、SIP トランクで<br>SIP 要求を送信する SIP ユーザ エージェントの ID でチャレ<br>ンジを行い、[ アプリケーションユーザの設定 ( Application<br>User Configuration )] ウィンドウで、アプリケーション ユー<br>ザのダイジェスト クレデンシャルを設定します。 | <ul> <li>アプリケーションユーザの設定<br/>(Application User Configuration)ウィンド<br/>ウでのダイジェストクレデンシャルの設<br/>定(P.16-3)</li> <li>アプリケーション ユーザ ダイジェスト<br/>クレデンシャルの設定内容(P.16-3)</li> </ul> |
| ステップ 5 | Cisco Unified Communications Manager がトランク ピアから<br>のチャレンジに応答した場合は、SIP レルムを設定します。                                                                                                    | <ul> <li>ダイジェスト認証(P.1-20)</li> <li>SIP レルムの設定(P.16-5)</li> <li>SIP レルムの設定内容(P.16-6)</li> </ul>                                                                         |

# ダイジェスト認証のエンタープライズ パラメータの設定

Cluster ID エンタープライズ パラメータをダイジェスト認証用に設定するには、Cisco Unified Communications Manager の管理ページで、[システム]>[エンタープライズパラメータ]の順に選 択します。Cluster ID パラメータを見つけ、パラメータのヘルプの説明に従って値を更新します。こ のパラメータを使用しても、Cisco Unified Communications Manager は、SIP トランクで SIP 要求を送 信する SIP ユーザエージェントの ID でチャレンジを行うことができます。

パラメータのヘルプにアクセスするには、[エンタープライズパラメータ設定(Enterprise Parameters Configuration)]ウィンドウに表示されている疑問符をクリックするか、パラメータのリンクをクリックします。

アプリケーションユーザの設定(Application User Configuration)ウィンドウでのダイジェスト クレデンシャルの設定

# アプリケーションユーザの設定(Application User Configuration) ウィンドウでのダイジェスト クレデンシャルの設定

Cisco Unified Communications Manager が SIP ユーザ エージェントの ID でチャレンジを行う場合は、 Cisco Unified Communications Manager の管理ページの[アプリケーションユーザの設定(Application User Configuration)] ウィンドウで、アプリケーション ユーザのダイジェスト クレデンシャルを設 定する必要があります。Cisco Unified Communications Manager は、これらのクレデンシャルを使用 して、SIP トランクで要求を送信する SIP ユーザ エージェントの ID を確認します。

アプリケーション ユーザのダイジェスト クレデンシャルを設定するには、次の手順を実行します。

#### 手順

- **ステップ1** 『Cisco Unified Communications Manager アドミニストレーション ガイド』の説明に従って、アプリ ケーション ユーザを検索します。
- **ステップ2** アプリケーション ユーザのリンクをクリックします。
- **ステップ3** 目的の [アプリケーションユーザの設定 (Application User Configuration)] ウィンドウが表示された ら、表 16-2 の説明に従って、適切な文字列を入力します。
- ステップ4 [保存]をクリックします。

#### 追加情報

詳細については、P.16-8の「関連項目」を参照してください。

# アプリケーション ユーザ ダイジェスト クレデンシャルの設定内容

表 16-2 で、Cisco Unified Communications Manager の管理ページの[アプリケーションユーザの設定(Application User Configuration)] ウィンドウに表示されるダイジェスト クレデンシャルの設定について説明します。関連する情報および手順については、P.16-8 の「関連項目」を参照してください。

表 16-2 ダイジェスト認証クレデンシャル

| 設定                             | 説明                           |
|--------------------------------|------------------------------|
| [ダイジェスト信用証明書                   | 英数字文字列を入力します。                |
| (Digest Credentials)]          |                              |
| [ダイジェスト信用証明書の確                 | ダイジェストクレデンシャルを正しく入力したことを確認する |
| 認(Confirm Digest Credentials)] | ために、このフィールドにクレデンシャルを入力します。   |

# SIP レルムの検索

SIP レルムを検索するには、次の手順を実行します。

手順

**ステップ1** Cisco Unified Communications Manager の管理ページで、[ユーザ管理]>[SIP レルム]の順に選択 します。

> [SIP レルムの検索と一覧表示 (Find and List SIP Realms)] ウィンドウが表示されます。アクティブ な(前の) クエリーのレコードもウィンドウに表示される場合があります。

**ステップ2** データベース内のすべてのレコードを検索するには、ダイアログボックスが空であることを確認して、ステップ3へ進みます。

レコードをフィルタリングまたは検索するには、次の手順を実行します。

- 最初のドロップダウン リスト ボックスから、検索パラメータを選択します。
- 2番目のドロップダウンリストボックスから、検索パターンを選択します。
- 必要に応じて、適切な検索テキストを指定します。

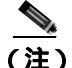

(注) 検索条件を追加するには、[+]ボタンをクリックします。条件を追加すると、指定したす べての条件に一致するレコードが検索されます。条件を削除するには、[-]ボタンをクリッ クして最後に追加した条件を削除するか、[フィルタのクリア]ボタンをクリックして追加 したすべての検索条件を削除します。

### ステップ3 [検索]をクリックします。

一致するすべてのレコードが表示されます。[ページあたりの行数]ドロップダウン リスト ボック スから異なる値を選択すると各ページに表示される項目数を変更できます。

**ステップ**4 表示するレコードのリストから、表示するレコードのリンクをクリックします。

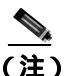

) リストの見出しに上向きまたは下向きの矢印がある場合は、その矢印をクリックして、ソート順序を逆にします。

ウィンドウに選択した項目が表示されます。

#### 追加の手順

Cluster ID エンタープライズ パラメータをまだ設定していない場合は、P.16-2 の「ダイジェスト認 証のエンタープライズ パラメータの設定」の説明に従って設定します。

### 追加情報

# SIP レルムの設定

Cisco Unified Communications Manager が1つまたは複数のトランク ピアからのチャレンジに応答す る場合は、Cisco Unified Communications Manager でチャレンジを実行できる SIP トランク ユーザ エージェントの SIP レルムを設定する必要があります。

SIP レルムを追加または更新するには、次の手順を実行します。

### 手順

- **ステップ1** Cisco Unified Communications Manager の管理ページで、[ユーザ管理]>[SIP レルム]の順に選択 します。
- ステップ2 次の作業のどちらかを実行します。
  - 新しい SIP レルムを追加するには、検索ウィンドウで[新規追加]ボタンまたは[新規追加] アイコンをクリックします(SIP レルムを表示してから、[新規追加]ボタンまたはアイコンを クリックすることもできます)。設定ウィンドウが表示され、各フィールドのデフォルト設定 が示されます。
  - 既存のセキュリティ プロファイルをコピーするには、P.16-4の「SIP レルムの検索」の説明に 従って適切なプロファイルを見つけ、[コピー(Copy)]列内にあるそのレコード用の[コピー (Copy)]ボタンをクリックします(SIP レルムを表示してから、[コピー]ボタンまたはアイ コンをクリックすることもできます)。設定ウィンドウが表示され、設定内容が示されます。
  - 既存の SIP レルムを更新するには、P.16-4の「SIP レルムの検索」の説明に従い、適切な SIP を 見つけて表示します。設定ウィンドウが表示され、現在の設定が示されます。
- **ステップ3** 表 16-3 の説明に従って、適切な設定を入力します。
- ステップ4 [保存]ボタンまたはアイコンをクリックします。
- **ステップ5** 追加または更新する必要があるすべてのレルムについて、この手順を実行します。

### 追加の手順

ダイジェスト認証を成功させるために、Cisco Unified Communications Manager で設定した内容と SIP ユーザエージェントで設定した内容が同じであることを確認します。

#### 追加情報

# SIP レルムの設定内容

Cisco Unified Communications Manager がトランク ピアによるチャレンジを受ける場合は、SIP レル ムがトランク側のクレデンシャルを提供します。

表 16-3 で、SIP レルムの設定内容を説明します。関連する情報および手順については、P.16-8 の 「関連項目」を参照してください。

表 16-3 SIP レルム セキュリティ プロファイル

| 設定                                | 説明                                                                                                    |
|-----------------------------------|----------------------------------------------------------------------------------------------------|
| [ レルム ]                           | SIP トランクに接続されるレルムのドメイン名を入力します<br>(SIPProxy1_xyz.com など)。英数字、ピリオド、ダッシュ、アン<br>ダースコア、スペースを使用できます。                                                                               |
| [ユーザ]                             | このレルム内の SIP ユーザ エージェントのユーザ名を入力しま<br>す。たとえば、Cisco Unified Communications Manager サーバ名を<br>入力します。SIP トランクはこのユーザ名を使用して、この Cisco<br>Unified Communications Manager でチャレンジを実行します。 |
|                                   | このレルムとユーザに対するチャレンジに応答するために                                                                                                    |
| (Digest Credentials)]             | Cisco Unified Communications Manager が使用するパスワードを<br>入力します。                                                                                                    |
| [ダイジェスト信用証明書の確                    | 確認のためパスワードを再入力します。                                                                                                    |
| 認 ( Confirm Digest Credentials )] |                                                                                                    |

# SIP レルムの削除

ここでは、Cisco Unified Communications Manager データベースから SIP レルムを削除する方法について説明します。

### 手順

- ステップ1 P.16-4の「SIP レルムの検索」の手順に従って、SIP レルムを検索します。
- ステップ2 複数の SIP レルムを削除するには、検索と一覧表示ウィンドウで、適切なチェックボックスの横に 表示されているチェックボックスをオンにして、[選択項目の削除]アイコンまたはボタンをクリッ クします。この選択に対するすべての設定可能なレコードを削除するには、[すべてを選択]をク リックしてから[選択項目の削除]をクリックします。
- ステップ3 単一の SIP レルムを削除するには、次の作業のどちらかを実行します。
  - 検索と一覧表示ウィンドウで、適切な SIP レルムの横に表示されているチェックボックスをオンにして、[選択項目の削除] アイコンまたはボタンをクリックします。
  - [SIP レルムの検索と一覧表示 (Find and List SIP Realms)] ウィンドウで、[レルム(Realm)] リンクをクリックします。指定した [SIP レルムの設定 (SIP Realm Configuration)] ウィンドウ が表示されたら、[削除] アイコンまたはボタンをクリックします。
- **ステップ4** 削除操作の確認を要求するプロンプトが表示されたら、[OK]をクリックして削除するか、[キャンセル]をクリックして削除操作を取り消します。

#### 追加情報

# その他の情報

### 関連項目

- ダイジェスト認証 (P.1-20)
- SIP トランク ダイジェスト認証の設定用チェックリスト (P.16-2)
- ダイジェスト認証のエンタープライズ パラメータの設定 (P.16-2)
- アプリケーションユーザの設定(Application User Configuration)ウィンドウでのダイジェスト クレデンシャルの設定(P.16-3)
- アプリケーション ユーザダイジェスト クレデンシャルの設定内容 (P.16-3)
- SIP レルムの検索 (P.16-4)
- SIP レルムの設定 (P.16-5)
- SIP レルムの設定内容 (P.16-6)
- SIP レルムの削除 (P.16-7)

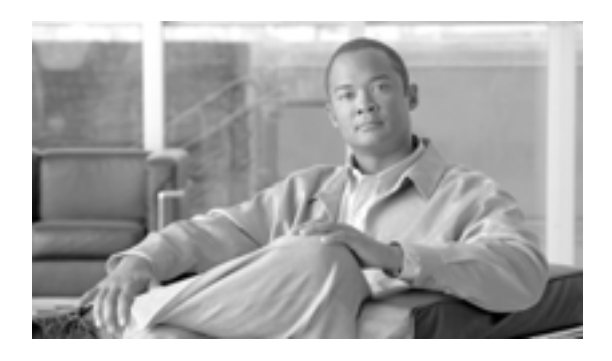

INDEX

### С

Certificate Authority Proxy Function (CAPF) CAPF サービス 3-6 CAPF レポートの生成 6-11 Cisco Unified IP Phone との相互作用 6-2 Cisco Unified Serviceability での設定 6-4 CTI/JTAPI/TAPI アプリケーションでの 概要 12-5 サービス パラメータの更新 12 - 12相互作用および要件 12-6 LSC または認証文字列を使用した電話機の検索 6-10 アプリケーション ユーザまたはエンド ユーザの CAPF プロファイルの検索 12-13 アプリケーション ユーザまたはエンド ユーザの CAPF プロファイルの削除 12 - 17アプリケーション ユーザまたはエンド ユーザの CAPF プロファイルの設定 12-14 インストール 1-15 概要 6-2 サービス パラメータの更新 6-7 **サービスのアクティブ化** 6-6, 12-11 設定内容(表) CTI/JTAPI/TAPI アプリケーションの 12-15 電話機の 6-9 設定用チェックリスト(表) 6-5 相互作用および要件 6-4 認証文字列 電話機での入力 6-12 表示、アプリケーション ユーザやエンド ユーザヘ の証明書操作のステータスの 12-18 ~を使用した電話機証明書の操作 6-8 Cisco Unified IP Phone CAPF との相互作用 6-2 CTL ファイルの削除 3-24 GARP 設定の無効化 9-2 PC Port 設定の無効化 9-3 PC Voice VLAN Access 設定の無効化 9-2 Setting Access 設定の無効化 9-3

Web Access 設定の無効化 9-2 暗号化された設定ファイル 7-2 セキュアな会議のサポート 10 - 8セキュリティ アイコン 1-7 セキュリティ機能について 4-2 セキュリティ設定の確認 4-3 セキュリティの設定用チェックリスト(表) 4-4 設定内容(表) CAPF の 6-9 電話機セキュリティ プロファイルの設定のヒント 5-2 認証文字列 電話機での入力 6-12 **CTL** Provider サービスのアクティブ化 3-5 CTL クライアント CAPF サービス 3-6 CTL Provider サービス 3-5 IP Phone 上の CTL ファイルの削除 3-24 Smart Card サービスの設定 3-22 アップグレード 3-10 アンインストール 3-25 移行 3-10 インストール 1-15, 3-8 概要 3-2 確認 3-25 クラスタのセキュリティ モード 更新 3-17 セキュリティ トークン CTL クライアント 3-11 パスワードの変更 3-23 セキュリティ モード 確認 3-21 設定 CTL クライアント 3-11 TLS ポート 3-6 設定内容(表) 3-18 設定のヒント 3-3 設定用チェックリスト(表) 3-4

バージョン 特定 3-25 CTL ファイル IP Phone での削除 3-24 エントリの削除 3-17 更新 3-15

### Е

etoken CTL クライアント 3-11 パスワードの変更 3-23

### Η

### HTTPS

 Internet Explorer による
 2-3

 Netscape による
 2-6

 概要
 2-2

 仮想ディレクトリ(表)
 2-2

### I

IPSec IPSec の設定用チェックリスト(表) 14-6 インフラストラクチャの注意事項 14-7 ゲートウェイまたはトランクの注意事項 14-7 推奨事項 14-7 設定 14-7

### J

JTAPI セキュリティ サービス パラメータの設定 12-18 セキュリティの設定用チェックリスト(表) 12-7

### М

MGCP ゲートウェイ セキュリティの設定用チェックリスト(表) 14-6 設定 14-7

### S

Secure Sockets Layer (SSL) HTTPS による 2-2 インストール 1 - 15Site Administrator Security Token (SAST) 3-2 SRST セキュリティの概要 13-2セキュリティの設定のヒント 13-3 セキュリティの設定用チェックリスト(表) 13-4 トラブルシューティング ゲートウェイから削除された証明書 13-8 SRST リファレンス セキュリティの設定内容(表) 13-7 設定 13-5 トラブルシューティング セキュアなリファレンスの削除 13-8

I

# Т

TAPI セキュリティ サービス パラメータの設定 12-18 セキュリティの設定用チェックリスト(表) 12-7 Tftp サービス 3-2 TLS Proxy サーバ 3-2 Transport Layer Security (TLS) ポート 3-6

### あ

暗号化 CTI/JTAPI/TAPI アプリケーションでの 12-4 H.323 ゲートウェイ 14-3 H.323/H.225/H.245 トランク 14-3 MGCP ゲートウェイの 14-2 SIP トランクの 14-5 SRTP を許可 (SRTP Allowed) チェックボックスの 設定 14-8 インストール 1-15 概要 1-23 ゲートウェイとトランクの設定用チェックリスト (表) 14-6 シグナリング SIP トランクの設定 15-4

電話機用の設定 5-4 制限 1-8, 1-9, 10-9 設定と割り込み 1-14 設定内容(表) SCCP 電話機の 5-5 SIP 電話機の 5-7 SIP トランクの 15-5 相互作用 1-8,10-9 電話機用の設定 5-4 暗号化された設定ファイル 鍵の手動設定用チェックリスト(表) 7-9 鍵の手動配布 7-2 鍵の手動配布の設定 7-8 確認 7-12 公開鍵による対称キーの暗号化 7-3 公開鍵による対称キーの暗号化の使用 7-11 設定内容(表) 鍵の手動配布の 7-9 設定のヒント 7-6 設定用チェックリスト(表) 7-7 対称キーの入力 7-10 電話機のサポート 7-5 ~について 7-2 無効化 7-12 有効化 7-8

### 11

L

イメージ認証 概要 1-18

### か

会議ブリッジ 会議リスト 10-5 セキュアな会議ブリッジでのパケット キャプチャ の設定 10-15 セキュリティ 10-2 セキュリティ アイコン 10-4セキュリティ制限 10-9 セキュリティの設定 10-14 セキュリティの設定のヒント 10-11 セキュリティの設定用チェックリスト(表) 10 - 12セキュリティの相互作用 10-9 セキュリティ要件 10-3

ミートミーの最小セキュリティレベル 10-5ミートミーの最小セキュリティの設定 10-15

### き

許可 SIP トランクの設定 15-4 概要 1-18 設定内容(表) SIP トランクの 15-5 相互作用 1-8

## こ

コンピュータ テレフォニー インテグレーション(CTI) セキュア ユーザ グループ アプリケーション ユーザおよびエンド ユーザ の追加 12-9 セキュリティの設定用チェックリスト(表) 12-7

## し

シグナリング暗号化 概要 1-23 シグナリング認証 概要 1-18 証明書 Internet Explorer の証明書 2-3 Netscape の証明書 2-6 外部 CA 1-15 種類 1-15 証明書署名要求(CSR) 1-15

### せ

整合性 概要 1-18 セキュアな会議 Cisco Unified IP Phone のサポート 10-8 CTIサポート 10-8 会議ブリッジの要件 10-3 会議リスト 10-5 制限 10-9 セキュアな会議ブリッジの設定 10-14

セキュリティ アイコン 10-4 セキュリティの概要 10-2 設定のヒント 10-11 設定用チェックリスト(表) 10-12 相互作用 10-9 トランクおよびゲートウェイ 10-8 パケット キャプチャの設定 10-15 ミートミーの最小セキュリティ レベル 10-5 ミートミーの最小セキュリティの設定 10-15 セキュリティ Cisco Unified Communications Manager サービスの 再起動 1-13 CTL クライアントの概要 3-2 HTTPS 2-2 SCCP コール(表) 1-6 SIP コール(表) 1-6 暗号化に対する割り込みの使用 1-14 暗号化の概要 1-23 インストール 1-15 外部 CA 1-15 機能一覧 1-6 許可の概要 1-18 クラスタのリブート 1-13 サーバのリブート 1-13 サブスクライバ ノードのセキュア クラスタへの 追加 1-30 システム要件 1-5 証明書の種類 1-15 制限 1-8, 1-9, 10-9 相互作用 1-8, 10-9 その他の情報 1-31 デバイスのリセット 1-13 トークン 3-2, 3-8, 3-11, 3-15, 3-23 認証および暗号化の設定用チェックリスト(表) 1-26 認証の概要 1-18 ベスト プラクティス 1-13 用語(表) 1-2 セキュリティ トークン CTL クライアント 3-11 セキュリティ プロファイル SIP トランクの概要 15-2 SIP トランクの検索 15-3 SIP トランクの設定 15-4 SIP トランク用の削除 15-11 SIP トランク用の適用 15-10 設定内容(表)

SCCP 電話機の 5-5 SIP 電話機の 5-7 SIP トランクの 15-5 電話機への適用 5-12 電話機用の概要 5-1 電話機用の検索 5-3 電話機用の削除 5-13 電話機用の設定 5-4 電話機用の設定のヒント 5-2 ~を使用している電話機の検索 5-14 セキュリティ モード クラスタ 確認 3-21 設定 3-17 設定ファイル 暗号化 1 - 23

I

# た

ダイジェスト認証 SIP トランクの設定 15-4 SIP レルムの検索 16-4 SIP レルムの削除 16-7 SIP レルムの設定 16-5 概要 1-18 クラスタID 16-2 サービス パラメータの設定 8-3 設定内容(表) SIP 電話機の 5-7 SIP トランクの 15-5 SIP レルムの 16-6 アプリケーション ユーザ ダイジェスト クレ デンシャルの 16-3 エンド ユーザの 8-5 設定用チェックリスト(表) SIP トランクの 16-2 電話機の 8-2 ダイジェスト クレデンシャルの設定 アプリケーション ユーザの 16-3 エンド ユーザの 8-4 ダイジェスト ユーザと電話機との関連付け 8-5 電話機用の設定 5-4

### τ

L

デバイス認証 SIP トランクの設定 15-4概要 1-18 設定内容(表) SCCP 電話機の 5-5 SIP 電話機の 5-7 SIP トランクの 15-5 電話機用の設定 5-4 転送セキュリティ SIP 電話機用の設定 5-4 SIP トランクの設定 15-4 設定内容(表) SCCP 電話機の 5-5 SIP 電話機の 5-7 SIP トランクの 15-5 電話機のセキュリティ強化 GARP 設定の無効化 9-2 PC Port 設定の無効化 9-3 PC Voice VLAN Access 設定の無効化 9-2 Setting Access 設定の無効化 9-3 Web Access 設定の無効化 9-2 設定 9-4

# と

| トラブルシューティング             |      |
|-------------------------|------|
| IP Phone 上の CTL ファイルの削除 | 3-24 |
| ゲートウェイから削除された SRST 証    | E明書  |
| 13-8                    |      |

### に

認証 CTI/JTAPI/TAPI アプリケーションでの 12 - 2概要 1-18 制限 1-8, 1-9 相互作用 1-8 **ダイジェスト** 1-18 デバイス 1-18 認証文字列 CAPFによる 6-2 CTI/JTAPI/TAPI アプリケーションでの 12-5 電話機での入力 6-12 ~を使用した電話機の検索 6-10

### ふ

ファイル認証 概要 1-18 電話機用の設定 5-4

# ほ

```
ボイスメール
  セキュリティの概要
               11-2
  セキュリティの設定用チェックリスト(表)
       11-4
  セキュリティ要件
               11-2
ボイスメール ポート
  ウィザードを使用したセキュリティ プロファイル
       の適用
            11-6
  セキュリティ プロファイルの適用
                       11-5
  セキュリティの概要 11-2
  セキュリティの設定用チェックリスト(表)
       11-4
ポート
  CTL Provider
            3-6
  Ethernet Phone
            3-6
  SIP セキュア
            3-6
```

## め

メディア暗号化(「暗号化」も参照) 概要 1-23

# 3

ローカルで有効な証明書(LSC)
 CTI/JTAPI/TAPI アプリケーションでの 12-5
 ~を使用した電話機の検索 6-10

## わ

割り込み 暗号化制限と 1-14 セキュリティ 10-2 セキュリティアイコン 10-4